Revised: February, 2005

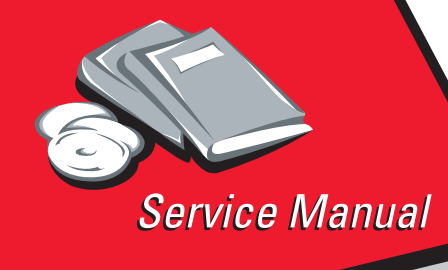

Lexmark Optra<sup>TM</sup> C710 5016-001

# Table of Contents

# Start Diagnostics

# Safety and Notices

- Trademarks
  - Index

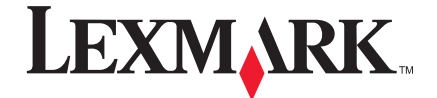

Lexmark and Lexmark with diamond design are trademarks of Lexmark International, Inc., registered in the United States and/or other countries.

#### 5016-001

#### Edition: February 2005

The following paragraph does not apply to any country where such provisions are inconsistent with local law: LEXMARK INTERNATIONAL, INC. PROVIDES THIS PUBLICATION "AS IS" WITHOUT WARRANTY OF ANY KIND, EITHER EXPRESS OR IMPLIED, INCLUDING, BUT NOT LIMITED TO, THE IMPLIED WARRANTIES OF MERCHANTABILITY OR FITNESS FOR A PARTICULAR PURPOSE. Some states do not allow disclaimer of express or implied warranties in certain transactions; therefore, this statement may not apply to you.

This publication could include technical inaccuracies or typographical errors. Changes are periodically made to the information herein; these changes will be incorporated in later editions. Improvements or changes in the products or the programs described may be made at any time.

Comments may be addressed to Lexmark International, Inc., Department D22A/032-2, 740 West New Circle Road, Lexington, Kentucky 40550, U.S.A or e-mail at ServiceInfoAndTraining@Lexmark.com. Lexmark may use or distribute any of the information you supply in any way it believes appropriate without incurring any obligation to you. You can purchase additional copies of publications related to this product by calling 1-800-553-9727. In other countries, contact your point of purchase.

Lexmark and Optra are trademarks of Lexmark International, Inc., registered in the United States and/or other countries.

Color Jetprinter is a trademark of Lexmark International, Inc.

Other trademarks are the property of their respective owners.

#### © Copyright Lexmark International, Inc. 2000, 2005. All rights reserved.

#### UNITED STATES GOVERNMENT RESTRICTED RIGHTS

This software and documentation are provided with RESTRICTED RIGHTS. Use, duplication or disclosure by the Government is subject to restrictions as set forth in subparagraph (c)(1)(ii) of the Rights in Technical Data and Computer Software clause at DFARS 252.227-7013 and in applicable FAR provisions: Lexmark International, Inc., Lexington, KY 40550.

# **Table of Contents**

| Notices and Safety Information ix             |
|-----------------------------------------------|
| Laser Noticesix                               |
| General Information 1-1                       |
| Models                                        |
| Standard Features 1-2                         |
| Tools Required For Service                    |
| Options                                       |
| Operational Theory                            |
| Shoot Bypass Paper Food Upit                  |
| Paper Feed Unit 1-1                           |
| Second Paper Feed Unit (Optional Paper Travs) |
| Drive Block                                   |
| Contact Cam 1-18                              |
| Coupling Unit 1-19                            |
| Carriage Unit                                 |
| Toner Cartridge Unit                          |
| Intermediate Transfer Unit                    |
| Detecting New Cleaning Unit                   |
| Duplex Unit (Option)                          |
| Diagnostic Information 2-1                    |
|                                               |
| Start                                         |
| User Status Messages 2-7                      |
| User Attendance Messages                      |
| Symptom Tables                                |
| Base Printer Symptom Table 2-28               |
| Covers Interlock Symptom Table 2-29           |
| Duplex Unit Symptom Table    2-29             |
| Operator Panel Symptom Table 2-30             |
| Paper Feed Symptom Table                      |
| Paper Tray Options Symptom Table              |
| Print Quality Symptom Table 2-32              |
| Service Checks                                |

| Base Printer Service Checks                         | 2-35 |
|-----------------------------------------------------|------|
| Bypass Tray (Multipurpose Tray) Service Check       | 2-35 |
| Carriage Unit Service Check                         | 2-39 |
| Coupling Unit Service Check                         | 2-42 |
| Cover Interlock Service Check                       | 2-45 |
| Developer/Paper Feed Motor Service Check            | 2-48 |
| Erase Lamp Service Check                            | 2-50 |
| Fuser Cold Service Check.                           | 2-51 |
| Fuser Drive and Contact Cam System Service Check    | 2-53 |
| Fuser Hot Service Check                             | 2-57 |
| High Voltage Leakage Detect Service Check           | 2-58 |
| ITM Drive Service Check.                            | 2-60 |
| Main Fan Service Check                              | 2-62 |
| New Toner Cartridge Detection Service Check         | 2-63 |
| Operator Panel Service Check                        | 2-64 |
| Operator Panel Buttons Service Check                | 2-65 |
| OPC Drive Service Check                             | 2-66 |
| Paper Exit Sensor Service Check                     | 2-67 |
| Paper Feed Service Check                            | 2-68 |
| Parallel Port Service Check.                        | 2-71 |
| Power Service Check                                 | 2-72 |
| Printhead Service Check.                            | 2-77 |
| Print Quality Service Checks                        | 2-79 |
| Print Quality Initial Service Check                 | 2-79 |
| All Black or Color Page Service Check               | 2-80 |
| All Blank Page Service Check                        | 2-81 |
| Black Celer Lines er Bende Service Check            | 2-82 |
| Black, Color Lines of Banus Service Check           | 2-03 |
| Dovelanar Drive System Sanviae Check                | 2-04 |
| Evenly Spaced Herizental Lines/Marks Service Check  | 2-04 |
| Evenily Spaced Holizonial Lines/Marks Service Check | 2-05 |
| Low Image Density Service Check                     | 2-00 |
| Offset Print Service Check                          | 2-88 |
| Poor Color Benroduction Service Check               | 2-89 |
| Bandom Marks Service Check                          | 2-90 |
| Besidual Image Service Check                        | 2-90 |
| Skew Service Check                                  | 2-91 |
| Toner on Backside of Page Service Check             | 2-91 |
| Uneven Print Density Service Check                  | 2-92 |
| White Lines or Bands Service Check                  | 2-92 |
| White Spots Service Check                           | 2-94 |
| White/Black Lines Service Check                     | 2-95 |

| Serial Port Service Check 2-96              |
|---------------------------------------------|
| Toner Level Detect Service Check 2-96       |
| Toner Low/Empty Sensor Service Check 2-97   |
| Transfer Roll Service Check 2-98            |
| Tray 1 (Integrated Tray) Service Check 2-99 |
| Options Service Checks                      |
| Flash Memory Option(s) Service Check 2-106  |
| DRAM Memory Option(s) Service Check 2-106   |
| Hard Disk Option Service Check 2-107        |
| Network Card Option Service Check           |
| 250/250 Dual Paper Tray Service Check 2-108 |
| 250/250 Paper Tray Symptom Table            |
| Duplex Unit Option Service Check            |
| Diagnostic Aids 3-1                         |
|                                             |
| Print Quality Test Pages                    |
| Paper Jam Sequence                          |
| Disabling Download Emulations               |
| Diagnostics Menu Structure 3-3              |
| Diagnostic Mode                             |
| Print Registration                          |
| Print Tests                                 |
| Print Quality Test Pages                    |
| Hardware lests                              |
| LCD lest                                    |
| Button Test                                 |
| Parallel Wrap Test 3-11                     |
| ROM Memory Test                             |
| SDRAM Memory Test                           |
| Serial Wrap Test 3-14                       |
| Duplex Lests                                |
| Quick Test                                  |
| Duplex Feed 1 3-15                          |
| Duplex Feed 2 3-15                          |
| Device Lests                                |
| Quick Disk Test                             |
| Disk Test/Clean 3-1/                        |
| Flash Test                                  |
| Printer Setup                               |
| Setting the Page Count                      |
| Viewing the Permanent Page Count            |
| Serial Number                               |
| Setting Configuration ID                    |

| Laser Power                                |
|--------------------------------------------|
| Parallel Strobe Adjustment                 |
| Error Log                                  |
| Viewing the Error Log                      |
| Clearing the Error Log                     |
| Restore EP Factory Defaults                |
| Exiting Diagnostic Mode                    |
| Repair Information                         |
| Handling ESD-Sensitive Parts               |
| Cover Removals                             |
| Cartridge Cover Removal                    |
| Front Cover Removal                        |
| Fuser Cover Removal                        |
| Left Side Cover Removal                    |
| Operator Panel Cover Removal               |
| Rear Cover Removal                         |
| Right Side Cover Removal                   |
| Top Cover Removal                          |
| Top (Small) Cover Removal                  |
| Right Side Removals                        |
| Carriage Drive Motor Removal 4-6           |
| Counting Drive Motor Removal 4-7           |
| Developer Drive Motor Assembly Removal 4-7 |
| Euser Drive Motor Removal                  |
| OPC Drive Motor Removal 4-9                |
| Cam Sensor Bernoval 4-9                    |
| I VPS Assembly Removal                     |
| Main Fan Bernoval                          |
| Main Fan Mounting Bracket Bemoval 4-12     |
| Motor Mounting Stay C Assembly Removal     |
| OPC Coupling Drive Block Assembly Removal  |
| Solenoid Bemoval                           |
| Left Side Removals                         |
| Grid Block 1 Assembly Bemoval              |
| Grid Block 2 Assembly Removal              |
| Cable Cover 3 Removal                      |
| Cover Interlock Switch Removal             |
| Micro Switch Removal                       |
| Flactronice Removale 410                   |
| Controllor Roard Accombly Romoval 410      |
| Engine Roard Assembly Removal              |
| HV/DS Roard Assembly Removal               |
| 11VI O DUAIU ASSEIIIDIY HEIIIUVAI          |

| Interconnect Board Assembly Removal         | 1      |
|---------------------------------------------|--------|
| On/Off Coupling Sensor Board Removal        | 1      |
| Paper Sensor Board                          | 1      |
| Resist Sensor Board Removal                 | 2      |
| Waste Toner Board Assembly Removal 4-22     | 2      |
| Fuser Unit                                  | 3      |
| Fuser Unit Removal                          | 3      |
| Fuser Lamp Removal. 4-23                    | 3      |
| Inermistor and Inermostat Removal           | 3      |
| Main Body                                   | +<br>л |
| Paper Feeu block Assembly Removal           | +<br>л |
| Printineau Removal                          | +      |
| Carriage Home Desition Sensor Removal       | 2      |
| Pagistration Poll Pomoval                   | 7      |
|                                             |        |
| Connector Locations 5-                      | 1      |
| Engine Board 5-                             | 1      |
| LVPS (Low Voltage Power Supply) 5-3         | 3      |
| Erase Lamp Board 5-:                        | 3      |
| TRAY 1 Sensor Board 5-                      | 3      |
| TRAY 1 Registration Sensor Board 5-4        | 4      |
| Waste Toner Sensor Board 5-4                | 4      |
| Belt Position Sensor Board 5-               | 5      |
| Connector Locations for Options             | ô      |
| 2nd Paper Option (250/250 Paper Option) 5-6 | ô      |
| 2nd Paper Option (250/250 Paper Option)5-7  | 7      |
| LVPS (Internal 2nd Tray Option) 5-7         | 7      |
| Duplex Unit Option 5-8                      | 3      |
| LVPS (Internal Automatic Duplex Option)     | 9      |
| Electrical Components                       | D      |
| Sensor/Switch Locations 5-10                | D      |
| Printer Circuit Board Locations             | 3      |
| Fan/Motor Locations                         | 3      |
| Solenoid/Clutch Locations 5-14              | 4      |
| 250/250 Paper Tray Option 5-1               | õ      |
| Duplex Option                               | 5<br>- |
| Cable Connections 5-10                      | Ö      |

| Preventive Maintenance                                                                                                    |
|----------------------------------------------------------------------------------------------------|
| Safety Inspection Guide                                                                                                    |
| Lubrication Specifications                                                                                                  |
| Parts Catalog                                                                                                    |
| How To Use The Parts Catalog         .7-1           Assembly 1: Fuser         .7-2           Assembly 2: Fuser         .7-4 |
| Assembly 3: Transfer                                                                                                    |
| Assembly 5: Frames Left Side                                                                                                |
| Assembly 6: Frames Right Side                                                                                               |
| Assembly 8: Frames Right Side 3                                                                                             |
| Assembly 10: Base Frame                                                                                                    |
| Assembly 12: Front Cover Assembly 2                                                                                         |
| Assembly 13: Feed Unit                                                                                                    |
| Assembly 15: Cassette                                                                                                    |
| Assembly 17: Covers                                                                                                    |
| Assembly 18: Covers / Frame 250 Tray Option                                                                                 |
| Assembly 20: 250/250 Tray Option Lower Unit                                                                                 |
| Assembly 22: Cassette Upper Section                                                                                         |
| Assembly 23: Cassette Rear Section 1                                                                                        |
| Assembly 25: Duplex Option Lower Section 1                                                                                  |
| Assembly 20: Duplex Option Lower Section 3                                                                                  |
| Assembly 28: Cassette Lower Section 4                                                                                       |
| Index I-1                                                                                                    |

# **Notices and Safety Information**

# **Laser Notices**

The following laser notice labels may be affixed to this printer as shown:

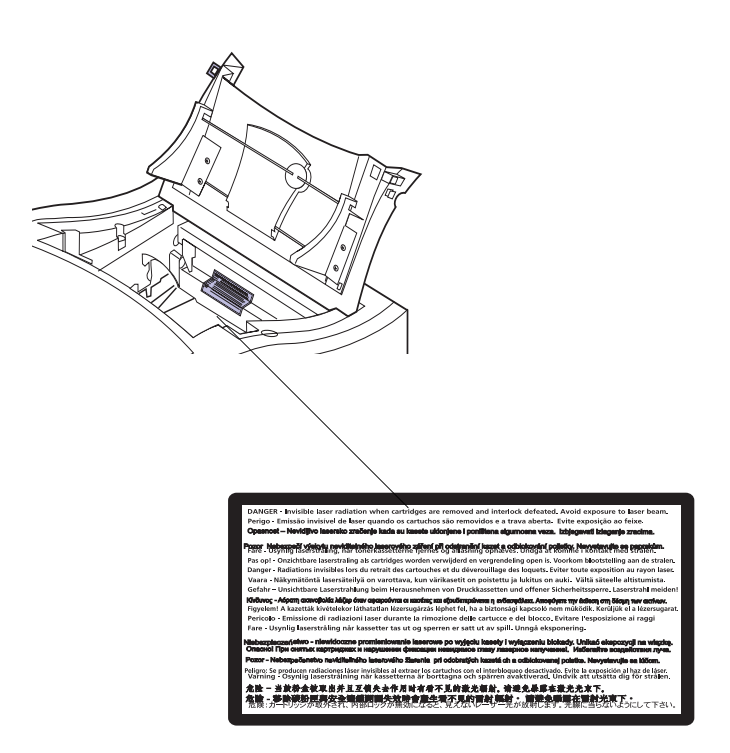

# Laser Notice

The printer is certified in the U.S. to conform to the requirements of DHHS 21 CFR Subchapter J for Class I (1) laser products, and elsewhere is certified as a Class I laser product conforming to the requirements of IEC 825.

Class I laser products are not considered to be hazardous. The printer contains internally a Class IIIb (3b) laser that is nominally a 5 milliwatt gallium arsenide laser operating in the wavelength region of 770-795 nanometers. The laser system and printer are designed so there is never any human access to laser radiation above a Class I level during normal operation, user maintenance, or prescribed service condition.

### Laser

Der Drucker erfüllt gemäß amtlicher Bestätigung der USA die Anforderungen der Bestimmung DHHS (Department of Health and Human Services) 21 CFR Teil J für Laserprodukte der Klasse I (1). In anderen Ländern gilt der Drucker als Laserprodukt der Klasse I, der die Anforderungen der IEC (International Electrotechnical Commission) 825 gemäß amtlicher Bestätigung erfüllt.

Laserprodukte der Klasse I gelten als unschädlich. Im Inneren des Druckers befindet sich ein Laser der Klasse IIIb (3b), bei dem es sich um einen Galliumarsenlaser mit 5 Milliwatt handelt, der Wellen der Länge 770-795 Nanometer ausstrahlt. Das Lasersystem und der Drucker sind so konzipiert, daß im Normalbetrieb, bei der Wartung durch den Benutzer oder bei ordnungsgemäßer Wartung durch den Kundendienst Laserbestrahlung, die die Klasse I übersteigen würde, Menschen keinesfalls erreicht.

# Avis relatif à l'utilisation de laser

Pour les Etats-Unis : cette imprimante est certifiée conforme aux provisions DHHS 21 CFR alinéa J concernant les produits laser de Classe I (1). Pour les autres pays : cette imprimante répond aux normes IEC 825 relatives aux produits laser de Classe I.

Les produits laser de Classe I sont considérés comme des produits non dangereux. Cette imprimante est équipée d'un laser de Classe IIIb (3b) (arséniure de gallium d'une puissance nominale de 5 milliwatts) émettant sur des longueurs d'onde comprises entre 770 et 795 nanomètres. L'imprimante et son système laser sont conçus pour impossible, dans des conditions normales d'utilisation, d'entretien par l'utilisateur ou de révision, l'exposition à des rayonnements laser supérieurs à des rayonnements de Classe I.

## Avvertenze sui prodotti laser

Questa stampante è certificata negli Stati Uniti per essere conforme ai requisiti del DHHS 21 CFR Sottocapitolo J per i prodotti laser di classe 1 ed è certificata negli altri Paesi come prodotto laser di classe 1 conforme ai requisiti della norma CEI 825.

I prodotti laser di classe non sono considerati pericolosi. La stampante contiene al suo interno un laser di classe IIIb (3b) all'arseniuro di gallio della potenza di 5mW che opera sulla lunghezza d'onda compresa tra 770 e 795 nanometri. Il sistema laser e la stampante sono stati progettati in modo tale che le persone a contatto con la stampante, durante il normale funzionamento, le operazioni di servizio o quelle di assistenza tecnica, non ricevano radiazioni laser superiori al livello della classe 1.

# Avisos sobre el láser

Se certifica que, en los EE.UU., esta impresora cumple los requisitos para los productos láser de Clase I (1) establecidos en el subcapítulo J de la norma CFR 21 del DHHS (Departamento de Sanidad y Servicios) y, en los demás países, reúne todas las condiciones expuestas en la norma IEC 825 para productos láser de Clase I (1).

Los productos láser de Clase I no se consideran peligrosos. La impresora contiene en su interior un láser de Clase IIIb (3b) de arseniuro de galio de funcionamiento nominal a 5 milivatios en una longitud de onda de 770 a 795 nanómetros. El sistema láser y la impresora están diseñados de forma que ninguna persona pueda verse afectada por ningún tipo de radiación láser superior al nivel de la Clase I durante su uso normal, el mantenimiento realizado por el usuario o cualquier otra situación de servicio técnico.

### Declaração sobre Laser

A impressora está certificada nos E.U.A. em conformidade com os requisitos da regulamentação DHHS 21 CFR Subcapítulo J para a Classe I (1) de produtos laser. Em outros locais, está certificada como um produto laser da Classe I, em conformidade com os requisitos da norma IEC 825.

Os produtos laser da Classe I não são considerados perigosos. Internamente, a impressora contém um produto laser da Classe IIIb (3b), designado laser de arseneto de potássio, de 5 milliwatts ,operando numa faixa de comprimento de onda entre 770 e 795 nanómetros. O sistema e a impressora laser foram concebidos de forma a nunca existir qualquer possiblidade de acesso humano a radiação laser superior a um nível de Classe I durante a operação normal, a manutenção feita pelo utilizador ou condições de assistência prescritas.

# Laserinformatie

De printer voldoet aan de eisen die gesteld worden aan een laserprodukt van klasse I. Voor de Verenigde Staten zijn deze eisen vastgelegd in DHHS 21 CFR Subchapter J, voor andere landen in IEC 825.

Laserprodukten van klasse I worden niet als ongevaarlijk aangemerkt. De printer is voorzien van een laser van klasse IIIb (3b), dat wil zeggen een gallium arsenide-laser van 5 milliwatt met een golflengte van 770-795 nanometer. Het lasergedeelte en de printer zijn zo ontworpen dat bij normaal gebruik, bij onderhoud of reparatie conform de voorschriften, nooit blootstelling mogelijk is aan laserstraling boven een niveau zoals voorgeschreven is voor klasse 1.

### Lasermeddelelse

Printeren er godkendt som et Klasse I-laserprodukt, i overenstemmelse med kravene i IEC 825.

Klasse I-laserprodukter betragtes ikke som farlige. Printeren indeholder internt en Klasse IIIB (3b)-laser, der nominelt er en 5 milliwatt galliumarsenid laser, som arbejder på bølgelængdeområdet 770-795 nanometer. Lasersystemet og printeren er udformet således, at mennesker aldrig udsættes for en laserstråling over Klasse I-niveau ved normal drift, brugervedligeholdelse eller obligatoriske servicebetingelser.

# Huomautus laserlaitteesta

Tämä kirjoitin on Yhdysvalloissa luokan I (1) laserlaitteiden DHHS 21 CFR Subchapter J -määrityksen mukainen ja muualla luokan I laserlaitteiden IEC 825 -määrityksen mukainen.

Luokan I laserlaitteiden ei katsota olevan vaarallisia käyttäjälle. Kirjoittimessa on sisäinen luokan IIIb (3b) 5 milliwatin galliumarsenidilaser, joka toimii aaltoalueella 770 - 795 nanometriä. Laserjärjestelmä ja kirjoitin on suunniteltu siten, että käyttäjä ei altistu luokan I määrityksiä voimakkaammalle säteilylle kirjoittimen normaalin toiminnan, käyttäjän tekemien huoltotoimien tai muiden huoltotoimien yhteydessä.

### Laser-notis

Denna skrivare är i USA certifierad att motsvara kraven i DHHS 21 CFR, underparagraf J för laserprodukter av Klass I (1). I andra länder uppfyller skrivaren kraven för laserprodukter av Klass I enligt kraven i IEC 825.

Laserprodukter i Klass I anses ej hälsovådliga. Skrivaren har en inbyggd laser av Klass IIIb (3b) som består av en laserenhet av gallium-arsenid på 5 milliwatt som arbetar i våglängdsområdet 770-795 nanometer. Lasersystemet och skrivaren är utformade så att det aldrig finns risk för att någon person utsätts för laserstrålning över Klass I-nivå vid normal användning, underhåll som utförs av användaren eller annan föreskriven serviceåtgärd.

## Laser-melding

Skriveren er godkjent i USA etter kravene i DHHS 21 CFR, underkapittel J, for klasse I (1) laserprodukter, og er i andre land godkjent som et Klasse I-laserprodukt i samsvar med kravene i IEC 825.

Klasse I-laserprodukter er ikke å betrakte som farlige. Skriveren inneholder internt en klasse IIIb (3b)-laser, som består av en gallium-arsenlaserenhet som avgir stråling i bølgelengdeområdet 770-795 nanometer. Lasersystemet og skriveren er utformet slik at personer aldri utsettes for laserstråling ut over klasse I-nivå under vanlig bruk, vedlikehold som utføres av brukeren, eller foreskrevne serviceoperasjoner.

# Avís sobre el Làser

Segons ha estat certificat als Estats Units, aquesta impressora compleix els requisits de DHHS 21 CFR, apartat J, pels productes làser de classe I (1), i segons ha estat certificat en altres llocs, és un producte làser de classe I que compleix els requisits d'IEC 825.

Els productes làser de classe I no es consideren perillosos. Aquesta impressora conté un làser de classe IIIb (3b) d'arseniür de gal.li, nominalment de 5 mil.liwats, i funciona a la regió de longitud d'ona de 770-795 nanòmetres. El sistema làser i la impressora han sigut concebuts de manera que mai hi hagi exposició a la radiació làser per sobre d'un nivell de classe I durant una operació normal, durant les tasques de manteniment d'usuari ni durant els serveis que satisfacin les condicions prescrites.

### **Japanese Laser Notice**

レーザーに関するお知らせ

このプリンターは、米国ではDHHS 21 CFRサブチャプターJ のクラスI(1)の基準を満たしたレーザー製品であることが証明さ れています。また米国以外ではIEC 825の基準を満たしたクラ スIのレーザー製品であることが証明されています。

クラスIのレーザー製品には危険性はないと考えられています。この プリンターはクラスID(3b)のレーザーを内蔵しています。この レーザーは、波長が770 ~ 795ナノメーターの範囲で、通常 5ミリワットのガリウム砒化物を放射するレーザーです。このレーザ ーシステムとプリンターは、通常の操作、ユーザのメンテナンス、規 定された修理においては、人体がクラスIのレベル以上のレーザー放 射に晒されることのないよう設計されています。

### **Chinese Laser Notice**

主意:

本打印机被美国认证合乎 DHHS 21 CFR Subchapter I 对分类 I (1) 激光产品的标准,而在其他地区则被认证合乎 IEC 825 的标准。

分类 I 激光产品一般认为不具危险性,本 打印机内部含有分类 IIIb (3b)的激光, 在操作过程中会产生 5 毫瓦含镓及砷的微 量激光,其波长范围在 770-795 nm 之间 。本激光系统及打印机的设计,在一般操 作、使用者维护或规定内的维修情况下, 不会使人体接触分类 I 以上等级的辐射。

### Korean Laser Notice

본프린터는 1등급 레이저 제품들에 대한 DHHS 21 CFR Subchapter 3의 규정을 준수하고 있음을 미국에서 인증받았으며, 그외의 나라에서도 IEC 825 규정을 준수하는 1등급 레이저 제품으로서 인증을 받았습니다.

1등급 레이저 제품들은 안전한 것으로 간주됩니다. 본 프린터는 5 밀리와트 갤륨 아르세나이드 레이저로서 770-795 나노미터의 파장대에서 활동하는 Class III (3b) 레이저를 내부에 갖고 있습니다. 본 레이저 시스템과 프린터는 정상 작동 중이나 유지 보수 중 또는 규정된 서비스 상태에서 상기의 Class I 수준의 레이저 방출에 사람이 절대 접근할 수 없도록 설계되어 있습니다.

# **Safety Information**

- This product is designed, tested and approved to meet strict global safety standards with the use of specific Lexmark components. The safety features of some parts may not always be obvious. Lexmark is not responsible for the use of other replacement parts.
- The maintenance information for this product has been prepared for use by a professional service person and is not intended to be used by others.
- There may be an increased risk of electric shock and personal injury during disassembly and servicing of this product. Professional service personnel should understand this and take necessary precautions.

# Consignes de Sécurité

- Ce produit a été conçu, testé et approuvé pour respecter les normes strictes de sécurité globale lors de l'utilisation de composants Lexmark spécifiques. Les caractéristiques de sécurité de certains éléments ne sont pas toujours évidentes. Lexmark ne peut être tenu responsable de l'utilisation d'autres pièces de rechange.
- Les consignes d'entretien et de réparation de ce produit s'adressent uniquement à un personnel de maintenance qualifié.
- Le démontage et l'entretien de ce produit pouvant présenter certains risques électriques, le personnel d'entretien qualifié devra prendre toutes les précautions nécessaires.

# Norme di sicurezza

- Il prodotto è stato progettato, testato e approvato in conformità a severi standard di sicurezza e per l'utilizzo con componenti Lexmark specifici. Le caratteristiche di sicurezza di alcune parti non sempre sono di immediata comprensione. Lexmark non è responsabile per l'utilizzo di parti di ricambio di altri produttori.
- Le informazioni riguardanti la manutenzione di questo prodotto sono indirizzate soltanto al personale di assistenza autorizzato.
- Durante lo smontaggio e la manutenzione di questo prodotto, il rischio di subire scosse elettriche e danni alla persona è più elevato. Il personale di assistenza autorizzato, deve, quindi, adottare le precauzioni necessarie.

# Sicherheitshinweise

- Dieses Produkt und die zugehörigen Komponenten wurden entworfen und getestet, um beim Einsatz die weltweit gültigen Sicherheitsanforderungen zu erfüllen. Die sicherheitsrelevanten Funktionen der Bauteile und Optionen sind nicht immer offensichtlich. Sofern Teile eingesetzt werden, die nicht von Lexmark sind, wird von Lexmark keinerlei Verantwortung oder Haftung für dieses Produkt übernommen.
- Die Wartungsinformationen für dieses Produkt sind ausschließlich für die Verwendung durch einen Wartungsfachmann bestimmt.

Während des Auseinandernehmens und der Wartung des Geräts besteht ein zusätzliches Risiko eines elektrischen Schlags und körperlicher Verletzung. Das zuständige Fachpersonal sollte entsprechende Vorsichtsmaßnahmen treffen. **Pautas de Seguridad** 

- Este producto se ha diseñado, verificado y aprobado para cumplir los más estrictos estándares de seguridad global usando los componentes específicos de Lexmark. Puede que las características de seguridad de algunas piezas no sean siempre evidentes. Lexmark no se hace responsable del uso de otras piezas de recambio.
- La información sobre el mantenimiento de este producto está dirigida exclusivamente al personal cualificado de mantenimiento.
- Existe mayor riesgo de descarga eléctrica y de daños personales durante el desmontaje y la reparación de la máquina. El personal cualificado debe ser consciente de este peligro y tomar las precauciones necesarias.

## Informações de Segurança

- Este produto foi concebido, testado e aprovado para satisfazer os padrões globais de segurança na utilização de componentes específicos da Lexmark. As funções de segurança de alguns dos componentes podem não ser sempre óbvias. A Lexmark não é responsável pela utilização de outros componentes de substituição.
- As informações de segurança relativas a este produto destinam-se a profissionais destes serviços e não devem ser utilizadas por outras pessoas.
- Risco de choques eléctricos e ferimentos graves durante a desmontagem e manutenção deste produto. Os profissionais destes serviços devem estar avisados deste facto e tomar os cuidados necessários.

# Informació de Seguretat

- Aquest producte està dissenyat, comprovat i aprovat per tal d'acomplir les estrictes normes de seguretat globals amb la utililització de components específics de Lexmark. Les característiques de seguretat d'algunes peces pot ser que no sempre siguin òbvies. Lexmark no es responsabilitza de l'us d'altres peces de recanvi.
- La informació pel manteniment d'aquest producte està orientada exclusivament a professionals i no està destinada a ningú que no ho sigui.
- El risc de xoc elèctric i de danys personals pot augmentar durant el procés de desmuntatge i de servei d'aquest producte. El personal professional ha d'estar-ne assabentat i prendre les mesures convenients.

### 安全资讯

- 本产品使用特有的 Lexmark 元件,并依照严格的世界安全标 准来设计、测试及验证。有些零件的安全功能可能不明显。
   对於其他厂牌更换零件的使用, Lexmark 概不负责。
- 本产品的维护资讯仅供专业服务人员使用,而非针对一般使用者。
- 本产品在拆卸、维修的时候,遭受电击或人员受伤的危险性 会增高,专业服务人员对这点必须有所了解,并采取必要的 预防措施。

안전 사항

- 본 제품은 특정 Lexmark 구성 요소의 사용에 있어 엄격한 세계 안전 표준에 맞도록 설계, 테스트되었으며 승인받았습니다. 일부 부품의 안전성은 항상 보장되지 않습니다. Lexmark는 다른 교체 부품의 사용에 대한 책임을 지지 않습니다.
- 본 제품에 관한 유지 보수 설명서는 전문 서비스 기술자용으로 작성된 것이므로 비 전문가는 사용할 수 없습니다.
- 본 제품을 해체하거나 정비할 경우 전기적인 충격을 받거나 상처를 입을 위험이 커집니다. 전문 서비스 기술자는 이 사실을 숙지하고 필요한 예방 조치를 취하도록 하십시오.

5016-001

# 1. General Information

The Lexmark<sup>TM</sup> Optra<sup>TM</sup> C710 is a letter quality page printer designed to attach to an IBM-compatible personal computer and most computer networks.

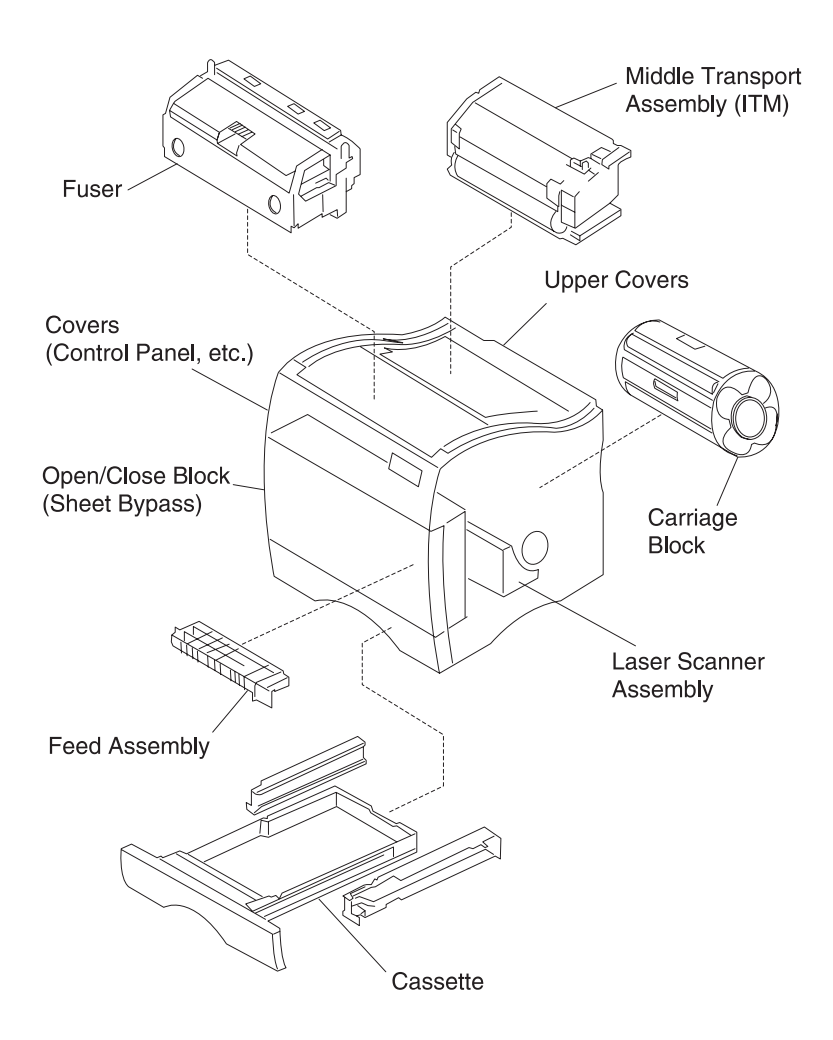

# Models

The 5016-001 printer is available in the following models:

| Model  | Memory | INA          | Options                                                               |
|--------|--------|--------------|-----------------------------------------------------------------------|
| C710   | 32 MB  | N/A          | N/A                                                                   |
| C710n  | 32 MB  | 10 Base 100T | N/A                                                                   |
| C710dn | 64 MB  | 10 Base 100T | <ul> <li>Additional 2x250<br/>paper drawer</li> <li>Duplex</li> </ul> |

# **Standard Features**

| Feature                                       | Description                                                                                                    |
|-----------------------------------------------|----------------------------------------------------------------------------------------------------|
| Printing Process                              | Dry electrophotographic process using a laser diode.                                                                                                    |
| Performance                                   | <ul> <li>Monochrome, Letter or A4 - up to 16 ppm.</li> <li>Color, Letter or A4 - up to 3ppm.</li> <li>Color transparencies, Letter or A4 - up to 1.8 ppm.</li> <li>Monochrome duplexed pages, up to 10 impressions - 5 duplexed ppm.</li> <li>Color duplexed pages, up to 3 impressions - 1.5 duplexed ppm.</li> </ul> |
| Special Features                              | <ul> <li>Automatic Duplex.</li> <li>Color Quality Enhancement Technology (CQET).</li> <li>Automatic color screening selection to optimize print quality based on print type.</li> <li>4 bit color capabilities.</li> <li>Color screens which optimize print quality.</li> </ul>                                        |
| Print<br>Addressability                       | 600 x 600 dpi, 1200 x 1200 dpi                                                                                                    |
| Maximum Print<br>Speed<br>(Mono/Color)        | 16/3 ppm (Letter and A4)                                                                                                    |
| Maximum Duplex<br>Print Speed<br>(Mono/Color) | 5/1.5 ppm (Letter and A4)                                                                                                    |

| Feature                           | Description                                                                                                    |  |
|-----------------------------------|----------------------------------------------------------------------------------------------------|--|
| Paper Input                       | <ul> <li>Standard 250 sheet integrated input tray</li> <li>Multipurpose feeder: 50 sheets</li> </ul>                                                                                                    |  |
| Paper Output                      | Top output bin: 250 sheets                                                                                                    |  |
| Media Size<br>Supported           | A4, B5, Letter, Legal and Executive                                                                                                    |  |
| Physical<br>Characteristics       | <ul> <li>Width: 18.5" (470mm), Depth 25.5" (645mm), Height 16.0" (405mm).</li> <li>Height of 2nd drawer: 2 x 250 trays 8.9" (223mm).</li> <li>Height of duplex option: 5.7" (145mm).</li> <li>Weight: 79 lbs. (35.8kg) for base model only.</li> <li>Weight (duplex option) 46.22 lbs. (21kg).</li> <li>Weight (dual tray option) 20.7 lbs. (9.4 kg).</li> </ul> |  |
| Power Supply                      | AC 120v, 22v - 240v 60Hz (50Hz)                                                                                                    |  |
| Power<br>Consumption              | 1.2 Kw maximum                                                                                                    |  |
| Controller                        | Lexmark Controller                                                                                                    |  |
| Printer<br>Management<br>Software | MarkVision <sup>TM</sup> that lets you manage your printer from your<br>computer. Supported in the following environments:<br>• Windows 95/98<br>• Windows NT 4.0<br>• OS/2 Warp<br>• Macintosh<br>• UNIX                                                                                                    |  |
| Operator Panel                    | Front cover mounted operator panel for menus.                                                                                                    |  |
| Exposure<br>System                | <ul><li>Laser diode</li><li>Scanning: Polygon scanner</li></ul>                                                                                                    |  |
| Charging System                   | Corona                                                                                                    |  |
| Development                       | Non-magnetic mono-component                                                                                                    |  |

| Feature                     | Description                                                                                                    |
|-----------------------------|----------------------------------------------------------------------------------------------------|
| Fusing System               | Hot roll fuser 170 degree C<br>(Hot roll 30mm, backup roll 34mm)                                                                                                    |
| Operating<br>Temperature    | • 10 - 35 degrees C (50 - 95 degrees F)                                                                                                    |
| Erase System                | Light discharge (LED lamp)                                                                                                    |
| Image Transfer<br>System    | <ul><li>Intermediate transfer (primary)</li><li>Transfer roller (secondary)</li></ul>                                                                                                    |
| PC Drum                     | Photoconductor: OPC (organic photoconductor)                                                                                                    |
| Cleaning System             | Blade                                                                                                    |
| Printer Memory              | <ul> <li>32MB SDRAM</li> <li>Note: Some models may ship with more memory.</li> <li>When a duplex unit is installed, 64MB is the recommended minimum printer memory.</li> <li>Maximum usable memory: 384MB</li> </ul>                                                                                |
| Interface                   | <ul> <li>Base printer: parallel standard Centronics protocol<br/>compliant with bidirectional IEEE 1284B.</li> <li>Network printer: Ethernet standard connection.</li> </ul>                                                                                                    |
| Internal<br>Solutions Ports | <ul> <li>Three ports for network adapters, tri-port adapters, parallel port adapters or hard disk.</li> <li>Three memory slots.</li> </ul>                                                                                                    |
| Printer Options             | <ul> <li>Optional paper drawer: drawer unit with two 250 sheet trays installed underneath the printer.</li> <li>Duplex unit: provides two sided color or monochrome printing.</li> <li>Hard disk: 2.5 inch hard disk to store fonts, forms, job statistics and spooled jobs (4gt limit).</li> </ul> |
| Internal Print<br>Servers   | Internal print servers available to support the following topologies:                                                                                                    |
|                             | <ul> <li>Ethernet 10BaseT and 10Base2.</li> <li>Ethernet 10/100Base TX.</li> <li>Token-Ring (connects the printer to a Token-Ring network via DB9 or FJ45).</li> </ul>                                                                                                    |
| Tri-port Adapter            | Provides support for the following interfaces:                                                                                                    |
|                             | <ul> <li>Serial RS-232C/RS-422A (which can also be configured to support a class 1 Fax modem.</li> <li>High speed infrared local connections.</li> <li>LocalTalk network connection.</li> </ul>                                                                                                    |

| Feature                      | Description                                                                                                    |
|------------------------------|----------------------------------------------------------------------------------------------------|
| Parallel/USB<br>Port Adapter | IEEE 1284 adapter provides additional parallel and USP port.                                                                     |
| Infrared Adapter             | For use with the Tri-port adapter. Receives infrared beam from an IrDA-compatible workstation.                                   |
| Serial Interface<br>Adapter  | <ul> <li>High speed bidirectional 10-foot and 20-foot 1284B parallel cables</li> <li>9.8-foot 1284 A-C parallel cable</li> </ul> |
| Serial Cable                 | 50-foot serial cable                                                                                                    |
| Optralmage <sup>TM</sup>     | Transforms the printer into an easy-to-use networkable print/copy station.                                                       |

# **Maintenance Approach**

The diagnostic information in this manual leads you to the correct field replaceable unit (FRU) or part. Use the service error codes, user status messages, user error messages, service checks, and diagnostic aids to determine the printer problem and repair the failure. After you complete the repair, perform tests as needed to verify the repair.

### **Tools Required For Service**

- Flat-blade screwdriver
- #1 Phillips screwdriver
- #2 Phillips screwdriver
- 7.0 mm nut driver
- 5.5 mm wrench
- Needlenose pliers
- Diagonal pliers
- Spring hook
- Feeler gauges
- Analog or digital multimeter
- Parallel wrap plug 1319128
- Serial wrap plug 1329048
- Twinax/serial debug cable 1381963
- Coax/serial debug cable 1381964

# Options

The following options are available. Some options are not available in every country. Contact your point of purchase for options available in your country.

- Memory options: 4MB, 8MB, 16MB, 32MB, 64MB and 128MB
- Flash memory options: 2MB, 4MB, 8MB, 16MB
- Integrated network options:
  - Token-Ring
  - Ethernet 10/100 Base-TX
  - Ethernet/PAX card
  - Internal IDE disk card
  - Ethernet ID Base 2/T
  - Tri-Port:

RS-232C or RS-422 serial Infrared LocalTalk

- IPDS
- SCS
- USB/Parallel port
- Ethernet/Fax card
- Ethernet 10/100 Base-TX
- Fax modem
- 250/250 dual optional paper tray
- Automatic duplex option
- Hard disk
- Hard disk adapter card
- Optra Forms<sup>TM</sup> hard disk

# **Operational Theory**

#### Interlock Mechanism

When the front cover assembly, fuser cover or cartridge cover is open, a CLOSE DOOR message displays indicating the interlock system is open.

If the front door assembly or the fuser cover are closed, the door switch actuator 3 [**A**] moves in the direction of arrow [**B**].

When the cartridge door is closed the door switch actuator 1 [C] rotates in the direction shown by arrow [D] and activates the door switch [E] and laser switch [F].

If either of these doors are not closed, actuator 1 [C] will not rotate and the switches will not turn on.

When door switch [**E**] is not activated, it prevents the LVPS from supplying power to the printer.

When the laser switch  $[\mathbf{F}]$  is not activated, the engine board will not turn the printhead on.

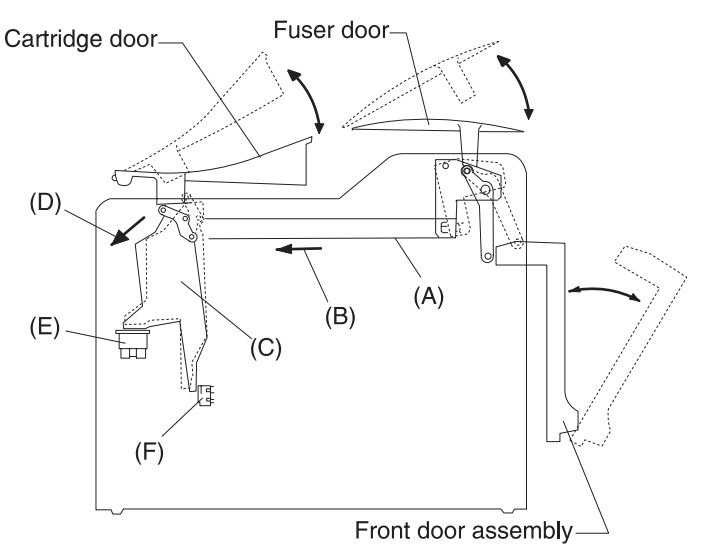

### **Sheet Bypass Paper Feed Unit**

#### Operation of the sheet bypass paper feed unit (multipurpose tray)

When the sheet bypass tray is closed and printing is started, revolution of the developer/paper feed motor is transmitted to the clutch gear and timing clutch gear of the sheet bypass paper feed assembly.

When the bypass paper feed clutch activates, the sheet bypass paper transfer roll is lowered and touches the paper in the tray. When the paper transfer roll touches the paper in the paper tray, the paper is fed into the printer by the actions of the paper transfer roll and paper feed roll.

As paper is fed to the timing roller by the sheet bypass paper feed roll, the paper pass sensor detects paper is present. This sensor is located just prior to the timing roller. After the paper is detected, and passes through the sensor, the sheet bypass clutch turns off, and the sheet bypass paper feed and sheet bypass paper transfer roller stop rotating. At the same time, the paper transfer roller is lifted up by the return spring so that the paper will touch the timing roll and wait.

**Note:** If the transparency paper sensor located in front of the timing roller detects a transparency, the printer slows to the half speed mode.

At the same time the image is transferred from the organic photo conductor (OPC) to the transfer belt, the timing clutch turns on and the timing roll begins rotating. Paper is then fed into the image transfer area, registering the image on the sheet of paper.

#### **Double feed prevention**

The double feed prevention pad contacts the sheet bypass paper feed roller at a specific pressure. Whenever multiple sheets of paper are fed, the bottom sheet is stopped by friction of the double feed prevention pad, which aids in preventing double feeding. Only the top sheet of paper is fed by the paper feed roller.

The paper pass sensor checks paper fed from the sheet bypass paper feed assembly. If the sensor does not detect paper during a specific time, a paper jam error displays.

#### Detecting paper present

A sheet of paper in the sheet bypass tray is detected by the sheet bypass paper detect sensor. When the sheet of paper is detected, the paper detect sensor turns off. When the sheet of paper is not detected, the sensor turns on.

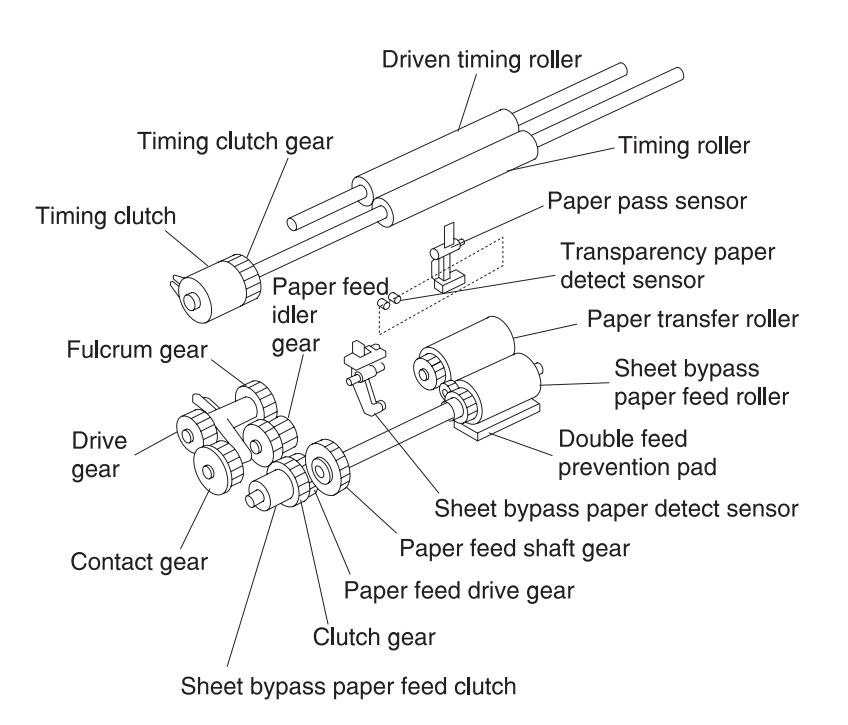

### **Paper Feed Unit**

#### Operation of the paper feed unit (tray 1)

When the paper cassette (tray 1) is present in the printer, a flag molded in the right side of the tray contacts the release lever rotating the paper transfer roll, allowing it to contact the paper in the tray.

When a print command is sent to the printer, the paper feed clutch, attached to the paper feed roller turns on, which turns the main motor transmitting to the clutch gear magnet and the paper feed gears, causing the paper feed roller and paper transfer roller to turn.

#### **Double feed prevention**

The double feed prevention pad contacts the sheet bypass paper feed roller at a specific pressure.

Whenever multiple sheets of paper are fed, the bottom sheet is stopped by friction of the double feed prevention pad which aids in the prevention of double feeding. Only the top sheet of paper is fed by the paper feed roller.

As paper is fed to the timing roller by the paper feed roll, the paper is detected by the paper pass sensor located just ahead of the timing roller. After the paper is detected, the paper feed clutch turns off and the paper feed roller and paper feed transfer roller stop rotating. At this point the paper touches the timing roller and remains. The paper pass sensor checks the paper feed from the cassette; if paper is not detected the printer stops and a paper jam error displays.

#### Detecting the paper

Paper in the casette is detected by the paper detect sensor. When the paper is detected the sensor turns off. If paper is not detected the sensor remains off.

#### **Detecting paper level**

The amount of paper remaining in tray 1 is detected by the paper detect sensor. When there is enough paper in tray 1 the sensor remains off. When the level is low, less than 50 sheets, the sensor turns on and Load Paper tray 1 displays.

#### Detecting paper size

Paper size is determined by the paper size detect plate connecting the inner part of the partition plate which detects the paper size turning on the corresponding switch. It detects Legal, Letter, A4 or B5/EXE.

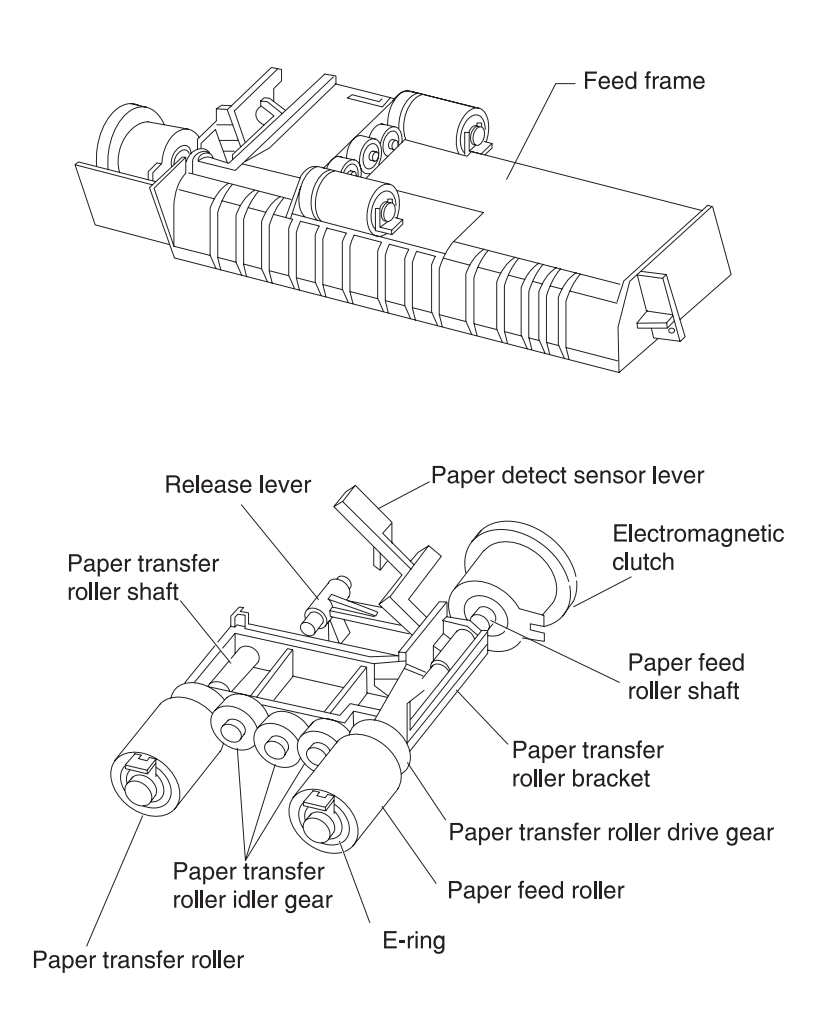
# Second Paper Feed Unit (Optional Paper Trays)

### Construction of the Second paper feed option

The second paper feed unit consists of two separate feed units which are the same as the paper feed unit for tray 1, along with idler rollers above the paper feed units and paper guides on the side of the paper feed opening. The interconnect board assembly, drive module and LVPS for the option is located on the right side frame.

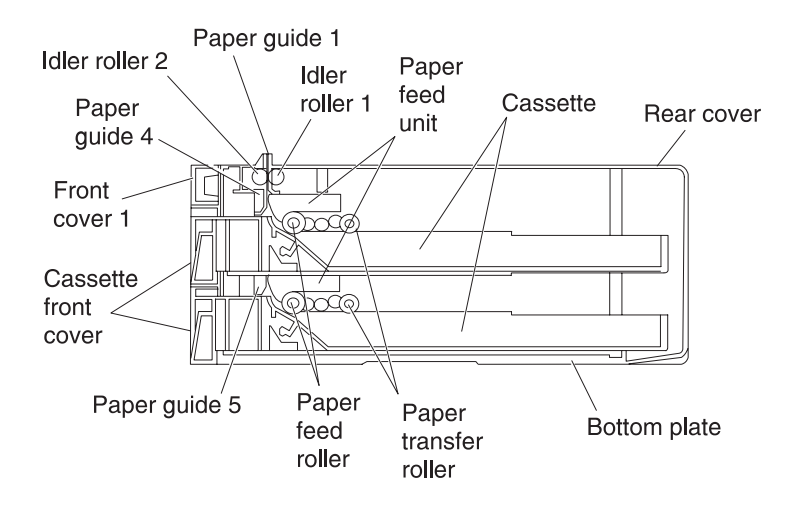

### Operation of the Second paper feed unit

When the paper cassette (tray 1) is placed in the printer, a flag molded to the right side of the tray, contacts the release lever which rotates the paper transfer roll allowing it to contact the paper in the tray.

When the command is given to start printing, the optional paper tray stepper motor rotates, rotating the respective reduction gears. The rotating reduction gears cause the gears attached to the paper feed roller and paper transfer roller to start rotating. The paper feed roller contacts the paper causing the paper to feed to the idler roller. The one way clutch causes the idler roller to rotate feeding the paper past the paper pass sensors located prior to the idler roller and the timing roller. After a predetermined period of time, the paper feed clutch is turns off and the paper feed roller and paper transfer roller stop rotating. At this point, the paper stops at the timing roller and pauses. If the pass thru sensors do not detect paper from the cassette, a paper jam displays.

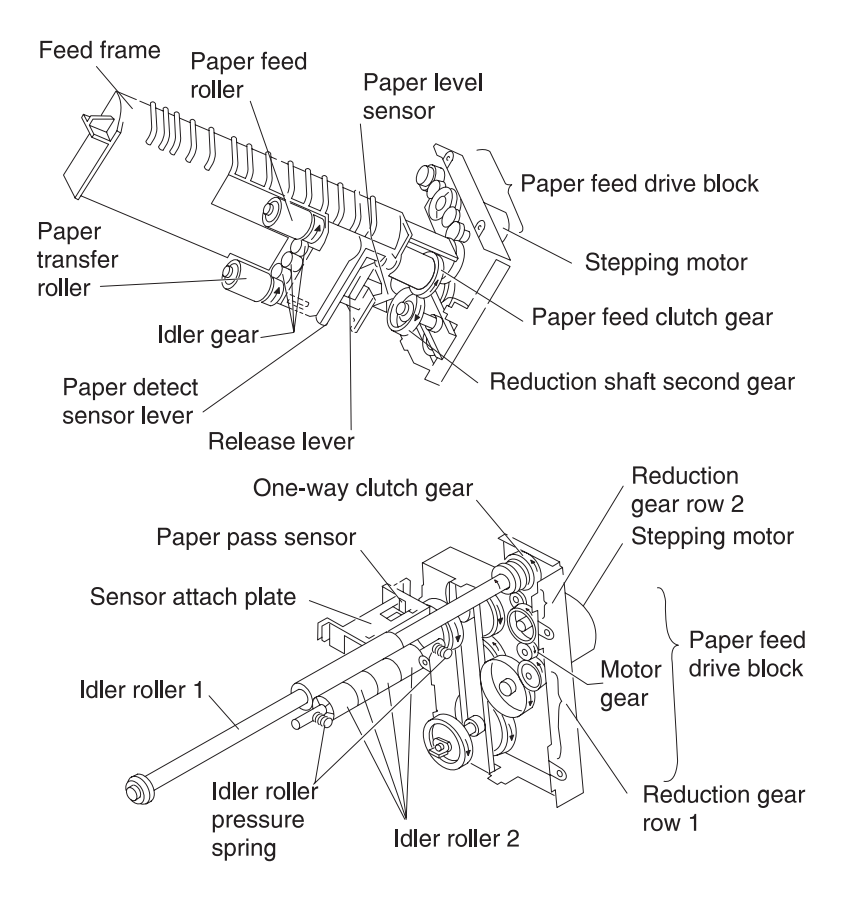

#### Detecting the paper

Paper in the casette is detected by the paper detect sensor. When the paper is detected the sensor is turns off. If paper is not detected the sensor remains off.

#### **Detecting paper level**

The amount of paper remaining in tray 1 is detected by the paper detect sensor. When there is enough paper in tray 1 the sensor remains off. When the level is too low, less than 50 sheets, the sensor turns on and Load Paper tray 1 message displays.

# **Detecting paper size**

Paper size is determined by the paper size detect plate connecting the inner part of the partition plate. This plate detects the paper size turning on the corresponding switch. It detects Legal, Letter, A4 or B5/EXE.

# **Contact Cam**

### Operation of transferring from the OPC to the transfer belt

The contact cam is stopped at the position shown in figure below. The pins fit into the grooves of the cam. Lever 1 and lever 2 are controlled at the position shown. The pin fits into the groove in lever 1 which controls the position of the transfer roller cam, detaching transfer roller from the transfer belt. The discharge roller is also detached from the transfer belt at this time. A pin in the side of lever 2 controls the cleaner lever which controls the position of the cleaner. The cleaner is detached from the transfer belt.

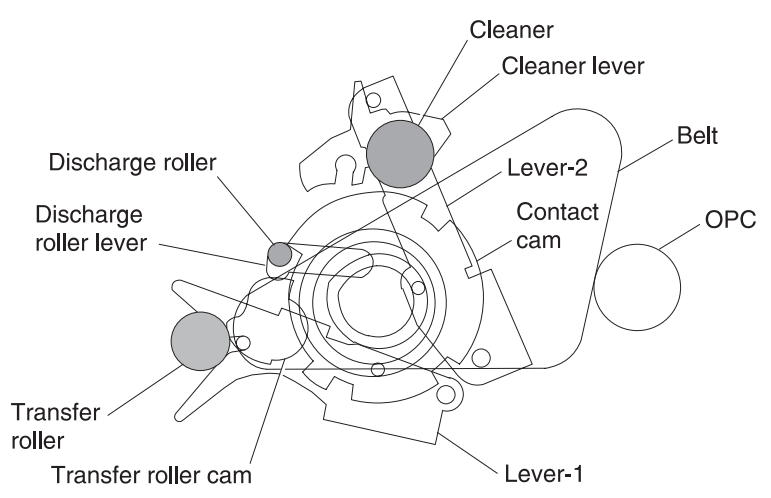

# Operation of transferring from the belt to the paper

The contact cam rotates according to the movement of the solenoid and spring clutch and stops. The revolution of the cam is transmitted in the following order: transfer roller, discharge roller and cleaner.

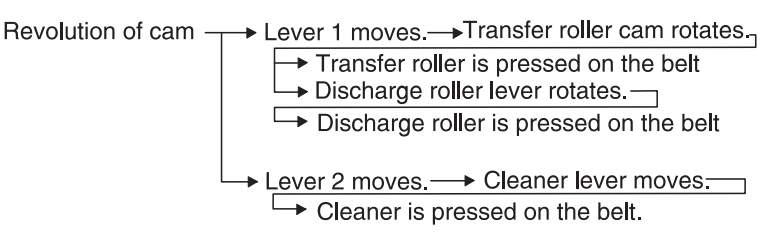

# **Coupling Unit**

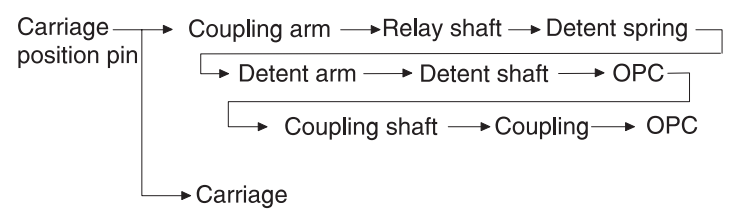

# Operation of the coupling unit when initializing or printing

The coupling cam is rotated by the coupling motor. The carriage position pin slides toward the carriage.

The OPC and carriage are positioned by the movement of the carriage position pin in the following order:

After initializing or printing, the coupling shaft, detent shaft and carriage position pin slide in reverse, by rotating the coupling motor in reverse in order to reset the position of the OPC and carriage.

## Manual resetting

By rotating the knob counterclockwise 180 degrees, the same operation as mentioned above can be performed manually.

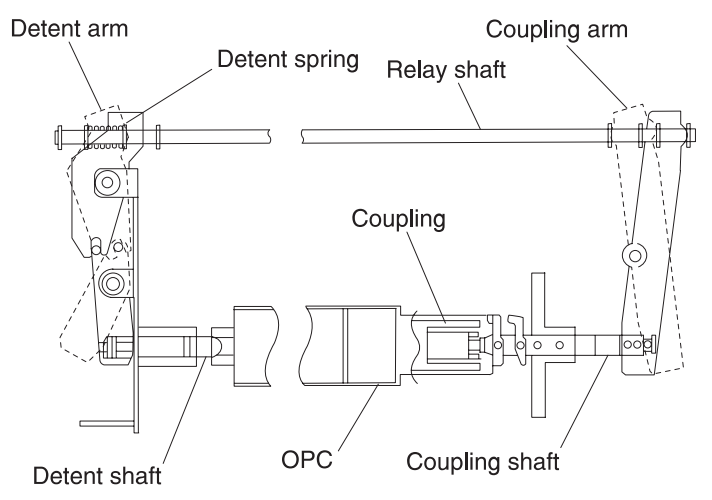

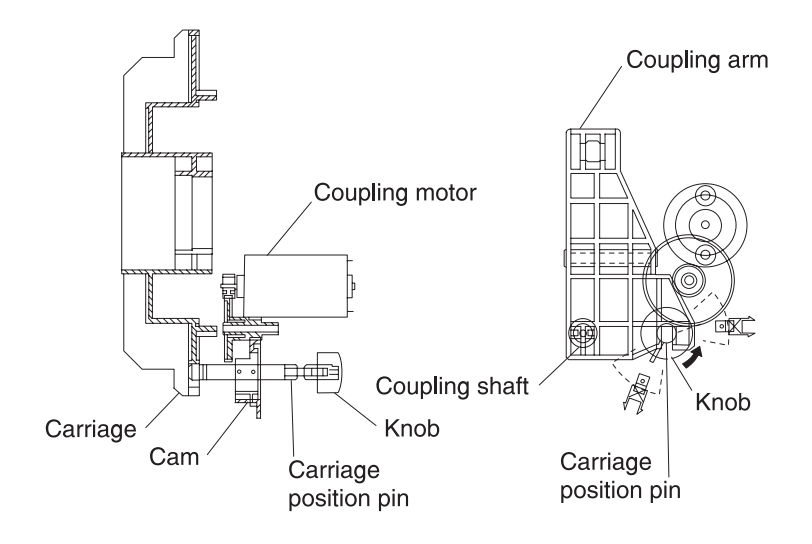

# **Carriage Unit**

### Rotation and stopping operation of the carriage

The carriage rotates by 90 degree angles when switching from one color to another. The carriage drive motor (pulse motor) turns on to rotate the carriage. After the carriage home position sensor detects the carriage home position detect rib, the operation is performed as many times as the specified number of pulses; then the carriage is stopped at the specified position.

### Detecting the carriage

When initializing, the carriage turns one turn so that the carriage home position sensor can detect the cartridge detect rib located on the toner cartridge.

### Detecting the carriage home position

Four carriage home position detect ribs are located on the carriage right side plate, one of which is longer that the other three. The position of respective color toner cartridges is detected by the length of the ribs while initializing.

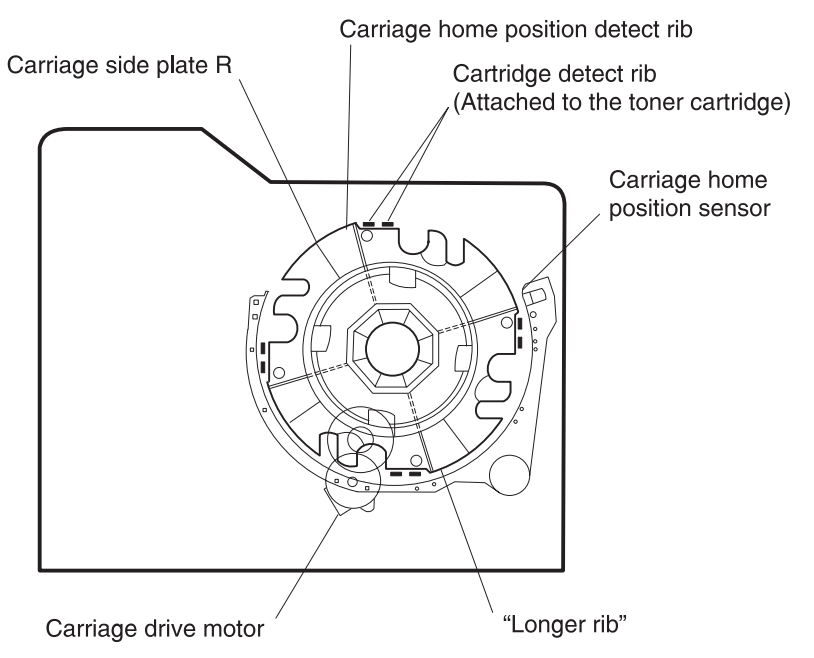

# **Toner Cartridge Unit**

### Detecting a new cartridge

When initializing, a reflector attached to the new cartridge detect lever installed in the cartridge, reflects light. A new cartridge detect sensor installed in the bottom part of the printer, allows the cartridge to be detected. Once the cartridge has been used the new cartridge detect lever makes a turn and no additional reflections occur.

A new cartridge detect sensor:

- Will be high "H" when a cartridge has been used. (Sensor output at connector)
- Will be low "L" when a cartridge is present.

# **Detecting toner level**

The toner level sensor is installed in the bottom of the printer and emits light from infrared LED's mounted in the sensor assembly, to mirrors mounted at an angle of the cartridge sensor window.

- No toner in cartridge: Will be high "H"
- Toner left in cartridge: Will be low "L" (toner sensor output at connector)

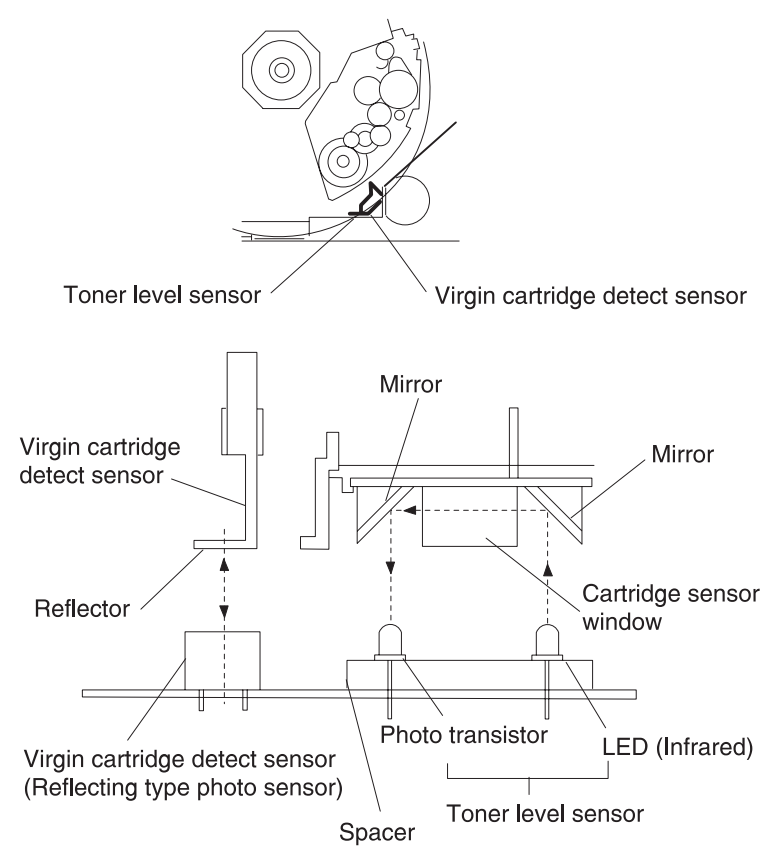

# Intermediate Transfer Unit

### Function of the intermediate transfer unit

The intermediate transfer unit consists of the transfer belt, belt cleanser and waster toner bottle in which cleaned toner is collected.

The transfer belt is made of an electrically conductive resin. The toner image, when placed on the organic photoconductor (OPC) drum is transferred onto the transfer belt by an electric field. The belt makes four turns, so that four color toner images, yellow (Y), magenta (M), cyan (C) and black (BK) are transferred onto the belt. The color image is formed on the transfer belt and the entire image is transferred onto paper by the transfer roller forming the color image on the paper.

**Note:** While the four color toner images are still on the transfer belt the transfer roller, discharge roller and cleaning roller are pulled away from the transfer belt. An optical reflector is attached on one edge of the outer circumference of the transfer belt and is used by the home position sensor to detect the position of the belt. After the image is transferred to the paper, any toner remaining on the belt is cleaned by the cleaning roller and transferred through the transport coil into the waste toner bottle in the belt unit. When cleaning the remaining toner, after the image has been transferred to paper, the transfer roller, discharge roller and cleaning roller, touch the transfer belt.

The waste toner bottle is partitioned and collected toner is transferred into respective partitions in order. When the bottle is filled to capacity, it is detected by the waste toner bottle full sensor. The cleaner consists of the discharge roller, cleaning roller, blade and toner transport coil. The toner remaining on the belt is discharged by the discharge roller, transferred to the cleaning roller, scraped from the cleaning roller by the cleaning blade and transported to the waste toner bottle by the transport coil.

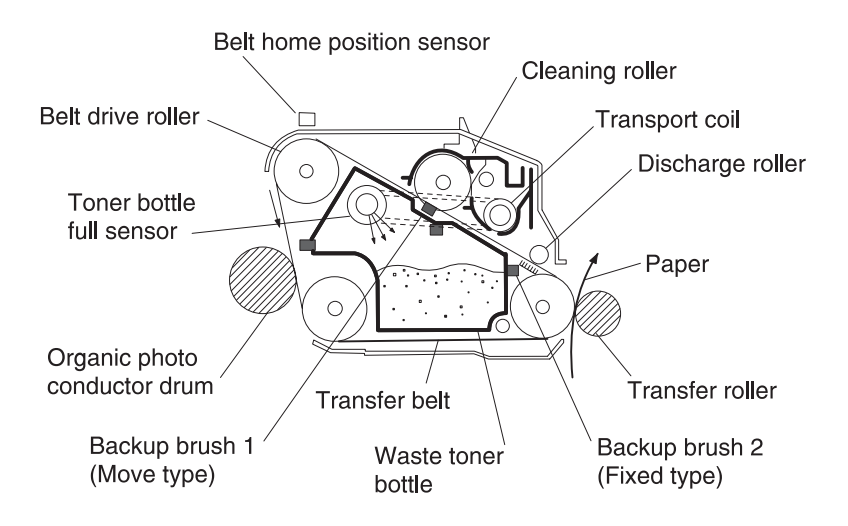

### Operation of the drive for the intermediate transfer unit

The belt gear is rotated by the belt drive gear, rotating the transfer belt. At the same time the cleaning roller and discharge roller are rotated by the timing belt and gear. The cleaner lever is shifted by a pin and the cleaning roller is detached from the transfer belt. At the same time, the contact pin is shifted by a lever causing the contact cam to turn. The transfer roller and discharge roller are detached from the transfer belt by the contact cam.

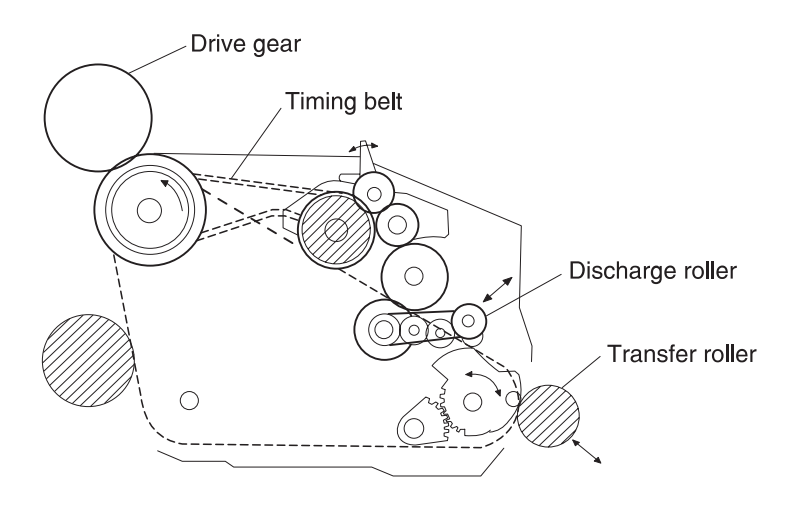

# **Fuser/Paper Exit Unit**

### Operation of the fuser and paper exit

When the power switch is turned on the fuser lamp is turned on by the low voltage power supply while the hot roll begins to heat.

When the hot roll reaches approximately 170 degrees C the fuser drive motor is turns on and the backup roll, hot roll and paper exit rollers start turning. After a specified time the fuser drive motor turns off and the printer is ready to print.

The thermistor continuously detects the temperature of the surface of the hot roll, turning the fuser lamp on and off keeping the surface of the hot roll at a specified temperature.

After the last sheet of paper prints and the paper exit sensor detects the exit of the sheet of paper, the fuser drive motor turns off and the backup roll, hot roll and paper exit roll stop turning.

A thermostat is provided to protect the fuser unit should an unusual rise in temperature occur in the hot roll assembly. If activated, the thermostat shuts off power to the fuser lamp.

A cleaner unit is located on top of the hot roll. The oil roller in the cleaner unit supplies a specified amount of oil to the hot roll preventing an offset. The cleaning roller prevents the hot roll from becoming dirty from a buildup of toner or paper dust.

If power is applied to the fuser unit and a cleaner unit has not been installed, the paper exit sensor lever is detached from the paper exit sensor and the printer proceeds to the paper jam state, preventing the hot roll, backup roll and paper exit roller from rotating.

# **Detecting New Cleaning Unit**

### Detecting the cleaning unit in the Fuser Assembly

A thermal fuse is attached on the contact point A in the cleaner unit.

When the cleaner unit is placed inside the fuser unit, contact A contacts contact B. The circuit is then complete through the thermal fuse. When primary power is applied to the printer, a current flows through the thermal fuse detecting a new cleaner unit and the print counter resets to 'Zero.'

As the temperature of the hot roll and cleaning roll rise, the temperature around the thermal fuse also rises, eventually causing the thermal fuse to blow.

**Note:** The fuse will generally blow after primary power has been applied following the printing of two or three sheets of paper. At this time the temperatures of the blown fuse and surrounding parts are 70 degrees C and about 100 degrees respectively.

When predetermined sheets of paper are printed, a warning displays. When additional sheets are printed, the printer stops until the unit is replaced. When a new unit is placed, repeat the previous step.

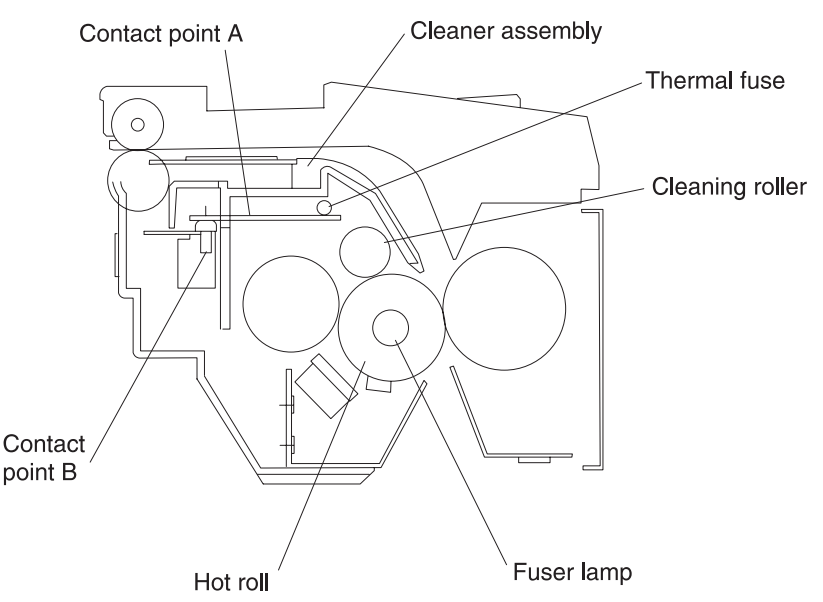

# **Duplex Unit (Option)**

### One side print

The print fed by the paper feed rollers in tray 1 in the printer and in the second paper feed unit is halted temporarily at the timing roller for registration. The paper then passes through the transfer unit, in which the image is formed, and is fused in the fuser assembly. When the paper exit sensor detects paper, the drive of the automatic two sided print unit starts, switching the gate claw to the outer side to eject the page. The paper that is transported by the paper exit roller in the printer is ejected into the paper exit tray by the paper exit roller in the duplex unit.

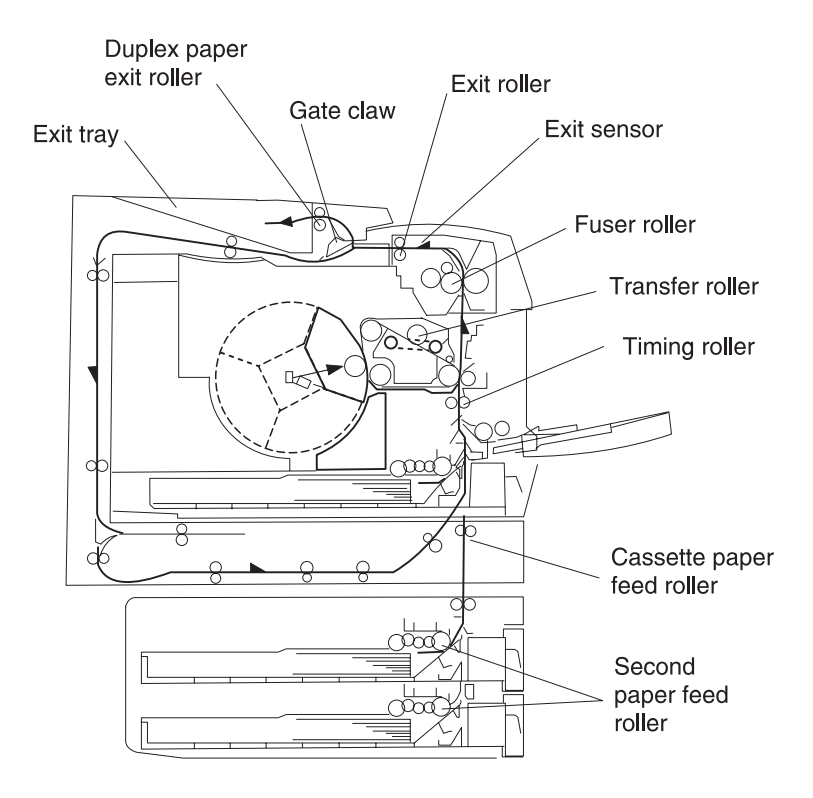

### 5016-001

#### Two sided print

When the printer has been set for two sided print mode and start is pressed the following occurs:

When the setting is two pages. The paper feed roller in the printer starts rotating. The paper is transported by the timing roller and the back page is printed. The paper then passes through the fuser roller. When the leading edge of the paper reaches the paper exit sensor in the fuser, the upper unit motor starts rotating in the normal direction, switching the gate claw to the inner side to receive the paper. When the paper reaches the upper paper pass sensor, through the paper transport roller, the rotation of the motor is switched to the high-speed mode. At the same time, the lower unit motor begins rotating in the normal direction in the high speed mode, transporting the paper to the storage area in the lower unit through the rear unit. When the trailing edge of the paper passes through the reverse sensor filler (**S4**], the motor rotates in the reverse direction transporting the paper in reverse. The print is transported to the timing roller in the printer through the rollers in the curved area, the skew correction mechanism and the paper feed roller. The paper is then fed through the transfer and fuser units in sync with the image of the front page as it is transported onto the middle transfer unit. When the leading edge of the paper reaches the paper exit sensor [**S0**] in the printer, the upper unit motor starts rotating in the reverse direction, switching the gate claw to the paper exit mode. The paper then exits through the paper exit roller in the upper unit.

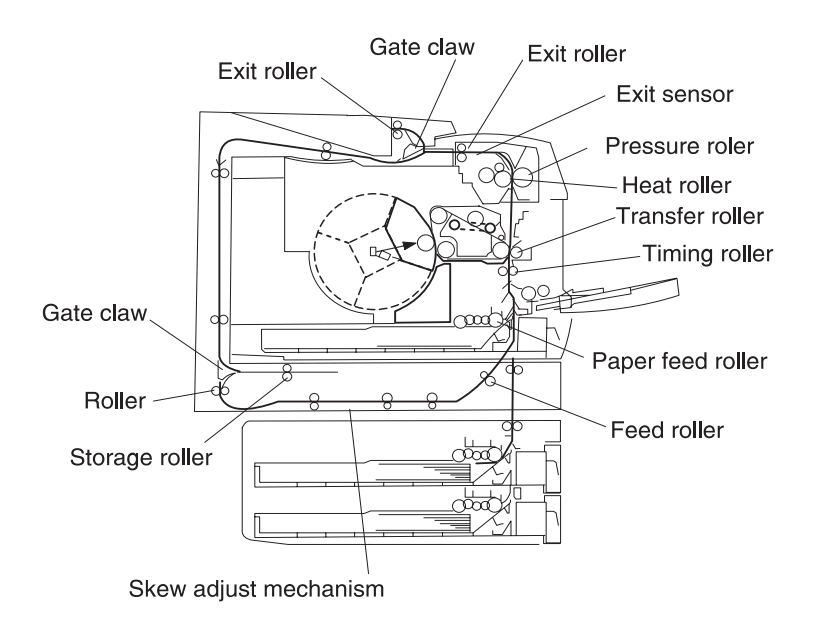

#### 5016-001

#### When the setting is four pages

The back page of the first printed page is printed after **Print Start** is pressed. The print is received in the upper unit through the above step and then halted when it reaches the paper exit sensor [**S5**] through the storage, reverse and skew correction mechanisms in the lower unit. The second page is then fed from the selected paper tray and its back page is printed and transported to the upper unit. The second page stops when it reaches the upper paper pass sensor [**S2**] and is held there. The first page waiting in the lower unit is fed to the timing roller in the printer. When the timing roller rotates, the motors in the upper and lower units rotate in high speed mode, transferring the second page, waiting in the upper unit, to position in the lower unit. At this time, the front page of the first page is printed and then exits the printer. The printer then prints the front page of the second page and finally the second page, as it is finished, exits the printer.

### When the setting is not less than six pages or three prints

This operation stages pages in the lower and upper units and alternates transportation as shown in the preceding steps. These steps are performed successively.

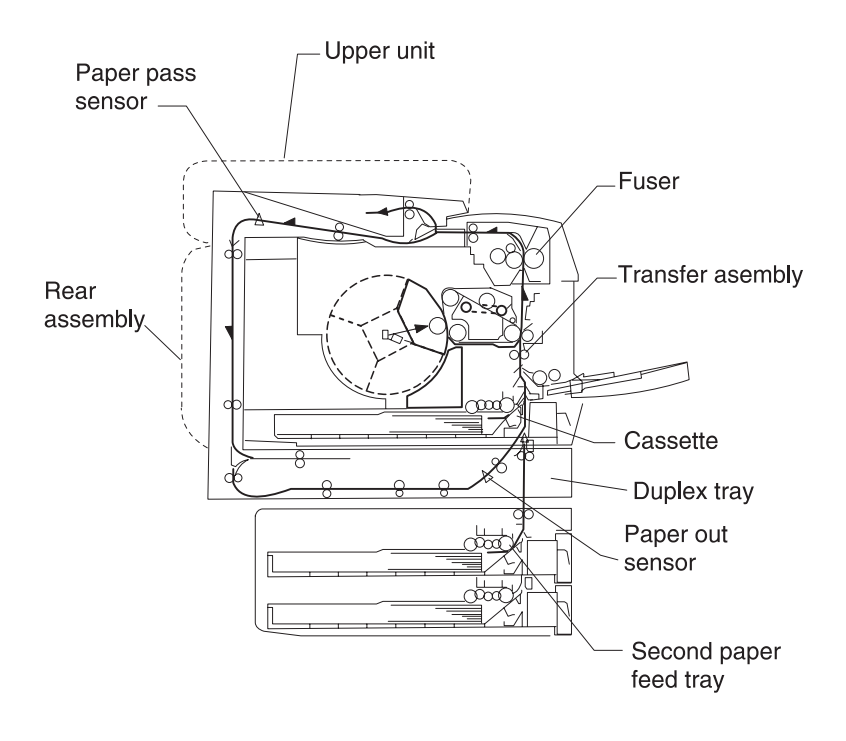

## Exit of the one sided print

When the printed page passes through the paper exit sensor in the printer, the upper duplex unit motor rotates in the reverse direction, rotating the gate claw in reverse, so that paper is ejected to the paper exit tray. When the page passes through the paper exit sensor in the printer, the upper duplex unit motor rotates in the normal direction in low speed mode, rotating the gate claw normally in order to receive the page. When the page passes through the pass sensor, the motor switches to high speed mode transporting the page to the duplex rear unit.

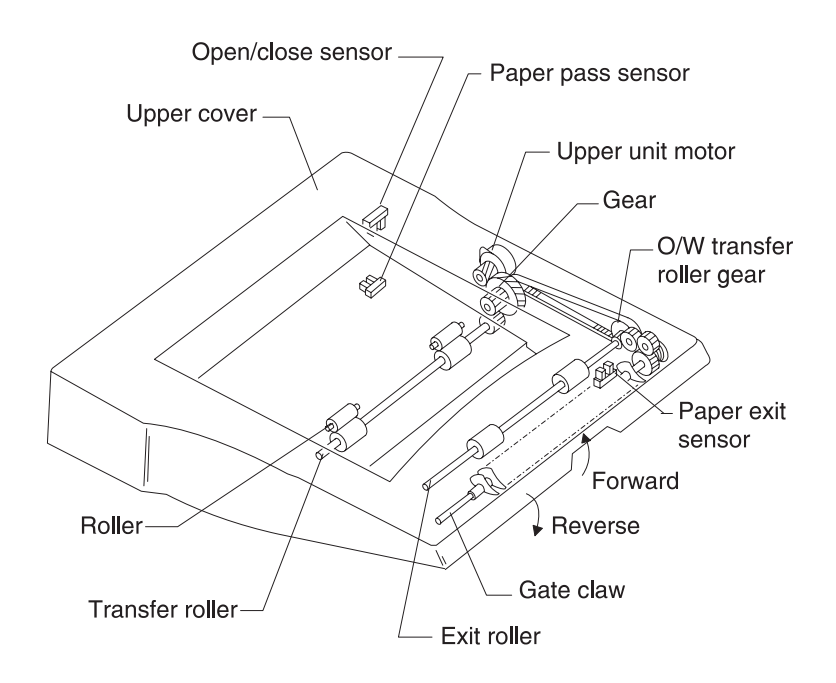

### Detecting the paper exit tray open/close

When the paper exit tray opens to remove a jammed print, the sensor lever shuts off the open/closed sensor so that detection is performed.

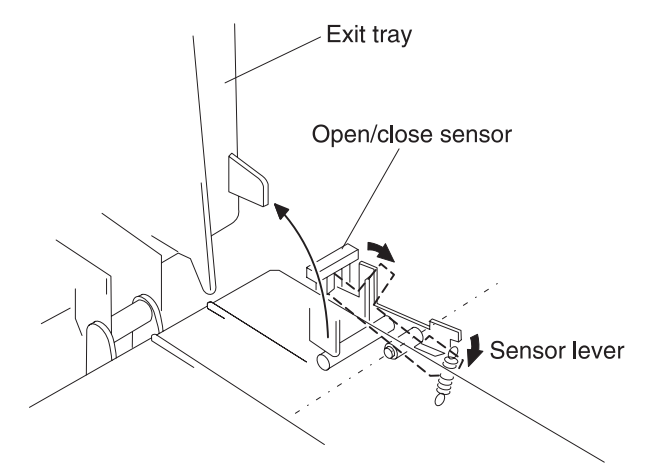

#### Detecting the duplex upper unit open/close

When the upper unit opens, the actuator detaches from the right sensor pin in the right hinge. The actuator, pulled by the return spring, closes the sensor and detection is performed.

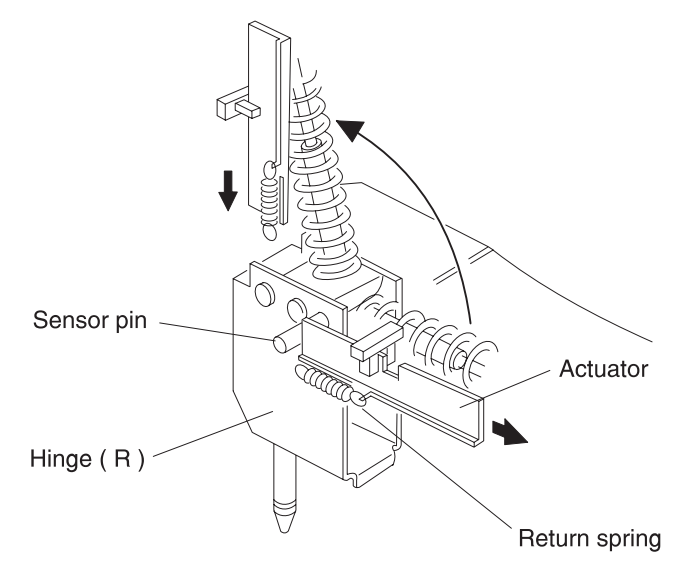

### Gate claw operation, when print exits

When the leading edge of a duplexed page prints, it turns the paper exit sensor in the printer on. The duplex upper unit motor starts rotating in the reverse direction, rotating the claw gear. The gate claw rotates counterclockwise feeding the page to the paper exit roller. The page then exits the printer.

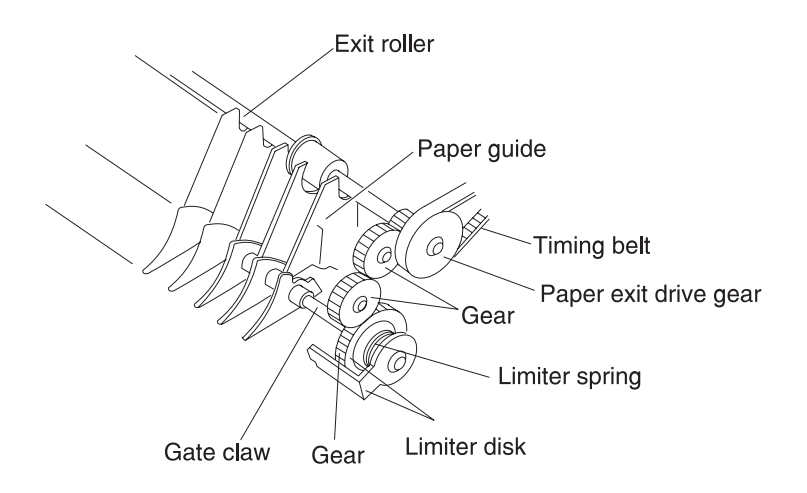

When the leading edge of a simplexed page prints, it actuates the paper exit sensor and the duplex upper unit motor rotates in the normal direction. This rotation is then transmitted to the claw gear and limiter disk and the gate claw rotates in a clockwise direction so that the page can print on the opposite side.

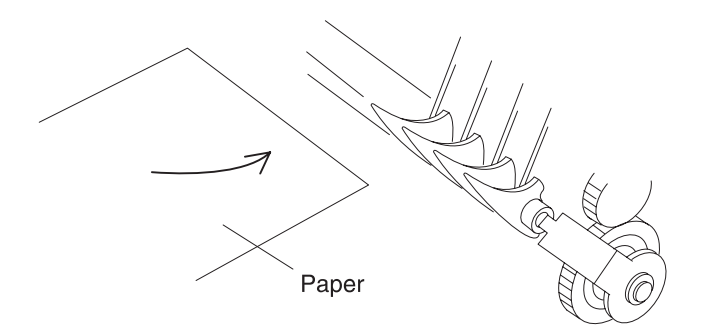

### Storage of the paper in the duplex unit

The page that is transported from the duplex rear unit pushes on the gate claw and is stored in the duplex lower tray unit. When the trailing edge of the page passes through gate claw 2, gate claw 2 is rotated by the gate claw spring until the gate claw lever touches the stopper, switching to reverse paper exit mode.

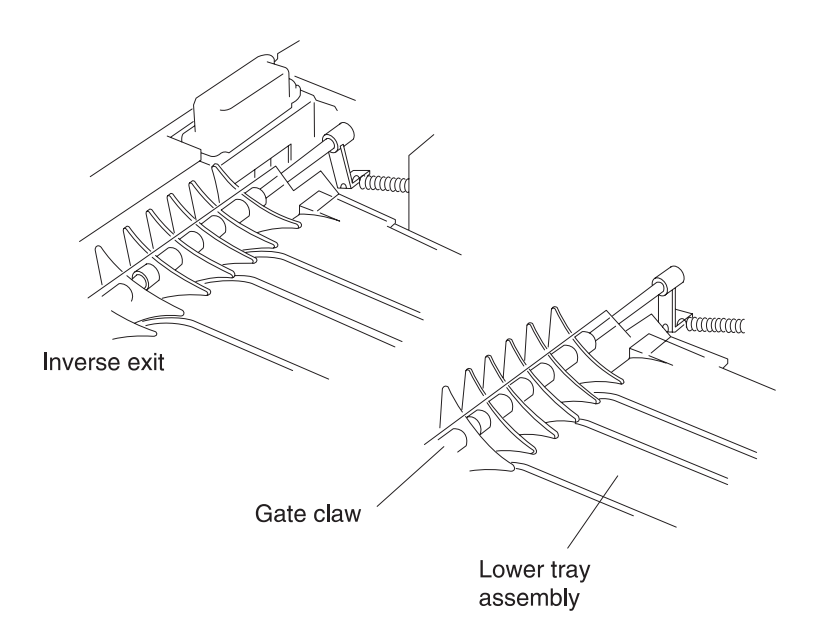

# Operation of the motor

When the leading edge of the paper reaches the paper pass sensor in the duplex upper unit, the upper unit motor goes into high speed mode (270m/sec). At this time, the duplex lower unit motor rotates in the normal direction. The rotation is transmitted to the gears in the lower unit as shown. When the leading edge of the paper reaches the paper pass sensor [**S3**], the duplex upper unit motor stops rotating.

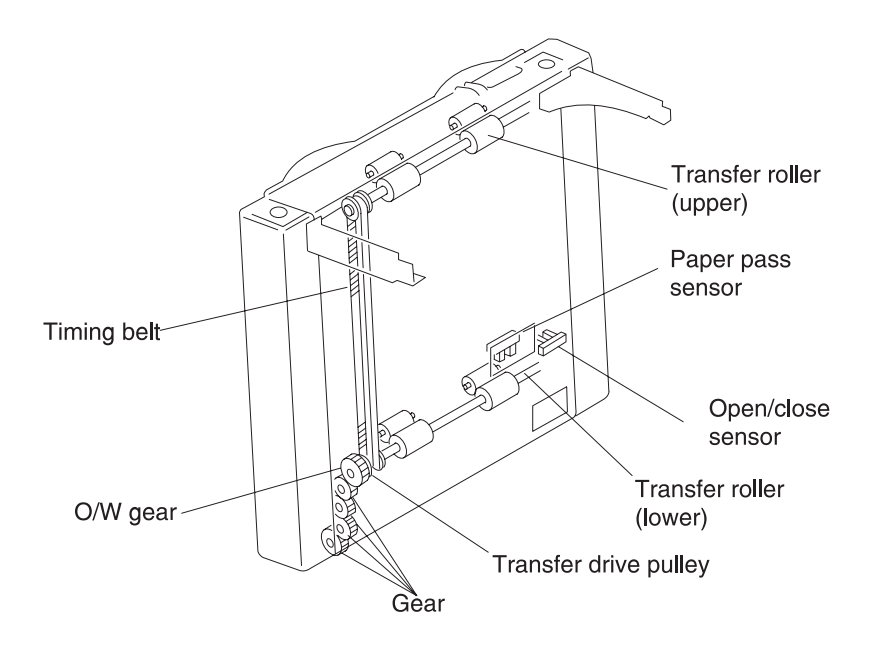

When the page is transported from the duplex rear unit for storage, the reverse sensor detects the paper. After the sensor detects the paper, for a specified time, the motor turns off and the print is stored. The duplex lower unit reverse motor supplies drive to the duplex rear unit and tray through gear 18Z. When the duplex tray is pulled out, the interlock switch opens and interrupts the circuit to the reverse motor. The tray condition sensor detects the position of the duplex tray and whether it is correctly installed. The transport sensor detects whether the page being transported passes though to the printer.

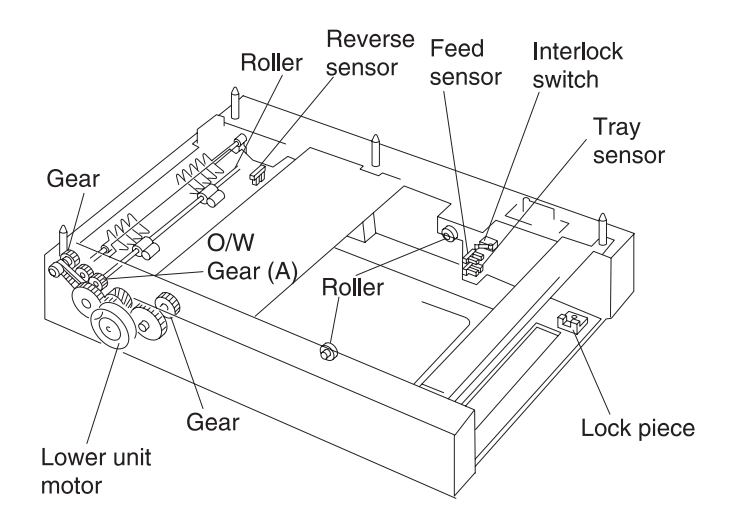

When paper is fed from the 2nd paper option, the chassis side input gear rotates in [B] direction. The drive is transmitted to the one way gear 16Z through the store roller drive shaft, rotating the one way gear 16Z in the [B] direction.

**Note:** Drive is not transmitted when the rotation is in the **[A]** direction, due to the one way clutch **[A]**. The timing belt drives, turning the idler rollers in the **[B]** direction, while transporting the page in the **[B]** direction.

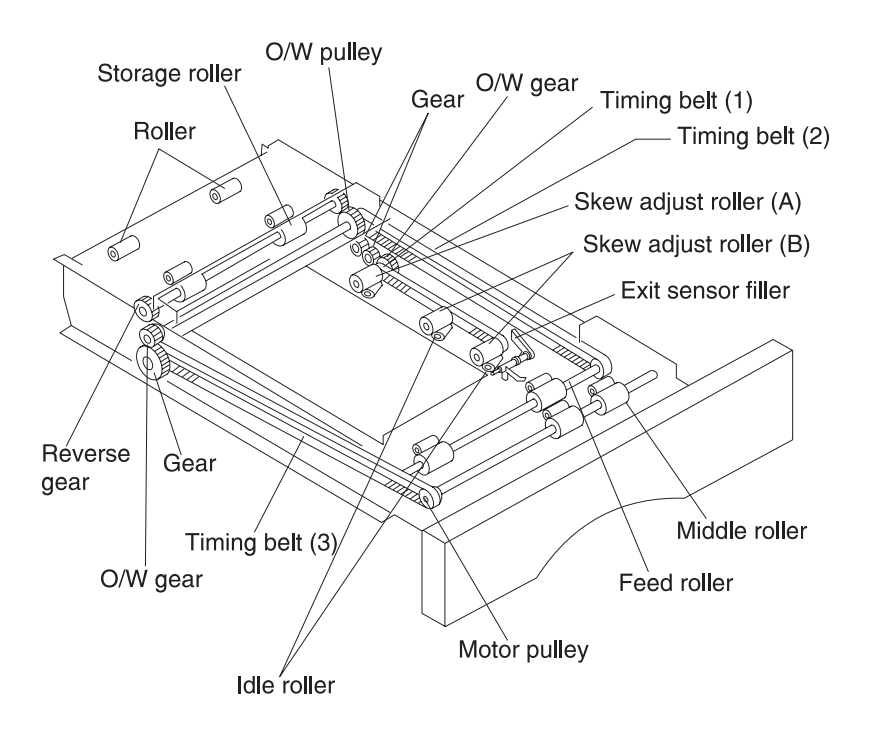

### **Skew Correction**

The holder mounted on the lower side of the rear cover is inclined about 3 degrees, in the paper pass direction. The page is brought to the opposite side of the skew correction mechanism in the duplex lower tray unit by this inclination for the preparation of skew correction. To mount the holder, engage the tab of the holder with the second groove from the rib of the rear cover.

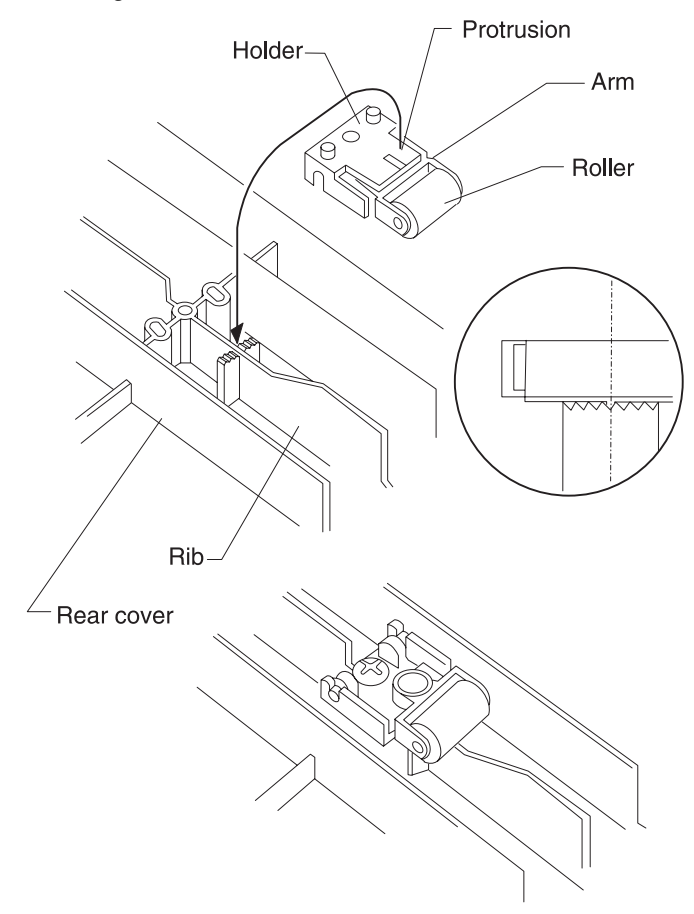

# Acronyms

| CSU   | Customer Setup                                       |
|-------|------------------------------------------------------|
| DRAM  | Dynamic Random Access Memory                         |
| EDO   | Enhanced Data Out                                    |
| EP    | Electrophotographic Process                          |
| EPROM | Erasable, Programmable Read-Only Memory              |
| ESD   | Electrostatic Discharge                              |
| FRU   | Field Replaceable Unit                               |
| GB    | Giga Byte                                            |
| HVPS  | High Voltage Power Supply                            |
| LASER | Light Amplification Stimulated Emission of Radiation |
| LCD   | Liquid Crystal Display                               |
| LED   | Light-Emitting Diode                                 |
| LVPS  | Low Voltage Power Supply                             |
| MROM  | Masked Read Only Memory                              |
| NVRAM | Nonvolatile Random Access Memory                     |
| OEM   | Original Equipment Manufacturer                      |
| PC    | Photoconductor                                       |
| RIP   | Raster Imaging Processor                             |
| ROM   | Read Only Memory                                     |
| SIMM  | Single In-Line Memory Module                         |
| SRAM  | Static Random Access Memory                          |
| UPR   | Used Parts Return                                    |
| V ac  | Volts alternating current                            |
| V dc  | Volts direct current                                 |

# 2. Diagnostic Information

# Start

**CAUTION:** Remove power from the printer before you connect or disconnect any cable, electronic board or assembly, for personal safety and to prevent damage to the printer. Always use the hand grips on the side of the printer and be sure your fingers are not under the printer when you set the printer down.

Use the service error codes, user status messages, user error messages, symptom tables, service checks, and diagnostic aids, to determine the corrective action necessary to repair a malfunctioning printer.

Service error codes are indicated by a three-digit error code. If a service error code displays, go to the "Service Error Codes" on page 2-2.

User status messages provide the user with information on the current status of the printer. "Ready" displays on the first line of the display unless Power Saver is invoked, then Power Saver is displayed. If a user status message displays, go to the "User Status Messages" on page 2-7.

User error messages are indicated by a two or three digit error code which provides the user with information explaining a problem with a print cartridge, paper jam, option, port, and so on. If a user error message displays, go to the "User Attendance Messages" on page 2-13.

If you have a failing symptom, go to the "**Symptom Tables**" on page 2-28. Locate your symptom and take the appropriate action.

If a service error code appears while you are working on the printer, go to the "Service Error Codes" on page 2-2 and take the appropriate action.

# Service Error Codes

Service Error Codes are generally non-recoverable except in an intermittent condition, when you can POR the printer to temporarily recover from the error condition.

| Error Code                                                                                      | Action                                                                                                    |  |
|-------------------------------------------------------------------------------------------------|----------------------------------------------------------------------------------------------------|--|
| 900 RIP Software                                                                                | Contact your customer service center, or the Lexmark Customer Support Center.                                                                            |  |
| 910 DC Motor (1)                                                                                | Locking error - the motor did not stabilize. Go to the<br>"OPC Drive Service Check" on page 2-66.                                                        |  |
| 911 DC Motor (2)                                                                                | Locking error - the motor did not stabilize. Go to the<br>"Developer/Paper Feed Motor Service Check" on<br>page 2-48.                                    |  |
| 912 DC Motor                                                                                    | The motor stabilized then locking was released. Go to the "Developer/Paper Feed Motor Service Check" on page 2-48.                                       |  |
| 917 Transfer Belt                                                                               | Go to the "ITM Drive Service Check" on page 2-60.                                                                                                    |  |
| 918 Fan Stalled                                                                                 | The main fan has stalled, or locked up. Go to the "Main Fan Service Check" on page 2-62.                                                                 |  |
| <b>Note:</b> The following errors are detected when the printer is below the maintenance count. |                                                                                                    |  |
| 920 Fuser Error                                                                                 | Indicates that the fuser is below temperature when printing. Go to the "Fuser Cold Service Check" on page 2-51.                                          |  |
| 921 Fuser Error                                                                                 | Indicates that the fuser is below temperature and the system is detecting a thermistor short. Go to the <b>"Fuser Cold Service Check" on page 2-51</b> . |  |
| 922 Fuser Error                                                                                 | Indicates that the fuser temperature failed to increase.<br>Go to the "Fuser Cold Service Check" on page 2-51.                                           |  |
| 923 Fuser Error                                                                                 | Fuser is too hot during printing or when printer is idle. Go to the "Fuser Hot Service Check" on page 2-57.                                              |  |
| 924 Fuser Error                                                                                 | Indicates that the system has detected that the thermistor is open. Go to the "Fuser Hot Service Check" on page 2-57.                                    |  |

| Error Code                                                                                                    | Action                                                                                                    |  |  |  |
|----------------------------------------------------------------------------------------------------|----------------------------------------------------------------------------------------------------|--|--|--|
| <b>Note:</b> The following errors are detected when the printer is above<br>the maintenance count. As the fuser assembly is a CRU<br>(customer replaceable unit) and is contained in the maintenance<br>kits, ask if the customer has replaced the fuser CRU, or if he/she<br>has installed a maintenance kit recently. |                                                                                                    |  |  |  |
| 925 Fuser Error                                                                                                    | Indicates that the fuser is below temperature when printing.                                                                                                    |  |  |  |
| 926 Fuser Error                                                                                                    | Indicates that the fuser is below temperature and the system is detecting a thermistor short.                                                                                                    |  |  |  |
| 927 Fuser Error                                                                                                    | Indicates that the fuser temperature failed to increase.                                                                                                    |  |  |  |
| 928 Fuser Error                                                                                                    | Indicates that the fuser is too hot during printing, or when the printer is idling.                                                                                                    |  |  |  |
| 929 Fuser Error                                                                                                    | Indicates that the system has detected that the thermistor is open.                                                                                                    |  |  |  |
| 930, 931, 934,<br>935<br>Printhead Error                                                                                                    | Go to the "Printhead Service Check" on page 2-77.                                                                                                    |  |  |  |
| 939 RIP Engine<br>Communications<br>Error                                                                                                    | Indicates that the RIP board and the engine board<br>cannot communicate. The RIP board, engine board or<br>cabling may be defective. Check each board for correct<br>installation and be sure all grounds are secure. If no<br>problem exists, replace the following FRUs in the order<br>shown: |  |  |  |
|                                                                                                    | Engine board     Controller board                                                                                                    |  |  |  |
|                                                                                                    | Interconnect board                                                                                                    |  |  |  |
|                                                                                                    | <b>Note:</b> It is possible that the RIP software can also cause a 929 error. Contact your next level for software support.                                                                                                    |  |  |  |
| <ul> <li>941<br/>Controller<br/>Code CRC</li> <li>Controller Font<br/>CRC</li> </ul>                                                                                                    | Replace the controller board.                                                                                                    |  |  |  |
| 943 RIP<br>Font Version                                                                                                    | Indicates that the font ROM and RIP code are incompatible.                                                                                                    |  |  |  |

| Error Code                             | Action                                                                                                    |
|----------------------------------------|----------------------------------------------------------------------------------------------------|
| 948 Engine<br>Board                    | Indicates that the engine board microprocessor has<br>stopped. Replace the engine board assembly. Go to the<br>"Engine Board Assembly Removal" on page 4-19.                                                                                  |
| 953 NVRAM<br>Failure                   | Indicates the NVRAM failed the CRC check. Replace the engine board assembly. Go to the "Engine Board Assembly Removal" on page 4-19.                                                                                                    |
| 954 NVRAM<br>CRC Failure               | Indicates the engine board NVRAM failed the CRC check. Replace the engine board assembly. Go to the <b>"Engine Board Assembly Removal" on page 4-19</b> .                                                                                     |
| 955 Font CRC                           | Indicates that the font ROM failed the CRC check.<br>Replace the code overlay SIMM.                                                                                                    |
| 956 System<br>Board                    | Indicates that there was a microprocessor failure on the controller board. Replace the controller board assembly. Go to the "Controller Board Assembly Removal" on page 4-19.                                                                 |
| 957 ASIC Failure<br>(Controller Board) | Indicates that there was an ASIC failure on the controller<br>board. Replace the controller board assembly. Go to the<br>"Controller Board Assembly Removal" on page 4-19.                                                                    |
| 958 ASIC Failure<br>(Engine Board)     | Indicates that there was an ASIC failure on the controller<br>board. Replace the controller board assembly. Go to the<br>"Controller Board Assembly Removal" on page 4-19.                                                                    |
| 959 SRAM<br>Failure                    | Indicates that there was an SRAM failure on the controller board. Replace the controller board assembly. Go to the "Controller Board Assembly Removal" on page 4-19.                                                                          |
| 960 RAM<br>Memory Error                | Indicates that the RAM soldered on the controller board<br>is defective. Replace the controller board assembly. Go<br>to the "Controller Board Assembly Removal" on<br>page 4-19.                                                             |
| 961 RAM<br>Memory Error                | Indicates that the DRAM installed in slot 1 on the controller board is defective. Replace the DRAM SIMM. If this does not fix the problem, replace the controller board assembly. Go to the "Controller Board Assembly Removal" on page 4-19. |
| 962 RAM<br>Memory Error                | Indicates that the DRAM installed in slot 2 on the controller board is defective. Replace the DRAM SIMM. If this does not fix the problem, replace the controller board assembly. Go to the "Controller Board Assembly Removal" on page 4-19. |

| Error Code                      | Action                                                                                                    |
|---------------------------------|----------------------------------------------------------------------------------------------------|
| 963 Memory<br>Error             | Indicates that the DRAM installed in slot 3 on the controller board is defective. Replace the DRAM SIMM. If this does not fix the problem, replace the controller board assembly. Go to the "Controller Board Assembly Removal" on page 4-19. |
| 964 Emulation<br>Error          | Indicates that the download emulation CRC has failed. A checksum failure was detected in the emulation header or emulation file. Replace the code overlay SIMM.                                                                               |
| 965 Emulation<br>Error          | Indicates that the download emulation is outdated. Time stamps indicate that the download emulation and controller code are incompatible.                                                                                                    |
|                                 | <ul> <li>Disable the download emulation.</li> </ul>                                                                                                    |
|                                 | <ul> <li>Program the download emulation into the code<br/>overlay SIMM.</li> </ul>                                                                                                    |
|                                 | <ul> <li>If the above steps do not fix the problem, replace the<br/>code overlay SIMM and re-download the emulation.</li> </ul>                                                                                                    |
| 975 Network<br>Card X           | Indicates that a failure has occurred with the network card installed in slot x ( $x=1$ , 2 or 3).                                                                                                    |
| 976 Network<br>Card X           | Indicates an unrecognizable network card x. Replace network card x.                                                                                                    |
| 978 Network<br>Card X           | Indicates that a bad checksum has been detected while programming network card x. Replace network card x.                                                                                                    |
| 979 Network<br>Card X           | Indicates that flash parts failed while programming<br>network card x. If this is a network model printer, replace<br>the controller board. Go to the "Controller Board<br>Assembly Removal" on page 4-19.                                    |
| 990 Coupling<br>Operation Error | A failure has occurred in the coupling operation. Go to the "Coupling Unit Service Check" on page 2-42.                                                                                                    |
| 991 Coupling<br>Sensor Error    | Coupling sensor 1 and 2 have turned on simultaneously.<br>Go to the "Coupling Unit Service Check" on<br>page 2-42.                                                                                                    |
| 992 High Voltage<br>Leakage     | The high voltage leakage detection circuit has detected leakage in the high voltage system. Go to the "High Voltage Leakage Detect Service Check" on page 2-58.                                                                               |

| Error Code                         | Action                                                                                                    |
|------------------------------------|----------------------------------------------------------------------------------------------------|
| 993 Cam Sensor<br>does not turn on | The cam sensor did not activate. Go to the "Fuser Drive<br>and Contact Cam System Service Check" on<br>page 2-53. |
| 994 Engine<br>EEPROM Error         | An engine EEPROM error has been detected.                                                                         |
# User Status Messages

| Message                 | Status                                                                                                    | Action                                                                                                    |
|-------------------------|----------------------------------------------------------------------------------------------------|----------------------------------------------------------------------------------------------------|
| Ready                   | The printer is ready to receive and process data.                                                                                                    | If the printer has an internal<br>fax modem, the Ready/Fax<br>icon is also displayed.                                                                                                    |
| Power Saver             | When your printer is in<br>power saver mode, the<br><b>Power Saver</b> message<br>replaces the <b>Ready</b><br>message on the display.<br>When <b>Power Saver</b> is<br>displayed, your printer is<br>ready to receive and<br>process data. | <ul> <li>When Power Saver is displayed, you can:</li> <li>Press Go to quick start the printer.</li> <li>Press Menu&gt; or <menu enter="" li="" menus.<="" the="" to=""> </menu></li></ul>                                                                                             |
| Warming Engine          | The printer is warming the<br>fuser to prepare for<br>printing.                                                                                                    | N/A                                                                                                    |
| Performing Self<br>Test | The printer is running the<br>normal series of start-up<br>tests it performs after it is<br>turned on.                                                                                                    | N/A                                                                                                    |
| Busy                    | The printer is processing or<br>printing data. (The light on<br>the operator panel flashes<br>while this message is<br>displayed.) If a job name<br>has been defined, the<br>name replaces the <b>Busy</b><br>message on the display.       | To cancel the print job,<br>press <b>Menu&gt;</b> or <b><menu< b="">.<br/>When the Job Menu is<br/>displayed, press <b>Select</b>.<br/>Press <b>Menu&gt;</b> or <b><menu< b=""><br/>until Cancel Job appears<br/>on the second line. Press<br/><b>Select</b>.</menu<></b></menu<></b> |
| Flushing Buffer         | The printer is flushing<br>corrupted print data and<br>the current print job is<br>being discarded.                                                                                                    | No button actions are<br>possible while this<br>message is displayed.                                                                                                    |

| Message       | Status                                                                                                    | Action                                                                                                    |
|---------------|----------------------------------------------------------------------------------------------------|----------------------------------------------------------------------------------------------------|
| Waiting       | The printer has received a<br>page of data to print but is<br>waiting for an End of Job or<br>Form Feed command or for<br>additional data.                                                                                                    | <ul> <li>To print the contents of<br/>the print buffer, press<br/>Go.</li> <li>To cancel the print job,<br/>press Menu&gt; or <menu<br>until the Job Menu is<br/>displayed. Press Select.<br/>Press Menu&gt; or <menu<br>until Cancel Job appears<br/>on the second line.<br/>Press Select.</menu<br></menu<br></li> </ul>                       |
| Not Ready     | The printer is not ready to<br>receive or process data,<br>because someone selected<br><b>Stop</b> when another<br>message was displayed.                                                                                                    | <ul> <li>Press Go to remove the printer from the Not Ready state.</li> <li>To cancel the print job, press Menu&gt; or <menu displayed.="" is="" job="" menu="" press="" select.="" the="" until=""> or <menu appears="" cancel="" job="" li="" line.="" on="" press="" second="" select.<="" the="" until=""> </menu></menu></li></ul>           |
| Ready Hex     | Hex Trace diagnostic mode<br>is active, and the printer is<br>ready to receive data.<br>Use Hex Trace to isolate<br>the source of a print job<br>problem. With Hex Trace<br>selected, all data sent to<br>the printer is printed in<br>hexadecimal and character<br>representation.<br>Control code strings are<br>printed, not executed. | <ul> <li>To exit Hex Trace mode, turn the printer off or reset the printer.</li> <li>To reset the printer, press Menu&gt; or <menu. displayed="" is="" job="" menu="" press="" select.="" the="" when=""> or <menu appears="" li="" line.="" on="" press="" printer="" reset="" second="" select.<="" the="" until=""> </menu></menu.></li></ul> |
| Locking Menus | Someone has locked the<br>menus. While the menus<br>are locked, users cannot<br>change the printer default<br>settings from the operator<br>panel.                                                                                                    | N/A                                                                                                    |

| Message                    | Status                                                                                                    | Action                                                                          |
|----------------------------|----------------------------------------------------------------------------------------------------|---------------------------------------------------------------------------------|
| Unlocking Menus            | Someone has unlocked the<br>menus. Users can now<br>change the printer default<br>settings from the operator<br>panel.                                                                                 | N/A                                                                             |
| Disabled Menu              | Menus have been locked,<br>or disabled.                                                                                                    | N/A                                                                             |
| Enabled Menu               | Menus have been<br>unlocked.                                                                                                    | N/A                                                                             |
| Supplies                   | At least one of the printer<br>supplies needs attention.<br>You may have a paper tray<br>that is low on paper or a<br>print cartridge that needs<br>replacing.                                         | Press <b>Menu&gt;</b> or <b><menu< b=""> to open the Supplies Menu.</menu<></b> |
| Activating Menu<br>Changes | This message is displayed<br>when the printer is being<br>reset. To activate some of<br>the printer settings, the<br>printer must restart. No<br>buttons are active when<br>this message is displayed. | N/A                                                                             |
| Parallel                   | The standard parallel<br>interface is the active<br>communication link.                                                                                                    | N/A                                                                             |
| Parallel x                 | The specified parallel<br>interface is the active<br>communication link.                                                                                                    | N/A                                                                             |
| Serial x                   | The specified serial<br>interface is the active<br>communication link.                                                                                                    | N/A                                                                             |
| Network x                  | The specified network<br>interface is the active<br>communication link.                                                                                                    | N/A                                                                             |
| LocalTalk x                | The LocalTalk interface is the active communication link.                                                                                                    | N/A                                                                             |
| Infrared x                 | The infrared interface is the active communication link.                                                                                                    | N/A                                                                             |
| Fax                        | The fax interface is the active communication link.                                                                                                    | N/A                                                                             |

| Message                  | Status                                                                                                    | Action |
|--------------------------|----------------------------------------------------------------------------------------------------|--------|
| Cancelling Job           | The printer is processing a request to cancel the print job.                                                                                                    | N/A    |
| Resetting the<br>Printer | The printer is deleting any print jobs in progress and restoring all print settings to the user defaults.                                                                                                    | N/A    |
| Flushing Buffer          | The printer is flushing<br>corrupted print data and<br>discarding the current print<br>job. No buttons are active<br>when this message is<br>displayed.                                                                                                    | N/A    |
| Queuing Jobs             | This message is displayed<br>after an operator has exited<br>the CONFIDENTIAL JOB<br>or HELD JOBS operation<br>and has marked one or<br>more Print and Hold jobs<br>for printing or selected the<br>Print All Jobs option. No<br>buttons are active when<br>this message is displayed.                                                                                                    | N/A    |
| Deleting Jobs            | This message is displayed<br>after an operator has exited<br>the CONFIDENTIAL JOB<br>or HELD JOBS operation<br>and has marked one or<br>more Print and Hold jobs<br>for deletion or selected the<br>Delete All Jobs option. No<br>buttons are active when<br>this message is displayed.<br>This message may appear<br>with the Queuing Jobs<br>message if one or more<br>Print and Hold jobs have<br>been selected for printing<br>and deletion. | N/A    |

| Message                         | Status                                                                                                    | Action                                                                                                    |
|---------------------------------|----------------------------------------------------------------------------------------------------|----------------------------------------------------------------------------------------------------|
| Printing Menu<br>Settings       | A list of user default<br>settings and installed<br>options is printing.                                                                                                    | To cancel the print job,<br>press <b>Menu&gt;</b> or <b><menu< b="">.<br/>The Job Menu is displayed.<br/>Press <b>Menu&gt;</b> or <b><menu< b=""><br/>until Cancel Job appears<br/>on the second line. Press<br/><b>Select</b>.</menu<></b></menu<></b> |
| Printing Font List              | A list of available fonts for<br>the selected printer<br>language is printing.                                                                                                    | To cancel the print job,<br>press <b>Menu&gt;</b> or <b><menu< b="">.<br/>The Job Menu is displayed.<br/>Press <b>Menu&gt;</b> or <b><menu< b=""><br/>until Cancel Job appears<br/>on the second line. Press<br/><b>Select.</b></menu<></b></menu<></b> |
| Printing Directory<br>List      | A list of all files stored in<br>flash memory or on the<br>hard disk is printing.                                                                                                    | To cancel the print job,<br>press <b>Menu&gt;</b> or <b><menu< b="">.<br/>The Job Menu is displayed.<br/>Press <b>Menu&gt;</b> or <b><menu< b=""><br/>until Cancel Job appears<br/>on the second line. Press<br/><b>Select</b>.</menu<></b></menu<></b> |
| Printing Job<br>Accounting Stat | An accumulated statistics report for the most recent print jobs is printing.                                                                                                    | To cancel the print job,<br>press <b>Menu&gt;</b> or <b><menu< b="">.<br/>The Job Menu is displayed.<br/>Press <b>Menu&gt;</b> or <b><menu< b=""><br/>until Cancel Job appears<br/>on the second line. Press<br/><b>Select</b>.</menu<></b></menu<></b> |
| Clearing Job<br>Accounting Stat | The printer is deleting all job statistics stored on the optional disk.                                                                                                    | N/A                                                                                                    |
| Restoring Factory<br>Defaults   | The printer is restoring<br>factory defaults. See<br><b>"Restore EP Factory</b><br><b>Defaults" on page 3-22</b><br>for details about which<br>printer settings are<br>affected. No buttons are<br>active when this message<br>is displayed. | N/A                                                                                                    |
| Formatting Flash                | The printer is formatting the flash memory. No buttons are active when this message displays.                                                                                                    | Do not turn the printer off<br>while this message<br>displays.                                                                                                    |

| Message                                                  | Status                                                                                                    | Action                                                             |
|----------------------------------------------------------|----------------------------------------------------------------------------------------------------|--------------------------------------------------------------------|
| Programming<br>Flash                                     | The printer is storing resources in flash memory.                                                                                                    | Do not turn the printer off<br>while this message is<br>displayed. |
| Defragmenting<br>Flash                                   | The printer is performing<br>the defragmentation<br>operation on flash memory.<br>This operation is used to<br>reclaim flash memory<br>space occupied by deleted<br>resources. No buttons are<br>active when this message<br>is displayed. | Do not turn the printer off<br>while this message is<br>displayed. |
| The printer is<br>formatting the<br>hard disk.           | The printer is formatting the<br>hard disk. No buttons are<br>active when this message<br>is displayed.                                                                                                    | Do not turn the printer off<br>while this message<br>displays.     |
| The printer is<br>storing resources<br>on the hard disk. | The printer is storing resources on the hard disk.                                                                                                    | Do not turn the printer off<br>while this message<br>displays.     |
| The network<br>adapter is being<br>reset.                | The Network <i>x</i> Setup menu is not available while this message displays.                                                                                                    | N/A                                                                |

# User Attendance Messages

| Message       | Status                                                                                                    | Action                                                                                                    |
|---------------|----------------------------------------------------------------------------------------------------|----------------------------------------------------------------------------------------------------|
| Close Door    | The printer's front cover,<br>fuser cover, or cartridge<br>cover is open.                                                                                                    | Close the printer's front<br>cover, fuser cover, or<br>cartridge cover.                                                                                                    |
| Insert Tray x | The tray is not inserted.                                                                                                    | Insert the tray indicated (tray 1, 2, or 3).                                                                                                    |
| Change Media  | The printer is requesting a<br>different size or type<br>media than what it detects<br>is in the identified tray<br>(tray 1, 2, 3, or the<br>multipurpose feeder). The<br>message displays either<br>the custom media name<br>defined using the<br>MarkVision utility, the<br>media size, or the media<br>size and type it is looking<br>for. | To clear the message:<br>If the correct paper type is<br>loaded in the tray (but the<br>Paper Type setting was not<br>changed from the operator<br>panel), press <b>Go</b> to continue<br>printing.<br>Press <b>Select</b> to ignore the<br>request and print on the<br>media already installed in<br>the tray.<br>Load media of the<br>requested size and type in<br>the tray indicated.<br>To cancel the print job.<br>Press <b>Menu&gt;</b> or <b><menu< b="">.<br/>The Job Menu is<br/>displayed.<br/>Press <b>Menu&gt;</b> or <b><menu< b=""><br/>until Cancel Job appears<br/>on the second line.<br/>Press <b>Select</b>.</menu<></b></menu<></b> |

| Message      | Status                                                                                                    | Action                                                                                                    |
|--------------|----------------------------------------------------------------------------------------------------|----------------------------------------------------------------------------------------------------|
| Load Media   | This attendance message<br>indicates the type of<br>media selected is not<br>available in the source tray<br>you want to print from or<br>the paper type indicated<br>by the Paper Menu does<br>not match the type or size<br>of the media you have<br>requested to print on.<br>This message will display<br>either the custom media<br>name defined using the<br>MarkVision utility, the<br>media size, or the media<br>size and type it is looking<br>for. | To clear the message:<br>If the correct paper type is<br>loaded in the tray (but the<br>Paper Type setting was not<br>changed from the operator<br>panel), press <b>Go</b> to continue<br>printing.<br>Press <b>Select</b> to ignore the<br>request and print on the<br>media already installed in<br>the tray.<br>Load media of the<br>requested size and type in<br>the tray indicated.<br>To cancel the print job.<br>• Press <b>Menu&gt;</b> or <b><menu< b=""><br/>until the Job Menu is<br/>displayed.<br/>• Press <b>Select</b>. Press<br/><b>Menu&gt;</b> or <b><menu< b=""> until<br/>Cancel Job appears on<br/>the second line.<br/>• Press <b>Select</b>.</menu<></b></menu<></b> |
| Tray x Empty | The printer is trying to<br>feed paper from a source<br>it detects is empty (tray 1,<br>2, 3, or the multipurpose<br>feeder). The message<br>displays either the custom<br>media name defined using<br>the MarkVision utility, the<br>media size, or the media<br>size and type it is looking<br>for.                                                                                                    | <ul> <li>To clear the message, load media of the requested size and type in the tray indicated.</li> <li>To cancel the print job:</li> <li>Press Menu&gt; or <menu. displayed.<="" is="" job="" li="" menu="" the=""> <li>Press Menu&gt; or <menu appears="" cancel="" job="" li="" line.<="" on="" second="" the="" until=""> <li>Press Select.</li> </menu></li></menu.></li></ul>                                                                                                    |

| Message                 | Status                                                                                                    | Action                                                                                                    |
|-------------------------|----------------------------------------------------------------------------------------------------|----------------------------------------------------------------------------------------------------|
| Load Manual             | You have sent a request<br>for a manual feed job to<br>the printer, and the printer<br>is ready for you to insert a<br>single sheet or envelope<br>into the multipurpose<br>feeder. The message<br>displays either the custom<br>media name defined using<br>the MarkVision utility, the<br>media size, or the media<br>size and type it is looking<br>for. | To clear the message, load<br>media of the requested size<br>and type in the multipurpose<br>feeder. Press Select or Go<br>to ignore the manual feed<br>request and print on media<br>already installed in one of<br>the paper sources. If the<br>printer finds a tray that has<br>media of the correct size<br>and type, it feeds media<br>from that tray. If the printer<br>cannot find a tray with the<br>correct media size and type,<br>it prints on whatever media<br>is installed in the default<br>paper source.<br>To cancel the print job.<br>• Press Menu> or <menu.<br>The Job Menu is<br/>displayed.<br/>• Press Menu&gt; or <menu<br>until Cancel Job appears<br/>on the second line.<br/>• Press Select.</menu<br></menu.<br> |
| No Jobs Found<br>Retry? | This attendance message<br>occurs if you have entered<br>a PIN (Personal<br>Identification Number) to<br>print or delete a<br>Confidential Print Job and<br>your PIN is not associated<br>with any Confidential Print<br>Job currently stored in the<br>printer.                                                                                            | <ul> <li>Press Go to enter another<br/>PIN.</li> <li>Press Return or Stop to<br/>exit the PIN entry<br/>operation.</li> </ul>                                                                                                    |
| Print Jobs on<br>Disk?  | Jobs that were spooled to<br>the optional hard disk<br>before the printer was last<br>turned off have not yet<br>printed.                                                                                                    | <ul> <li>Press Go to print the jobs.</li> <li>Press Return or Stop to<br/>delete the jobs from the<br/>disk without printing<br/>them.</li> </ul>                                                                                                    |

| Message                        | Status                                                                                                    | Action                                                                                                    |
|--------------------------------|----------------------------------------------------------------------------------------------------|----------------------------------------------------------------------------------------------------|
| Delete All Jobs<br>Go/Stop?    | This message is displayed<br>when you have selected<br>all CONFIDENTIAL JOBS<br>or HELD JOBS for<br>deletion. This message<br>warns the user this<br>operation results in the<br>deletion of all confidential<br>or held print jobs. | <ul> <li>You must take one of the following actions:</li> <li>Press Return or Stop to cancel the delete operation.</li> <li>Press Go to validate the option and delete all confidential or held jobs.</li> </ul> |
| Files Will be Lost<br>Go/Stop? | You have changed the Job<br>Buffer Size setting from<br>the operator panel, and<br>the printer must reformat<br>the hard disk to activate<br>the change.                                                                             | If you press <b>Go</b> , all files<br>currently stored on the disk<br>will be deleted.<br>Press <b>Return</b> or <b>Stop</b> to<br>cancel this operation.                                                        |
| Invalid Font Data              | The printer has detected<br>an incompatibility between<br>the font data and the<br>firmware.                                                                                                    | You must download<br>compatible font data to flash<br>memory before the printer<br>can return to the ready<br>state.                                                                                             |
| Invalid Network x<br>Code      | The code in the specified<br>network adapter has not<br>been programmed or is<br>invalid.                                                                                                    | You must download valid<br>code to the network adapter<br>before the printer can return<br>to the ready state.                                                                                                   |
| 30 Color Toner<br>Missing      | The specified cartridge<br>(Cyan, Magenta, Yellow,<br>or Black) is not installed in<br>the printer.                                                                                                    | Insert the cartridge and close the cartridge cover to clear the message.                                                                                                    |

| Message                             | Status                                                                                                    | Action                                                                                                    |
|-------------------------------------|----------------------------------------------------------------------------------------------------|----------------------------------------------------------------------------------------------------|
| 35 Res Save Off<br>Deficient Memory | The printer lacks the<br>memory needed to enable<br>the Resource Save<br>function. This message<br>usually indicates that too<br>much memory is allocated<br>for one or more of the<br>printer link buffers.                                                  | <ul> <li>To disable Resource Save<br/>and continue printing, press<br/>Go.</li> <li>To enable Resource Save<br/>after you get this message,<br/>perform one of the following:</li> <li>Set the link buffer for each<br/>interface to Auto. Then<br/>exit the menus to activate<br/>the link buffer changes.<br/>When the Ready<br/>message is displayed,<br/>enable Resource Save<br/>from the Setup Menu.</li> <li>Install additional printer<br/>memory.</li> </ul> |
| 37 Insufficient<br>Collation Area   | The printer memory (or<br>optional hard disk, if<br>installed) does not have<br>the space necessary to<br>collate the print job.                                                                                                    | <ul> <li>Press Go to print the portion<br/>of the job already stored and<br/>begin collating the rest of<br/>the job.</li> <li>To cancel the print job:</li> <li>Press Menu&gt; or <menu<br>until the Job Menu is<br/>displayed.</menu<br></li> <li>Press Menu&gt; or <menu<br>until Cancel Job appears<br/>on the second line.</menu<br></li> <li>Press Select.</li> </ul>                                                                                           |
| 37 Insufficient<br>Defrag Memory    | The printer is unable to<br>perform the requested<br>Flash Memory<br>Defragment operation<br>because the printer does<br>not have enough memory.<br>This message is posted<br>before the operation<br>begins to ensure items in<br>flash memory are not lost. | Press <b>Go</b> to clear the<br>message.<br>If you want to perform the<br>defragment operation,<br>delete fonts, macros, and<br>other data in RAM and try<br>again or install more<br>memory.                                                                                                    |

| Message                                                         | Status                                                                                                    | Action                                                                                                    |
|-----------------------------------------------------------------|----------------------------------------------------------------------------------------------------|----------------------------------------------------------------------------------------------------|
| 37 Insufficient<br>Memory<br>Held Jobs may be<br>Lost. Go/Stop? | The printer is unable to<br>perform the requested<br>Print and Hold operation<br>because the printer does<br>not have enough memory. | <ul> <li>Press Go to clear the message. The printer starts to free memory by deleting the oldest held job and continues deleting held jobs until enough memory has been freed to process the incoming job.</li> <li>Press Stop to clear the message. Incoming data that was not stored is lost.</li> </ul>                 |
| 38 Memory Full                                                  | The printer is processing<br>the job, but the memory<br>used to store pages is full.                                                 | Press Go to clear the<br>message and continue<br>printing. Some data may not<br>print or may not print<br>correctly.<br>Cancel the print job. Press<br>Menu> or <menu. job<br="" the="">Menu is displayed. Press<br/>Menu&gt; or <menu until<br="">Cancel Job appears on the<br/>second line. Press Select.</menu></menu.> |
|                                                                 |                                                                                                    | <ul> <li>Reduce the number of graphics or images on a page.</li> <li>Delete unnecessary downloaded fonts or macros.</li> <li>Change the Print Quality setting.</li> <li>Install additional printer memory to avoid future Memory Full errors.</li> </ul>                                                                   |

| Message               | Status                                                                                                    | Action                                                                                                    |
|-----------------------|----------------------------------------------------------------------------------------------------|----------------------------------------------------------------------------------------------------|
| 39 Complex Page       | The text, graphics, and<br>print information on the<br>page require more<br>memory to print than what<br>you have installed in your<br>printer. | <ul> <li>Press Go to clear the message and continue printing. Some data may not print or may not print correctly.</li> <li>Cancel the print job.</li> </ul>                      |
|                       |                                                                                                    | Press Menu> or <menu.<br>The Job Menu is<br/>displayed. Press Menu&gt;<br/>or <menu cancel="" job<br="" until="">appears on the second<br/>line. Press Select.</menu></menu.<br> |
|                       |                                                                                                    | To avoid another Complex<br>Page error:                                                                                                    |
|                       |                                                                                                    | <ul> <li>Set Page Protect On from<br/>the Setup Menu and<br/>resend the job.</li> </ul>                                                                                          |
|                       |                                                                                                    | <ul> <li>Reduce the complexity of<br/>the page by using fewer<br/>fonts, macros, and<br/>graphics.</li> </ul>                                                                    |
|                       |                                                                                                    | <ul> <li>Install additional printer<br/>memory.</li> </ul>                                                                                                    |
| 51 Defective<br>Flash | The flash card installed in your printer is defective.                                                                                          | Press <b>Go</b> to clear the<br>message and continue<br>printing. You must install a<br>different flash card before<br>you can perform any flash<br>functions.                   |

| Message                     | Status                                                                                                    | Action                                                                                                    |
|-----------------------------|----------------------------------------------------------------------------------------------------|----------------------------------------------------------------------------------------------------|
| 52 Flash Full               | There is not enough<br>space available to hold the<br>resources you want to<br>store in flash memory.                                                                                                    | Press <b>Go</b> to clear the<br>message and continue<br>processing. Downloaded<br>fonts and macros not<br>previously stored in flash<br>memory or disk are deleted.<br>To reset the printer:<br>• Press <b>Menu&gt;</b> or <b><menu< b="">.<br/>The Job Menu is<br/>displayed.<br/>• Press <b>Menu&gt;</b> or <b><menu< b=""><br/>until Reset Printer<br/>appears on the second<br/>line.</menu<></b></menu<></b> |
|                             |                                                                                                    | Press Select.                                                                                                    |
| 53 Unformatted<br>Flash     | The flash memory<br>installed in your printer<br>has not been formatted.<br>You must format the flash<br>memory before<br>downloading resources.                                                              | Press <b>Go</b> to clear the<br>message. To format flash<br>memory, select <b>Format</b><br><b>Flash</b> from the Utilities<br>Menu.                                                                                                    |
| 54 Serial Option x<br>Error | The printer has detected a<br>protocol error on the<br>specified serial interface.<br>Be sure the serial<br>interface parameters are<br>set up correctly and you<br>are using an appropriate<br>serial cable. | <ul> <li>Press Go to clear the message and continue printing. The job may not print correctly.</li> <li>To reset the printer:</li> <li>Press Menu&gt; or <menu. displayed.<="" is="" job="" li="" menu="" the=""> <li>Press Menu&gt; or <menu appears="" li="" line.<="" on="" printer="" reset="" second="" the="" until=""> <li>Press Select.</li> </menu></li></menu.></li></ul>                               |

| Message                            | Status                                                                                                    | Action                                                                                                    |  |
|------------------------------------|----------------------------------------------------------------------------------------------------|----------------------------------------------------------------------------------------------------|--|
| 54 Serial x Fax<br>Connection Lost | The printer has detected<br>the external modem that<br>was once connected to<br>the serial port is no longer<br>responding. If the printer<br>has been configured to<br>receive faxes from a serial<br>port and the Fax Port<br>setting is not set to<br>disabled, it polls the<br>modem. If it detects the<br>modem connection is<br>missing, it displays the<br>attendance message. If<br>the modem connection is<br>re-established, the printer<br>removes the message<br>from the display. | If the modem has been<br>intentionally disconnected,<br>you can press <b>Go</b> to clear<br>the message and continue<br>printing.                                                                                                    |  |
| 54 Std Par ENA<br>Connection Lost  | An External Network<br>Adapter (ENA) that was<br>once connected to the<br>standard parallel port is no<br>longer responding. The<br>printer only recognizes the<br>missing connection when<br>the printer power is first<br>turned on.                                                                                                    | <ul> <li>Be sure the cable connecting the ENA and the printer is securely attached.</li> <li>Turn the printer off and then on again to see if the printer recognizes the connection.</li> <li>Press Go to clear the message. The printer erases any reference to the ENA and then resets.</li> </ul>           |  |
| 54 Network x<br>Software Error     | The printer software has<br>detected that a network<br>port is installed and<br>cannot establish<br>communications with it.                                                                                                    | Press <b>Go</b> to clear the<br>message. The printer<br>disables all communications<br>to the associated network<br>interface. No data can be<br>transmitted through this<br>interface. You can program<br>new firmware in the network<br>interface through the parallel<br>port after this message<br>clears. |  |

| Message                          | Status                                                                                                    | Action                                                                                                    |
|----------------------------------|----------------------------------------------------------------------------------------------------|----------------------------------------------------------------------------------------------------|
| 54 Par x ENA<br>Connection Lost  | An External Network<br>Adapter (ENA) that was<br>once connected to the<br>specified parallel port is<br>no longer responding. The<br>printer only recognizes the<br>missing connection when<br>the printer power is first<br>turned on.                                                                                                    | <ul> <li>Be sure the cable connecting the ENA and the printer is securely attached. Turn the printer off and then on again to see if the printer recognizes the connection.</li> <li>Press Go to clear the message. The printer erases any reference to the ENA and then resets.</li> </ul>                                                                                           |
| 55 Insufficient Fax<br>Buffer    | This attendance message<br>may appear if the printer is<br>processing a print job. The<br>printer must complete the<br>print job before processing<br>the fax data. If the fax<br>buffer is not large enough<br>to hold the fax data, this<br>message is displayed.<br>After this message is<br>posted, the printer breaks<br>the phone connection with<br>the sending fax printer.<br>The ability of the printer to<br>process fax data exceeds<br>the data transmission rate<br>of most fax printers. | <ul> <li>Press Go to clear the message and continue processing the current print job.</li> <li>To reset the printer:</li> <li>Press Menu&gt; or <menu displayed.<="" is="" job="" li="" menu="" the="" until=""> <li>Press Menu&gt; or <menu appears="" li="" line.<="" on="" printer="" reset="" second="" the="" until=""> <li>Press Select.</li> </menu></li></menu></li></ul>     |
| 56 Std Parallel<br>Port Disabled | Data was sent to the<br>standard parallel port, but<br>the port has been disabled<br>from the Parallel Buffer<br>menu item.                                                                                                    | <ul> <li>Press Go to clear the message. The printer discards the data sent to the parallel port.</li> <li>To reset the printer:</li> <li>Press Menu&gt; or <menu. displayed.<="" is="" job="" li="" menu="" the=""> <li>Press Menu&gt; or <menu appears="" li="" line.<="" on="" printer="" reset="" second="" the="" until=""> <li>Press Select.</li> </menu></li></menu.></li></ul> |

| Message                                                                                                    | Status                                                                                                    | Action                                                                                                    |
|----------------------------------------------------------------------------------------------------|----------------------------------------------------------------------------------------------------|----------------------------------------------------------------------------------------------------|
| 56 Parallel Port x<br>Disabled Data was sent to the<br>specified parallel port, but<br>the port has been disabled<br>from the parallel buffer<br>menu item. | Press <b>Go</b> to clear the<br>message. The printer<br>discards the data sent to the<br>parallel port.                 |                                                                                                    |
|                                                                                                    |                                                                                                    | To reset the printer:                                                                                                    |
|                                                                                                    |                                                                                                    | <ul> <li>Press Menu&gt; or <menu<br>until the Job Menu is<br/>displayed.</menu<br></li> </ul>                                     |
|                                                                                                    |                                                                                                    | <ul> <li>Press Menu&gt; or <menu<br>until Reset Printer<br/>appears on the second<br/>line.</menu<br></li> </ul>                  |
|                                                                                                    |                                                                                                    | Press Select.                                                                                                    |
| 56 Serial x Port<br>Disabled                                                                                                    | Data was sent to the<br>specified serial port, but<br>the port has been disabled<br>from the serial buffer<br>menu item | Press <b>Go</b> to clear the<br>message. The printer<br>discards the data sent to the<br>serial port.                             |
|                                                                                                    |                                                                                                    | To reset the printer:                                                                                                    |
|                                                                                                    |                                                                                                    | <ul> <li>Press Menu&gt; or <menu<br>until the Job Menu is<br/>displayed.</menu<br></li> </ul>                                     |
|                                                                                                    |                                                                                                    | <ul> <li>Press Menu&gt; or <menu<br>until Reset Printer<br/>appears on the second<br/>line.</menu<br></li> </ul>                  |
|                                                                                                    |                                                                                                    | Press Select.                                                                                                    |
| 58 Too Many<br>Disks Installed                                                                                                    | You have more than one hard disk installed.                                                                             | Turn the printer off and<br>follow the instructions in<br>your <i>Setup Guide</i> for<br>installing an optional hard<br>disk.     |
| 58 Too Many<br>Flash Options                                                                                                    | You have more than one flash option installed.                                                                          | Turn the printer off and<br>follow the instructions in<br>your <i>Setup Guide</i> for<br>installing and removing flash<br>memory. |

| Message                  | Status                                                                                                    | Action                                                                                                    |
|--------------------------|----------------------------------------------------------------------------------------------------|----------------------------------------------------------------------------------------------------|
| 61 Defective Disk        | The hard disk installed in<br>your printer is defective.                                                                                                    | Press <b>Go</b> to clear the<br>message and continue<br>printing. You must install a<br>different disk before you can<br>perform any disk functions.                |
| 62 Disk Full             | There is not enough<br>space available to hold the<br>resources you want to<br>store on disk.                                                                | Press <b>Go</b> to clear the<br>message and continue<br>processing. Downloaded<br>fonts and macros not<br>previously stored in flash<br>memory or disk are deleted. |
|                          |                                                                                                    | To reset the printer:                                                                                                    |
|                          |                                                                                                    | <ul> <li>Press Menu&gt; or <menu.< li=""> <li>When the Job Menu is<br/>displayed press Select.</li> </menu.<></li></ul>                                             |
|                          |                                                                                                    | <ul> <li>Press Menu&gt; or <menu<br>until Reset Printer<br/>appears on the second<br/>line.</menu<br></li> </ul>                                                    |
|                          |                                                                                                    | <ul> <li>Press Select.</li> </ul>                                                                                                    |
| 63 Unformatted<br>Disk   | The hard disk installed in<br>your printer has not been<br>formatted. You must<br>format the disk before you<br>can download resources<br>to it.             | Press <b>Go</b> to clear the<br>message. If the error<br>message remains, the disk<br>may be defective and need<br>replacing.                                       |
|                          |                                                                                                    | To format the disk, select<br><b>Format Disk</b> from the<br>Utilities Menu.                                                                                        |
| 64<br>Disk not in Slot 3 | If you place an optional<br>hard disk in slot 1 or 2, this<br>message appears on the<br>operator panel. The                                                  | Refer to your <i>Setup Guide</i> for information on installing an optional hard disk in your printer.                                                               |
|                          | placed in slot 3 for the<br>printer to operate. If you<br>have another adapter in<br>slot 3, move it to slot 1 or 2<br>and place the hard disk in<br>slot 3. | <b>Note:</b> Do not attempt to<br>remove or install the hard<br>disk with the printer power<br>on or the power cord<br>connected.                                   |

| Message                          | Status                                                                                                    | Action                                                                                                    |  |
|----------------------------------|----------------------------------------------------------------------------------------------------|----------------------------------------------------------------------------------------------------|--|
| 70–79 Network                    | Reserved for messages<br>relating to the optional<br>print server sometimes<br>referred to as an Internal<br>Network Adapter (INA)<br>installed in your printer.                                                                                                    | For more information, refer<br>to the online documentation<br>included on the printer CD<br>under "Network Printing."                                                                                                    |  |
| 83 Transfer Belt<br>Life Warning | This message indicates<br>the waste toner area is<br>full.                                                                                                    | If you suspect a false waste<br>toner full condition has<br>occurred, you can clean the<br>waste toner sensor.                                                                                                    |  |
| 84 Transfer Belt<br>Life Warning | This message indicates<br>the transfer belt is nearing<br>its end of life. The transfer<br>belt is a part of the<br>transfer kit. If you do not<br>have an extra transfer kit,<br>order it now.                                                                                                    | Press <b>Go</b> to clear the<br>message and continue<br>printing. The <b>Supplies</b><br>status message displays<br>with the <b>Ready</b> , <b>Power</b><br><b>Saver</b> , <b>Busy</b> and <b>Waiting</b><br>messages, unless another<br>status message of higher<br>priority is posted, or until<br>you replace the transfer belt.                                                                                                    |  |
| 84 Transfer Belt<br>Exhausted    | This message indicates<br>the transfer belt is<br>exhausted and must be<br>replaced.                                                                                                    | A new transfer belt must be installed to clear this error message.                                                                                                    |  |
| 85 Coating Roll<br>Life Warning  | This message indicates<br>the coating roll is nearing<br>its end of life or empty<br>condition. Normally the<br>coating roll is replaced<br>when you replace the<br>black print cartridge. It is<br>possible, depending on<br>the type of print jobs you<br>send to the printer, a<br>coating roll may have to<br>be replaced prior to the<br>print cartridge becoming<br>low on toner. If you do not<br>have an extra coating roll,<br>order it now. | Press <b>Go</b> to clear the<br>message and continue<br>printing. The <b>Supplies</b><br>status message is displays<br>with the <b>Ready</b> , <b>Power</b><br><b>Saver</b> , <b>Busy</b> and <b>Waiting</b><br>messages, unless another<br>status message of higher<br>priority is posted, or until<br>you replace the coating roll.<br><b>Note:</b> Continued use of the<br>coating roll after the warning<br>has been displayed may<br>result in poor toner adhesion<br>to print media, other print<br>quality problems, and paper<br>jams. |  |
| 86 Transfer Belt<br>Missing      | The transfer belt is not installed in the printer.                                                                                                    | Insert the transfer belt and close the front cover to clear the message.                                                                                                    |  |

| Message                     | Status                                                                                                    | Action                                                                                                    |
|-----------------------------|----------------------------------------------------------------------------------------------------|----------------------------------------------------------------------------------------------------|
| 87 Fuser<br>Exhausted       | This message indicates a<br>new fuser kit must be<br>installed. If you do not<br>have the fuser kit, order it<br>now.                                                                                 | Press <b>Go</b> to clear the<br>message and continue<br>printing. The fuser<br>exhausted intervention<br>message is posted every<br>time the printer power is<br>turned on.                                                                                                    |
|                             |                                                                                                    | When a new fuser is<br>installed, you must reset the<br>fuser counter to zero. To<br>reset the fuser counter:                                                                                                    |
|                             |                                                                                                    | <ol> <li>Turn the printer off.</li> <li>Press and hold the Select<br/>and Return buttons on<br/>the operator panel while<br/>turning the printer on. The<br/>Configuration Menu<br/>displays on the operator<br/>panel.</li> <li>Press Menu&gt; or <menu<br>until Reset Fuser Count<br/>appears on the second<br/>line.</menu<br></li> <li>Press Select to reset the<br/>fuser counter to zero.</li> </ol> |
| 88 Color Low                | This message indicates<br>the color print cartridge<br>indicated is nearing its<br>end of life or empty<br>condition. If you do not<br>have an appropriate extra<br>print cartridge, order it<br>now. | Press Go to clear the<br>message and continue<br>printing. The Supplies<br>status message displays<br>with the Ready, Power<br>Saver, Busy and Waiting<br>messages, unless another<br>status message of higher<br>priority is posted, or until<br>you replace the print<br>cartridge.                                                                                                    |
| 88 Color<br>Cartridge Empty | The printer has detected<br>the specified print<br>cartridge is completely out<br>of toner.                                                                                                    | You must install a new print<br>cartridge before you can<br>continue printing.                                                                                                    |

| Message                       | Status                                                                     | Action                                                                                                    |
|-------------------------------|----------------------------------------------------------------------------|----------------------------------------------------------------------------------------------------|
| 20x Paper Jam                 | The printer has detected a paper jam in the area specified in the message. | You must remove the paper<br>from the entire paper path.<br>Close any open covers and<br>press <b>Go</b> to clear the<br>message.                                                                                                    |
| 23x Paper Jam<br>Check Duplex | The printer has detected a<br>paper jam in the duplex<br>unit.             | You must remove the paper<br>from the entire duplex unit<br>paper path. Close any open<br>covers and the duplex tray.<br>Press <b>Go</b> to clear the<br>message.<br>If the duplex unit is not<br>plugged in, the printer<br>displays <b>230 Paper Jam</b><br><b>Check Duplex</b> . |
| 24x Paper Jam<br>Check Tray x | The printer has detected a paper jam in the tray specified in the message. | Remove the paper from the paper path. Close any open trays or covers. Press <b>Go</b> to clear the message.                                                                                                    |
| 25x Paper Jam<br>MP Feeder    | The printer has detected a<br>paper jam in the<br>multipurpose feeder.     | Remove the paper from the<br>multipurpose feeder and<br>paper path. Close any open<br>covers. Press <b>Go</b> to clear<br>the message.                                                                                                    |

# Symptom Tables

## Base Printer Symptom Table

| Symptom                                                                | Action                                                                    |
|------------------------------------------------------------------------|---------------------------------------------------------------------------|
| Operator panel - One or more<br>buttons do not work.                   | Go to the " <b>Operator Panel Buttons</b><br>Service Check" on page 2-65. |
| Operator panel - Display is blank.<br>Printer sounds 5 beeps.          | Go to the " <b>Operator Panel Service</b><br>Check" on page 2-64.         |
| Operator Panel - Display is blank.<br>Printer does not emit 5 beeps.   | Replace the operator panel assembly.                                      |
| Operator panel continuously<br>displays all diamonds - 5 beeps.        | Go to the " <b>Operator Panel Service</b><br>Check" on page 2-64.         |
| Paper feed problems - Base<br>printer or Integrated 250 Paper<br>Tray. | Go to the "Paper Feed Service<br>Check" on page 2-68.                     |
| Paper jams<br>Duplex option not installed.                             | Go to the "Paper Feed Service<br>Check" on page 2-68.                     |
| Paper jams<br>Duplex option installed.                                 | Go to the "Duplex Unit Option<br>Service Check" on page 2-120.            |
| Print quality - Black page.                                            | Go to "All Black or Color Page<br>Service Check" on page 2-80.            |
| Print quality - Blank page.                                            | Go to "All Blank Page Service<br>Check" on page 2-81.                     |
| Print quality - Light print.                                           | Go to "Low Image Density Service<br>Check" on page 2-87.                  |
| Print quality - Background.                                            | Go to "Background Service<br>Check" on page 2-82.                         |
| Print quality - Residual image.                                        | Go to "Residual Image Service<br>Check" on page 2-90.                     |
| Print quality - Skew.                                                  | Go to the "Paper Feed Service<br>Check" on page 2-68.                     |
| Print quality - Banding.                                               | Go to "White Lines or Bands<br>Service Check" on page 2-92.               |

| Symptom                                               | Action                                                                |
|-------------------------------------------------------|-----------------------------------------------------------------------|
| Print quality - Random marks.                         | Go to "Random Marks Service<br>Check" on page 2-90.                   |
| Print quality - Toner on backside of printed page.    | Go to "Toner on Backside of Page<br>Service Check" on page 2-91.      |
| Print quality - Vertical black bands on edge of copy. | Go to "Black, Color Lines or<br>Bands Service Check" on<br>page 2-83. |

## **Covers Interlock Symptom Table**

| Symptom                                                       | Action                                                     |
|---------------------------------------------------------------|------------------------------------------------------------|
| Close Door displays when all covers are not properly latched. | Go to the "Cover Interlock Service<br>Check" on page 2-45. |

## **Duplex Unit Symptom Table**

| Symptom                                                          | Action                                                         |
|------------------------------------------------------------------|----------------------------------------------------------------|
| Paper feed problem with duplex.                                  | Go to the "Duplex Unit Option<br>Service Check" on page 2-120. |
| Paper jams at paper removal tray.                                |                                                                |
| Paper skews in the duplex option.                                |                                                                |
| Paper fails to pass from lower option through the duplex option. |                                                                |

## **Operator Panel Symptom Table**

| Symptom                                                                       | Action                                                                            |  |
|-------------------------------------------------------------------------------|-----------------------------------------------------------------------------------|--|
| Operator panel - one or more buttons do not work.                             | Go to the <b>"Operator Panel Buttons</b><br>Service Check" on page 2-65.          |  |
| Operator panel - display is blank and the printer beeps five times.           | Go to the " <b>Operator Panel Service</b><br>Check" on page 2-64.                 |  |
| Operator panel - display is blank<br>and the printer does not beep.           | Replace the operator panel. Go to the "Operator Panel Cover Removal" on page 4-3. |  |
| Operator panel continuously<br>displays all diamonds and beeps<br>five times. | Go to the " <b>Operator Panel Service</b><br>Check" on page 2-64.                 |  |

## Paper Feed Symptom Table

| Symptom                                                                                                    | Action                                                                        |
|----------------------------------------------------------------------------------------------------|-------------------------------------------------------------------------------|
| Paper does not feed from the integrated tray 1.                                                                                                    | Go to the " <b>Paper Feed Service</b><br>Check" on page 2-68.                 |
| Paper jam:<br>• ITM area                                                                                                    | Go to the " <b>Paper Feed Service</b><br>Check" on page 2-68.                 |
| <ul> <li>In fuser assembly</li> <li>In exit assembly</li> <li>201 displays</li> <li>202 displays</li> </ul>                                                          |                                                                               |
| Printer does not feed media correctly from multipurpose tray.                                                                                                    | Go to the "Bypass Tray<br>(Multipurpose Tray) Service<br>Check" on page 2-35. |
| <ul> <li>Printer does not detect:</li> <li>Media in tray 1</li> <li>Level of media in tray 1</li> <li>Size of media in tray 1</li> <li>Presence of tray 1</li> </ul> | Go to the "Tray 1 (Integrated Tray)<br>Service Check" on page 2-99.           |

## Paper Tray Options Symptom Table

| Symptom                                                                                                    | Action                                                       |
|----------------------------------------------------------------------------------------------------|--------------------------------------------------------------|
| Paper feed problem with 250/250<br>Sheet Paper Tray Option.                                                                             | Go to the <b>"Options Service</b><br>Checks" on page 2-106.  |
| Media fails to pass thru from the lower attached paper tray option to the next higher mounted option.                                   | Go to the " <b>Options Service</b><br>Checks" on page 2-106. |
| Paper jam 242 or 243 displays                                                                                                    | Go to the "Paper Feed Service<br>Check" on page 2-68.        |
| Printer does not detect: <ul> <li>Media in tray 2 or tray 3</li> </ul>                                                                  | Go to the " <b>Options Service</b><br>Checks" on page 2-106. |
| <ul> <li>Level of media in tray 2 or tray 3</li> <li>Size of media in tray 2 or tray 3</li> <li>Presence of tray 2 or tray 3</li> </ul> |                                                              |

### **Power Symptom Table**

| Symptom                                                                                              | Action                                                    |
|----------------------------------------------------------------------------------------------------|-----------------------------------------------------------|
| No indication the printer is<br>functioning.<br>• No LEDs on<br>• Display off<br>• No motor movement | Go to the "Power Service Check"<br>on page 2-72.          |
| Operator panel LED indicator on. <ul> <li>Printer inoperative</li> <li>POR incomplete</li> </ul>     | Go to the " <b>Power Service Check</b> "<br>on page 2-72. |
| Main fan does not run.                                                                               | Go to the "Main Fan Service<br>Check" on page 2-62.       |

# Print Quality Symptom Table

| Symptom                        | Action                                                                    |  |
|--------------------------------|---------------------------------------------------------------------------|--|
| All black page                 | Go to the "All Black or Color Page Service Check" on page 2-80.           |  |
| Blank page                     | Go to the "All Blank Page Service<br>Check" on page 2-81.                 |  |
| Light print                    | Go to the "Low Image Density Service Check" on page 2-87.                 |  |
| Background                     | Go to the "Background Service<br>Check" on page 2-82.                     |  |
| Residual image                 | Go to the " <b>Residual Image Service</b><br>Check" on page 2-90.         |  |
| Skew                           | Go to the "Skew Service Check"<br>on page 2-91.                           |  |
| Black, color or bands          | Go to the "Black, Color Lines or<br>Bands Service Check" on<br>page 2-83. |  |
| Random marks                   | Go to the "Random Marks Service<br>Check" on page 2-90.                   |  |
| Toner on back of paper         | Go to the "Toner on Backside of<br>Page Service Check" on<br>page 2-91.   |  |
| Offset image                   | Go to the "Offset Print Service<br>Check" on page 2-88.                   |  |
| Uneven image density           | Go to the "Uneven Print Density<br>Service Check" on page 2-92.           |  |
| Foggy background               | Go to the "Foggy Background<br>Service Check" on page 2-86.               |  |
| White spots                    | Go to the "White Spots Service<br>Check" on page 2-94.                    |  |
| White lines or bands           | Go to the "White Lines or Bands Service Check" on page 2-92.              |  |
| Black or color lines and bands | Go to the "Black, Color Lines or<br>Bands Service Check" on<br>page 2-83. |  |

| Symptom                                        | Action                                                                   |
|------------------------------------------------|--------------------------------------------------------------------------|
| Poor color reproduction                        | Go to the "Poor Color<br>Reproduction Service Check" on<br>page 2-89.    |
| Black or color spots                           | Go to the "Black or Color Spots<br>Service Check" on page 2-84.          |
| Scratch marks parallel to paper feed direction | Replace the fuser assembly. Go to the "Fuser Unit Removal" on page 4-23. |

## **Service Checks**

**Note:** Anytime the controller board is replaced, the Configuration ID must be reset in NVRAM on the new controller board. Go to **"Setting Configuration ID" on page 3-20**.

Review the following information before performing any service checks.

- Paper feed Problems (especially paper jams): Go to "Viewing the Error Log" on page 3-22 and check the printer error log for indications of repetitive entries that help to isolate a problem to a particular area of the printer or option.
- Print Quality Problems: Go to "Print Quality Test Pages" on page 3-9 and print a test page to help diagnose problems before changing any settings or working on the printer.
- Use the resident diagnostic tests to help isolate a problem before taking the printer apart or removing any options.

## **Base Printer Service Checks**

### Bypass Tray (Multipurpose Tray) Service Check

**Note:** The multipurpose tray holds up to 50 sheets of paper. You only feed transparencies from the multipurpose tray and tray 1.

Set the paper type to "transparency" from the paper menu when checking for transparency feeding and print quality problems.

Set the paper type to "envelopes" from the paper menu when checking for envelope feeding and print quality problems.

Set the paper type to "labels" from the paper menu when checking for label feeding and print quality problems.

Set the paper type to "paper" from the paper menu when checking for paper feeding and print quality problems.

#### **Multipurpose Tray Symptom Chart**

- A Media does not feed from MPT, 250 paper jam message displays.
- **B** Media tries to feed from the MPT tray, 250 paper jam message may display.
- C Transparencies do not feed from the MPT.
- D Transparencies are not detected in the MPT.
- E Labels do not feed from the MPT.
- F Card stock does not feed from the MPT.
- **G** Double feeding from the MPT tray.

Be sure that media is feeding from tray 1 before proceeding with this service check. If media is not feeding properly, go to the **"Tray 1** (Integrated Tray) Service Check" on page 2-99.

A Media does not feed from MPT, 250 paper jam message displays.

|   | FRU                                                                                               | Action                                                                                                    |  |
|---|---------------------------------------------------------------------------------------------------|----------------------------------------------------------------------------------------------------|--|
| 1 | Gear B1<br>Gear 4<br>PF Bushing                                                                   | Check PF gear B1, and gear 4 to be sure they turn. If any problem is found, repair as necessary.                                                                                                    |  |
| 2 | Clutch Gear<br>Paper Feed<br>Drive Gear<br>Paper Feed<br>Idler Gear<br>Fulcrum Gear<br>Drive Gear | Check all the MPT paper feed gears for signs of<br>worn, loose or broken parts.<br>Check the gear pressure spring. Replace any<br>broken or worn parts.                                                                                                    |  |
| 3 | Bypass Paper<br>Detect Sensor<br>Bypass Paper<br>Detect Sensor<br>Cables                          | Be sure the sensor cables are properly connected<br>and are not cut or damaged. Be sure the ribbon<br>cable that attaches the MPT sensor and clutch to<br>the base printer is not cut or damaged. This may<br>happen if caught between the printer frame and<br>front cover assembly.<br>Check the bypass detect sensor flag for proper<br>operation.<br>Check the voltages for the bypass paper detect<br>sensor and paper feed clutch. The sensor can be<br>checked with the front cover in the down position.<br>Check pin 2, while activating the sensor flag in the<br>MPT tray. Check the voltages on CN12 for the<br>bypass paper detect sensor. |  |
|   | Bypass Paper<br>Detect                                                                            |                                                                                                    |  |
|   | Sensor Flag<br>Engine Board                                                                       |                                                                                                    |  |
|   |                                                                                                   | Pin #Voltage<br>Signal<br>Signal<br>StaticSignal<br>Activated<br>+5 V dcSignal<br>Activated<br>+5 V dc1 (Brown)+5 V dc+5 V dc+5 V dc2 (Red)KAMIARIO<br>DGND0 V dc+5 V dc3 (Orange)DGND<br>DGND0 V dc0 V dc4 (Yellow)VP+24 V dc+24 V dc5 (Blue)- SL4ON+24 V dc0 V dcAll voltages are approximate values.• If the voltages on pins 1 and 4 are incorrect,<br>replace the engine board.• If the voltage on pin 2 does not change, replace<br>the sensor.• If this does not fix the problem, replace the<br>engine board.                                                                                                    |  |

#### 5016-001

**B** Media tries to feed from MPT, 250 paper jam message may display.

|   | FRU                                                      | Action                                                                                                    |                                                  |                                                            |                                                                |
|---|----------------------------------------------------------|----------------------------------------------------------------------------------------------------|--------------------------------------------------|------------------------------------------------------------|----------------------------------------------------------------|
| 1 | Media                                                    | Be sure the                                                                                                    | Be sure the media meets specifications.          |                                                            |                                                                |
| 2 | Paper Transfer<br>Roller<br>Sheet Bypass<br>Paper Roller | Check the sheet bypass paper feed roller and<br>paper transfer roller for contamination, wear or<br>anything that would cause the rollers to feed<br>improperly. |                                                  |                                                            |                                                                |
|   |                                                          | Be sure the<br>necessary.                                                                                                    | e rollers oper                                   | ate proper                                                 | ly and repair as                                               |
| 3 | Sheet Bypass<br>Paper Feed<br>Clutch (CL 2)              | Check the bypass paper feed clutch for proper operation and repair as necessary. Check the voltages on CN12.                                                     |                                                  |                                                            |                                                                |
|   |                                                          | Pin #<br>1 (Brown)<br>2 (Red)<br>3 (Orange)                                                                                                    | Voltage<br>Signal<br>+5 V dc<br>KAMIARIO<br>DGND | Voltage<br>Clutch<br>Static<br>+5 V dc<br>0 V dc<br>0 V dc | Voltage<br>Clutch<br>Activated<br>+5 V dc<br>+5 V dc<br>0 V dc |
|   |                                                          | 4 (Yellow)<br>5 (Blue)                                                                                                    | VP<br>- SL4ON                                    | +24 V dc<br>+24 V dc                                       | +24 V dc<br>0 V dc                                             |
|   |                                                          | All voltages                                                                                                    | are approxi                                      | mate value                                                 | es.                                                            |
|   |                                                          | <ul> <li>If the volution</li> <li>engine b</li> </ul>                                                                                                    | tage on pin 4<br>oard.                           | 1 is incorre                                               | ct, replace the                                                |
|   |                                                          | <ul> <li>If the vol<br/>bypass p</li> </ul>                                                                                                    | tage on pin 8<br>paper feed cl                   | 5 is incorre<br>utch.                                      | ct, replace the                                                |

### C Transparencies do not feed, or feed improperly from the MPT.

|   | FRU            | Action                                                                                                    |
|---|----------------|----------------------------------------------------------------------------------------------------|
| 1 | Transparencies | Be sure the transparencies meet specifications for<br>the 5016-001 printer and are designed for laser<br>printer applications. |

**D** Transparencies are not detected, printer does not slow to half speed.

|   | FRU                                            | Action                                                                                                    |
|---|------------------------------------------------|----------------------------------------------------------------------------------------------------|
| 1 | OHP Detect<br>Reflection Plate                 | Check the inner front cover OHP detect reflection<br>plate to be sure it is not damaged or missing.<br>Clean the plate, if dirty, or replace if damaged or<br>missing.                                                                                                    |
| 2 | Transparency<br>Paper Detect<br>Sensor (PHI 5) | <ul> <li>This sensor is located on the paper pass/<br/>transparency detect sensor board. Check the<br/>sensor for proper operation. If no problem is found,<br/>replace parts in the following order:</li> <li>1. Paper Pass/Transparency Detect Sensor Board</li> <li>2. Engine Board</li> <li>3. Cables</li> </ul> |

E Labels do not feed, or feed improperly from the MPT.

|   | FRU    | Action                                                                                                    |
|---|--------|----------------------------------------------------------------------------------------------------|
| 1 | Labels | Be sure the labels are paper labels designed for<br>laser printers. Do not use vinyl labels. Use only<br>labels that have no gaps between them.<br>Be sure no adhesive is exposed on the sheets.<br>Check the labels to be sure they do not have a<br>coating or sizing applied to make the labels<br>liquid-resistant. |

#### F Card stock does not feed properly from the MPT.

|   | FRU        | Action                                                                                                    |
|---|------------|----------------------------------------------------------------------------------------------------|
| 1 | Card Stock | A small quantity of card stock can be fed from the<br>MPT only. Be sure not more than 30 sheets of card<br>stock are loaded into the MPT tray at a time.<br>Be sure the stock meets specifications. |

G Double feeding from MPT tray.

|   | FRU                 | Action                                                                                                    |
|---|---------------------|----------------------------------------------------------------------------------------------------|
| 1 | DPT Pad<br>Assembly | The DPT assembly design helps prevent double<br>feeding from the MPT tray. Check the DPT<br>assembly for proper operation and check the pad<br>to be sure it is not worn, damaged or missing.<br>Repair as necessary. |

#### **Carriage Unit Service Check**

**Note:** The carriage unit motor rotates the carriage by 90 degree angles when switching from one color to another. Once the carriage home position sensor detects the carriage home position detect rib, performed as many times as specified, the carriage stops at the specified position.

30 Cyan Toner Cartridge missing message displays, toner cartridge installed.

- If this message displays and the carriage unit motor does not turn, go to step 1 in the table below. **Note:** The motor can be checked by removing it from the printer with the cable attached. Verify the motor turns during POR.
- If this message displays, and the carriage unit motor turns but the carriage does not move, go to step 2 in the table below.
- If this message displays, and the carriage unit motor and carriage turn, go to step 3 in the table below.

|   | FRU                                                         | Action                                                                                                    |
|---|-------------------------------------------------------------|----------------------------------------------------------------------------------------------------|
| 1 | Carriage Unit<br>Motor (M3)                                 | Check the carriage unit motor for proper operation. Check the voltages on the motor.                                                                                                    |
|   | Engine Board                                                | Carriage unit motor connector (M3).                                                                                                    |
|   | Cable                                                       | Pin #         Voltage<br>Signal         Voltage<br>Static         Voltage<br>Motor On           1 (Yellow)         PH1B-<br>+24 V dc         +24 V dc         20 - 24 V dc           2 (Red)         +24 V dc         +24 V dc         +24 V dc           3 (White)         PH1B+<br>+1B+         +24 V dc         20-24 V dc           4 (Brown)         PH1A+         +24V dc         20-24 V dc           5 (Violet)         PH1A-         +24V dc         20-24 V dc |
|   |                                                             | Note: All voltages are approximate values.                                                                                                    |
|   |                                                             | If the voltage on pin 2 is incorrect, check cable MK2. If good, replace the following in the order shown:                                                                                                    |
|   |                                                             | 1. Engine board<br>2. Carriage motor assembly<br>If the voltages on pins 1, 3, 4 and 5 are<br>incorrect, check cable MK2. If good, replace the<br>following FRU's in the order shown:                                                                                                    |
|   |                                                             | <ol> <li>Carriage motor assembly</li> <li>Engine board</li> </ol>                                                                                                    |
| 2 | Carriage Unit<br>Block Assembly<br>Signs of wear or breakag | Check the carriage unit motor idler gear for<br>signs of wear or breakage. If the motor idler                                                                                                    |
|   | Carriage Unit<br>Motor Idler Gear                           | for signs of broken teeth or wear on the plate gear.                                                                                                    |
|   | Right Carriage<br>Unit Plate                                | Check the carriage for correct operation. If problems are found, repair as necessary.                                                                                                    |
|   | Carriage<br>Assembly                                        |                                                                                                    |

|   | FRU                                         | Action                                                                                                    |
|---|---------------------------------------------|----------------------------------------------------------------------------------------------------|
| 3 | Carriage Home<br>Position Sensor<br>(PHI 2) | Be sure the carriage home position cable is installed correctly to the sensor.                                                                           |
|   | Engine Board                                | Check the sensor for correct operation. If<br>incorrect, replace the following parts in the order<br>shown:                                              |
|   | Cable                                       |                                                                                                    |
|   | Right Carriage<br>Side Plate                | <ol> <li>Carriage home position sensor assembly</li> <li>Engine board</li> <li>Cable</li> </ol>                                                          |
|   |                                             | Check the right side carriage plate home<br>position detect ribs for signs of damage. If<br>broken or missing, replace the right side<br>carriage plate. |

### **Coupling Unit Service Check**

A 990 Service Engine Error. The coupling does not turn.

**B** 990 Service Engine Error. The coupling motor turns.

**C** 991 Service Engine Error. Indicates a problem with the coupling on and off sensors.

**Note:** Verify correct operation of the mechanical parts of the coupling unit by manually resetting the coupling unit. Use the green coupling arm knob to reset the coupling unit and observe its operation.

|   | FRU                         | Action                                                                                                    |
|---|-----------------------------|----------------------------------------------------------------------------------------------------|
| 1 | Coupling Motor<br>Cable MK2 | Disconnect the coupling motor at the inline<br>connector and measure the resistance of the<br>motor on the motor connector. It should<br>measure between 9 and 15 ohms. If incorrect,          |
|   | Engine Board                | The motor may be binding due to a problem in<br>the motor mounting stay assembly. Remove the<br>stay assembly and check for problems with the<br>motor and coupling unit. Repair as necessary. |
|   |                             | If no problem is found and the motor does not turn, check cable MK2.                                                                                                    |
|   |                             | <ul><li> If incorrect, replace the cable.</li><li> If correct, replace the engine board.</li></ul>                                                                                             |

A 990 Service Engine Error - Motor does not turn on.
**B** 990 Service Engine Error - Motor turns.

**Note:** Observe the coupling operation as the printer is performing the self test and the engine is warming up. Determine when the failure occurs.

|   | FRU                                  | Action                                                                                                    |
|---|--------------------------------------|----------------------------------------------------------------------------------------------------|
| 1 | Motor Mounting<br>Stay A<br>Assembly | Check the parts associated with the coupling<br>operation for signs of excessive wear, breakage or<br>looseness. Check the coupling arm, coupling shaft<br>and cam.                                                               |
|   | oouping parts                        | <ul> <li>If a problem exists, repair or replace the<br/>complete motor mounting stay A assembly.</li> </ul>                                                                                                    |
|   |                                      | <ul> <li>If no problem is found with the stay A assembly,<br/>check the detent arm, detent spring, coupling<br/>arm and coupling shaft for signs of binding,<br/>wear, breakage or looseness. Repair as<br/>necessary.</li> </ul> |

C 991 Service - Engine error.

**Note:** This error displays when a problem exists with the coupling on and off sensors. The same error displays for either sensor.

|   | FRU                        | Action                                                                                                    |                                                                                                    |     |  |  |
|---|----------------------------|----------------------------------------------------------------------------------------------------|----------------------------------------------------------------------------------------------------|-----|--|--|
| 1 | Coupling On/Off<br>Sensors | Turn the printer on and observe how long it takes<br>for the error to display. If the coupling On sensor is<br>failing, the warm-up will be shorter than the                                                                                                    |                                                                                                    |     |  |  |
|   | SN Cable<br>Engine Board   | Check the sensors by manually positioning the<br>coupling cam disk over the coupling on (upper)<br>sensor while turning the printer on. If the disk<br>moves out of coupling, and the error displays,<br>there is a problem with the coupling On sensor. If<br>you manually position the coupling cam disk over<br>the coupling Off (lower) sensor, while turning the<br>printer on and the disk moves out of the Off sensor<br>and then moves back into the sensor, there is a<br>problem with the Off sensor. |                                                                                                    |     |  |  |
|   |                            | Coupli                                                                                                    | ng On sens                                                                                                    | sor |  |  |
|   |                            | Pin #Signal<br>VoltageVoltage<br>Cam Disk inVoltage<br>Cam Disk Out1+5 V dc+5 V dc+5 V dc2CUPON+5 V dc0 V dc3DGND0 V dc0 V dc                                                                                                    |                                                                                                    |     |  |  |
|   |                            | Coupli                                                                                                    | ng Off sens                                                                                                    | sor |  |  |
|   |                            | Pin #Signal<br>VoltageVoltage<br>Cam Disk in<br>+5 V dcVoltage<br>1+5 V dc+5 V dc+5 V dc2CUPOFF+5 V dc0 V dc3DGND0 V dc0 V dc                                                                                                    |                                                                                                    |     |  |  |
|   |                            | If a problem cannot be isolated with the sensors, check the SN cable.                                                                                                    |                                                                                                    |     |  |  |
|   |                            | <ul><li> If incorrect, replace the cable.</li><li> If correct, replace the engine board.</li></ul>                                                                                                    |                                                                                                    |     |  |  |
| 2 | Coupling Cam               | Check<br>correct<br>replace                                                                                                    | Check the coupling cam and associated parts for<br>correct operation. If a problem is found, repair or<br>replace the motor mounting stay A assembly. |     |  |  |

### **Cover Interlock Service Check**

Check that switches S2, S3, and S4 are open. These should be open anytime the cartridge, fuser or front covers are not latched properly.

When a cover is opened, switch S2 opens the +24 V dc supply to the engine board and the AC line from the LVPS to the fuser lamps. Switches S3 and S4 open the +5 V dc supply from the engine board to the printhead.

If Door Open displays, go to A.

If a 922 Fuser Error displays, go to B.

A Door Open displayed.

|   | FRU                           | Action                                                                                                    |
|---|-------------------------------|----------------------------------------------------------------------------------------------------|
| 1 | Interlock Switch<br>Mechanism | Check the interlock switch actuator hardware for proper operation and be sure:                            |
|   |                               | <ul> <li>Actuator 1 activates door switch S2.</li> <li>+5 V do to interlock switches S3 and S4</li> </ul> |
|   |                               | If the mechanism does not operate properly or<br>activate any of the switches, repair as necessary.       |

|   | FRU                    | Action                                                                                                    |
|---|------------------------|----------------------------------------------------------------------------------------------------|
| 2 | Interlock Switch<br>S2 | Switch S2 has two functions. Two terminals control<br>+24 V dc to the engine board and four terminals<br>control the AC line voltage to the fuser lamps.<br>Terminal A3 (red wires) and terminal B3 (blue<br>wires) control the +24 V dc supply to the engine<br>board. When this circuit opens, a Close Door<br>message displays. |
|   |                        | <b>CAUTION:</b> Be careful when checking the voltages<br>on switch S2, as the AC line voltage may be<br>present on terminals A1 (brown), B1 (yellow), A2<br>(brown) or B2 (yellow).                                                                                                    |
|   |                        | Check the voltage at terminal B3 (blue wires). It should read approximately +24 V dc.                                                                                                    |
|   |                        | <ul> <li>If incorrect, go to the "Printhead Service<br/>Check" on page 2-77.</li> </ul>                                                                                                    |
|   |                        | <ul> <li>If correct, check the voltage on switch terminal<br/>A3 (red wires).</li> </ul>                                                                                                    |
|   |                        | <ul> <li>If incorrect, check the switch for continuity and<br/>proper operation.</li> </ul>                                                                                                    |
|   |                        | <ul> <li>If correct, check the cable from the wires.</li> </ul>                                                                                                    |
|   |                        | <ul> <li>If incorrect, check the switch for continuity<br/>and proper operation.</li> </ul>                                                                                                    |
|   |                        | <ul> <li>If correct, check the cable from the switch<br/>to the engine board.</li> </ul>                                                                                                    |
|   |                        | <ul> <li>If incorrect, replace the cable.</li> </ul>                                                                                                    |
|   |                        | <ul> <li>If correct, replace the engine board.</li> </ul>                                                                                                    |

### **B** 922 Fuser Error displays.

|   | FRU                              | Action                                                                                                    |
|---|----------------------------------|----------------------------------------------------------------------------------------------------|
| 1 | Interlock<br>Switch<br>Mechanism | <ul> <li>Check the interlock switch actuator hardware for proper operation making sure of the following:</li> <li>Actuator 1 activates door switch S2.</li> <li>There is +5 V dc to interlock switches S3 and S4.</li> <li>If the mechanism does not operate properly or activate any of the switches, repair as necessary.</li> </ul>                                                                                                    |
| 2 | Interlock<br>Switch S2           | <ul> <li>Switch S2 has two functions. Two terminals control +24 V dc to the engine board and four terminals control AC line voltage to the fuser lamps. Terminal A1, B1, A2 and B2 control AC line voltage to the fuser lamps. When this circuit opens, a 922 service error displays.</li> <li>CAUTION: Be careful when checking the voltages on switch S2, as AC line voltage may be present on terminals A1 (brown) B1 (yellow), A2 (brown) or B2 (yellow).</li> <li>Check the voltage between terminals A1 (brown) and B1 (yellow). The voltage should read the same as the AC line voltage.</li> <li>Note: The lamp voltage varies as the fuser lamp turns on and off, or when power saver is selected.</li> <li>If incorrect, go to the "Printhead Service Check" on page 2-77.</li> <li>If correct, check, the voltage.</li> <li>If incorrect, check the switch for continuity and proper operation.</li> <li>If correct, disconnect the power cord and check continuity between switch terminals A2 and B2.</li> <li>If incorrect go to the "Fuser Cold Service Check" on page 2-51.</li> </ul> |

### **Developer/Paper Feed Motor Service Check**

#### Service Error Code 911 displayed.

Whenever a 911 service error code displays, this indicates a problem with the developer/paper feed motor, or motor circuits.

**Note:** Excessive gear or motor noise is usually caused by a defective motor assembly or engine board.

|   | FRU                     | Action                                                                                                    |
|---|-------------------------|----------------------------------------------------------------------------------------------------|
| 1 | Fuser Block<br>Assembly | Check the paper feed parts in the fuser drive<br>assembly for excessive noise or vibration.<br>Look for loose or worn paper feed parts.     |
|   |                         | <ul> <li>If problems exist, repair or replace the fuser<br/>block assembly.</li> </ul>                                                      |
|   |                         | <ul> <li>If excessive noise or vibrations exist in the<br/>motor assembly, replace the developer/<br/>paper feed motor assembly.</li> </ul> |
|   |                         | <ul> <li>If no problem is located for paper feed<br/>parts, the problem may be the engine<br/>board assembly.</li> </ul>                    |

|   | FRU                                                                  | Action                                                                                                    |  |  |  |
|---|----------------------------------------------------------------------|----------------------------------------------------------------------------------------------------|--|--|--|
| 2 | Developer/Paper<br>Feed Motor<br>Assembly (M2)                       | Check the voltages on connector CON 1 on<br>the developer/paper feed motor board. All<br>voltages are approximate values:                                                                                                    |  |  |  |
|   | Assembly (M2)<br>Developer/Paper<br>Feed Motor Cable<br>Engine Board | <ul> <li>Voltages are approximate values:</li> <li>Pin # Voltage Motor Running Motor Static <ol> <li>CS</li> <li>OV dc</li> <li>+5 V dc</li> </ol> </li> <li>2 ROIR</li> <li>O V dc</li> <li>O V dc</li> <li>O V dc</li> <li>O V dc</li> <li>O V dc</li> <li>O V dc</li> <li>O V dc</li> <li>O V dc</li> <li>S U dc</li> <li>+5 V dc</li> <li>+5 V dc</li> <li>0 V dc</li> <li>0 V dc</li> <li>0 V dc</li> <li>0 V dc</li> <li>0 V dc</li> <li>0 V dc</li> <li>10 +24 V dc</li> <li>+24 V dc</li> <li>+16 correct, replace the cable.</li> <li>If incorrect, replace the</li></ul> |  |  |  |
|   |                                                                      | assembly.                                                                                                    |  |  |  |

#### 5016-001

## **Erase Lamp Service Check**

**Note:** The erase lamp assembly is mounted on the top of the printhead assembly.

|                                                                                                    | FRU                     | Action                                                                                                    |
|----------------------------------------------------------------------------------------------------|-------------------------|----------------------------------------------------------------------------------------------------|
| 1                                                                                                    | Printhead Erase<br>Lamp | Check the cable to be sure it is installed properly from CN14 on the engine cable to CN750 on the erase lamp assembly.                                                                                    |
|                                                                                                    | Engine Board            |                                                                                                    |
|                                                                                                    | Erase Lamp<br>Cable     | on the engine board at CN14 pin 21. It should measure +24 V dc.                                                                                                    |
| <ul> <li>If incorrect, replace the eng</li> <li>If correct, check the voltage<br/>running a print test. The vo<br/>from approximately +5 V d<br/>erase lamps turn on and or</li> </ul> |                         | <ul> <li>If incorrect, replace the engine board.</li> </ul>                                                                                                    |
|                                                                                                    |                         | <ul> <li>If correct, check the voltage at CN14-22 while<br/>running a print test. The voltage should change<br/>from approximately +5 V dc to 0 V dc when the<br/>erase lamps turn on and off.</li> </ul> |
|                                                                                                    |                         | <ul> <li>If incorrect, replace the engine board.</li> </ul>                                                                                                    |
|                                                                                                    |                         | <ul> <li>If correct, check the cable from CN14 erase<br/>lamp assembly on the engine board to CN750<br/>on the erase lamp assembly.</li> </ul>                                                            |
|                                                                                                    |                         | <ul> <li>If incorrect, replace the cable.</li> </ul>                                                                                                    |
|                                                                                                    |                         | If correct, replace the erase lamp assembly.                                                                                                    |

# **Fuser Cold Service Check**

922 Error - Fuser below maintenance count.

Note: If selected, turn Power Saver off.

Error codes 920, 921 and 922 may display for a cold fuser failure. A 920 fuser error caused by low line voltage may be cleared by turning the printer on and off.

|   | FRU                                                | Action                                                                                                    |
|---|----------------------------------------------------|----------------------------------------------------------------------------------------------------|
| 1 | Fuser Assembly<br>Fuser Lamp<br>Circuit            | <ul> <li>Be sure the fuser assembly is correctly installed and locked down. Disconnect the AC power cord from the printer. Disconnect CN406 from the LVPS board and check for continuity between pins 1 and 2 on the CN406 cable connector.</li> <li>If incorrect, go to step 2.</li> <li>If correct, check the voltage between CN406 Pin 1 and 2. The voltage should read the same as the AC line voltage.</li> <li>If incorrect replace the LVPS.</li> </ul> |
| 2 | Fuser Lamp<br>Thermostat<br>Fuser Lamp<br>Contacts | <ul> <li>Remove the fuser assembly from the printer.</li> <li>Note: Take care not to damage any pins when checking continuity.</li> <li>Check continuity between the two outer fuser lamp contacts of the autoconnector (HCU cable) located on the bottom of the fuser assembly.</li> <li>If correct, go to step 3.</li> <li>If incorrect, check the fuser lamp, thermostat, fuser lamp contacts and HCU cable, replacing any defective parts.</li> </ul>      |
| 3 | Interlock Switches                                 | Go to the "Cover Interlock Service Check" on page 2-45.                                                                                                    |

#### 920 and 921 Error codes.

|   | FRU          | Action                                                                                                    |
|---|--------------|----------------------------------------------------------------------------------------------------|
| 1 | Thermistor   | Be sure the thermistor is clean and positioned properly. Check the following resistances of the thermistor:                                                                         |
|   |              | <ul> <li>Hot: (CN18-1 and CN18-2) (engine board)<br/>should be approximately 2.0 - 2.5 k ohms.</li> </ul>                                                                           |
|   |              | <ul> <li>Cold: Should be approximately 150k to 250k<br/>ohms.</li> </ul>                                                                                                    |
|   |              | If incorrect, replace the thermistor.                                                                                                    |
| 2 | Engine Board | Check the HCU cable and fuser to engine board cable to be sure the contacts in the HCU cable                                                                                        |
|   | HCU Cable    | (the autoconnect) are not bent or damaged.                                                                                                    |
|   |              | <ul> <li>If damaged, replace the HCU cable.</li> </ul>                                                                                                    |
|   |              | <ul> <li>If the no damage is detected, be sure the<br/>cable is installed correctly at CN18 on the<br/>engine board. If the cable is good, replace the<br/>engine board.</li> </ul> |
|   |              | Error codes 923 and 924 may display for a hot fuser failure.                                                                                                    |

•

# **Fuser Drive and Contact Cam System Service Check**

Error Code 993: Indicates the cam sensor has not been activated. The sensor activates when the fuser drive motor turns the cam disk.

If the fuser drive motor does not turn on, or the drive parts are not operating, go to  ${\bf A}.$ 

If the fuser drive motor turns and appears to be operating properly, and the cam is turning, go to  ${\bf B}.$ 

If the fuser drive motor turns and appears to be operating properly, and the cam is not turning, go to  $\mathbf{C}$ .

A The fuser drive system is not operating properly.

|   | FRU                                                                                                    | Action                                                                                                    |
|---|----------------------------------------------------------------------------------------------------|----------------------------------------------------------------------------------------------------|
| 1 | Fuser Assembly<br>Fuser Drive Motor<br>Fuser Motor/Paper<br>Feed Motor Carriage<br>Unit Motor Cable<br>Engine Board | Check the fuser assembly internal drive gears<br>for binding, or broken or worn teeth. If a<br>problem exists, repair or replace the fuser<br>assembly.<br>Remove the fuser drive motor from the stay<br>assembly, leaving the motor cable connected<br>to the motor. Turn the printer on, but do not<br>allow the motor to touch other areas of the<br>printer. Verify the motor turns during POR. If it<br>does, the problem is most likely in the motor<br>mounting stay assembly. Go to step 2.<br>Check the motor for shorts between the case<br>and each motor.<br>Note: Damage to the engine board may result<br>from a shorted motor.<br>Check the motor for open windings. If found,<br>replace the motor. |
|   |                                                                                                    | Check continuity of the fuser motor/paper feed<br>motor/carriage unit motor cable.<br>• If incorrect, replace the cable.<br>• If correct, replace the engine board.                                                                                                    |
| 2 | Motor Mounting Stay<br>Assembly<br>(Fuser Drive Parts)                                                              | Check the fuser drive gears, gears C3-1, C3-<br>2, the clutch spring, motor drive gear, gear C2<br>and C4 for signs of chipped gear teeth, worn<br>parts, or improper operation. If problems are<br>found, repair as necessary.<br>Check the cam gears and solenoid for proper<br>operation and signs of broken or worn gear<br>teeth or damaged parts. If found, repair or<br>replace the motor mounting stay assembly.                                                                                                    |

#### 5016-001

**B** The fuser drive system is operating properly and the cam disk is turning.

|   | FRU               | Action                                                                                                    |                                                                                                    |                                                                                                    |                                                                                                    |  |
|---|-------------------|----------------------------------------------------------------------------------------------------|----------------------------------------------------------------------------------------------------|----------------------------------------------------------------------------------------------------|----------------------------------------------------------------------------------------------------|--|
| 1 | Cam Sensor (PH16) | Be sure the cam sensor is mounted correctly and locked into place.                                                                                                    |                                                                                                    |                                                                                                    |                                                                                                    |  |
|   | Engine Board (M4) | Check the following voltages on the cam sensor:                                                                                                    |                                                                                                    |                                                                                                    |                                                                                                    |  |
|   | SN Cable          |                                                                                                    |                                                                                                    |                                                                                                    |                                                                                                    |  |
|   |                   | Pin #<br>1 (Orange)<br>2 (Brown)<br>3 (Green)<br>Note: The v<br>cam turns fr<br>If the volt<br>the cable<br>If the cable<br>If the cable<br>FRU's in<br>1. Cam sen<br>2. Engine br<br>3. SN cable | Signal<br>Voltage<br>+5 V dc<br>-CCSENS<br>GND<br>rom approx<br>age on Pin<br>. If incorrect<br>le is good,<br>the order s<br>sor<br>oard | Voltage<br>Disc in<br>+5 V dc<br>+5 V dc<br>0 V dc<br>on 2 shoul<br>timately 0<br>1 is incorr<br>t, replace<br>replace th<br>hown: | Voltage<br>Disc Out<br>+5 V dc<br>0 V dc<br>0 V dc<br>d vary, as the<br>V to +5 V dc.<br>rect, check<br>the cable.<br>e following |  |

**C** The fuser drive system is operating properly and the cam disk is not turning.

|   | FRU                             | Action                                                                                                    |
|---|---------------------------------|----------------------------------------------------------------------------------------------------|
| 1 | Contact Cam<br>Solenoid         | Check the solenoid for proper operation, making sure it picks during POR cycle.                                                                                                    |
|   | CRF Cable<br>Engine Board       | Disconnect the solenoid and check the<br>resistance on the solenoid cable. It should<br>measure approximately 65 ohms. If incorrect,<br>replace the solenoid.                              |
|   |                                 | Check the voltages on the solenoid cable connector.                                                                                                    |
|   |                                 | Check the following voltages on the contact cam solenoid cable connector:                                                                                                    |
|   |                                 | Pin #Signal<br>VoltageVoltage<br>StaticVoltage<br>Picked1 (Red)+24 V dc+24 V dc+24 V dc2 (Black)-SL2ON+24 V dc0 V - +24 V dc                                                               |
|   |                                 | Note: All voltages are approximate.                                                                                                    |
|   |                                 | If the voltage on Pin 1 is incorrect, check continuity of the CRF cable to the cam solenoid.                                                                                               |
|   |                                 | • If incorrect, replace the cable.                                                                                                    |
|   |                                 | • If correct, replace the engine board.                                                                                                    |
| 2 | Motor Mounting Stay<br>Assembly | Check the clutch spring, clutch boss, clutch<br>disk and gear C4 for signs of wear, broken<br>teeth or binds. Repair or replace the motor<br>mounting stay assembly if a problem is found. |

### **Fuser Hot Service Check**

**CAUTION:** The fuser may be hot, use caution before removing or servicing.

Error Codes 923 and 924 may display for a hot fuser failure. Error Code 924 indicates the engine board has detected an open in the thermistor circuit.

**Note:** Most of the wiring and electrical devices can be reached by removing the paper exit cover on the bottom of the fuser assembly.

|   | FRU                                                             | Action                                                                                                    |
|---|-----------------------------------------------------------------|----------------------------------------------------------------------------------------------------|
| 1 | Fuser:<br>• Assembly<br>• Hot Roll<br>• Backup Roll<br>Bearings | <ul> <li>Check the fuser assembly for signs of overheating or damage, especially the hot roll and backup roll. Also check for contaminants such as label glue or excessive toner buildup.</li> <li>If contaminants are found, repair as necessary or replace the fuser assembly.</li> <li>If damage from overheating is found, replace the fuser.</li> </ul>                                                                                                    |
| 2 | Thermistor<br>Assembly<br>Engine Board                          | <ul> <li>Check for a shorted thermistor by measuring across the connector located in the cable guide.</li> <li>If the thermistor is shorted, replace the thermistor.</li> <li>If replacing the failing thermistor does not fix the problem, replace the engine board.</li> <li>Check for signs of damage or contamination to the thermistor assembly. If no problem is found, check the resistance of the thermistor.</li> <li>Hot: CN18-1 to CN18-2:<br/>Approximately 2.0k - 2.5k ohms</li> <li>If incorrect, replace the thermistor.</li> <li>Check for an open in the thermistor.</li> <li>Check for an open in the thermistor circuit in the fuser assembly. Be sure the thermistor is properly connected to the thermistor cable in the bottom of the cable guide.</li> </ul> |

# High Voltage Leakage Detect Service Check

#### Error Code 992.

This error code displays when leakage is detected in the print cartridge, high voltage contacts (grid blocks 1 and 2) or HVPS.

#### Note:

- This symptom may require replacement of one or more customer replaceable units, designated as supplies or maintenance items, which are the responsibility of the customer. With the customer's permission, if available, try new print cartridges.
- Before proceeding with this service check, turn the printer off, wait a few minutes and turn the printer back on. If the error remains, proceed with the remainder of this service check.

**CAUTION**: Be sure not to leave the print cartridges exposed to light for more than 10 minutes without covering or returning the print cartridges to the printer. Do not handle the cartridge by the shutter or touch the photoconductor.

|   | FRU             | Action                                                                                                    |
|---|-----------------|----------------------------------------------------------------------------------------------------|
| 1 | Print Cartridge | <ul> <li>Open the cartridge cover and remove the cartridge in the top position of the carriage assembly. Try a new cartridge and the printer again. Verify that a 992 error check continues to display, for the cartridge replaced.</li> <li>If it is not the same cartridge, try a new cartridge for each time the 992 error code displays, until you find the failing cartridge.</li> <li>If the new cartridge still fails, continue to the next step.</li> </ul> |

|   | FRU          | Action                                                                                                    |
|---|--------------|----------------------------------------------------------------------------------------------------|
| 2 | HVPS         | Remove the HVPS from the printer.                                                                                                    |
|   | Grid Block 1 | Reinstall the HVPS verifying the HVPS board                                                                                                    |
|   | Grid Block 2 | 1 and 2, and is mounted securely.                                                                                                    |
|   |              | <ul> <li>If a 992 error displays, remove the HVPS and<br/>check the contacts on grid blocks 1 and 2 for<br/>any signs of pitting, bending, deformed<br/>contacts, or contamination. Repair or replace<br/>parts as necessary.</li> </ul> |
|   |              | <ul> <li>If the source of the problem cannot be isolated,<br/>replace the following FRU's in the following<br/>order given:</li> </ul>                                                                                                   |
|   |              | 1. HVPS<br>2. Grid block 1<br>3. Grid block 2                                                                                                    |

#### 5016-001

### **ITM Drive Service Check**

If the 84 Transfer Belt Exhausted message displays and the OPC/ ITM drive gear is not turning. Go to **A**.

If the 84 Transfer Belt Exhausted or 917 Error Code displays and the OPC/ITM drive gear is turning; and a new ITM does not fix the problem. Go to **B**.

If the waste toner bottle is not detected and a new ITM does not fix the problem. Go to  $\mathbf{C}$ .

**Note:** This symptom may require replacement of one or more customer replaceable units, designated as supplies or maintenance items, which are the responsibility of the customer. With the customer's permission, you may need to install an ITM unit or a print cartridge.

|   | FRU                                            | Action                                                                                                    |
|---|------------------------------------------------|----------------------------------------------------------------------------------------------------|
| 1 | Gear A10                                       | Check gear A10 for proper operation and signs of wear or breakage.                                                                                                    |
|   | Transfer Belt<br>Connecting<br>Shaft Dowel Pin | Be sure the transfer belt connecting shaft dowel<br>pin is correctly located in the back of gear A10. If a<br>problem is found, repair as necessary.                                       |
|   | Gears A6, A71                                  | Check gears A6 (2 each) and gear A71 for signs of wear or breakage.                                                                                                    |
|   | OPC Motor<br>(M x)                             | Be sure the OPC drive motor gear is properly<br>contacting gears A6 in the motor mounting stay A<br>assembly. Be sure the motor is operating correctly.<br>Repair or replace as necessary. |

A 84 Transfer Belt Exhausted message displays and the OPC/ITM drive gear is not turning.

**B** 84 Transfer Belt Exhausted or 917 Error Code displays, the OPC/ ITM drive gear is turning and a new ITM does not fix the problem.

|   | FRU                                                                      | Action                                                                                                    |
|---|--------------------------------------------------------------------------|----------------------------------------------------------------------------------------------------|
| 1 | Transfer Belt<br>Position Sensor<br>(PS200)<br>Engine Board<br>MSN Cable | The transfer belt sensor is a LED Optotransistor<br>pair that detects the belt by sensor (PS200)<br>reflecting light from the LED to the belt in the ITM<br>and back to the phototransistor. The sensor<br>checks when the transfer belt has reached home<br>position. Check the transfer belt sensor for correct<br>operation. |
|   |                                                                          | If the sensor is not operating properly, replace the FRU's in the following order.<br>1. Belt position sensor<br>2. Engine board<br>3. MSN cable                                                                                                    |

**C** The waste toner bottle is not detected, and a new ITM does not fix the problem.

|   | FRU                                    | Action                                                                                                    |
|---|----------------------------------------|----------------------------------------------------------------------------------------------------|
| 1 | Waste Toner<br>Sensor Board<br>(PQ350) | Check the waste toner sensor board cable and MSN cable connections.                                                |
|   | Engine Board                           | <ul> <li>If correct, check the waste toner sensor for<br/>proper operation.</li> </ul>                             |
|   | MSN Cable                              | <ul> <li>If the sensor is not operating correctly, replace<br/>the following FRU's, in the order shown:</li> </ul> |
|   |                                        | <ol> <li>Waste toner sensor board</li> <li>Engine board</li> <li>MSN cable</li> </ol>                              |

# Main Fan Service Check

|   | FRU                                                     | Action                                                                                                    |
|---|---------------------------------------------------------|----------------------------------------------------------------------------------------------------|
| 1 | Main Fan Cable                                          | Be sure the fan cable in-line connector is connected properly to the CRF cable from the engine board.                                                                                                    |
| 2 | Main Fan<br>Engine Board<br>Cable (CRF)<br>Engine Board | <ul> <li>Manually spin the fan and verify it rotates freely.</li> <li>If incorrect, replace the engine board (CRF) to fan cable.</li> <li>If the fan turns freely, turn the printer off and check the voltages below from the fan connector to the printer board cable (CRF), as you turn the printer on.</li> <li>Fan cable connector:</li> <li>Pin 1 (Green) <ul> <li>V dc (running and not running)</li> </ul> </li> <li>Pin 2 (Yellow) <ul> <li>V dc (fan not running) +5 V dc (fan running)</li> </ul> </li> <li>Pin 3 (Red) <ul> <li>V dc (fan not running) +24 V dc (fan running)</li> </ul> </li> <li>If any of the voltages are incorrect, disconnect the fan cable from the engine board cable and check the voltages on the engine board cable connector.</li> <li>If correct, replace the main fan.</li> <li>If incorrect, check the engine board cable (CRF).</li> <li>If incorrect raplace the online is the online is the online</li></ul> |
|   |                                                         | <ul> <li>If correct, replace the engine board.</li> </ul>                                                                                                    |

## New Toner Cartridge Detection Service Check

This symptom may require replacement of one or more customer replaceable units, designated as supplies or maintenance items, which are the responsibility of the customer. With the customer's permission, if available, try new print cartridges.

A new cartridge contains a reflector attached to the new cartridge detect lever, mounted inside the cartridge. The reflector reflects light, emitted from the new cartridge detect sensor, back to the sensor, detecting the cartridge. Once the cartridge has been used, the lever moves one turn, allowing no additional reflections.

|   | FRU                                                                                   | Action                                                                                                    |
|---|---------------------------------------------------------------------------------------|----------------------------------------------------------------------------------------------------|
| 1 | Toner Cartridge                                                                       | Try a new cartridge.                                                                                                    |
| 2 | New Cartridge<br>Detect/Toner<br>Level Sensor<br>Assembly<br>Engine Board<br>TE Cable | <ul> <li>Check the sensor for signs of toner, paper dust or other contamination on the sensor. Remove contaminants which might prevent light from reaching the sensor. If the sensor is clean, replace the FRU's in the following order:</li> <li>1. New cartridge detect/toner level sensor assembly</li> <li>2. Engine board</li> <li>3. TE cable</li> </ul> |

### **Operator Panel Service Check**

The printer detects a problem with the operator panel assembly, operator panel cable, interconnect board or controller board, when a POR does not complete and the printer emits 5 beeps.

If the operator panel operates properly, except for a PEL or a few PELs missing or broken, run the "LCD Test" on page 3-10, before continuing with this service check.

|   | FRU                                             | Action                                                                                           |
|---|-------------------------------------------------|--------------------------------------------------------------------------------------------------|
| 1 | Operator Panel<br>Cable                         | Check for proper installation of the cable at J1 on the interconnect board.                      |
|   |                                                 | <ul> <li>If correctly installed, check the continuity of<br/>the cable.</li> </ul>               |
|   |                                                 | • If incorrect, replace the cable.                                                               |
| 2 | Operator Panel<br>Display Blank,<br>5 Beeps and | Verify the voltage at J1-2 on the interconnect board measures approximately +5 V dc.             |
|   | LED Off                                         | <ul> <li>If incorrect, replace the interconnect board.</li> </ul>                                |
|   |                                                 | <ul> <li>If correct, replace the operator panel<br/>assembly.</li> </ul>                         |
| З | Operator Panel<br>Display Blank,<br>5 Beeps and | Verify the connection between J1-4 on the interconnect and ground measures approximately 0 ohms. |
|   |                                                 | <ul> <li>If incorrect, replace the interconnect board.</li> </ul>                                |
|   |                                                 | <ul> <li>If correct, replace the operator panel<br/>assembly.</li> </ul>                         |
| 4 | Operator Panel all<br>Diamonds and<br>No beeps  | Verify any memory DIMMs and the COS SIMM are not plugged in backward, or improperly installed.   |
|   |                                                 | Check the controller board for correct installation.                                             |
|   |                                                 | <ul> <li>If no problem found, replace the COS SIMM.</li> </ul>                                   |
|   |                                                 | <ul> <li>If this does not fix the problem, replace the<br/>controller board.</li> </ul>          |

|   | FRU                          | Action                                                                                                    |
|---|------------------------------|----------------------------------------------------------------------------------------------------|
| 5 | 5 Operator Panel<br>Assembly | Verify the voltages at J1-1 and J1-3 measure approximately +5 V dc. If incorrect, replace the FRUs in the following order: |
|   | Interconnect<br>Board        | 1. Operator panel assembly interface board<br>2. Controller board                                                          |
|   | COntroller Board             |                                                                                                    |

### **Operator Panel Buttons Service Check**

**Note:** Before continuing with this service check, go to the "**Button Test**" on page 3-10. By running this test, you should be able to isolate a failing button.

|   | FRU                                                              | Action                                                                                                    |
|---|------------------------------------------------------------------|----------------------------------------------------------------------------------------------------|
| 1 | Operator Panel<br>Assembly                                       | If any button fails the Button Test, replace the operator panel assembly.                                    |
| 2 | Interconnect<br>Board                                            | Verify the voltage at J1-5 on the interconnect board measures approximately +5 V dc.                         |
|   | Operator Panel<br>Cable<br>Controller Board<br>(no buttons work) | <ul> <li>If incorrect, replace the interconnect board.</li> </ul>                                            |
|   |                                                                  | <ul> <li>If correct, check the voltage at pin 5 (white<br/>lead) on the operator panel connector.</li> </ul> |
|   |                                                                  | <ul> <li>If incorrect, replace the cable.</li> </ul>                                                         |
|   |                                                                  | <ul> <li>If correct, replace the operator panel<br/>assembly.</li> </ul>                                     |
|   |                                                                  | If the problem is not located, replace the controller board.                                                 |

# **OPC Drive Service Check**

#### **OPC Drive Symptom Chart**

This symptom may require replacement of one (or more) customer replaceable units (designated as supplies or maintenance items), which are the responsibility of the customer. With the customer's permission, install a new print cartridge.

If the print cartridge fails to increment the OPC in the cartridge, go to  ${\bf A}$ .

Error Code 910 indicates a problem with the OPC drive motor, engine board or cables. If Error code 910 displays, go to **B**.

A The print cartridge fails to increment the OPC in the cartridge.

|   | FRU                               | Action                                                                                                    |  |
|---|-----------------------------------|----------------------------------------------------------------------------------------------------|--|
| 1 | Print Cartridge(s)                | Check the print cartridge for correct installation<br>and signs of wear or damage to the cartridge<br>coupling/drive gear. If no problems are found, try<br>a new print cartridge. |  |
| 2 | Coupling Shaft<br>Coupling        | Check the operation of the coupling system. If<br>correct, verify the coupling shaft coupling spring<br>is not broken and the coupling is operating                                |  |
|   | Coupling Shaft<br>Coupling Spring | properly. If problems are found, repair or replace<br>the OPC/coupling block assembly, or parts.                                                                                   |  |
|   | OPC/Coupling<br>Drive Block       | If the coupling system is not operating properly, go to the "Coupling Unit Service Check" on page 2-42.                                                                            |  |

#### B Error Code 910 displays

|   | FRU                      | Action                                                                                                    |
|---|--------------------------|----------------------------------------------------------------------------------------------------|
| 1 | OPC Drive Motor<br>(M 1) | Check the OPC drive motor for proper<br>operation. If incorrect replace the following<br>FRUs in the order shown. |
|   | Engine Board             |                                                                                                    |
|   | MK1 Cable                | <ol> <li>OPC drive motor assembly</li> <li>Engine board</li> <li>Cable MK 1</li> </ol>                            |

#### 5016-001

## Paper Exit Sensor Service Check

**Note:** The paper exit sensor (PHI 1) is located in the fuser assembly, attached to the exit sensor mounting plate.

|   | FRU                          | Action                                                                                                    |
|---|------------------------------|----------------------------------------------------------------------------------------------------|
| 1 | Paper Exit Sensor<br>Flag    | Check the paper exit sensor flag and flag spring for proper operation. If problems exist, repair as necessary.                                  |
| 2 | Paper Exit Sensor<br>(PHI 1) | The voltages on the engine board, CN18 to pin<br>5 should measure approximately +5 V dc.<br>• If incorrect, replace the engine board.           |
|   |                              | <ul> <li>If correct, verify the voltage on CN18-6<br/>measures approximately +5 V dc with fuser<br/>cover 1 closed.</li> </ul>                  |
|   |                              | <ul> <li>If incorrect, replace the engine board.</li> </ul>                                                                                     |
|   |                              | <ul> <li>If correct, open and close fuser cover 1.<br/>The voltage on CN18-6 should change<br/>from approximately +5 V dc to 0 V dc.</li> </ul> |
|   |                              | <ul> <li>If the voltage does not change, replace<br/>the paper exit sensor.</li> </ul>                                                          |

### **Paper Feed Service Check**

Paper jam messages 201 and 202 display when a timing problem with media exists, either not arriving or leaving the paper pass or exit sensors within the specified time.

When a 201 paper jam message displays, the media has not completely passed over the paper pass sensor. When a 202 paper jam message displays, media has exited the paper pass sensor, but has not reached or exited the exit sensor.

#### Paper Feed Symptom Table

Paper jam 201 displays when media is detected and fed from tray x, or paper jams between tray x and the exit sensor. If the registration roller in the base printer is not turning, go to A.

Paper jam 201 displays when media is detected and fed from tray x or paper jams between tray x and the exit sensor. If the registration roller in the base printer is turning, go to **B**.

Paper jam 202 displays when media is detected and fed from tray x, or paper jams after passing the paper sensor. Go to **C**.

A 201 Paper Jam Indicates the registration roller in the base printer is not turning.

**Note:** Operation of the registration roller clutch can be checked by grounding pin 2 (orange lead) of the CRF cable. The clutch should pick when the orange lead is grounded. If the clutch picks, go to step 1. If it does not pick, go to step 3.

|   | FRU                                 | Action                                                                                                    |
|---|-------------------------------------|----------------------------------------------------------------------------------------------------|
| 1 | Registration Roller<br>(in printer) | Be sure the registration roller in the base printer<br>is operating smoothly, with no binds. Check the<br>roller for signs of slick spots or contamination.<br>Repair as necessary.                                                                   |
| 2 | Paper Feed Gear<br>Assembly         | Check the paper feed gear assembly for proper<br>operation. If incorrect, check the developer<br>decrease gear, gear B28, the idler pulley and<br>idler pulley tension spring for binds, loose or<br>broken parts. If incorrect, repair as necessary. |

|   | FRU                                              | Action                                                                            |                                                                      |                                                                           |                                                                            |
|---|--------------------------------------------------|-----------------------------------------------------------------------------------|----------------------------------------------------------------------|---------------------------------------------------------------------------|----------------------------------------------------------------------------|
| 3 | Registration Roller<br>Clutch Assembly<br>(CL01) | Check the re<br>should meas<br>Also check fr<br>winding. It sh<br>for either, rep | sistance of<br>ure betwee<br>om the cas<br>ould meas<br>place the cl | the registr<br>en 135 and<br>se of the cl<br>sure infinity<br>lutch asser | ation clutch. It<br>175 ohms.<br>utch to either<br>. If incorrect<br>nbly. |
|   |                                                  | <b>Note</b> : The re<br>wires), conne<br>orange), nea                             | gistration c<br>ect to the C<br>r the clutch                         | clutch cable<br>RF cable,<br>a assembly                                   | e, (two blue<br>(violet and                                                |
|   |                                                  | Check the vo                                                                      | oltages on t                                                         | the inline C                                                              | RF cable                                                                   |
|   |                                                  | Registration                                                                      | roller clutcl                                                        | h voltages:                                                               |                                                                            |
|   |                                                  | <b>Pin #</b><br>1 (Orange)<br>2 (Violet)                                          | <b>Signal</b><br>Voltage<br>+24 V dc<br>-SL10N                       | Voltage<br>Static<br>+24 V dc<br>0 V dc                                   | Voltage<br>Energized<br>+24 V dc<br>+24 V dc                               |
|   |                                                  | Note: All vol                                                                     | tages are a                                                          | pproximate                                                                | e                                                                          |
|   |                                                  | If the voltage cable. If the cboard.                                              | s are incor<br>cable is go                                           | rect, check<br>od, replace                                                | the CRF<br>the engine                                                      |
|   |                                                  | If the voltage continuity of                                                      | on Pin 1 is<br>the CRF ca                                            | s incorrect,<br>able.                                                     | check the                                                                  |
|   |                                                  | <ul> <li>If incorrect</li> </ul>                                                  | t, replace tl                                                        | he cable.                                                                 |                                                                            |
|   |                                                  | <ul> <li>If correct,</li> </ul>                                                   | replace the                                                          | engine bo                                                                 | oard.                                                                      |

**B** Paper jam 201 displays indicating the registration roller in the base printer is turning.

**Note:** This symptom may require replacement of one or more customer replaceable units, designated as supplies or maintenance items, which are the responsibility of the customer. With the customer's permission, if available, try a new ITM or fuser.

|   | FRU                                      | Action                                                                                                    |
|---|------------------------------------------|----------------------------------------------------------------------------------------------------|
| 1 | ITM Assembly                             | If media is jamming at the ITM assembly, there may be a problem with the ITM CRU assembly.                                                                                                  |
| 2 | Fuser Assembly<br>Exit Sensor<br>(PHI 1) | If a replacement fuser assembly is not available,<br>remove the fuser and check for pieces of paper<br>stuck in the fuser, or other signs of<br>contamination that might cause a paper jam. |
|   | HTT Cable                                | <b>CAUTION</b> : The fuser may be hot, use caution before removing or servicing.                                                                                                    |
|   | Engine Board                             | Go to the <b>"Paper Exit Sensor Service Check"</b><br>on page 2-67 and check the paper exit sensor<br>(PHI 1).                                                                              |
|   |                                          | <ul> <li>If a problem is found with the fuser and it is<br/>below the maintenance count, repair or<br/>replace the fuser assembly.</li> </ul>                                               |
|   |                                          | <ul> <li>If the fuser is above the maintenance count,<br/>inform the customer that the printer should<br/>have a maintenance kit installed.</li> </ul>                                      |
|   |                                          | If replacing the fuser does not fix the problem,<br>check all the fuser cables (HTT and MSN) for<br>correct installation and any signs of damage.                                           |
|   |                                          | <ul><li> If incorrect, replace the cable(s).</li><li> If the cables are good, replace the engine board.</li></ul>                                                                           |

**C** Paper jam 202 displays indicating media is detected and fed from tray x and paper jams after it passes the paper pass sensor.

|   | FRU                                  | Action                                                                                                    |
|---|--------------------------------------|----------------------------------------------------------------------------------------------------|
| 1 | Fuser Assembly                       | Fuser assembly available:                                                                                                    |
|   | Paper Exit Sensor<br>Flag and Spring | Try a new fuser assembly before proceeding with this service check.                                                                                                    |
|   | Heat Insulating                      | Fuser assembly not available:                                                                                                    |
|   | Cover 1                              | If the media jams over the exit sensor, check the<br>exit sensor flag and spring for correct operation<br>and loose or broken parts. If a problem is found,<br>replace as necessary. |
|   |                                      | Check the heat insulating cover 1 for anything that would cause a paper jam.                                                                                                    |

### Parallel Port Service Check

Run the "Parallel Wrap Test" on page 3-11.

The Parallel Wrap Test is designed to check the parallel port hardware by using a wrap plug (P/N 1319128) which invokes the Parallel Diagnostic Test. This test helps isolate the printer from the parallel cable and host. The test provides displays failure information for approximately 3 seconds. If the test detects a problem, replace the controller board.

### **Power Service Check**

**Note:** If any paper handling options, (250/250 tray or duplex unit), are installed, remove the option(s) and check the base printer for correct operation.

If the base printer operates incorrectly, go to A.

If the printer operates correctly, reinstall the options and go to **B**.

**Note:** If the AC input cables attached to CN404 (A) or CN405 (B) are unplugged from the LVPS assembly, be sure they are reinstalled correctly.

**CAUTION:** Observe all necessary precautions when removing and handling the circuit boards, or when checking the AC power wiring or FRUs.

|   | FRU                      | Action                                                                                                    |
|---|--------------------------|----------------------------------------------------------------------------------------------------|
| 1 | Line Voltage             | Check the AC line voltage. If the line voltage is incorrect, inform the customer.                                                                                                    |
| 2 | AC Line Cord             | <ul><li>Check the line cord(s) for any signs of damage.</li><li>If incorrect, replace the cord.</li><li>If correct, check the continuity of the line cord and replace if necessary.</li></ul>                                                                                                    |
| 3 | LVPS Fuses<br>F401, F402 | <ul> <li>Remove and check Fuses F401 and F402. If neither is blown, go to step 5.</li> <li>If either or both fuses are blown, replace the fuse and turn the printer on. Verify the printer is operating properly.</li> <li>If, after replacing either or both fuses and the power is turned on and neither fuses blow again, but the printer does not function properly, go to step 8.</li> <li>If either fuse continues to blow, go to step 4.</li> <li>CAUTION: Before checking either fuse, turn the AC On/Off switch off and disconnect the AC power cord.</li> </ul> |

A Base printer with no paper handling options installed.

|   | FRU                                                                           | Action                                                                                                    |
|---|-------------------------------------------------------------------------------|----------------------------------------------------------------------------------------------------|
| 4 | LVPS Fuses<br>F401, F402<br>either or both<br>continue to blow<br>after being | <ul> <li>Turn the printer off and disconnect CN401,<br/>CN402, CN403 and CN406 from the LVPS. Turn<br/>the printer on and:</li> <li>If F401 or F402 continues to blow, replace the<br/>LVPS assembly.</li> </ul> |
|   | replaced.                                                                     | <ul> <li>If the fuses do not blow, turn the printer off<br/>and reconnect the cables to the LVPS.</li> </ul>                                                                                                    |
|   |                                                                               | Observing all ESD precautions and removing<br>power to the printer prior to removing or<br>replacing any electronic boards, perform the<br>following:                                                            |
|   |                                                                               | If installed, remove any options on the interconnect board. Remove the controller board assembly and disconnect the engine interface cable at J2. Turn the printer on.                                           |
|   |                                                                               | <ul> <li>If the fuses blow a second time, go to B1.</li> </ul>                                                                                                    |
|   |                                                                               | <b>A1</b> . Reconnect the interface cable to J2 and replace each option one at a time, checking if either fuse blows.                                                                                            |
|   |                                                                               | <ul> <li>If either fuse blows, replace the defective option.</li> </ul>                                                                                                    |
|   |                                                                               | <ul> <li>If neither fuse blows, remove the COS SIMM<br/>and any memory SIMMs installed on the<br/>controller board and reinstall the controller<br/>board. Verify if either fuse is blown.</li> </ul>            |
|   |                                                                               | <ul> <li>If either fuse is blown, replace the controller<br/>board. If neither fuse is blown, reinstall any<br/>memory SIMMs and COS SIMM one at a time<br/>to find the defective FRU.</li> </ul>                |
|   |                                                                               | <b>B1</b> . Except for CN402, disconnect all cables<br>from the engine board assembly. Turn the printer<br>on.                                                                                                   |
|   |                                                                               | <ul> <li>If either fuse blows, replace the engine board<br/>assembly.</li> </ul>                                                                                                    |
|   |                                                                               | <ul> <li>If the fuses do not blow, reinstall one cable at<br/>a time until the defective FRU is found.<br/>Replace the FRU that caused the fuse to<br/>blow.</li> </ul>                                          |

|   | FRU                                                                                                    | Action                                                                                                    |
|---|----------------------------------------------------------------------------------------------------|----------------------------------------------------------------------------------------------------|
| 5 | LVPS Fuses<br>F401, F402<br>either or both<br>continue to blow<br>after being<br>replaced.<br>(Continued) | <ul> <li>Check the AC line voltage on the LVPS at connectors CN404 and CN405.</li> <li>If incorrect, go to step 6.</li> <li>If correct, disconnect the cables to CN401, CN402 and CN403.</li> <li>Check the voltage at CN401 pin 1 or 2. The voltage should measure approximately +5 V dc.</li> <li>If incorrect, replace the LVPS.</li> <li>If correct, reconnect the cable to CN401 and recheck the voltage. If incorrect, go to step 6.</li> <li>If correct, reconnect the cable to CN402 and recheck the voltage. If incorrect, go to step 6.</li> <li>If correct, reconnect the cable to CN402 and recheck the voltage. If incorrect, go to step 7.</li> <li>If correct, reconnect the cable to CN403 and recheck the voltage. If incorrect, go to step 7.</li> <li>If correct, reconnect the cable to CN403 and recheck the voltage. If incorrect, go to step 8.</li> <li>CN401 <ul> <li>Pin 1, Pin 2</li> <li>Approximately +5 V dc</li> <li>Pin 3, Pin 4</li> <li>Ground</li> <li>Pin 1, Pin 2</li> <li>Approximately +5 V dc</li> <li>Pin 1, Pin 2</li> <li>Approximately +5 V dc</li> <li>Pin 3, Pin 4</li> <li>Ground</li> </ul> </li> </ul> |
| 6 | LVPS Fuses<br>F401, F402<br>either or both<br>continue to blow<br>after being<br>replaced.<br>(Continued) | <ul> <li>The problem might be with the following:</li> <li>Interconnect board.</li> <li>Any option installed on the interconnect board.</li> <li>Controller board.</li> <li>COS.</li> <li>Memory DIMM installed on the controller board.</li> <li>Remove and replace one FRU at a time until you find the failing component.</li> </ul>                                                                                                    |
| 7 | LVPS Fuses<br>F401, F402<br>either or both<br>continue to blow<br>after being<br>replaced.<br>(Continued) | <ul> <li>The problem might be with the following:</li> <li>Engine board</li> <li>Any sensor or motor connected to the engine board.</li> <li>Remove and replace one FRU at a time until you find the failing component.</li> </ul>                                                                                                    |

|    | FRU                                                                                                    | Action                                                                                                    |
|----|----------------------------------------------------------------------------------------------------|----------------------------------------------------------------------------------------------------|
| 8  | LVPS Fuses<br>F401, F402<br>either or both<br>continue to blow<br>after being<br>replaced.<br>(Continued) | The problem might be with any +24 V dc device,<br>such as stepper motor, solenoid or clutch<br>connected to the engine board. Remove and<br>replace one FRU at a time until you find the<br>failing component.<br><b>Note:</b> A shorted motor, case to winding short,<br>move also demone the apping board. It may be |
|    |                                                                                                    | necessary to replace both the motor and the board.                                                                                                    |
| 9  | AC Input<br>Receptacle                                                                                    | <ul><li>Check the AC input receptacle for signs of damage.</li><li>If damage is found, replace the receptacle.</li><li>If no damage is found, go to step 10.</li></ul>                                                                                                    |
| 10 | AC receptacle<br>to AC On/Off<br>Wiring.                                                                  | <ul> <li>Check that the wiring is correctly installed and connected to the AC input receptacle and the AC On/Off switch. Check the wiring for signs of damage.</li> <li>If correct, check the blue and gray wires for continuity and go to step 11.</li> <li>If incorrect, replace the faulty cable.</li> </ul>        |
| 11 | AC On/Off<br>Switch LVPS to<br>AC On/Off<br>Switch Wiring                                                 | Check the wiring from the LVPS to the AC<br>On/Off switch verifying it is installed properly<br>and not damaged. If incorrect, replace the<br>switch.                                                                                                    |

**B** Base printer operates incorrectly when paper handling options are installed.

|   | FRU                    | Action                                                                                                    |
|---|------------------------|----------------------------------------------------------------------------------------------------|
| 1 | 250/250 Tray<br>Option | Go to the <b>"250/250 Dual Paper Tray Service</b><br>Check" on page 2-108.                                                                                                    |
| 2 | Duplex Option          | If a duplex option is installed, remove and<br>reinstall the option and check for correct<br>operation. If a malfunction occurs, go to the<br>"Duplex Unit Option Service Check" on<br>page 2-120. |

# **Printhead Service Check**

The printhead assembly does not contain any service replaceable parts or components. Do not remove any screws from the printhead cover assembly, as this might cause internal contamination or damage.

**931 Error Code**: This error may be caused by a failure with the HYSNC signal to the printhead or a malfunction within the printhead. Go to **A**.

932 and 933 Error Codes are not used.

**934 and 935 Error Codes**: Indicate a problem with the mirror motor circuit in the printhead assembly, the mirror motor cable from the engine board to the printhead, or the engine board. Error code 934 indicates a failure in the mirror motor locking function. Error code 935 indicates that the mirror motor turned, but did not stabilize. If you have either a 934 or 935 error code displayed, go to **B**.

|   | FRU                                                    | Action                                                                                                    |
|---|--------------------------------------------------------|----------------------------------------------------------------------------------------------------|
| 1 | Interlock<br>Switches<br>S3, S4 (+5 V dc<br>interlock) | The +5 V dc interlock for the printhead prevents<br>the printhead from powering on by the engine<br>board if the cartridge door, fuser door or front<br>cover are open. |
|   |                                                        | Check the voltage on the orange lead to interlock<br>switch S4 at the switch. It should read<br>approximately +5 V dc.                                                  |
|   |                                                        | • If incorrect, disconnect the switch and check the voltage on the cable connect and go to step 2.                                                                      |
|   |                                                        | <ul> <li>If correct, check the voltage on the blue lead<br/>attached to interlock switch S3. It should read<br/>+5 V dc.</li> </ul>                                     |
|   |                                                        | <ul> <li>If correct, check the switches for continuity<br/>and correct operation.</li> </ul>                                                                            |
|   |                                                        | <ul> <li>If a problem is found, replace the failing switch.</li> </ul>                                                                                                  |

#### A 931 Error Code

|   | FRU                                                                         | Action                                                                                                    |
|---|-----------------------------------------------------------------------------|----------------------------------------------------------------------------------------------------|
| 2 | S3, S4 Interlock<br>Switch Cables.<br>Printhead to<br>Engine Board<br>Cable | Check the cable from the interlock microswitch S3<br>Pin 1 (orange lead) to connector CNLS2 on the<br>printhead and the yellow jumper from S3 Pin 2 to<br>S4 Pin 2. Be sure these cables are connected<br>properly and are not damaged. Be sure to note the<br>interlock switch cable connector mounted to the<br>left side frame. |
|   |                                                                             | If a problem is found with any of these cables, replace the failing cable.                                                                                                    |
|   |                                                                             | Check the printhead to engine board cable for correct installation and damage.                                                                                                    |
|   |                                                                             | <ul> <li>If correct, check the continuity of the cable.</li> <li>If incorrect, replace the cable and go to <b>B</b>.</li> </ul>                                                                                                    |

### B 934 and 935 Error Codes

|   | FRU                                | Action                                                                                                    |
|---|------------------------------------|----------------------------------------------------------------------------------------------------|
| 1 | Engine Board to<br>Printhead Cable | Check the cable for damage and correct<br>installation. Check continuity of the cable. If not<br>correct, replace the cable.                                                                                                    |
| 2 | Engine Board to<br>Printhead       | <ul> <li>Check the following voltages:<br/>Engine board CN14</li> <li>Pin # Signal Voltage Voltage<br/>Pin 5 +24 V dc +24 V dc<br/>Pin 6 +5 V dc +5 V dc<br/>Pin 19 +5 V dc +5 V dc</li> <li>All voltages are approximate.</li> <li>If any voltage is incorrect, replace the engine board.</li> <li>If voltages are correct, replace the printhead first.</li> <li>If this does not fix the problem, replace the engine board.</li> </ul> |
# **Print Quality Service Checks**

Check the following before performing any of the print quality service checks.

### **Print Quality Initial Service Check**

- Use tray 1 (integrated tray) to test the print quality of the base printer.
- Be sure the fuser assembly is installed correctly.
- Be sure that paper installed in tray 1 meets paper specifications.
- Set the following:
  - Color correction: Auto
  - Print resolution: 600 dpi (print quality should be checked for both 600 and 1200 dpi)
  - Image enhance: OFF

An incorrect printer driver, for the installed software, can cause problems. Incorrect characters could print and the copy may not correctly fit the page.

**Note:** This symptom may require replacement of one or more customer replaceable units designated as supplies or maintenance items, which are the responsibility of the customer. With the customer's permission, you may need to install an ITM unit or a print cartridge

## All Black or Color Page Service Check

**Note:** An all black or a page that is all one color is generally caused by a problem in the high voltage system, or incorrect high voltage in the printing process resulting in the development of toner on the entire PC drum.

|   | FRU                                                      | Action                                                                                                    |
|---|----------------------------------------------------------|----------------------------------------------------------------------------------------------------|
| 1 | Print Cartridge                                          | Try a new print cartridge corresponding to the color on the page.                                                                                                    |
| 2 | High Voltage<br>Contacts<br>Grid Block 1<br>Grid Block 2 | Check the high voltage contacts in grid block 1 and 2 to ensure they are clean, not bent, deformed or pitted. If incorrect, replace the failing grid block assembly.                                                                                                    |
|   | HVPS                                                     | Be sure the HVPS is correctly installed and<br>securely mounted to the HVPS mounting bracket<br>and grid block assemblies. If correct, remove the<br>HVPS and check to be sure the high voltage<br>contacts align with the contacts on the HVPS. Also<br>look for signs of pitting or damage. |
| 3 | HVPS to Engine<br>Board Cable                            | Check the cable for correct installation and continuity. If incorrect, replace the cable.                                                                                                    |
| 4 | Engine Board<br>Printhead Cable<br>Engine Board          | <ul><li>Check the cable for proper installation and continuity.</li><li>If the continuity is incorrect, replace the cable.</li><li>If incorrect, replace the engine board.</li></ul>                                                                                                    |
| 5 | Printhead                                                | The printhead can cause this problem, but should<br>only be replaced after a new toner cartridge(s) or<br>ITM has been replaced.                                                                                                    |

# All Blank Page Service Check

|   | FRU                                                      | Action                                                                                                    |
|---|----------------------------------------------------------|----------------------------------------------------------------------------------------------------|
| 1 | Intermediate<br>Transfer Unit (ITM)                      | An ITM unit may cause an all blank copy. Try a new ITM if available.                                                                                                    |
| 2 | Transfer Roller                                          | <b>Note:</b> The transfer roll is spring loaded against the inner cover so that it properly contacts the transfer belt in the ITM unit.                                                                                                    |
|   |                                                          | Check the transfer roll for correct installation. Be<br>sure the transfer roll rotates freely. Check the left<br>and right side transfer roll springs and bushings<br>for any signs of binding or damage. Replace any<br>parts as necessary.                               |
| 3 | High Voltage<br>Contacts<br>Grid Block 1<br>Grid Block 2 | Check the high voltage contacts in grid blocks 1<br>and 2 to ensure they are clean, not bent,<br>deformed or pitted. If incorrect, replace the<br>failing grid block assembly.                                                                                             |
|   | HVPS                                                     | Be sure the HVPS is correctly and securely<br>mounted to the HVPS mounting bracket and grid<br>block assemblies. If correct, remove the HVPS<br>and be sure the high voltage contacts align with<br>the contacts on the HVPS. Also look for signs of<br>pitting or damage. |
| 4 | Engine Board<br>Printhead Cable                          | Check the cable for proper installation and continuity.                                                                                                    |
|   | Engine Board                                             | <ul><li> If the continuity is incorrect, replace the cable.</li><li> If correct, replace the engine board.</li></ul>                                                                                                    |
| 5 | Printhead                                                | The printhead may be the cause, but should<br>only be replaced after a new toner cartridge(s)<br>or ITM has been replaced.                                                                                                    |

## **Background Service Check**

**Note:** Some background problems can be caused by rough papers. Slick or coated papers may also cause background. Some problems occur with printers that run a large amount of graphics in a humid environment.

- Try an ITM assembly.
- Try a new toner cartridge of the background color.

|   | FRU                      | Action                                                                                                    |
|---|--------------------------|----------------------------------------------------------------------------------------------------|
| 1 | Erase Lamps              | Go to the "Erase Lamp Service Check" on page 2-50.                                                                                                    |
| 2 | Printhead                | The printhead cannot be cleaned. If all other attempts at correcting a background problem fail, replace the printhead.                                                                                                    |
| 3 | High Voltage<br>Contacts | Check the high voltage contacts in grid block 1<br>and 2 to ensure they are clean, not bent,<br>deformed or pitted. If incorrect, replace the<br>failing grid block assembly                                                                                                    |
| 4 | Grid Block ASM 2<br>HVPS | Be sure the HVPS is correctly installed and<br>securely mounted to the HVPS mounting<br>bracket and grid block assemblies. If correct,<br>remove the HVPS and be sure the high voltage<br>contacts align with the contacts on the HVPS.<br>Also look for any signs of pitting or damage. |
| 5 | Engine Board             | <ul> <li>If background problems continue:</li> <li>Replace the HVPS.</li> <li>If this does not fix the problem, replace grid assembly 1, and assembly 1.</li> </ul>                                                                                                    |

# Black, Color Lines or Bands Service Check

Banding is difficult to detect except on a page with a uniform gray, color or a large amount of graphics printed on the page. Banding is primarily due to a variation in the speed of the paper as it feeds through the printer, especially in the development and transfer process.

|   | FRU                                                      | Action                                                                                                    |
|---|----------------------------------------------------------|----------------------------------------------------------------------------------------------------|
| 1 | Toner Cartridge                                          | Try a new toner cartridge, as the present cartridge may be defective, replace the cartridge corresponding to the color of the line or band.                                                                                                    |
| 2 | Intermediate<br>Transfer Unit (ITM)                      | An ITM may cause banding or lines on the printed page. Try a new ITM.                                                                                                    |
| 3 | Transfer Roller                                          | <b>Note:</b> The transfer roll is spring loaded against the inner cover so that it properly contacts the transfer belt in the ITM unit.                                                                                                    |
|   |                                                          | Check the transfer roll for correct installation. Be<br>sure the transfer roll rotates freely. Check the left<br>and right side transfer roll springs and bushings<br>for signs of binding or damage. Replace parts as<br>necessary.                                                 |
| 4 | High Voltage<br>Contacts<br>Grid Block 1<br>Grid Block 2 | Check the high voltage contacts in grid block 1<br>and 2 to ensure they are clean, not bent,<br>deformed or pitted. If incorrect, replace the<br>failing grid block assembly.                                                                                                    |
| 5 | HVPS                                                     | Be sure the HVPS is correctly installed and<br>securely mounted to the HVPS mounting<br>bracket and Grid Block assemblies. If correct,<br>remove the HVPS and be sure the high voltage<br>contacts align with the contacts on the HVPS.<br>Also look for signs of pitting or damage. |
| 6 | Printhead                                                | The printhead can cause this problem, but should only be replaced after a new toner cartridge(s) or ITM has been replaced.                                                                                                    |

## Black or Color Spots Service Check

**Note:** This symptom may require replacement of one or more customer replaceable units, designated as supplies or maintenance items, which are the responsibility of the customer. With the customer's permission, you may need to install an ITM unit or a print cartridge.

|   | FRU             | Action                                                                                                    |
|---|-----------------|----------------------------------------------------------------------------------------------------|
| 1 | Print Cartridge | Try a new print cartridge.                                                                                                    |
| 2 | Cleaning Unit   | Check the fuser cleaning unit for correct<br>operation and signs of contamination. Replace<br>the cleaning unit, if any problems are found.                                                  |
| 3 | ITM Unit        | Check the ITM belt for signs of color or black<br>toner left on the belt after the a page has<br>printed. If toner is found, the ITM is not<br>functioning properly. Try a new ITM assembly. |
| 4 | Fuser Assembly  | Check the backup and hot rolls for signs of toner<br>buildup or contamination. If toner buildup is<br>found, repair or replace the fuser assembly.                                           |

## **Developer Drive System Service Check**

**Print quality problems -** Either all blank pages, some color, or one color missing from the printed page.

|   | FRU                                  | Action                                                                                                    |
|---|--------------------------------------|----------------------------------------------------------------------------------------------------|
| 1 | Print Cartridge(s)                   | Try a new print cartridge(s).                                                                                                    |
| 2 | Developer Drive<br>Gear B16          | Check the developer drive gear, timing belt and<br>developer sleeve located in the motor mounting<br>stay A assembly for correct operation. If                                                                       |
|   | Timing Belt                          | problems are found, repair or replace Stay A assembly as needed.                                                                                                    |
|   | Developer Sleeve                     |                                                                                                    |
|   | Idler Pulley                         | Check the idler pulley, timing belt, developer<br>decrease gear and spring, located on the right<br>side frame under the motor mounting C<br>assembly. If problems are found, repair or<br>replace any failing FRUs. |
|   | Developer<br>Decrease Gear<br>Spring |                                                                                                    |

# Evenly Spaced Horizontal Lines/Marks Service Check

|   | FRU                           | Action                                                                                                    |
|---|-------------------------------|----------------------------------------------------------------------------------------------------|
| 1 | Intermediate<br>Transfer Unit | Line spacing:<br>375 mm (circumference) apart - ITM belt.<br>33.3 mm (circumference) apart - supply roller.<br>34.8 mm (circumference) apart - developer roll.<br>94.2 mm (circumference) apart. |
| 2 | Fuser Assembly                | Line spacing:<br>97 mm (circumference) or 30 mm (diameter) apart - hot<br>roll.<br>97 mm (circumference) or 30 mm (diameter) apart -<br>backup roll.                                             |
| 3 | Registration<br>Roll          | Line spacing:<br>50 mm (circumference) or 16.2 mm diameter<br>apart.                                                                                                    |
| 4 | Transfer Roll                 | Line spacing:<br>62 mm (circumference) or 20 mm (diameter) apart.                                                                                                    |
| 5 | Oil Coating Roll              | Lines spacing:<br>87 mm (circumference) or 27 mm (diameter) apart.                                                                                                    |
| 6 | Distance                      | Distance between registration roll and transfer roll 35 mm.                                                                                                    |

# Foggy Background Service Check

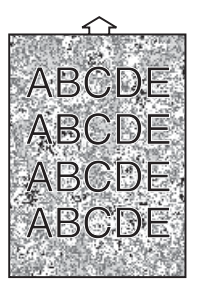

|   | FRU                                       | Action                                    |
|---|-------------------------------------------|-------------------------------------------|
| 1 | Imaging/PC<br>Cartridge                   | The PC drum may have reached end of life. |
|   |                                           | Replace the imaging/PC cartridge.         |
| 2 | High Voltage<br>Power Supply<br>(HV1)     | The printer may produce print.            |
|   |                                           | Replace parts as necessary.               |
|   | Fuser Frame<br>Resistor Board<br>(PWB-R1) |                                           |
|   | Printer Main<br>Engine Board<br>(PWB-A)   |                                           |

# Low Image Density Service Check

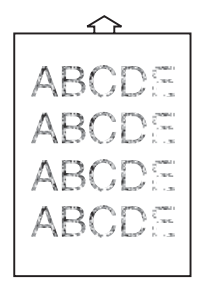

**Note:** Media which is out of specification, or media containing a high moisture content may cause this problem.

|   | FRU                                                      | Action                                                                                                    |
|---|----------------------------------------------------------|----------------------------------------------------------------------------------------------------|
| 1 | Print Cartridges                                         | Run the print quality tests pages and determine<br>the failing print cartridges producing light print or<br>low image density. The toner cartridge may also<br>be low on toner.<br>Replace any failing cartridges. |
| 2 | Intermediate                                             | Be sure the ITM is installed correctly and the                                                                                                    |
| - | Transfer Unit<br>(ITM)                                   | contacts on the ITM are contacting the grid block 1<br>and 2 high voltage contacts.                                                                                                    |
|   |                                                          | If no problem is found try a new ITM unit.                                                                                                    |
| 3 | Transfer Roller                                          | <b>Note:</b> The transfer roll is spring loaded against the inner cover so that it properly contacts the transfer belt in the ITM unit.                                                                            |
|   |                                                          | Check the transfer roll for correct installation. Be sure the transfer roll rotates freely.                                                                                                    |
|   |                                                          | Check the left and right side transfer roll springs and bushings for signs of binding or damage.                                                                                                    |
|   |                                                          | Replace parts as necessary.                                                                                                    |
| 4 | High Voltage<br>Contacts<br>Grid Block 1<br>Grid Block 2 | Check the high voltage contacts in grid block 1 and 2 to ensure they are clean, not bent, deformed or pitted.                                                                                                    |
|   | Sind Diook 2                                             | If incorrect, replace the failing grid block assembly.                                                                                                    |

|   | FRU       | Action                                                                                                    |
|---|-----------|----------------------------------------------------------------------------------------------------|
| 5 | HVPS      | Be sure the HVPS is correctly installed and<br>securely mounted to the HVPS mounting bracket<br>and grid block assemblies.<br>• If correct, remove the HVPS and be sure the |
|   |           | high voltage contacts align with the contacts on the HVPS.                                                                                                    |
|   |           | <ul> <li>Look for signs of pitting or damage.</li> </ul>                                                                                                    |
| 6 | Printhead | The printhead can cause this problem, but should<br>only be replaced after a new toner cartridge(s) or<br>ITM has been replaced.                                            |

## **Offset Print Service Check**

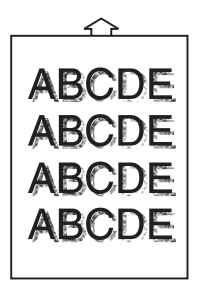

|   | FRU            | Action                                                                              |
|---|----------------|-------------------------------------------------------------------------------------|
| 1 | Cleaning Unit  | Check the cleaning unit for proper installation and contamination.                  |
|   |                | If signs of contamination or damage exist, replace the cleaning unit.               |
| 2 | Fuser Assembly | Check the fuser assembly for signs of contamination of the hot roll or backup roll. |
|   |                | If signs of contamination or damage exist, replace the fuser assembly.              |

# Poor Color Reproduction Service Check

|   | FRU                                 | Action                                                                                                    |
|---|-------------------------------------|----------------------------------------------------------------------------------------------------|
| 1 | Print Cartridge                     | Replace any toner cartridges matching the corresponding color problems. Advise the customer the cartridge or cartridges should be replaced.                                                                                                    |
| 2 | Intermediate<br>Transfer Unit (ITM) | Replace any toner cartridges matching the<br>corresponding color problems. Advise the<br>customer the cartridge or cartridges should be<br>replaced.<br>Try a new ITM CRU. If this fixes the problem<br>advise the customer the ITM should be<br>replaced.                                                                                                    |
| 3 | Transfer Roller                     | <ul> <li>Note: The transfer roll is spring loaded against the inner cover so that it properly contacts the transfer belt in the ITM unit.</li> <li>Check the transfer roll for correct installation. Be sure the transfer roll rotates freely.</li> <li>Check the left and right side transfer roll springs and bushings for signs of binding or damage.</li> <li>Replace any parts as necessary.</li> </ul> |
| 4 | Paper Moisture                      | The paper may have too high a moisture content. Try a different paper.                                                                                                    |
| 5 | Temperature<br>Sensor               | Replace the temperature sensor.                                                                                                    |

#### 5016-001

# **Random Marks Service Check**

**Note:** Loose material moving inside the printer and attaching to the photoconductor, ITM Belt, or transfer roll, is the primary cause of random marks.

|   | FRU          | Action                                                                                                 |
|---|--------------|----------------------------------------------------------------------------------------------------|
| 1 | Random Marks | Check the print cartridges for signs of loose or foreign material that might be on the photoconductor. |
|   |              | Check the ITM belt and transfer roll for material stuck to the belt or imbedded in the roll.           |

## **Residual Image Service Check**

|   | FRU                    | Action                                                                                                    |
|---|------------------------|----------------------------------------------------------------------------------------------------|
| 1 | Print Cartridge        | The print cartridges can cause a residual image<br>due to a defective cleaning blade, photoconductor<br>or other parts inside the print cartridge. Determine<br>which cartridge is causing the problem. |
| 2 | Fuser Assembly         | Check the fuser assembly for signs of toner contamination. The hot roll might retain toner deposit on the page.                                                                                         |
| 3 | Erase Lamp<br>Assembly | If the cartridges and fuser assembly do not have a problem, go to the "Erase Lamp Service Check" on page 2-50.                                                                                          |

# **Skew Service Check**

|   | FRU                  | Action                                                                                |
|---|----------------------|---------------------------------------------------------------------------------------|
| 1 | Multipurpose<br>Tray | Be sure the paper is properly placed in the multipupose tray.                         |
| 2 | Paper Guides         | Be sure the paper is properly positioned against the paper guides, in the paper tray. |

#### **Toner on Backside of Page Service Check**

**Note:** Loose toner, in the paper path, carried on the backside of paper, may cause this condition.

|   | FRU                       | Action                                                                                                    |
|---|---------------------------|----------------------------------------------------------------------------------------------------|
| 1 | Loose Toner in<br>Printer | Check for signs of excessive toner in the printer<br>that might be picked up by the media and carried<br>through the printer.                          |
| 2 | Transfer Roll             | Check and replace the transfer roll, if excessive toner or dirt is found on the roll.                                                                  |
| 3 | Cleaning Unit             | Check the cleaning unit for signs of contamination.<br>If contamination exists, replace the cleaning unit.                                             |
| 4 | Fuser Assembly            | Check the fuser hot roll, backup roll and inside the fuser assembly for signs of loose toner or toner which could adhere to the backside of the media. |
|   |                           | Replace the fuser assembly, if toner cannot be removed from the fuser.                                                                                 |

# **Uneven Print Density Service Check**

|   | FRU                                 | Action                                                                                                    |
|---|-------------------------------------|----------------------------------------------------------------------------------------------------|
| 1 | Print Cartridge                     | Remove the problem print cartridge and shake it<br>gently to distribute the toner evenly. The<br>cartridge may also be low on toner and may<br>need replacing. |
| 2 | Intermediate<br>Transfer Unit (ITM) | Try a new ITM unit.                                                                                                    |
| 3 | Transfer Roll                       | Check the transfer roll for signs of contamination, such as adhesives or toner buildup.                                                                        |
|   |                                     | Check for surface damage to the roll, replacing the roll if necessary.                                                                                         |

## White Lines or Bands Service Check

|   | FRU                                 | Action                                                                                                    |
|---|-------------------------------------|----------------------------------------------------------------------------------------------------|
| 1 | Print Cartridges                    | Gently shake the toner cartridges to evenly<br>distribute the toner. If lines or bands remain, one<br>of the cartridges may have a scratch on the<br>photoconductor.                                                                                |
|   |                                     | Run the <b>"Print Quality Test Pages" on</b><br><b>page 3-1</b> , to isolate the failing cartridge. If a<br>particular cartridge is found to produce the line<br>or band at the same spot as on the printed<br>page, replace the failing cartridge. |
| 2 | Intermediate<br>Transfer Unit (ITM) | Remove the ITM from the printer and carefully<br>examine the belt for marks or scratches at the<br>same spot as on the printed page.                                                                                                    |
| 3 | Transfer Roll                       | Examine the transfer roll for signs of damage or contamination which might cause a line or band to occur at the same location as on the printed copy.                                                                                               |

|   | FRU                                  | Action                                                                                                    |
|---|--------------------------------------|----------------------------------------------------------------------------------------------------|
| 4 | HVPS<br>Grid Block 1<br>Grid Block 2 | Be sure the mounting screws in the HVPS are<br>tight and the HVPS board is correctly seated<br>against the high voltage contacts of grid block 2.                                                                                                    |
|   |                                      | Examine the contacts on grid blocks 1 and 2 for<br>signs of contamination or damage. grid block 1<br>supplies the necessary high voltages to the print<br>cartridges and ITM Unit, while grid block 2<br>supplies the high voltage to the ITM and<br>Transfer Roll. |
|   |                                      | Examine the HVPS board for signs of damage,<br>especially to the jumpers that contact the grid<br>block high voltage contacts.                                                                                                    |
| 5 | Fuser                                | Check the hot roll and backup roll for signs of damage or heavy contamination.                                                                                                    |
|   |                                      | <ul> <li>If a problem is found, repair or replace the<br/>fuser assembly.</li> </ul>                                                                                                    |
|   |                                      | <ul> <li>If no problem is found, check the discharge<br/>brush for buildup, replacing it if a problem is<br/>found.</li> </ul>                                                                                                    |
| 6 | Printhead                            | Dirt or dust on the lens or mirrors in the<br>printhead can cause this problem. After all other<br>checks have been made, replace the printhead<br>assembly.                                                                                                    |

# White Spots Service Check

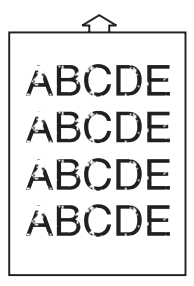

|                                           | FRU                                     | Action                                                                                                    |
|-------------------------------------------|-----------------------------------------|----------------------------------------------------------------------------------------------------|
| 1                                         | Paper                                   | Check paper for moisture resulting from high humidity.                                                                                              |
| 2                                         | Image Transfer<br>Roller                | The printer may produce poor image transfer.<br>Replace the listed parts in the following order:                                                    |
|                                           | High Voltage<br>Power Supply<br>(HV1)   | <ol> <li>Image transfer roller</li> <li>High voltage power supply</li> <li>Fuser frame resistor board</li> <li>Printer main engine board</li> </ol> |
| Fuser Frame<br>Resistor Board<br>(PWB-R1) |                                         |                                                                                                    |
|                                           | Printer Main<br>Engine Board<br>(PWB-A) |                                                                                                    |

# White/Black Lines Service Check

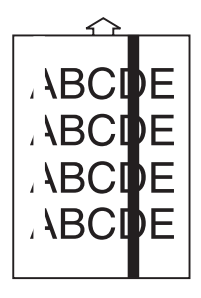

|   | FRU                                                                                                    | Action                                                                                                    |
|---|----------------------------------------------------------------------------------------------------|----------------------------------------------------------------------------------------------------|
| 1 | Imaging/PC<br>Cartridge                                                                                | If scratches appear on the PC drum, replace the imaging/PC cartridge.                                                                                                    |
| 2 | Printhead Unit<br>Fuser Frame<br>Resistor Board<br>(PWB-R1)<br>Printer Main<br>Engine Board<br>(PWB-A) | The printhead unit may be defective. Replace<br>the listed parts in the following order:<br>1. Printhead unit<br>2. Fuser frame resistor board<br>3. Printer main engine board |

### Serial Port Service Check

```
Run the "Serial Wrap Test" on page 3-14.
```

The Serial Wrap Test is designed to check the serial port hardware, by using a wrap plug (P/N 1329048) which invokes the Serial Post Diagnostic Test. The test isolates the printer from the serial cable and host, displaying failure information for approximately three seconds. If the test indicates a problem, replace the controller board.

### **Toner Level Detect Service Check**

**Note:** The toner level sensor is mounted on the same board as the new cartridge detect sensor and is located in the bottom of the printer. The toner cartridge contains two mirrors mounted behind a window in the cartridge that reflect infrared light from an LED, mounted on the sensor board, back to a photo transistor also mounted on the sensor board.

|   | FRU                                                     | Action                                                                                                    |
|---|---------------------------------------------------------|----------------------------------------------------------------------------------------------------|
| 1 | Toner Cartridge                                         | Try a new cartridge for cartridges for which the level of toner, has not been sensed.                                                                                                    |
| 2 | Toner Level/<br>New Cartridge<br>Detect Sensor<br>Board | Check the sensor board assembly for signs of<br>excessive toner, paper dust or other contaminants.<br>Blow off contaminants with clean dry air. If the<br>sensor board is clean, replace the FRUs in the<br>following order: |
|   | Engine Board<br>TE Cable                                | <ol> <li>Toner level/new cartridge detect sensor board</li> <li>Engine board</li> <li>TE cable</li> </ol>                                                                                                    |

#### The printer does not detect the level of toner left in the cartridge.

## **Toner Low/Empty Sensor Service Check**

**Note:** Check the print darkness menu setting before checking the toner sensor. This service check is intended to be used when a 929 service error displays.

|   | FRU                         | Action                                                                                                    |
|---|-----------------------------|----------------------------------------------------------------------------------------------------|
| 1 | Developer Drive<br>Assembly | Incorrect operation of the developer drive<br>assembly can cause the printer to display a 929<br>error code. Check the developer drive assembly<br>for correct installation, signs of wear, or loose or<br>broken parts.                                                                                                    |
| 2 | Toner Sensor<br>Cable       | <ul> <li>Be sure the toner sensor assembly cable is properly seated into the toner sensor.</li> <li>If correct at both the sensor and engine board (J10), check the continuity of the cable.</li> <li>If incorrect, replace the cable.</li> </ul>                                                                                                    |
| 3 | Toner Sensor                | <ul> <li>The toner sensor cable is part of the front harness and part of connector J10 on the engine board. Check the voltage at J1-011. It should read approximately + 5 V dc.</li> <li>If incorrect, replace the engine board.</li> <li>If correct, check the voltage at J10-12. It should read approximately +5 V dc with the controller board removed from the printer.</li> <li>If incorrect, replace the engine board.</li> <li>If correct, replace the engine board.</li> <li>If correct, replace the engine board.</li> <li>If correct, replace the engine board.</li> <li>If correct, replace the toner sensor assembly.</li> <li>A bad ground connection between J10-13 on the engine board and pin 3 on the toner sensor results</li> </ul> |

# **Transfer Roll Service Check**

**Note:** Be sure the transfer roll is properly snapped into the inner cover.

|   | FRU                                       | Action                                                                                                    |
|---|-------------------------------------------|----------------------------------------------------------------------------------------------------|
| 1 | Transfer Roll<br>Assembly                 | Check the transfer roll for signs of toner buildup,<br>surface damage to the roll, or oil or other<br>contaminants on the surface of the roll. Replace<br>the roll as necessary.                                    |
| 2 | Transfer Roll:<br>• Bushings<br>• Springs | Check the bushings, springs and transfer shaft rollers for signs of binds, contamination or breakage.                                                                                                    |
|   | Transfer Shaft<br>Roller                  | Examine the right and left transfer roller bushings to be sure they snap into the inner cover and are not broken. Repair as necessary.                                                                              |
|   |                                           | Unsnap the transfer roll and check the transfer roll<br>springs for damage. The springs must place<br>enough force on the transfer roll to keep the<br>transfer roll evenly placed at its most outward<br>position. |
| 3 | 917 Error Code                            | Be sure the transfer roll shaft is making contact with the HVPS grid block 2 contact and that the                                                                                                    |
|   | Right Roll Shaft                          | grid block is making contact with the HVPS                                                                                                    |
|   | HVPS                                      | a lifthe contacts are bent or domaged replace                                                                                                    |
|   | Grid Block 2                              | grid block 2.                                                                                                    |
|   |                                           | <ul> <li>If no problem is found, replace the HVPS<br/>assembly.</li> </ul>                                                                                                    |
|   |                                           | <ul> <li>If this does not fix the problem, replace the<br/>engine board.</li> </ul>                                                                                                    |

## Tray 1 (Integrated Tray) Service Check

**Note:** If 242 or 243 paper jam message displays, go to the "Options Service Checks" on page 2-106. If a 230, 231 or 232 paper jam message displays, go to the "Duplex Unit Option Service Check" on page 2-120.

#### **Tray 1 Symptom Chart**

- A It is difficult to remove tray 1.
- B Tray 1 is correctly installed and Insert Tray 1 displays.
- C 241 Paper Jam Check Tray 1 displays and media does not reach the pass through sensor.
- **D** 241 Paper Jam **Check Tray 1** displays and media jams over the pass through sensor.
- E Paper size in tray 1 is not detected.
- **F** Paper level in tray 1 is not detected.
- **G** Media double feeds from tray 1.

A It is difficult to remove tray 1.

**Note:** Do not force tray 1 from the printer, as damage to the paper detect sensor lever, or pick up roller bracket assembly, may occur. Lift up on the bracket and sensor lever and carefully remove tray 1.

|   | FRU                          | Action                                                                                                    |
|---|------------------------------|----------------------------------------------------------------------------------------------------|
| 1 | Paper Detect<br>Sensor Lever | Check the paper feed frame, paper detect<br>sensor lever, release lever, and pick up spring<br>for correct installation and operation. If incorrect |
|   | Release Lever                | repair as necessary.                                                                                                    |
|   | Pick Up Return<br>Spring     |                                                                                                    |
|   | Feed Frame                   |                                                                                                    |

B Tray 1 is correctly installed and Insert Tray 1 displays.

|  | Note: | This | message | displa | iys only | / when | printing a | a page. |
|--|-------|------|---------|--------|----------|--------|------------|---------|
|--|-------|------|---------|--------|----------|--------|------------|---------|

|   | FRU                                                  | Action                                                                                                    |
|---|------------------------------------------------------|----------------------------------------------------------------------------------------------------|
| 1 | Paper Tray 1                                         | Be sure the flag molded in the side of the tray is not missing or broken.                                                                                                    |
| 2 | Paper Detect/<br>Paper Size Detect<br>Board Assembly | If the board assembly, CST cable or engine<br>board are failing, the printer does not recognize<br>the installation of Tray 1. Be sure the paper<br>detect/paper size detect board is working<br>correctly. If no problem is found, replace the<br>FRUs in the following order:<br>1. Detect board<br>2. Engine board |

C 241 Paper Jam - Check Tray 1 displays and media jams, prior to the pass through sensor.

|   | FRU                                                    | Action                                                                                                    |
|---|--------------------------------------------------------|----------------------------------------------------------------------------------------------------|
| 1 | Paper Tray 1                                           | Check tray 1 for anything that might cause the paper to jam in the tray, or prevent media from exiting.                                                          |
| 2 | Paper Detect<br>Sensor Paper<br>Detect Sensor<br>Board | Check the paper detect sensor lever (flag) in the<br>paper feed unit assembly for correct operation,<br>or if broken. Replace the lever (flag), if<br>necessary. |
|   |                                                        | Check the paper detect sensor for correct operation. If incorrect, replace the sensor.                                                                           |
| 3 | CST Cable                                              | Check continuity of the cable.                                                                                                    |
|   | Engine Board                                           | <ul> <li>If incorrect, replace the cable.</li> </ul>                                                                                                    |
|   |                                                        | • If correct, replace the engine board.                                                                                                    |
| 4 | Paper Feed Roller                                      | Check the following paper feed parts for signs of<br>broken teeth, excessive wear, or binding:                                                                   |
|   | Paper Pick up<br>Roller                                | paper feed unit clutch.                                                                                                    |
|   | Pick up Gear                                           | <ul> <li>paper feed roller shaft, paper transfer roller<br/>drive gear and paper feed roller.</li> </ul>                                                         |
|   | Pick up Roller<br>Idler Gears                          | <ul> <li>Paper transfer roller and paper transfer roller<br/>idler gears.</li> </ul>                                                                             |
|   |                                                        | <ul> <li>Paper pick up roller, paper pick up gear and<br/>pick up roller idler gears.</li> </ul>                                                                 |

|   | FRU                                                               | Action                                                                                                    |  |  |
|---|-------------------------------------------------------------------|----------------------------------------------------------------------------------------------------|--|--|
| 5 | Paper Feed Unit<br>Clutch<br>241 Check Tray 1<br>message displays | Note: The voltages for the magnetic clutch can<br>be checked at the 6 pin inline cable connector<br>located in the HVPS to engine board cable<br>harness above the temperature/humidity board<br>assembly on the left side of the printer.<br>Check the resistance of the magnetic clutch, it<br>should read approximately 245 ohms. If<br>incorrect replace the magnetic clutch. |  |  |
|   |                                                                   | Check the following voltages on the inline connector while feeding a sheet of paper.                                                                                                    |  |  |
|   |                                                                   | Pin #Voltage StaticVoltage Feeding1 (Black lead)+24 V dc+24 V dc2 (Red lead)+24 V dc0 V dc to +24 V dc                                                                                                    |  |  |
|   |                                                                   | If the clutch or cable from the clutch are open:                                                                                                    |  |  |
|   |                                                                   | 1 (Black lead) +24 V dc<br>2 (Red lead) 0 V dc                                                                                                    |  |  |
|   |                                                                   | If the voltage on the red lead measures<br>approximately +24 V dc, but does not vary as a<br>sheet of paper is picked, check the cables.                                                                                                    |  |  |
|   |                                                                   | <ul> <li>If correct, replace the failing cable.</li> <li>If correct, replace the engine board.</li> </ul>                                                                                                    |  |  |
|   |                                                                   |                                                                                                    |  |  |

**D** 241 Paper Jam - **Check Tray 1** displays and media jams over the pass through sensor.

|   | FRU                                                                                     | Action                                                                                                    |
|---|-----------------------------------------------------------------------------------------|----------------------------------------------------------------------------------------------------|
| 1 | Paper Pass<br>Sensor Flag                                                               | Check the paper pass sensor flag and spring for<br>correct operation and broken or loose parts. If a<br>problem is found, repair as necessary.                                                                                                    |
|   | Paper Pass<br>Sensor Spring<br>Paper Pass<br>Sensor Board<br>MK 2 Cable<br>Engine Board | Note: The voltages for the paper pass sensor<br>can be checked at the 6 pin inline cable<br>connector located in the HVPS to engine board<br>cable harness above the temperature/humidity<br>board assembly, on the left side of the printer.<br>Voltages on inline connector:<br>Pin # Voltage Static Voltage Feeding |
|   |                                                                                         | 3 (Orange) +5 V dc +5 V dc<br>4 (Blue) +5 V dc 0 V dc to +5 V dc<br>5 (Brown) +5 V dc Transparency +5 V dc<br>6 (Green) 0 V dc 0 V dc<br>Note: All voltages are approximate                                                                                                    |
|   |                                                                                         | Note: All voltages are approximate.                                                                                                    |
|   |                                                                                         | <ul> <li>If the voltage on pin 3 is incorrect, check the<br/>continuity of the cable. If incorrect, and if the<br/>cable is good, replace the engine board.</li> </ul>                                                                                                    |
|   |                                                                                         | <ul> <li>If the voltage on pin 3 is correct, but the<br/>voltage on pin 4 is incorrect, replace the<br/>following parts in the order shown:</li> </ul>                                                                                                    |
|   |                                                                                         | 1.Paper pass sensor board assembly<br>2.Engine board<br>3.Mk 2 cable                                                                                                    |

**E** Paper size in tray 1 is not detected.

When media in Tray 1 reaches 50 or less sheets, the paper detect lever turns on the paper detect sensor and displays Load Paper Tray 1.

|   | FRU                                                             | Action                                                                                                    |
|---|-----------------------------------------------------------------|----------------------------------------------------------------------------------------------------|
| 1 | Tray 1 Rear Paper<br>Guide                                      | Check the rear paper guide in tray 1 for correct<br>installation and signs of damage to the paper<br>size detect flag. If the flag is broken, replace the<br>rear paper guide.                                                                                                    |
| 2 | Paper Size Detect<br>Plate<br>Paper Size Detect<br>Plate Spring | Check the paper size detect plate spring for<br>looseness or if it is broken. If broken, reconnect<br>or replace the spring.<br>Check the paper size detect plate for proper<br>operation. If incorrect, repair as necessary.                                                                         |
| 3 | CST Cable<br>Paper Size Detect<br>Sensor Board<br>Engine Board  | Check the continuity of the CST cable. If<br>incorrect, replace the cable.<br>Check the paper size detect sensor board for<br>correct operation. If incorrect, replace the<br>sensor board.<br>If the CST cable and size detect sensor board<br>are operating correctly, replace the engine<br>board. |

**F** Paper level in tray is not detected.

When media in tray 1 reaches 50 or less sheets, the paper detect lever turns on the paper detect sensor and displays Load Paper Tray 1.

|   | FRU                                    | Action                                                                                                    |
|---|----------------------------------------|----------------------------------------------------------------------------------------------------|
| 1 | Paper Sensor<br>Detect Lever<br>(Flag) | Check the paper detect sensor lever (flag) in the paper feed unit assembly for correct operation or breakage. Replace the lever (flag), if necessary. |

#### G Media double feeds from tray 1.

|   | FRU                           | Action                                                                                           |
|---|-------------------------------|--------------------------------------------------------------------------------------------------|
| 1 | Double Feed<br>Prevention Pad | Check the double feed prevention pad for signs of wear or damage. Replace the pad, if necessary. |

# **Options Service Checks**

When you have a problem with any of the options installed in the options slots on the interconnect board, switch the non-operating option to one of the other option slots, to isolate the failure.

#### Flash Memory Option(s) Service Check

Run a copy of the test page and verify the option you are checking is listed. The printer does not recognize options installed, if those options are not listed. Be sure the Memory SIMM is installed correctly and not broken or damaged. If the Memory SIMM is correctly installed, not broken or damaged, run the "Flash Test" on page 3-17. If the test fails, replace the Flash SIMM. If the problem continues, replace the controller board.

## DRAM Memory Option(s) Service Check

This service check is the same as the flash memory option service check with the following exception:

If the DRAM Memory SIMM is correctly installed and not broken or damaged, run the **"SDRAM Memory Test" on page 3-10** from the menu. If the test fails, replace the DRAM SIMM. If the problem continues, replace the controller board.

### Hard Disk Option Service Check

Verify the hard disk and the hard disk board are correctly installed. When a problem is suspected, either with the hard disk system board or the hard disk, run the "Quick Disk Test" on page 3-16.

**Note:** The Quick Disk Test is a non-destructive test and indicates pass or fail. If the test fails, replace the hard disk. If a problem still exists, replace the hard disk board.

The "**Disk Test/Clean**" on page 3-17 is used to restore the disk, if the disk is unusable, or contains bad data. This test is divided into a cleaning and a verifying or testing section.

**Note:** This test leaves the hard disk unformatted and can be a very lengthy test, depending on disk size. The servicer, or user, must reformat the disk using the Format Disk Menu operation. The test destroys all data and should not be performed on a known good disk.

## **Network Card Option Service Check**

#### Error Code 976 - Network Card X (X=Network card 1, 2, or 3)

A 976 error code indicates an unrecoverable software error in network card x. Verify that network card x is correctly installed in the socket on the interconnect board and is properly grounded. If you find no problem, contact your next level of support, before replacing the network card.

#### Error Code 977 - Network Card X

A 977 error displays when the RIP software detects a network card is installed in slot x, on the interconnect board, but cannot establish communications with the network card. If a network card works in another slot, replace the interconnect board.

## 250/250 Dual Paper Tray Service Check

The 250/250 sheet dual tray option uses two of the same paper feed units that are in tray 1. Also included are idler rollers above the paper feed unit and paper guides on the side of the paper feed opening. An interconnect board assembly, drive module and LVPS for the option is located on the right side frame.

**Note:** Check the following before proceeding with this service check:

- Be sure the media feeds correctly from integrated tray (tray 1).
- Be sure the primary power cord is plugged into the 250/250 option base unit and the option power cord into the printer. If the duplex option is installed, plug the 250/250 option power cord into the bottom tray of the duplex unit and plug the duplex unit power cord into the printer.
- Be sure the printer is correctly installed over the 250/250 tray option, or over the duplex option, if installed.
- Be sure media in the trays is within specifications. Be sure the following are not fed from tray 2 or 3.
  - 16 lb. paper should only be loaded in tray 1 or MPT.
  - Labels and card stock should be fed from the MPT only.
  - Transparencies should be fed from tray 1 or the MPT only.
  - Envelopes should be fed from the MPT.

## 250/250 Paper Tray Symptom Table

**Note:** For Paper Jam 24x (x = tray 2 or 3). Example 242 is tray 2.

- It is difficult to remove tray x from the 250/250 option base assembly. Go to **A**.
- You are unable to select the 250/250 tray option. The option is not recognized. Go to **B**.
- Tray x is correctly installed and "Insert Tray x" displays. Go to **C**.
- Paper Jam 24x displays and no paper feeds from tray x. The paper feed motor is noisy or vibrates. Go to **D**.
- Paper Jam 24x displays and no paper is fed from tray x. Go to **E**.
- Paper Jam 24x displays, media tries to feed from tray x and does not reach the paper pass sensor. Go to **F**.
- Paper Jam 24x displays, media feeds from tray x and jams prior to the paper pass sensor in the base printer. Go to **G**.
- Paper Jam 24x displays, media is detected and fed from tray x and paper jams over the paper pass sensor in the base printer. Go to **H**.
- Paper Jam 24x displays, the media is detected and fed from tray x and jams over the paper pass sensor in the printer, while the registration roller (timing roller) is not turning. Go to I.
- Paper size in tray x is not detected. Go to J.
- Paper level in tray x is not detected. Go to K.
- Media double feeds from tray x. Go to L.

A It is difficult to remove tray x from the 250/250 option base assembly.

**Note:** Do not force tray x from the base unit, as damage to the paper detect sensor lever, or pick up roller bracket assembly may occur. Lift up on the bracket and sensor lever and carefully remove tray x.

|   | FRU                          | Action                                                                                                    |
|---|------------------------------|----------------------------------------------------------------------------------------------------|
| 1 | Paper Detect<br>Sensor Lever | Check the paper feed frame, paper detect sensor<br>lever, release lever and pick up spring, for the<br>failing tray, for correct installation and operation. |
|   | Release Lever                |                                                                                                    |
|   | Pick Up Return<br>Spring     | IT Incorrect, repair as necessary.                                                                                                    |
|   | Feed Frame                   |                                                                                                    |

**B** You are unable to select the 250/250 tray option. The option is not recognized.

|   | FRU                                                                         | Action                                                                                                    |
|---|-----------------------------------------------------------------------------|----------------------------------------------------------------------------------------------------|
| 1 | Option Cable<br>OP Autoconnect<br>Base Printer<br>Cable (OP)<br>Autoconnect | Be sure cable OP is correctly installed on the interconnect board at CN801. Check both the option and base OP printer cables for signs of damage, especially to the autoconnect connector pins. Replace either cable, if any problems are found. |
| 2 | Interconnect<br>Board<br>Engine Board                                       | Replace the following FRUs in the order shown:<br>1. Option interconnect board<br>2. Engine board                                                                                                    |

**C** Tray x is correctly installed and "Insert Tray x" displays.

**Note:** If the detect board for the tray x cable (detect board to interconnect board), LVPS, LVPS fuse, interconnect board, option cable (OP), engine cable (OP) or engine board are failing, this message may display.

|   | FRU                    | Action                                                                                                    |
|---|------------------------|----------------------------------------------------------------------------------------------------|
| 1 | Paper Tray x           | Check tray x to be sure the flag molded in the side<br>of the tray is not damaged and contacts the sensor<br>flag.        |
| 2 | Option LVPS<br>Fuse    | Check the fuse in the option LVPS and replace it, if defective. If the fuse continues to blow, replace the LVPS assembly. |
| 3 | OP Cable<br>(Option)   | Check the cables for correct installation and signs of damage.                                                            |
|   | OP Cable<br>(Printer)  |                                                                                                    |
| 4 | Paper Detect/<br>Paper | Check the paper detect/paper size board for<br>correct operation, If incorrect replace the board                          |
|   | Size Detect<br>Board   | assembly.                                                                                                    |
|   | Tray x                 |                                                                                                    |
| 5 | Interconnect<br>Board  | If no problems have been found, replace the following FRUs in the order shown:                                            |
|   | Engine Board           | <ol> <li>Interconnect board assembly</li> <li>Engine board assembly</li> </ol>                                            |

**D** Paper Jam 24x displays and no paper feeds from tray x. The paper feed motor is noisy or vibrates.

|                      | FRU                                                                           | Action                                                                                                    |
|----------------------|-------------------------------------------------------------------------------|----------------------------------------------------------------------------------------------------|
| 1                    | Paper Feed<br>Motor                                                           | If the motor exhibits excessive noise or vibration,<br>either the paper feed motor, the cable OM, or the<br>option interconnect board assembly is failing. Be |
| Cable OM sure t moun | sure the motor is installed properly and the motor mounting screws are tight. |                                                                                                    |
|                      | Option<br>Interconnect                                                        | Check cable OM. If incorrect, replace the cable.                                                                                                    |
|                      | Board                                                                         | If no problem is found, replace the following FRI I's                                                                                                    |
|                      |                                                                               | in the order shown:                                                                                                    |
|                      |                                                                               | <ol> <li>Option paper feed motor</li> <li>Option interconnect board</li> </ol>                                                                                |

**E** Paper Jam 24x displays and no paper is fed from tray x.

|   | FRU         | Action                                                                                                   |                                                                                                    |                                                                                                    |
|---|-------------|----------------------------------------------------------------------------------------------------|----------------------------------------------------------------------------------------------------|----------------------------------------------------------------------------------------------------|
| 1 | Option LVPS | Check the voltages on the tray option LVPS. The LVPS must be connected to the option interconnect board. |                                                                                                    |                                                                                                    |
|   |             | Option LVPS Voltage Chart                                                                                |                                                                                                    |                                                                                                    |
|   |             | Connector CN871 (LVPS)                                                                                   |                                                                                                    |                                                                                                    |
|   |             | PIN #<br>1<br>2<br>3<br>4<br>5<br>6<br>7<br>All voltag<br>• If the v<br>LVPS.<br>• If the v<br>incorre   | Signal Voltage<br>VL<br>DGND<br>VCNT<br>PGND<br>VP<br>VP<br>vP<br>es are approximate<br>oltages are incorrect<br>oltages are correct<br>ct, replace the cab | Voltage<br>+5 V dc<br>0 V dc<br>+5 V dc<br>0 V dc<br>0 V dc<br>+24 V dc<br>+24 V dc<br>e values<br>ect, replace the option<br>t, check cable OV. if<br>le. |

|                                                             | FRU                                       | Action                                                                                                    |                                                          |                                                                      |                                                                                                    |
|-------------------------------------------------------------|-------------------------------------------|----------------------------------------------------------------------------------------------------|----------------------------------------------------------|----------------------------------------------------------------------|----------------------------------------------------------------------------------------------------|
| 2                                                           | Option Paper<br>Feed Motor                | Option interconnect board voltage chart paper feed motor.                                                                                                    |                                                          |                                                                      |                                                                                                    |
|                                                             |                                           | Connector CN802                                                                                                    |                                                          |                                                                      |                                                                                                    |
|                                                             |                                           | Pin #                                                                                                    | Signal<br>Voltage                                        | Voltage<br>Signal                                                    | Voltage<br>Signal                                                                                      |
|                                                             |                                           | 1 (Brown)<br>2 (Red)<br>3 (Blue)<br>4 (Yellow)<br>5 (Red)                                                                                                    | PH3B-<br>VP<br>PH3B+<br>PH3A+<br>PH3A-                   | +24 V dc<br>+24 V dc<br>+24 V dc<br>+24 V dc<br>+24 V dc<br>+24 V dc | +22.0 to +25.5 V dc<br>+24 V dc<br>+22.0 to +25.5 V dc<br>+22.0 to +25.5 V dc<br>+22.0 to +25.5 V dc   |
|                                                             |                                           | <ul> <li>If the vo<br/>0 V dc,</li> </ul>                                                                                                    | ltage on pi<br>replace the                               | n 2 measur<br>option inte                                            | es approximately<br>rconnect board.                                                                    |
|                                                             |                                           | <ul> <li>If the vo<br/>replace</li> </ul>                                                                                                    | Itages on F<br>the followir                              | Pins 1, 3, 4 ong FRUs in 1                                           | or 5 are incorrect,<br>the order shown:                                                                |
|                                                             |                                           | 1. Option paper feed motor<br>2. Option interconnect board                                                                                                    |                                                          |                                                                      |                                                                                                    |
| 3                                                           | Paper Feed Unit<br>Clutches CL2 or<br>CL3 | If a 242 Paper Jam message displays, check<br>clutch CL2. If a 243 Paper Jam message Clutches<br>CL2 or CL3 displays, check clutch CL3.<br>Check the clutch cable for the failing tray to be<br>sure it is installed properly. |                                                          |                                                                      |                                                                                                    |
|                                                             | Option<br>Interconnect                    |                                                                                                    |                                                          |                                                                      | ling tray to be                                                                                        |
|                                                             | Doard                                     | Check the following voltages of                                                                                                    |                                                          | oltages on                                                           | CN803:                                                                                                 |
|                                                             |                                           | <b>Pin #</b><br>1 (Red)<br>2 (Black)<br>3 (Red)<br>4 (Blue)                                                                                                    | <b>Signal</b><br>Voltage<br>VP<br>-SL6ON<br>VP<br>-SL7ON | Voltage<br>Static<br>+24 V dc<br>+24 V dc<br>+ 24 V dc<br>+24 V dc   | Voltage<br>Clutch Picked<br>+24 V dc<br>+24 V dc - 0 V dc<br>+24 V dc<br>+24 V dc<br>+24 V dc - 0 V dc |
|                                                             |                                           | All voltages are approximate values.                                                                                                    |                                                          |                                                                      |                                                                                                    |
| If the voltages on pins 1 and replace the option interconne |                                           |                                                                                                    | s 1 and 3 ar<br>erconnect b                              | 3 are incorrect,<br>ect board.                                       |                                                                                                    |
|                                                             |                                           | If the voltages on Pins 2 and 4 do not change,<br>check the clutch by applying a ground to pin 2 for<br>CL2, or pin 4 for CL3.                                                                                                 |                                                          |                                                                      |                                                                                                    |
|                                                             |                                           | <ul> <li>If the clutch does not pick when the ground is<br/>applied to the pin, replace the clutch.</li> </ul>                                                                                                    |                                                          |                                                                      |                                                                                                    |
|                                                             |                                           | <ul> <li>If the cluintercon</li> </ul>                                                                                                    | utch picks,<br>inect board                               | replace the<br>I.                                                    | option                                                                                                 |

|   | FRU                                                                                              | Action                                                                                                    |
|---|--------------------------------------------------------------------------------------------------|----------------------------------------------------------------------------------------------------|
| 4 | Paper Detect<br>Sensor Flag<br>Paper Detect<br>Sensor Board                                      | Check the paper detect sensor lever (flag) in the<br>paper feed unit assembly, for the tray flag that is<br>not feeding, for any signs of broken parts. Be sure<br>that it is operating properly. Replace the lever<br>(flag), if necessary.<br>Check the paper detect sensor for correct<br>operation. If incorrect replace the sensor board.                                                                                                    |
| 5 | Paper Feed<br>Roller<br>Paper Pick Up<br>Roller<br>Pick Up Gear<br>Pick Up Roller<br>Idler Gears | <ul> <li>Check the following paper feed parts, in the paper feed unit, for signs of broken teeth excessive wear or binds.</li> <li>Paper feed unit clutch.</li> <li>Paper feed roller shaft, paper transfer roller drive gear and paper feed roller.</li> <li>Paper transfer roller and paper transfer roller idler gears.</li> <li>Paper pick up roller, paper pick up gear, paper pick up roller idler gears.</li> <li>Repair or replace any failing FRUs.</li> </ul> |
| 6 | Paper Feed<br>Drive Assembly                                                                     | Check the paper feed drive assembly gears for<br>signs of excessive wear, broken teeth or other<br>damage. If a problem is found, repair or replace<br>the paper feed drive assembly.                                                                                                    |
| 7 | Tray Option<br>Cable (OP)<br>Printer Option<br>Cable (OP)                                        | Check the cables to make sure they are seated<br>properly and for any signs of damage (OP) to the<br>connector contacts.                                                                                                    |
| 8 | Option<br>Interconnect<br>Board<br>Engine Board                                                  | If no problems are found, replace the following<br>FRUs in the order shown:<br>1. Option interconnect board<br>2. Engine board                                                                                                    |
**F** Paper Jam 24x displays, media tries to feed from tray x and does not reach the paper pass sensor.

|   | FRU                                                                                                    | Action                                                                                                    |
|---|----------------------------------------------------------------------------------------------------|----------------------------------------------------------------------------------------------------|
| 1 | Paper Tray x                                                                                                 | Check Tray x for anything that might cause the paper to jam in the tray, or prevent the media from exiting.                                                                                                    |
| 2 | Option Paper<br>Pass Through<br>Sensor Flag<br>Tray x                                                        | Check the option paper pass sensor flag for signs<br>of broken parts and that the flag is operating<br>properly. Repair as necessary.Check the voltages on connector CN804 on the<br>option interconnect board.Pin #SIgnal<br>Voltage<br>StaticVoltage<br>Sensor Closed<br>0 V dcVoltage<br>Sensor Closed<br>0 V dc1 (Orange)<br>                                                                                                    |
| 3 | Paper Feed:<br>• Roller<br>• Paper Pick<br>Up Roller<br>• Pick Up Gear<br>• Pick Up<br>Roller Idler<br>Gears | <ul> <li>Check the following paper feed parts for signs of broken teeth, excessive wear, or binding:</li> <li>Paper feed unit clutch.</li> <li>Paper feed roller shaft, paper transfer roller drive gear and paper feed roller.</li> <li>Paper transfer roller and paper transfer roller idler gears.</li> <li>Paper pick up roller, paper pick up gear, paper pick up roller idler gears.</li> <li>If problems are found, repair or replace as necessary.</li> </ul> |

|   | FRU                         | Action                                                                                                 |
|---|-----------------------------|----------------------------------------------------------------------------------------------------|
| 4 | Middle Roller 1             | Check the middle roller drive gear, middle roller 1, middle roller shaft, middle rollers and shaft     |
|   | Middle Rollers              | bearings for signs of wear, broken gear teeth or<br>binds. If problems are found, repair as necessary. |
|   | Middle Roller<br>Shaft      | · · · · · · · · · · · · · · · · · · ·                                                                  |
|   | Middle Roller<br>Drive Gear |                                                                                                    |

**G** Paper Jam 24x displays, media feeds from tray x and jams prior to the paper pass sensor in the base printer.

|   | FRU                                                                                              | Action                                                                                                    |
|---|--------------------------------------------------------------------------------------------------|----------------------------------------------------------------------------------------------------|
| 1 | Paper Tray x                                                                                     | Check tray x for anything that might cause the paper to jam or prevent media from exiting.                                                                                                    |
| 2 | Paper Feed<br>Roller<br>Paper Pick Up<br>Roller<br>Pick Up Gear<br>Pick Up ROller<br>Idler Gears | <ul> <li>Check the following paper feed parts for signs of broken teeth, excessive wear, or binding:</li> <li>Paper feed unit clutch.</li> <li>Paper feed roller shaft, paper transfer roller drive gear and paper feed roller.</li> <li>Paper transfer roller and paper transfer roller idler gears.</li> <li>Paper pick up roller, paper pick up gear, paper pickup roller idler gears.</li> </ul>                                                                                                    |
| 3 | Paper Feed Unit<br>Clutch                                                                        | Voltages for the magnetic clutch can be checked at the 6 pin inline cable connector, located in the HVPS to engine board cable harness above the temperature/humidity board assembly, on the left side of the printer.         The resistance of the magnetic clutch should read approximately 245 ohms. If incorrect, replace the magnetic clutch.         Check the following voltages on the inline connector, while feeding paper.         Pin #       Voltage Static Feeding Feeding 1 (Black lead) +24 V dc +24 V dc +24 V dc         2 (Red Lead)       +24 V dc +24 V dc |

|   | FRU          | Action                                                                                             |
|---|--------------|----------------------------------------------------------------------------------------------------|
| 4 | CST Cable    | Check continuity of the cable.                                                                     |
|   | Engine Board | <ul><li> If incorrect, replace the cable.</li><li> If correct, replace the engine board.</li></ul> |

**H** Paper Jam 24x displays, media is detected and fed from tray x and paper jams over the paper pass sensor in the base printer.

|   |                                                                                     | Action                                                                                                    |                                                                                                    |                                                                                                    |
|---|-------------------------------------------------------------------------------------|----------------------------------------------------------------------------------------------------|----------------------------------------------------------------------------------------------------|----------------------------------------------------------------------------------------------------|
| 1 | Paper Pass<br>Sensor:<br>• Flag<br>• Spring<br>• Board<br>MK2 Cable<br>Engine Board | Check the part<br>correct operat<br>problem is four<br>The voltages<br>checked at the<br>located in the<br>harness abov<br>assembly, on<br>Voltages on the                                                              | per pass se<br>tion and bro<br>und, repair a<br>for the pape<br>e 6 pin inlin<br>HVPS to en<br>re the tempe<br>the left side<br>he inline cor                                           | nsor flag and spring for<br>oken or loose parts. If a<br>as necessary.<br>er pass sensor can be<br>e cable connector,<br>ngine board cable<br>erature/humidity board<br>e of the printer.                                                |
|   |                                                                                     | Pin #<br>3 (Orange)<br>4 (Blue)<br>5 (Brown)<br>6 (Green)<br>Note: All volta<br>• If the voltage<br>continuity of<br>cable is good<br>• If the voltage<br>on pin 4 is<br>in the order<br>1. Paper pass<br>2. Engine boa | Voltage<br>Static<br>+5 V dc<br>+5 V dc<br>+5 V dc<br>0 V dc<br>ages are app<br>ge on pin 3<br>of the cable.<br>od, replace<br>ge on pin 3<br>incorrect, re<br>r shown:<br>s sensor boa | Voltage<br>Feeding<br>+5 V dc<br>0 V dc to +5<br>0 V dc to +5<br>0 V dc<br>proximate.<br>is incorrect, check<br>If incorrect and If the<br>the engine board.<br>is correct but the voltage<br>eplace the following parts<br>ard assembly |

I Paper Jam 24x displays, the media is detected and fed from tray x and jams over the paper pass sensor in the printer, while the registration roller (timing roller) is not turning.

|                                                                                       | Action                                                                                                    |
|---------------------------------------------------------------------------------------|----------------------------------------------------------------------------------------------------|
| 1 Paper Pass<br>Sensor:<br>• Flag<br>• Spring<br>• Board<br>MK2 Cable<br>Engine Board | Check the paper pass sensor flag and spring for<br>correct operation and broken or loose parts. If a<br>problem is found, repair as necessary.<br>The voltages for the paper pass sensor can be<br>checked at the 6 pin inline cable connector,<br>located in the HVPS to engine board cable<br>harness above the temperature/humidity board<br>assembly, on the left side of the printer.<br>Voltages on the inline connector.                                                                                                    |
|                                                                                       | Pin #       Voltage<br>Static       Voltage<br>Feeding         3 (Orange)       +5 V dc       +5 V dc         4 (Blue)       +5 V dc       0 V dc to +5         5 (Brown)       +5 V dc       0 V dc to +5         6 (Green)       0 V dc       0 V dc         Note: All voltages are approximate.         • If the voltage on pin 3 is incorrect, check<br>continuity of the cable. If incorrect and If the<br>cable is good, replace the engine board.         • If the voltage on pin 3 is correct but the voltage<br>on pin 4 is incorrect, replace the following parts<br>in the order shown:         1. Paper pass sensor board assembly         2. Engine board |

J Paper size in tray x is not detected.

|   | FRU                                                                | Action                                                                                                    |
|---|--------------------------------------------------------------------|----------------------------------------------------------------------------------------------------|
| 1 | Tray 1 Rear<br>Paper Guide                                         | Check the rear paper guide in tray 1 for correct<br>installation and signs of damage to the paper size<br>detect flag. If the flag is broken, replace the rear<br>paper guide.                                                                                                    |
| 2 | Paper Size<br>Detect Plate<br>Paper Size<br>Detect Plate<br>Sprint | Check the paper size detect plate spring for signs<br>of looseness or if it is broken. If a problem is found,<br>reconnect or replace the spring.<br>Check the paper size detect plate for proper<br>operation. If incorrect, repair as necessary.                                                 |
| 3 | CST Cable<br>Paper Size<br>Detect Sensor<br>Board<br>Engine Board  | Check the continuity of the CST cable. If incorrect,<br>replace the cable.<br>Check the paper size detect sensor board for<br>correct operation. If incorrect, replace the sensor<br>board.<br>If the CST cable and size detect sensor board are<br>operating correctly, replace the engine board. |

**K** Paper level in tray x is not detected.

**Note:** When the paper in tray 1 reaches 50 or less sheets the paper detect lever will turn on the paper detect sensor and display Load Paper Tray 1.

|   | FRU                                             | Action                                                                                                    |
|---|-------------------------------------------------|----------------------------------------------------------------------------------------------------|
| 1 | Paper Sensor<br>Detect Lever<br>(Flag)          | Check the paper detect sensor lever (flag) in the paper feed unit assembly for correct operation, or if broken. Replace the lever (flag), if necessary. |
| 2 | Paper Detect<br>Sensor<br>Interconnect<br>Board | Replace the following FRUs in the order shown:<br>1. Paper detect sensor<br>2. Option Interconnect board                                                |

L Media double feeds from tray x.

|   | FRU                       | Action                                                                                          |
|---|---------------------------|-------------------------------------------------------------------------------------------------|
| 1 | Double Feed<br>Prevention | Check the double feed prevention pad for signs of wear or damage. Replace the pad if necessary. |

### **Duplex Unit Option Service Check**

Be sure the paper guide assembly bridge block is present and correctly installed.

#### Paper Jam Error Messages (Duplex)

**23x = 230** Indicates a jam at the top of the duplex unit. Open the top duplex door to access the jam.

**Note:** This error message may also display if there is a problem with the option LVPS, cabling or duplex option controller board.

**231** Indicates a jam at the rear/vertical area of the duplex unit. Open rear door to access the jam.

**232** Indicates media is jammed at the bottom of the duplex area. (Paper reversing area or paper re-feeding area). Remove the duplex tray to access the jam area.

#### Paper Jam Error Messages (Printer)

**202** Indicates a paper Jam in the exit area of the printer. When a duplex option is installed, a paper jam at the upper duplex unit exit paper guide may cause a 202 paper jam to display, as the trailing edge of the paper is still over the exit sensor in the fuser.

#### **Duplex Symptom Chart**

The duplex option is not recognized. Go to A.

250/250 paper tray option is not recognized when installed below the duplex option. Go to **B**.

230 Paper Jam error message displays. Go to C.

230 Paper Jam error message displays. The printer does not compete POR. Go to **D**.

202 Paper Jam displays. Paper jams in the upper unit of the duplex assembly, when printing in simplex mode. The printer is operating correctly. Go to E.

202 Paper Jam displays. Paper is jammed in the upper unit of the duplex assembly, when printing in the duplex mode. The printer is operating correctly. Go to F.

POR incomplete, close door message displays when the duplex option is installed and all the covers and doors on the duplex are closed. Go to G.

231 Paper Jam displays. Paper is jammed in the upper or rear unit of the duplex option. Go to **H**.

232 Paper Jam displays. Paper is jammed in the lower rear unit or the lower unit of the duplex option. Go to I.

232 Paper Jam displays. POR is incomplete. Go to J.

The duplex option printed page is skewed. Go to K.

**A** The duplex option is not recognized.

|   | FRU           | Action                                                                                                    |
|---|---------------|----------------------------------------------------------------------------------------------------|
| 1 | Duplex Option | Be sure the duplex option is correctly installed and<br>the autoconnect connectors are connected<br>properly.                                                                                         |
|   |               | Be sure that cable ADM is connected to CN901 on<br>the option controller board. If no problem exists<br>with any of the cables in the autoconnect system,<br>replace the FRUs in the following order: |
|   |               | 2. Engine board                                                                                                    |

**B** The 250/250 paper tray option is not recognized when installed below the duplex option. Duplex option is operating properly.

|   | FRU           | Action                                                                                              |
|---|---------------|----------------------------------------------------------------------------------------------------|
| 1 | Duplex Option | Check cable ADM to the bottom autoconnect on the duplex unit lower unit.                            |
|   |               | <ul> <li>If no problem is found with the cable, replace the<br/>duplex controller board.</li> </ul> |
|   |               | <ul> <li>If a problem remains, go to the "Options<br/>Service Checks" on page 2-106.</li> </ul>     |

C 230 Paper Jam error message displays.

|   | FRU                                    | Action                                                                                                    |
|---|----------------------------------------|----------------------------------------------------------------------------------------------------|
| 1 | Exit Roller Gate<br>Claw               | Check for pieces of paper, or other material in the upper drive unit that might cause a paper jam.                                                    |
|   | Paper Exit/<br>Storage Guide           | Check all the parts associated with paper<br>movement in the upper unit, for correct operation<br>and signs of wear, broken parts or binds. Benair or |
|   | Pinch Rollers                          | replace as necessary.                                                                                                    |
| 2 | Paper Pass<br>Senor Flag and<br>Spring | Check the upper unit paper pass sensor flag and spring for correct operation. Repair or replace as necessary.                                         |

D 230 error message displays, printer does not compete POR.

|   | FRU                 | Action                                                                                                    |  |  |
|---|---------------------|----------------------------------------------------------------------------------------------------|--|--|
| 1 | AC Power Cord       | Duplex only installed.                                                                                                    |  |  |
|   | Outlet              | Be sure the AC power cord from the wall outlet is<br>plugged into the AC inlet receptacle and the<br>duplex power jumper cord is plugged into the<br>printer AC inlet receptacle.                                                                                                    |  |  |
|   |                     | 250/250 paper tray option and duplex option installed.                                                                                                    |  |  |
|   |                     | Be sure the AC power cord from the wall outlet is<br>plugged into the AC inlet of the 250/250 paper tray<br>option and the 250/250 paper tray option AC<br>power jumper cord is plugged into the duplex<br>option AC inlet receptacle. The Duplex option AC<br>power jumper cord should be plugged into the<br>printer AC inlet receptacle. |  |  |
|   |                     | Check all power cords for proper installation.                                                                                                    |  |  |
| 2 | Duplex LVPS<br>Fuse | Disconnect the primary power cord. Check the continuity of the duplex LVPS fuse.                                                                                                    |  |  |
|   |                     | <ul> <li>If the fuse is blown, replace with one of the<br/>same type.</li> </ul>                                                                                                    |  |  |
|   |                     | • If the fuse continues to blow, replace the LVPS.                                                                                                    |  |  |
| 3 | Duplex LVPS         | Check the voltages on CN871on the LVPS board.                                                                                                    |  |  |
|   |                     | Pin # Voltage Voltage<br>Signal                                                                                                    |  |  |
|   |                     | I (Red)VL+5 V dc2 (Green)GND0 V dc3 (Violet)VCNT+5 V dc4 (Green)PGND0 V dc5 (Green)PGND0 V dc6 (Orange)VP+24 V dc7 (Orange)VP+24V dcAll voltages are approximate values.                                                                                                    |  |  |
|   |                     | If all the voltages are incorrect check the continuity<br>of cable ADP, LVPS to duplex controller board, if<br>the cable is good replace the LVPS assembly, if<br>this does not fix the problem replace the duplex<br>controller board assembly.                                                                                            |  |  |

**E** 202 Paper Jam displays. Paper is jammed in upper unit of duplex assembly when printing in simplex mode. The printer is operating properly.

|   | FRU                                                                                              | Action                                                                                                    |  |  |
|---|--------------------------------------------------------------------------------------------------|----------------------------------------------------------------------------------------------------|--|--|
| 1 | Paper Exit/<br>Storage<br>Selection Guide<br>(Gate Claw)                                         | Check the paper exit/storage guide for proper operation.                                                                                                    |  |  |
| 2 | Interlock Switch<br>lower Duplex<br>Unit (+24 V dc<br>Interlock)                                 | <ul><li>Check continuity of the microswitch and cable.</li><li>If incorrect, replace the switch or cable.</li><li>If there is continuity, replace the duplex option controller board.</li></ul>                                                                                                    |  |  |
| 3 | Upper Duplex<br>Motor (FM)<br>Upper Duplex<br>Unit Gears,<br>Rollers, Belt<br>ADL, ADT<br>Cables | Check cables ADT and ADL.<br>Check the gears, rollers and belt for proper<br>operation. If the feed motor does not turn, check<br>the voltages on CN904.<br>Pin # Voltage Voltage<br>Signal Static<br>1 ABM +24 V dc<br>2 COM +24 V dc<br>4 BM +24 V dc<br>5 AM +24 V dc<br>6 BBM +24 V dc<br>All voltages are approximate values<br>• If the voltages are incorrect, replace the duplex<br>option board.<br>• If the voltages are correct, replace the motor. |  |  |

**F** 202 Paper Jam displays. Paper is jammed in upper unit of the duplex assembly, when printing in the duplex mode. The printer is operating correctly.

|   | FRU                                                                                                    | Action                                                                                                    |  |  |
|---|----------------------------------------------------------------------------------------------------|----------------------------------------------------------------------------------------------------|--|--|
| 1 | Upper Cover                                                                                                    | Be sure the latch on the upper cover is correctly<br>located in the opening in the paper exit guide. If it<br>is not properly installed, paper will catch on the<br>upper cover and jam.                                                                                                    |  |  |
| 2 | Paper Exit/<br>Storage<br>Selection Guide<br>(Gate Claw)<br>Gear 27Z,<br>Limiter Parts,<br>Paper Exit<br>Roller | Check the paper exit/storage guide for proper<br>operation. Check all the gears, limiter parts and<br>rollers for signs of wear, broken parts or binds.<br>Repair or replace broken, worn or binding parts.                                                                                                    |  |  |
| 3 | Interlock Switch<br>lower Duplex<br>Unit (+24V dc<br>Interlock)<br>Duplex Option<br>Controller Board            | <ul><li>Check the continuity of the microswitch and cable.</li><li>If incorrect, replace the switch or cable.</li><li>If there is continuity, replace the duplex option controller board.</li></ul>                                                                                                    |  |  |
| 4 | Upper Duplex<br>Motor (FM)<br>Upper Duplex<br>Unit Gears,<br>Rollers, Belt                                      | Check cables ADT and ADL. Check the gears,<br>rollers and belt for proper operation. If the feed<br>motor does not turn check the voltages on CN904.Pin #Voltage<br>SignalVoltage<br>Static1ABM+24 V dc2COM+24 V dc4BM+24 V dc5AM+24 V dc6BBM+24 V dcAll voltages are approximate values•If the voltages are correct, replace the duplex option board.•If the voltages are correct, replace the motor. |  |  |

**G** POR incomplete. Close door message displays when duplex option installed and all doors and covers on the duplex are closed.

|   | FRU                                          | Action                                                                                                    |                                                 |                                                   |                                                |
|---|----------------------------------------------|----------------------------------------------------------------------------------------------------|-------------------------------------------------|---------------------------------------------------|------------------------------------------------|
| 1 | Tray Present<br>Detect Sensor                | Check the voltages on the duplex tray detect sensor on connector CN905.                                                                                       |                                                 |                                                   |                                                |
|   | Duplex Option<br>Controller Board            | <b>Pin #</b><br>5 (Red)<br>6 (Blue)<br>7 (Green)                                                                                                    | <b>Voltage<br/>Signal</b><br>VL<br>POSN<br>DGND | Voltage<br>Closed<br>+5 V dc<br>+5 V dc<br>0 V dc | Voltage<br>Open<br>+5 V dc<br>0 V dc<br>0 V dc |
|   |                                              | All voltage                                                                                                    | s are appr                                      | roximate va                                       | lues.                                          |
|   |                                              | <ul> <li>If the voltage on pin 5 is incorrect, replace the<br/>duplex option controller board.</li> </ul>                                                     |                                                 |                                                   |                                                |
|   |                                              | <ul> <li>If the vo<br/>the dup<br/>FRUs in</li> </ul>                                                                                                    | Itage on p<br>lex tray is o<br>the follow       | in 6 does r<br>open and c<br>ring order:          | not change when<br>losed, replace the          |
|   |                                              | 1. Tray det<br>2. Duplex                                                                                                    | ect senso<br>option con                         | r (DRSN)<br>troller boaı                          | ď                                              |
| 2 | Duplex Upper<br>Unit Door Open<br>Sensor(S6) | Check the voltages on the duplex upper unit door open sensor on connector CN904.                                                                              |                                                 |                                                   | ex upper unit door<br>004.                     |
|   | Duplex Option<br>Controller Board            | <b>Pin #</b><br>14<br>16 (yellow)<br>18                                                                                                    | Voltage<br>Signal<br>VL<br>DOSN<br>DGND         | Voltage<br>Closed<br>+5V dc<br>+5 V dc<br>0 V dc  | Voltage<br>Open<br>+5V dc<br>0 V dc<br>0 V dc  |
|   |                                              | All voltage                                                                                                    | s are appr                                      | oximate va                                        | lues.                                          |
|   |                                              | <ul> <li>If the voltage on pin 14 is incorrect, replace the<br/>duplex option controller board.</li> </ul>                                                    |                                                 |                                                   | orrect, replace the d.                         |
|   |                                              | <ul> <li>If the voltage on pin 16 does not change when<br/>the upper unit cover is opened and closed,<br/>replace the FRUs in the following order:</li> </ul> |                                                 |                                                   |                                                |
|   |                                              | 1. Duplex<br>2. Duplex                                                                                                    | upper unit<br>option con                        | door open<br>troller boaı                         | sensor<br>rd                                   |

|   | FRU                                         | Action                                                                                                    |                                                                                                    |                                                                                                    |                                                                                                    |
|---|---------------------------------------------|----------------------------------------------------------------------------------------------------|----------------------------------------------------------------------------------------------------|----------------------------------------------------------------------------------------------------|----------------------------------------------------------------------------------------------------|
| 3 | Duplex Rear<br>Unit Door Open<br>Sensor(S8) | Check the voltages on the duplex rear unit door open sensor on connector CN904.                                                                 |                                                                                                    |                                                                                                    |                                                                                                    |
|   | Duplex Option<br>Controller Board           | Pin #<br>7<br>9<br>11<br>All voltages<br>• If the volt<br>duplex of<br>• If the volt<br>the rear of<br>the FRUs<br>1. Duplex ro<br>2. Duplex of | Voltage<br>Signal<br>DGND<br>BOSN<br>VL<br>are appro<br>tage on pir<br>ption contr<br>tage on pir<br>unit door is<br>s in the foll<br>ear unit do<br>ption contr | Voltage<br>Closed<br>0 V dc<br>+5 V dc<br>+5 V dc<br>ximate value<br>11 is inco<br>oller board<br>opened ar<br>owing order<br>or open se<br>coller board | Voltage<br>Open<br>0 V dc<br>0 V dc<br>+5 V dc<br>ues.<br>rrrect, replace the<br>ot change when<br>nd closed, replace<br>er:<br>nsor |

H 231 Paper Jam displays. Paper is jammed in upper or rear unit of the duplex option.

|   | FRU                      | Action                                                                                                    |  |
|---|--------------------------|----------------------------------------------------------------------------------------------------|--|
| 1 | Upper Duplex<br>Unit     | Check for pieces of paper or other material, in the upper and rear duplex units, that might cause a paper iam                                    |  |
|   | Rear Duplex<br>Unit      | papor jam.                                                                                                    |  |
| 2 | Upper Transfer<br>Roller | Check all the parts associated with paper<br>movement in the upper and rear duplex units for<br>correct operation and signs of wear broken parts |  |
|   | Upper Pinch<br>Rollers   | or binds. Repair or replace as necessary.                                                                                                    |  |
|   | Transfer Drive<br>Pulley |                                                                                                    |  |
|   | Rear Unit Gears          |                                                                                                    |  |

|   | FRU                  | Action                                                                                                    |                                                      |                                                                   |                                                                              |
|---|----------------------|----------------------------------------------------------------------------------------------------|------------------------------------------------------|-------------------------------------------------------------------|------------------------------------------------------------------------------|
| 3 | Paper Pass<br>Sensor | Check the voltages on the duplex upper unit paper pass sensor on connector CN904.                                                                   |                                                      |                                                                   |                                                                              |
|   | Upper Unit (S2)      | Pin #<br>19<br>21<br>23<br>All voltages<br>• If the vol                                                                                             | Voltage<br>Signal<br>DGND<br>UPSN<br>VL<br>are appro | Voltage<br>Closed<br>0 V dc<br>+5 V dc<br>+5 V dc<br>wimate value | Voltage<br>Open<br>0 V dc<br>0 V dc<br>+5 V dc<br>ues.<br>rrect, replace the |
|   |                      | duplex option controller board.                                                                                                    |                                                      |                                                                   |                                                                              |
|   |                      | <ul> <li>If the voltage on pin 21 does not change when<br/>the sensor is opened and closed, replace the<br/>FRUs in the following order:</li> </ul> |                                                      |                                                                   |                                                                              |
|   |                      | 1. Duplex u<br>2. Duplex o                                                                                                    | pper unit p<br>ption contr                           | aper pass<br>roller board                                         | sensor<br>I                                                                  |

I 232 Paper Jam displays. Paper is jammed in the lower rear unit, or the lower unit of the duplex option.

|   | FRU                                         | Action                                                                                                    |
|---|---------------------------------------------|----------------------------------------------------------------------------------------------------|
| 1 | Rear Duplex<br>Unit<br>Lower Duplex<br>Unit | Check the rear and lower duplex units for pieces of paper or other material that might cause a paper jam.                                              |
| 2 | Lower Transfer<br>Roll                      | Check all parts associated with paper movement<br>in the rear duplex unit for correct operation and<br>signs of wear, broken parts or binds. Benair or |
|   | Transfer Drive<br>Pulley                    | replace as necessary.                                                                                                    |
|   | Transfer<br>Gears                           |                                                                                                    |
|   | Timing Belt                                 |                                                                                                    |

|   | FRU                         | Action                                                                                                    |  |  |
|---|-----------------------------|----------------------------------------------------------------------------------------------------|--|--|
| 3 | Paper Pass<br>Sensor        | Check the voltages on the duplex rear unit paper pass sensor on connector CN904.                                                                                                    |  |  |
|   | Rear Duplex<br>Unit (S3)    | Pin #Voltage<br>Signal<br>DGND<br>10Voltage<br>Closed<br>0 V dc<br>+5 V dcVoltage<br>                                                                                                    |  |  |
|   |                             | <ol> <li>Duplex rear unit paper pass sensor</li> <li>Duplex option controller board</li> </ol>                                                                                                    |  |  |
| 4 | Lower Unit<br>Parts         | Check all parts associated with paper movement<br>in the lower duplex unit for correct operation and<br>signs of wear, broken parts or binds. Repair or<br>replace as necessary.                                                                                                    |  |  |
| 5 | Lower Unit<br>Reverse Motor | Check the voltage on the lower duplex unit reverse motor on CN906.                                                                                                    |  |  |
|   |                             | Pin #Voltage<br>SignalVoltage<br>1 (Blue)BPB+24 V dc2 (Brown)COM+24 V dc3 (Orange)BP+24 V dc4 (Yellow)AP+24 V dc5 (Red)APB+24 V dcAll voltages are approximate values.• If the voltages are incorrect, replace the motor.• If the voltages are incorrect, replace the duplex option controller board. |  |  |

J 232 Paper Jam displays. The printer does not complete POR.

|   | FRU                                                                                                    | Action                                                                                                    |                                                                      |                                                   |                                                |
|---|----------------------------------------------------------------------------------------------------|----------------------------------------------------------------------------------------------------|----------------------------------------------------------------------|---------------------------------------------------|------------------------------------------------|
| 1 | Lower Duplex<br>Unit Reverse                                                                                                    | Check the v<br>reverse ser                                                                                | Check the voltages on the duplex lower unit reverse sensor on CN907. |                                                   |                                                |
|   | Sensor (S4)                                                                                                    | <b>Pin #</b><br>1 (Red)<br>2 (Yellow)<br>3 (Green)                                                        | <b>Voltage<br/>Signal</b><br>VL<br>RVSN<br>DGND                      | Voltage<br>Closed<br>+5 V dc<br>+5 V dc<br>0 V dc | Voltage<br>Open<br>+5 V dc<br>0 V dc<br>0 V dc |
|   |                                                                                                    | All voltages                                                                                              | are appro                                                            | ximate valu                                       | Jes.                                           |
|   |                                                                                                    | <ul> <li>If the voltage on pin 1 is incorrect, replace the<br/>duplex option controller board.</li> </ul> |                                                                      |                                                   |                                                |
|   | <ul> <li>If the voltage on pin 2 does not change when<br/>the sensor is opened and closed, replace the<br/>FRUs in the following order:</li> </ul> |                                                                                                    |                                                                      |                                                   |                                                |
|   |                                                                                                    | 1. Duplex lo<br>2. Duplex o                                                                               | ower unit re<br>ption contr                                          | everse sens<br>oller board                        | sor                                            |
| 2 | Lower Unit<br>Paper Feed                                                                                                    | Check the voltages on the duplex lower unit paper feed sensor on CN905.                                   |                                                                      |                                                   |                                                |
|   | 361301 (33)                                                                                                    | <b>Pin #</b><br>5 (Red)<br>6 (Blue)<br>7 (Green)                                                          | <b>Voltage<br/>Signal</b><br>VL<br>POSN<br>DGND                      | Voltage<br>Closed<br>+5 V dc<br>+5 V dc<br>0 V dc | Voltage<br>Open<br>+5 V dc<br>0 V dc<br>0 V dc |
|   |                                                                                                    | All voltages are approximate values.                                                                      |                                                                      |                                                   | Jes.                                           |
|   |                                                                                                    | <ul> <li>If the volt<br/>duplex or</li> </ul>                                                             | age on pin                                                           | 15 is incorr<br>oller board                       | rect, replace the                              |
|   |                                                                                                    | <ul> <li>If the volt<br/>the sense<br/>FRUs in</li> </ul>                                                 | age on pin<br>or is opene<br>the followir                            | 1 6 does no<br>ed and clos<br>ng order:           | t change when<br>ed, replace the               |
|   |                                                                                                    | 1. Duplex lo<br>2. Duplex o                                                                               | ower unit pa<br>ption contr                                          | aper feed s<br>oller board                        | sensor                                         |

**K** The duplex option printed page is skewed.

|   | FRU                                             | Action                                                                                                    |
|---|-------------------------------------------------|----------------------------------------------------------------------------------------------------|
| 1 | Holder/Arm/<br>Roller<br>Assembly, Rear<br>Door | If skewing is a problem, be sure the skew holder<br>assembly is correctly installed in the rear cover.<br>The holder should be inclined about 3 degrees. Go<br>to "Skew Correction" on page 1-41. |
| 2 | Skew Adjusting<br>Rollers                       | Check the skew adjusting rollers in the lower unit<br>for signs of loose, worn or damaged parts. Repair<br>or replace as necessary.                                                               |

# 3. Diagnostic Aids

This chapter explains the tests and procedures to identify printer failures and verify repairs have corrected the problem.

The following diagnostic aids can be initiated at POR by pressing certain button sequences. These tests are also available in Diagnostic Mode. Refer to "Diagnostic Mode" on page 3-4.

### **Print Quality Test Pages**

To run the Print Quality Test Pages:

- 1. Turn the printer off.
- 2. Press and hold Select and Return, while turning on the printer.
- 3. Release the buttons once "Performing the Self Test" displays.
- 4. After POR completes, the CONFIG Menu displays.
- 5. Select **Prt Quality Pgs** from the menu; one copy of the test page prints.

### Paper Jam Sequence

Go to the **"Paper Feed Service Check" on page 2-68**, for additional information.

**Paper Jam 201** - Indicates media is jammed between the paper pass sensor and the paper exit sensor.

- Open the front cover to access the area of the paper jam. Notice the location of the paper jam.
- Determine if media jammed prior to activating the paper pass sensor in the printer. The paper pass sensor may not be detecting media over the sensor, or media may be arriving late.
- If the paper is jamming at, or over the paper exit sensor, the paper exit sensor may be failing. Go to the "Paper Exit Sensor Service Check" on page 2-67.

**Paper Jam 202** - (POR complete) Indicates media is jammed at the exit sensor, or the coating roll is missing from the fuser assembly.

- Open the fuser cover to access the area of the paper jam.
- Be sure the coating roll is installed, not contaminated and operating correctly. Replace if necessary. Check for pieces of paper or other debris in or around the paper exit sensor area of the fuser.
- Check the paper exit roller, pinch roller 2 and the pinch roller springs for signs of damage, contamination or broken parts.
- If media is jamming at, or over the paper exit sensor, a problem may exist with the paper exit flag or spring. Go to the "Paper Exit Sensor Service Check" on page 2-67.

#### Paper Jam 202 Duplex Installed - Go to the "Duplex Unit Symptom Table" on page 2-29

#### Paper Jam 23X

- 230 Duplex Indicates that media is jammed at the top of the duplex unit. Open the top duplex door to access the jam.
- 231 Duplex Indicates media is jammed at the rear/vertical area of the duplex unit. Open the rear duplex door to access the jam.
- 232 Duplex Indicates media is jammed at the bottom of the duplex unit (paper reversing area, or paper re-feeding area). Remove the duplex tray to access the jam.
- Paper Jam 24X Indicates media is jammed in or around the paper tray X (X= tray 1, 2 or 3) Open tray x to remove the jam.
- Paper Jam 250 Indicates media is jammed in the multipurpose tray. Open the front door to access the jam.

### **Disabling Download Emulations**

Error Code 964: Download Emulation CRC Failure. Checksum failure detected in the emulation header or emulation file.

Error Code 965: Download Emulation Outdated. Time stamps indicate the download emulation and RIP code are incompatible.

To help resolve Download Emulation problems the following steps are necessary to instruct the printer to POR without activating any download emulations.

To Disable the Download Emulation:

- 1. Turn the printer off.
- 2. Press and hold the Go and Menu buttons.
- 3. Turn the printer On and release the buttons once "Performing Self Test" displays.
- 4. After POR completes, the **CONFIG Menu** is displayed.
- 5. Select Download Emuls from the menu.
- Select the **Disable Option**. The printer automatically exits the Configuration Menu and initializes as if the Download Emulator were not installed. Once the printer is idle, a new emulator can be downloaded again.
- 7. Program the download emulation into the code overlay SIMM.
- 8. If these steps do not resolve the problem, replace the code overlay SIMM and re-download the emulation.

#### **Diagnostics Menu Structure**

When the Diagnostic Menu is entered, each Diagnostic Main Menu item displays on the operator panel. When a diagnostic test is selected from the main menu, a sub menu displays and each individual test displays in the order shown. Any options that are referred to in the menus are displayed when the option is installed.

# **Diagnostic Mode**

To enter the Diagnostic Mode:

- 1. Turn the printer off.
- 2. Press and hold the **GO** and **RETURN** buttons.
- 3. Turn the printer on.
- 4. Release the buttons when "Performing Self Test" displays on the operator panel.

The tests display on the operator panel in the order shown:

- Print Registration
  - Setting Left Margin
  - Setting Top Margin
- Print Tests
  - Tray 1
  - Tray 2 (displayed only if Tray 2 is installed)
  - Tray 3 (displayed only if Tray 3 is installed)
  - Multipurpose Feeder (displayed only if a multipurpose tray is installed)
  - Print Quality Pages
- Hardware Tests
  - LCD Test (Operator panel)
  - Button Test (Operator panel)
  - DRAM Memory Test
  - Parallel Wrap Test
  - Parallel 1, 2, or 3 Wrap Test (displayed only if a parallel port is available via PC1 in slot 1, 2 or 3)
  - Serial Wrap Test (displayed only if the printer supports a standard serial port
  - Serial 1, 2 or 3 Wrap Test (displayed only if a serial port is available using PC1 slot 1, 2 or 3)

- Duplex Tests (displayed only if installed)
  - Duplex Feed Test 1
  - Duplex Feed Test 2
- Device Tests (displayed only if the Flash or Disk options are installed
  - Quick Disk Test
  - Disk Test/Clean
  - Flash Test
- Printer Setup
  - Setting the page count
  - Viewing the permanent page count
  - Viewing and resetting the fuser page count
  - Setting configuration ID
- Error Log
  - Viewing and clearing the error log
- Exit Diagnostics

# **Print Registration**

Print Registration provides a method to set the printer registration if required. When entering the Print Registration menu, you may select the TOP Margin for Tray 2, Tray 3, and Duplex. If you select LEFT Margin, you must select the source and resolution. Once you have selected the margin, press Menu> or Menu< to change the default value. The margin settings should be verified on Letter or A4 paper.

To set the Top Margin:

- 1. Select Registration from the Diagnostic menu.
- 2. Select **Top Margin** from the Registration menu. The value is displayed in the operator panel.
- 3. To change the value, press either Menu> or Menu<.
- 4. To save the value press **Select**.

**Note:** If RETURN is pressed to exit the Registration menu following a margin value change, but not saved with SELECT, the default value is not changed. The range of Top Margin offset is -30 to +30.

5. To exit the Registration menu, press Return.

The following printer functions may be shifted up or down for either 600 or 1200 dpi:

- Tray 1, Tray 2, Tray 3 600 or 1200 dpi
- Duplex 600 or 1200 dpi
- Multipurpose Tray 600 or 1200 dpi

To set the Left Margin (only effects Tray 1 and the multipurpose tray):

- 1. Select **Registration** from the Diagnostic menu.
- 2. Select Left Margin from the Registration menu.
- 3. Select the desired source and resolution. The value is displayed in the operator panel.
- To change the value, press either Menu> or Menu<. A positive offset moves the margin to the right and a negative offset moves the margin to the left.
- 5. To save the value press Select.

**Note:** If RETURN is pressed to exit the Registration menu following a margin value change, but not saved with SELECT, the default value is not changed.

- 6. To verify that the value has changed, print the Quick Test Page. You may press Go from any of the TOP or LEFT Margin screens to go immediately to the Quick Test page.
- 7. To exit the Registration menu, press Return.

Note: The range of Left Margin is -50 to +99.

The following printer functions may be shifted left or right for either 600 or 1200 dpi:

- Tray 1, Tray 2, Tray 3 600 or 1200 dpi
- Multipurpose Tray 600 or 1200 dpi

The "Quick Test Page" should be printed on letter or A4 paper.

# **Print Tests**

The purpose of the diagnostic Print Tests is to verify that the printer can print on media from each of the installed input options. Each of the installed options is listed in the following order in the menu:

For each input source selected, the following choices are available:

Single (prints the Print Test Page once).

Continuous (continue printing the Print Test Page until Return or Stop is pressed).

- Tray 1 = Single, Tray 1 = Continuous
- Tray 2 = Single, Tray 2 = Continuous (if installed)
- Tray 3 = Single, Tray 3 = Continuous (if installed)
- MP Feeder = Single, MP Feeder = Continuous

The contents of the Print Test Page vary depending on the media installed in the selected input source. If a source is selected that contains Paper, Legal, Letter and so on, a page similar to the Quick Test Page is printed. However, the page does not contain the print registration diamonds. If an input source is selected which contains envelopes, an Envelope Print Test pattern is printed. This pattern contains text only, consisting of continuous prints of each character in the selected symbol set.

If continuous is selected, all sources printing with paper sizes print the same page continuously until the test is stopped. If continuous is selected for a source containing envelopes, the envelope print test pattern prints on the first envelope and subsequent envelopes are blank.

**Note:** The Print Test Page may be printed on any paper or envelope size, however more than one sheet of some media sizes may be required. The Print Test Page is always simplexed, regardless of duplex settings or the presence of the duplex unit.

To run the Print Test Page:

- 1. Select **Print Tests** from the Diagnostic menu.
- 2. Select the media source.
- Select Single or Continuous. (If single is selected, no buttons are active during printing. If continuous is selected, Return or Stop can be selected to cancel the test.)

**Note:** The power indicator blinks while the page is printing. Check each test page from each source to assist in print quality and paper feed problems.

## **Print Quality Test Pages**

The purpose of this diagnostic function is to allow printing of the print quality test pages with the toner cartridge lockout function disabled. The Print Quality Test Pages consist of ten (10) pages. The first four pages are 100% cyan, magenta, yellow and black. The next four pages are 50% cyan, magenta, yellow and black. The last two pages are color striped pages in decreasing intensity. If a duplex option is installed and turned on, the last two pages will be duplexed. Otherwise they are simplexed.

Note: The test pages must be printed on Letter, Legal or A4 paper.

To run the Print Quality Test Pages:

- 1. Turn the printer off.
- 2. Press and hold the **Select** and **Return** buttons.
- 3. Turn on the printer and release both buttons when "Performing Test Message" displays.
- 4. After POR completes, the CONFIG Menu displays.
- 5. Select **Prt Quality Pgs**, the printer posts Printing Quality Test Pages as the pages are formatted.
- 6. The test pages print one time. To print additional pages, repeat the last step.

# **Hardware Tests**

The following Hardware Tests can be selected from this menu:

| LCD Test                     | Button Test                  |
|------------------------------|------------------------------|
| DRAM Memory Test             | ROM Memory Test              |
| Parallel Wrap (if available) | Serial Wrap (if available)   |
| Serial 1 Wrap (if available) | Serial 2 Wrap (if available) |
| Serial 3 Wrap (if available) | LCD Test                     |

### LCD Test

To run the LCD Test:

- 1. Select **LCD Test** from the Diagnostic menu. The LCD Test continually executes the LCD Display Test.
- 2. Press Return/Stop to cancel the test.

### **Button Test**

To run the Button Test:

- 1. Select **Button Test** from the Diagnostic menu. With no buttons pressed, several OP (open) appear on the display.
- Press each button one at a time and a CL (Closed) displays in place of an OP. The proper operation of each button can be checked.
- 3. Press Return/Stop to cancel the test.

## **Parallel Wrap Test**

This test is used with a wrap plug to check operation of the parallel port hardware. Each parallel signal is tested.

To run the Parallel Wrap Test:

- 1. Disconnect the parallel interface cable and install the wrap plug (P/N 1319128).
- Select the **Parallel Wrap Test** from the menu. The power indicator blinks indicating the test is in progress. The test runs continuously until canceled.

When the test finishes, the screen updates. If the test passes, the Pass Count increases by 1, however if the test fails, one of the following messages display for approximately 3 seconds:

| Sync Busy Error                 | Interrupt Request Error          |
|---------------------------------|----------------------------------|
| Strobe Interrupt Request Error  | Init Fail Error                  |
| Init Busy Error                 | Init Rise Error                  |
| Host Busy Error                 | RAM Data FF Error                |
| RAM Data AA Error               | RAM Data 00 Error                |
| RAM Data 55 Error               | DMA Count Error                  |
| DMA Address Error               | DMA Interrupt Error              |
| DMA Memory Error                | DMA Background Error             |
| Clear Init Rise Error           | False Init Rise Error            |
| Autofeed Rising Interrupt Error | Clear Autofeed Rise Error        |
| False Autofeed Rise Error       | Autofeed Falling Interrupt Error |
| Clear Autofeed Fall Error       |                                  |

Once the maximum count is reached the test stops. The power indicator goes on solid and the final results display.

Press Return/Stop to exit the test.

### **ROM Memory Test**

The ROM Memory Test is used to check the validity of the system board code and fonts.

To run the ROM Memory Test:

- 1. Select **ROM Memory Test** from the menu. P and F represent the same numbers for DRAM. The power indicator blinks indicating the test is in process. The test runs continuously.
- 2. Press Return/Stop to exit the test.

Each time the test finishes, the screen updates with the result. If the test passes, the Pass Count increases by 1, however if the test fails, one of the following messages displays for approximately 3 seconds:

- ROM Checksum Error
- ROM Burst Read Error

Once the maximum pass count or fail count is reached, the test stops with the power indicator on solid. The final results display on the screen.

### **SDRAM Memory Test**

The purpose of this test is to check the validity of SDRAM, both standard and optional. The test writes patterns of data to SDRAM to verify that each bit in memory can be set and read correctly.

To run the SDRAM Memory Test:

- 1. Select SDRAM Memory Test from the menu.
  - The power indicator blinks indicating the test is in progress.
- 2. Press Return/Stop to exit the test.

P:##### represents the number of times the memory test has passed and finished successfully. Initially 000000 displays with the maximum pass count being 999,999.

F:##### represents the of time the memory test has failed and finished with errors. Initially 00000 displays with the maximum fail count being 99,999.

Once the maximum pass count or fail count is reached, the test is stopped, the power indicator is turned on solid, and the final results display. If the test fails, the message DRAM Error, displays for approximately three seconds and the failure count increases by 1.

### Serial Wrap Test

This test is used to check the operation of the serial port hardware using a wrap plug. Each signal is tested.

To run the Serial Wrap Test:

- 1. Disconnect the serial interface cable and install the wrap plug.
- 2. Select the appropriate Serial Wrap Test from the menu.

The following screen displays: Serial X Wrap P:###### F:#####

- X indicates which serial port is being tested, (black = standard, 1 = optional serial port #1, 2 = optional serial port #2 and 3 = operational serial port #3).
- F represents the number of times the test has failed or finished with errors. Initially 00000 is displayed for #####. The maximum fail count is 99,999.

Note: The power indicator blinks indicating the test is running.

Each time the test finishes, the screen updates with the result. If the test passes, the Pass Count increases by 1, however if the test fails, one of the following failure messages displays for approximately 3 seconds and the Fail Count increases by 1:

| Receive Status Interrupt     | Error Status Error            |
|------------------------------|-------------------------------|
| Receive Data Interrupt Error | Transmit Data Interrupt Error |
| Transmit Empty Error         | Threshold Error               |
| Receive Data Ready Error     | Break Interrupt Error         |
| Framing Error                | Parity Error                  |
| Overrun Error                | Data Error                    |
| Data 232 Error               | Data 422 Error                |
| FIFO Error                   | DSR Error                     |
| DSR PIO Error                | DSR Interrupt Error           |
| CTS Error CTS PIO Error      | CTS Interrupt Error           |

Once the maximum count is reached the test stops and the final results display.

3. Press Return/Stop to exit the test.

# **Duplex Tests**

## **Quick Test**

To run the Quick Test:

- 1. Enter Diagnostic Mode.
- 2. Select **Duplex Tests** from the menu.
- 3. Select **Quick Test.** The printer prints one sheet of the Quick Test Page and feeds it through the duplex option.

## **Duplex Feed 1**

To run the Duplex Feed 1 test:

- 1. Enter Diagnostic Mode.
- 2. Select **Duplex Tests** from the menu.
- 3. Select **Duplex Feed 1** from the menu. The printer feeds one blank sheet through the duplex option.
- 4. To exit this test, press Go, Return or Stop.

## **Duplex Feed 2**

To run the Duplex Feed 2 test:

- 1. Enter Diagnostic Mode.
- 2. Select **Duplex Tests** from the menu.
- 3. Select **Duplex Feed 2** from the menu. The printer feeds one blank sheet through the duplex option.
- 4. To exit this test, press Go, Return or Stop.

# **Device Tests**

### **Quick Disk Test**

This test performs a non-destructive read/write on one block per track on the disk. The test reads one block on each track, saves the data, and proceeds to write and read four test patterns to the bytes in the block. If the block is good, the saved data is written back to the disk.

To run the Quick Disk Test:

- 1. Select the **Quick Disk Test** from the Device Tests menu. The power indicator blinks while the test is in progress.
- 2. The "Quick Disk Test/Test Passed" message displays and the power indicator turns on solid.
- 3. "Quick Disk Test/Test Failed" message displays if the test failed and the power indicator turns on solid.
- 4. Press Go, Return or Stop to return to the Device Test menu.

# Disk Test/Clean

**WARNING:** This test destroys all data on the disk and should not be attempted on a good disk. Also note that this test may run approximately 1 1/2 hours depending on the disk size.

To run the Disk Test/Clean Test:

- Select **Disk Test/Clean** from the Device Tests menu. "Files will be lost/Go or Stop?" message displays to warn the user that all contents on the disk will be lost.
- To exit the test immediately and return to the Device Tests menu, press Return/Stop. To continue with the test, press Go. If go is selected, "Disk Test/Clean/BAD:000000 00%" message displays. The screen updates periodically indicating the percentage of test completed and the number of bad blocks found.
- The power indicator blinks during the test. The test can be canceled anytime during the test by pressing **Return/Stop**. Once the test is complete, the power indicator turns on solid and a message displays.
  - "xxxx Bad Blocks/yyyyyy Usable" message displays if fewer than 2000 bad blocks are detected. xxxx indicates the number of bad blocks and yyyyyy indicates the number of usable blocks.
  - "xxxx Bad Blocks/Replace Disk" message displays if more than 2000 bad blocks are detected. The disk cannot be recovered because too many bad blocks exist on the disk.
- 4. Press Go or Return/Stop to return to the Device Tests menu.

### **Flash Test**

This test causes the file system to write and read data on the flash to test the flash.

**WARNING:** This test destroys all data on the flash because the flash is reformatted at the end of the test.

To run the Flash Test:

- 1. Select Flash Test from the Device Tests menu.
  - The power indicator blinks while the test is running.
  - "Flash Test/Test Passed" message displays if the test passes and the power indicator turns on solid.
  - "Flash Test/Test Failed" message displays if the test fails and the power indicator turns on solid.
- 2. Press Go or Return/Stop to return to the Device Tests menu.
### **Printer Setup**

**Note:** Defaults within this printer can be set to either U.S. or Non-U.S.

### **Setting the Page Count**

This lets the servicer change the page count from the diagnostic menu. This is used whenever the engine board is replaced because this board contains the printer's NVRAM Memory where the page count is stored.

To set the Page Count:

- 1. Select **Page Count** from the Diagnostic menu. The current page count displays and the leftmost digit blinks, indicating it is the first digit to be changed.
- 2. Press either Menu> or <Menu until the desired value displays.
- 3. Press Select to move to the next digit.
- Press Menu> or <Menu until the desired value displays. Continue with each digit until you set the page count. You can skip any digit by pressing Select.
- 5. Press Select to save the new page count in NVRAM.
- 6. Press **Return/Stop** to exit the Diagnostic menu.

### **Viewing the Permanent Page Count**

**Note:** The Permanent Page Count can only be viewed; it cannot be changed.

To view the Permanent Page Count:

- 1. Select Permanent Page Count from the menu.
- 2. Press Return/Stop to exit the Diagnostic menu.

### Serial Number

The serial number is set at the factory and cannot be changed. This is for viewing the serial number only.

The serial number will be XXXXXXXX (8 digit string) Where X=A to Z, or 0 to 9.

### Setting Configuration ID

The configuration ID is used to communicate information about certain areas of the printer that cannot be determined using hardware sensors. The Configuration ID is originally set at the factory when the printer is manufactured, however it requires resetting whenever you replace the controller board and can be set on the operator panel. However the Configuration ID is the only diagnostic function displayed until a valid ID is entered.

CONFIG IDs to be used for the 5016-001 printer:

- 000000 ID set when the operator panel is to support
   850 + Katakana and not allow the power saver to be reset.
- 100001 ID set when the operator panel is to support 850 + Katakana and allow the power saver to be reset.
- 000088 ID set when the operator panel is to support 850 + NLS and not allow the power saver to be reset.
- 100089 ID set when the operator panel is to support 850 + NLS and allow the power saver to be reset.

To set the Configuration ID:

- 1. Enter Diagnostics Mode.
- 2. Select **Configuration ID** from the Printer Setup menu. The current ID displays on the screen. The display should show one of the IDs from the above list. The leftmost digit blinks indicating that it is the first digit to be changed.
- 3. To change the value, press either Menu> or <Menu until the desired value is reached. Press Select to move to the next digit, or press Select again to skip a digit. Change each digit as required. When the last digit is changed, press Select to validate the Configuration ID. If the ID is invalid then "INVALID ID" message displays on Line 2 before the ID re-displays. You have to reenter the Configuration ID until a valid ID is verified. If the ID is valid then the ID is saved in NVRAM and the printer automatically PORs to activate the new setting.</p>
- Note: When the printer PORs it does so in the normal mode.

### Laser Power

This setting controls how much power is used to drive the laser. A higher, or more positive number, makes a darker copy, while a lower number makes a lighter copy.

### **Parallel Strobe Adjustment**

This setting allows the user to adjust the factory setting for the amount of time strobe sampled, to determine that valid data is available on the parallel port.

Incrementing this value means that strobe is sampled 50ns longer. Decrementing this value means that strobe is sampled 50ns shorter.

The range of this setting is -4 to +6.

Example of setting:

- A value of 0 indicates no adjustment is sampled from the factory setting.
- A value of -1 indicates the sample strobe time is reduced by 50ns.
- A value of +3 indicates the sampled strobe time is increased by 150ns.

## **Error Log**

### Viewing the Error Log

The error log is helpful to the servicer by providing a history of printer errors. The error log contains the 12 most recent errors that have occurred on the printer. The most recent error displays in position 1 and the oldest error displays in position 12 (if 12 errors have occurred). If an error occurs after the log is full, the oldest error is discarded. Identical errors in consecutive positions in the log are entered. All 2xx and 9xx error messages are stored in the error log.

To view the Error Log:

- 1. Select **Display Log** from the Error Log menu. The Error log displays on 3 screens as only 4 entries display at a time.
- To move to the next screen press Menu> to move forward or <Menu to move backward.</li>
- 3. Press Return/Stop to exit the Error Log.

#### **Clearing the Error Log**

To clear the Error Log:

- 1. Select Clear Log from the Error Log menu.
- Select YES to clear the Error Log or NO to exit the Clear Log menu. If YES is selected, the Empty Error Log displays on the screen.
- 3. Press Return/Stop to exit the Clear Log menu.

#### **Restore EP Factory Defaults**

To restore each of the printer settings contained in the EP Setup menu to their factory default value select Restore from the menu. To exit the menu without restoring the settings to the factory default values, select Do Not Restore. Sometimes this is used to help correct print quality problems.

# Exiting Diagnostic Mode

Select Exit Diagnostics to exit the diagnostics mode and return to normal mode.

5016-001

# 4. Repair Information

### Handling ESD-Sensitive Parts

Many electronic products use parts that are known to be sensitive to electrostatic discharge (ESD). To prevent damage to ESD-sensitive parts, follow the instructions below in addition to all the usual precautions, such as turning off power before removing logic boards:

- Keep the ESD-sensitive part in its original shipping container (a special "ESD bag") until you are ready to install the part into the printer.
- Make the least-possible movements with your body to prevent an increase of static electricity from clothing fibers, carpets, and furniture.
- Secure the ESD wrist strap around your wrist and connect the wrist band to the engine ground point. This discharges any static electricity, in your body, to the printer.
- Hold the ESD-sensitive part by its edge connector shroud (cover); do not touch the pins. If you are removing a pluggable module, use the correct tool.
- Do not place the ESD-sensitive part on the printer cover or on a metal table, as electrical grounding may occur, which increases the risk of damage due to the discharge path your body could establish through the ESD-sensitive part. (Large metal objects can be discharge paths without being grounded.)
- When laying the ESD-sensitive part down, always return it to the ESD-sensitive bag.
- If possible, keep all ESD-sensitive parts in a grounded metal cabinet (case).
- Take care working with ESD-sensitive parts when cold weather heating is used, as low humidity increases static electricity.

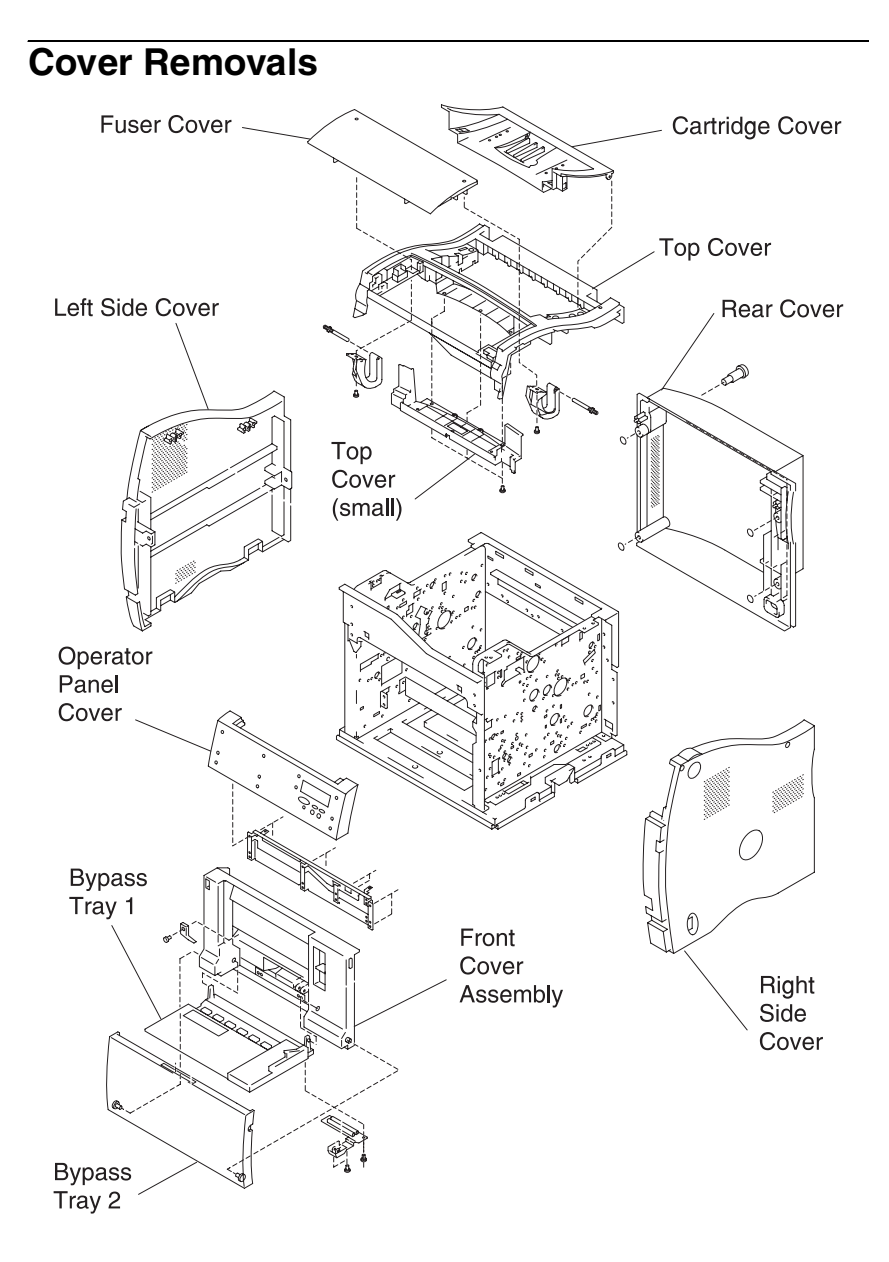

**Note:** Always remove any paper tray and/or duplex option, prior to any cover removal.

### **Cartridge Cover Removal**

- 1. Remove the two (2) left and right white plastic cover pins by pulling inward.
- 2. Remove the cartridge cover.

### Front Cover Removal

- 1. Lower the front cover and remove the front cover strap screw.
- 2. Unsnap the front cable cover.
- 3. Disconnect the front cover cable.
- 4. Lift the front cover upward and out of the printer.

### **Fuser Cover Removal**

- 1. Lift the fuser cover.
- 2. Remove the two (2) screws (left and right) from the fuser cover lever and remove the fuser cover.

### Left Side Cover Removal

- 1. Lower the bypass tray 2.
- 2. Unlatch and lower the front cover.
- 3. Remove the four (4) screws from the left side cover and remove the left side cover.

### **Operator Panel Cover Removal**

- 1. Open the fuser cover.
- 2. Remove the two (2) screws from the operator panel cover.
- 3. Disconnect the operator panel cable.
- 4. Remove the operator panel cover.

### **Rear Cover Removal**

- 1. Loosen the four (4) screws from the rear cover.
- 2. Remove the rear cover.

### **Right Side Cover Removal**

- 1. Raise both the fuser door and the cartridge cover.
- 2. Open the bypass tray 2.
- 3. Remove the four (4) screws from the right side cover.
- 4. Close the bypass tray 2.
- 5. Remove the right side cover.

### **Top Cover Removal**

- 1. Remove the rear cover, refer to the "Rear Cover Removal" on page 4-3.
- 2. Remove the left side cover, refer to the "Left Side Cover Removal" on page 4-3.
- 3. Remove the right side cover, refer to the "Right Side Cover Removal" on page 4-4.
- 4. Remove the operator panel cover, refer to the "Operator Panel Cover Removal" on page 4-3.
- 5. Remove the six (6) screws from the top cover and remove the cover.

**Note:** Take care not to lose the two cartridge door springs attached to the two screws on the left and right of the top cover.

### Top (Small) Cover Removal

- 1. Remove the top cover, refer to the "Top Cover Removal" on page 4-4.
- 2. Lift the top (small) cover.
- 3. Remove the three (3) screws from the bottom of the cover.
- 4. Remove the cover top (small) cover.

### **Right Side Removals**

Remove the right side cover, refer to the "**Right Side Cover Removal**" on page 4-4 and remove any of the following FRUs.

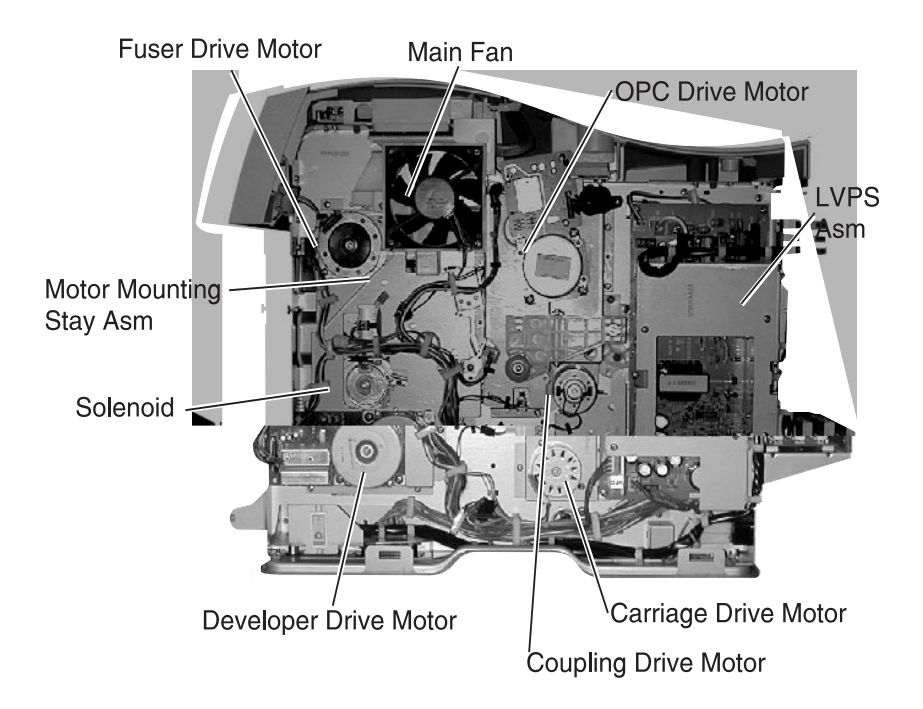

**Note:** Take care when removing the cables on the right side of the printer. Always ensure to route the cables through the appropriate cable clips as shown.

### **Carriage Drive Motor Removal**

- 1. Remove the right side cover, refer to the "Right Side Cover Removal" on page 4-4.
- 2. Remove the two (2) screws [A] from the carriage drive motor.
- 3. Disconnect the carriage drive cable [B].
- 4. Slide the carriage drive motor mechanism to the right and out of the printer.

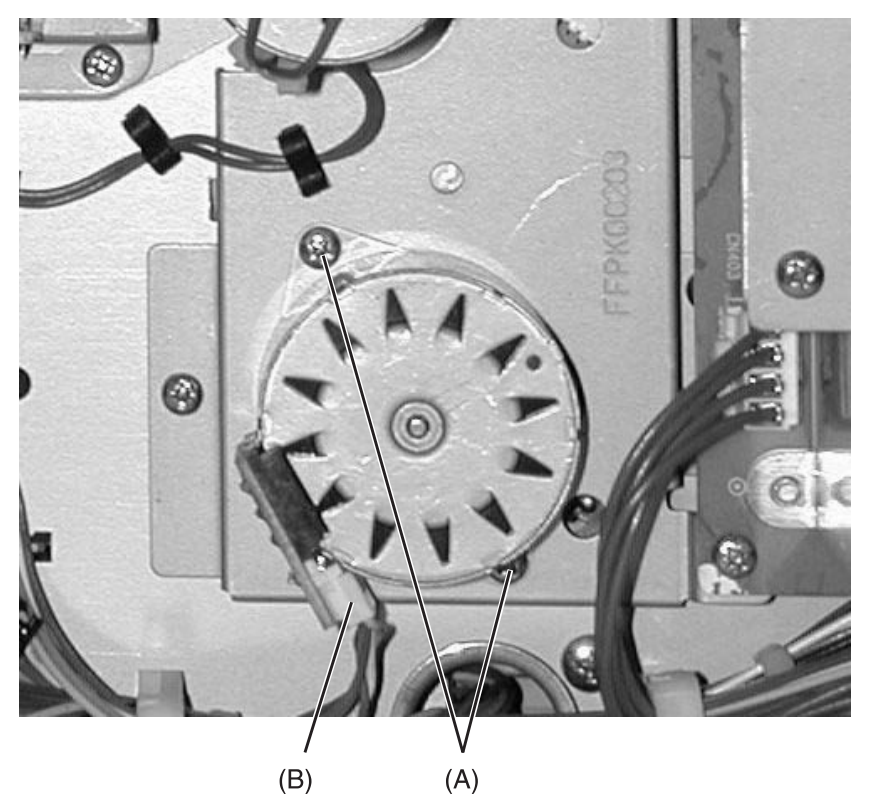

### **Coupling Drive Motor Removal**

- 1. Remove the right side cover, refer to the "Right Side Cover Removal" on page 4-4.
- 2. Remove the motor mounting stay assembly, refer to the "Motor Mounting Stay C Assembly Removal" on page 4-13.
- 3. Remove the two (2) screws from the coupling drive motor.
- 4. Remove the coupling drive motor.

### **Developer Drive Motor Assembly Removal**

- 1. Remove the right side cover, refer to the "**Right Side Cover Removal**" on page 4-4.
- 2. Remove the three (3) screws [A] from the developer drive motor assembly.
- 3. Disconnect the developer drive cable [B].
- 4. Remove the developer drive motor assembly.

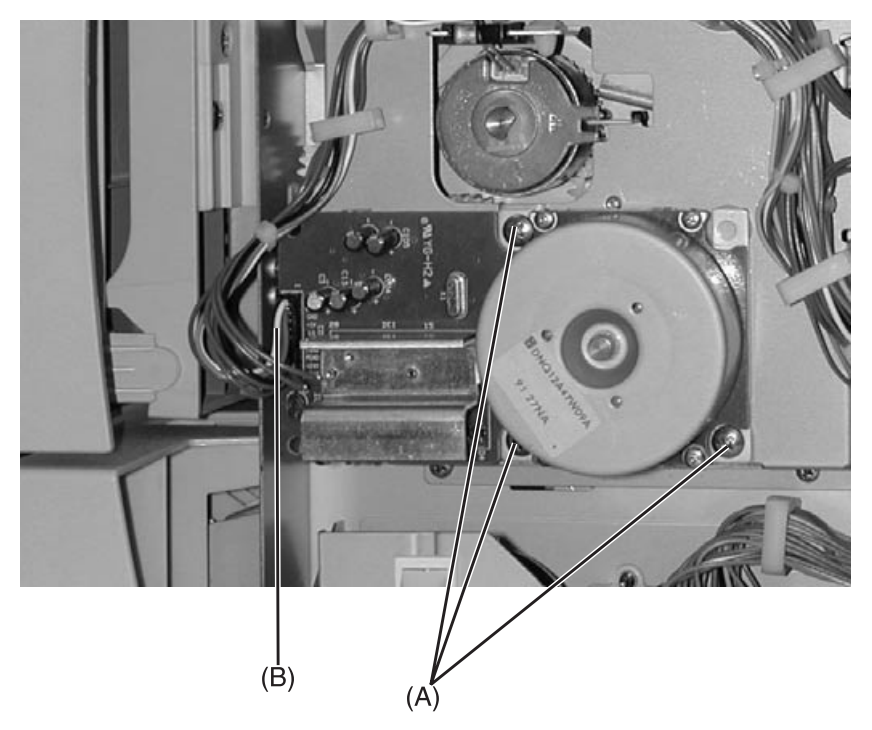

#### 5016-001

#### **Fuser Drive Motor Removal**

- 1. Remove the right side cover, refer to the "Right Side Cover Removal" on page 4-4.
- 2. Remove the two (2) screws [A] from the fuser drive motor.
- 3. Disconnect the fuser drive motor cable [B].
- 4. Remove the fuser drive motor.

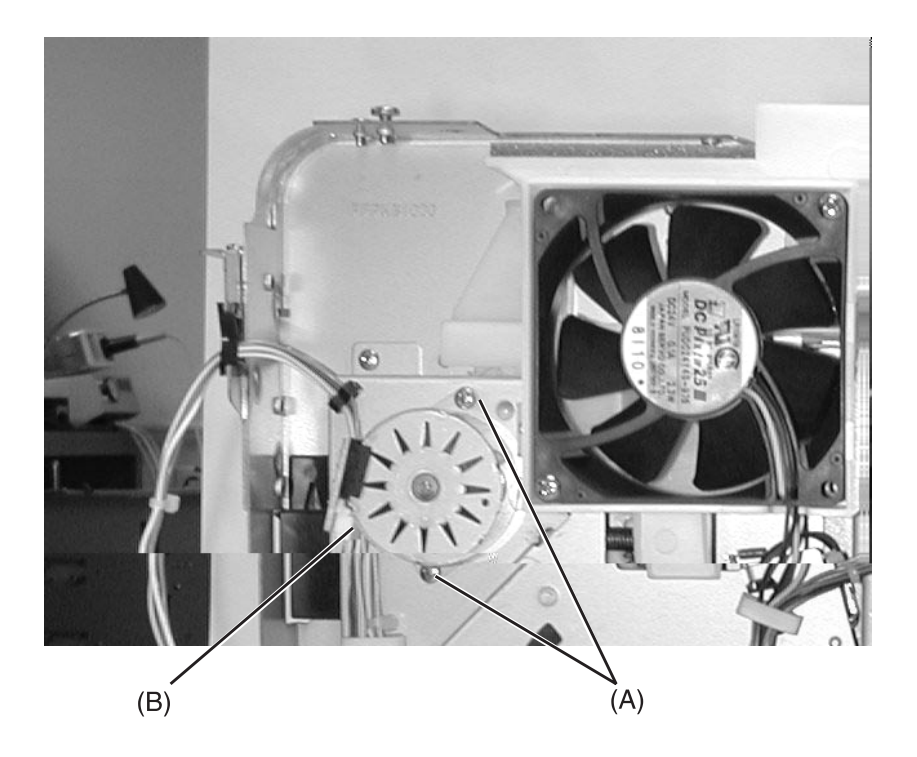

### **OPC Drive Motor Removal**

- 1. Remove the right side cover, refer to the "Right Side Cover Removal" on page 4-4.
- 2. Remove the three (3) screws [A] from the OPC drive motor.
- 3. Disconnect the OPC drive motor cable [B].
- 4. Slide the mechanism to the left and out of the printer.

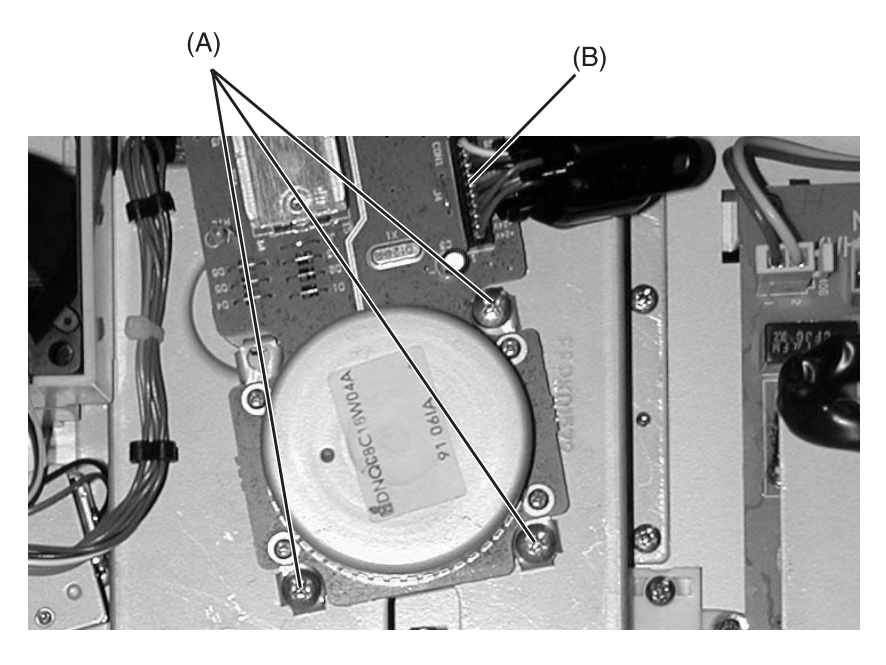

### Cam Sensor Removal

- 1. Remove the right side cover, refer to the "Right Side Cover Removal" on page 4-4.
- 2. Remove the motor mounting stay assembly, refer to the "Motor Mounting Stay C Assembly Removal" on page 4-13.
- 3. Unclip the cam sensor connection.
- 4. Remove the cam sensor.

## LVPS Assembly Removal

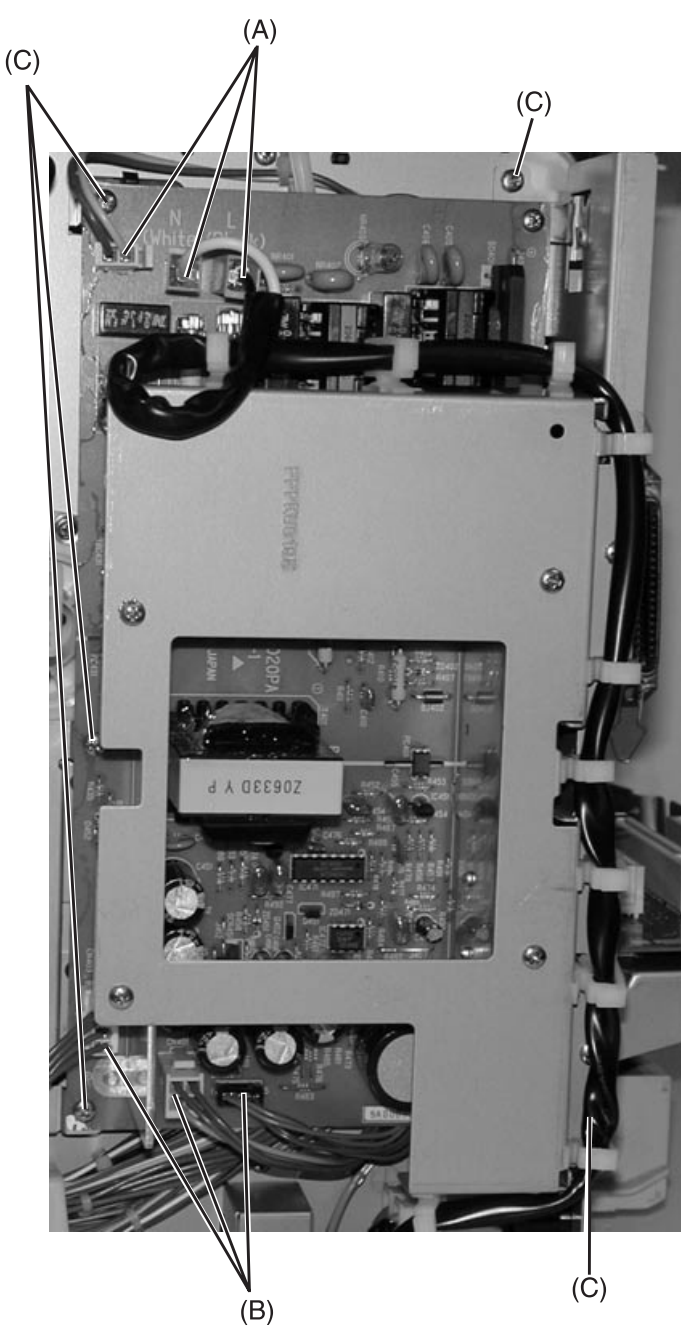

Take care when removing the cables on the right side of the printer. Always ensure to route the cables through the appropriate cable clips as shown.

- 1. Remove the right side cover, refer to the "Right Side Cover Removal" on page 4-4.
- 2. Disconnect the three (3) cables **[A]** from the top of the LVPS assembly and un-route the cable from the assembly.

**Note:** Take notice of the white wire/black wire notation on the LVPS board.

- 3. Disconnect the three (3) cables **[B]** from the bottom of the LVPS assembly.
- 4. Remove the five (5) screws [C] from the LVPS assembly.
- 5. Lift the LVPS assembly upward and out of the printer.

### Main Fan Removal

- 1. Remove the right side cover, refer to the "Right Side Cover Removal" on page 4-4.
- 2. Remove the two (2) screws [A] from the main fan.
- 3. Disconnect the main fan cable [B].
- 4. Remove the main fan assembly.

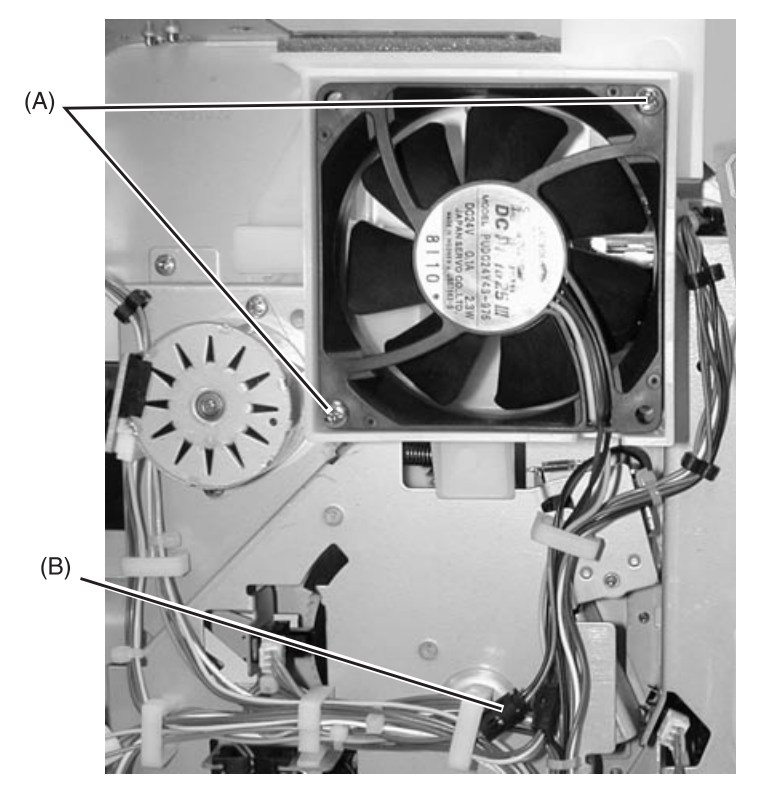

### Main Fan Mounting Bracket Removal

- 1. Remove the right side cover, refer to the "Right Side Cover Removal" on page 4-4.
- 2. Remove the two (2) screws from the main fan mounting bracket by placing the screwdriver through the fan blades to the screws.
- 3. Remove the fan assembly with the main fan mounting bracket.

### Motor Mounting Stay C Assembly Removal

- 1. Remove the main fan with mounting bracket, refer to the "Main Fan Mounting Bracket Removal" on page 4-12.
- 2. Disconnect the cable harness from the cable clips [A].
- 3. Disconnect the cam sensor cable [B].
- 4. Disconnect the cam clutch cable [C].
- 5. Disconnect the solenoid cable [D].
- Remove the two (2) screws from the top of the motor mounting stay assembly [E]. The screw on the top right is shorter and must be replaced exactly as removed.
- 7. Remove the two (2) screws from the right side of the motor mounting stay assembly [F].
- 8. Remove the two (2) screws from the bottom of the motor mounting stay assembly **[G]**.

**Note:** When reinstalling the motor mounting stay assembly, be sure the timing belt remains in place with proper tension.

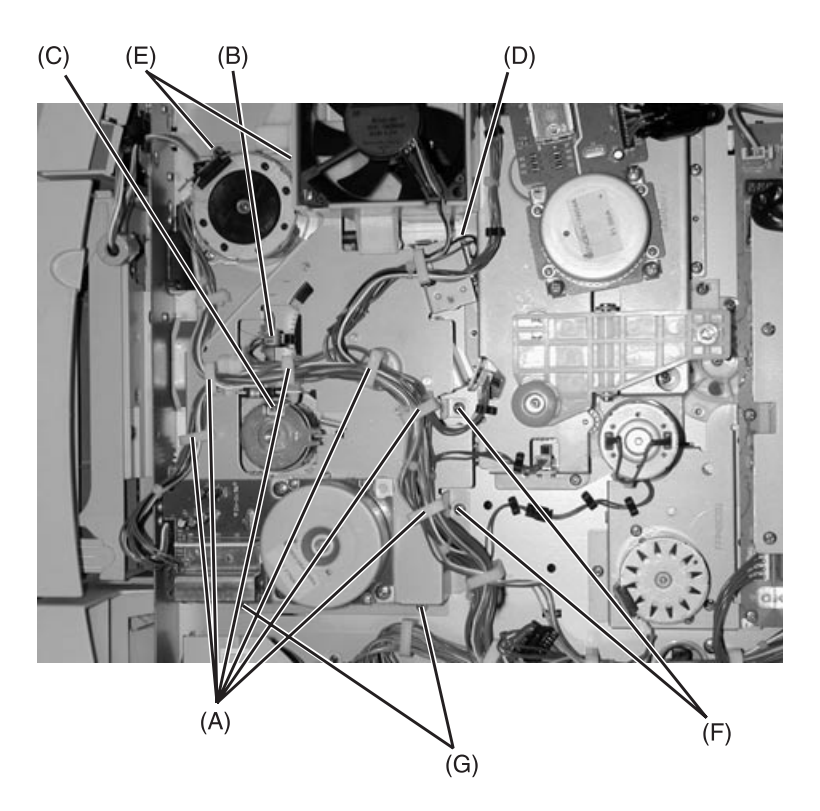

### **OPC Coupling Drive Block Assembly Removal**

- 1. Remove the top cover, refer to the "Top Cover Removal" on page 4-4.
- Remove the main fan assembly with the fan mounting bracket, refer to the "Main Fan Mounting Bracket Removal" on page 4-12.
- 3. Remove the motor mounting stay assembly, refer to the "Motor Mounting Stay C Assembly Removal" on page 4-13.

**Note:** Replacing the screws in the motor mounting stay assembly may facilitate replacement.

- 4. Disconnect the timing belt.
- 5. Remove the seven (7) screws from the OPC coupling drive block assembly.
- 6. Remove the C-clip and washer from the coupling arm.
- 7. Disconnect the OPC drive motor cable.
- 8. Remove the OPC drive motor cable assembly.

### Solenoid Removal

- 1. Remove the motor mounting stay assembly, refer to the "Motor Mounting Stay C Assembly Removal" on page 4-13.
- 2. Remove the solenoid screw from the motor mounting stay assembly.
- 3. Remove the solenoid.

## Left Side Removals

Remove the left side cover, refer to the "Left Side Cover Removal" on page 4-3 and remove any of the following FRUs.

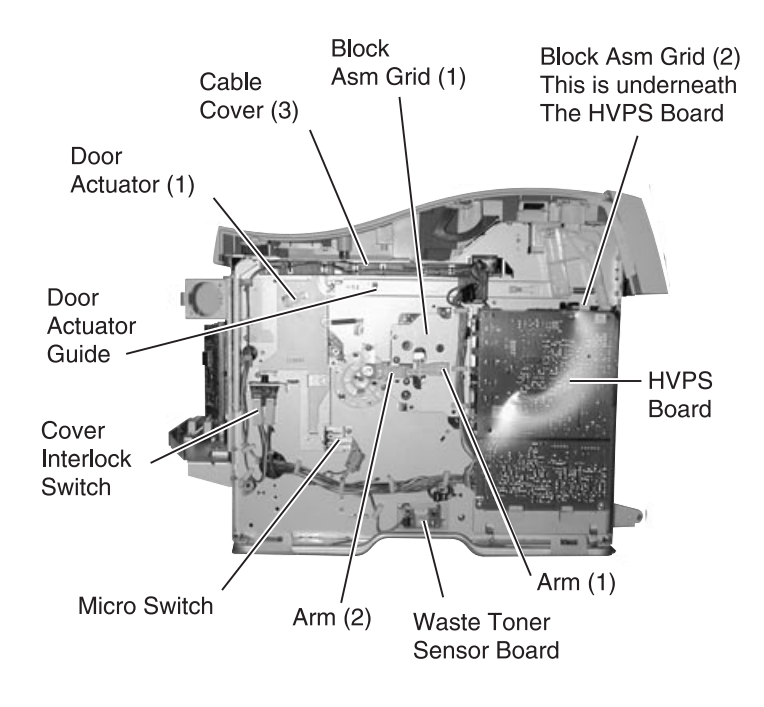

**Note:** Take care when removing the cables on the left side of the printer. Always ensure to route the cables through the appropriate cable clips as shown.

#### 5016-001

### **Grid Block 1 Assembly Removal**

- 1. Remove the left side cover, refer to the "Left Side Cover Removal" on page 4-3.
- 2. Remove the HVPS assembly, refer to the "HVPS Board Assembly Removal" on page 4-20.
- 3. Remove the three (3) screws [A] from the block assembly.
- 4. Remove the block assembly.
- 5. Disconnect the waste toner sensor board cable.

Note: When replacing the grid 1 block assembly, be sure not to damage or deform the high voltage contact.

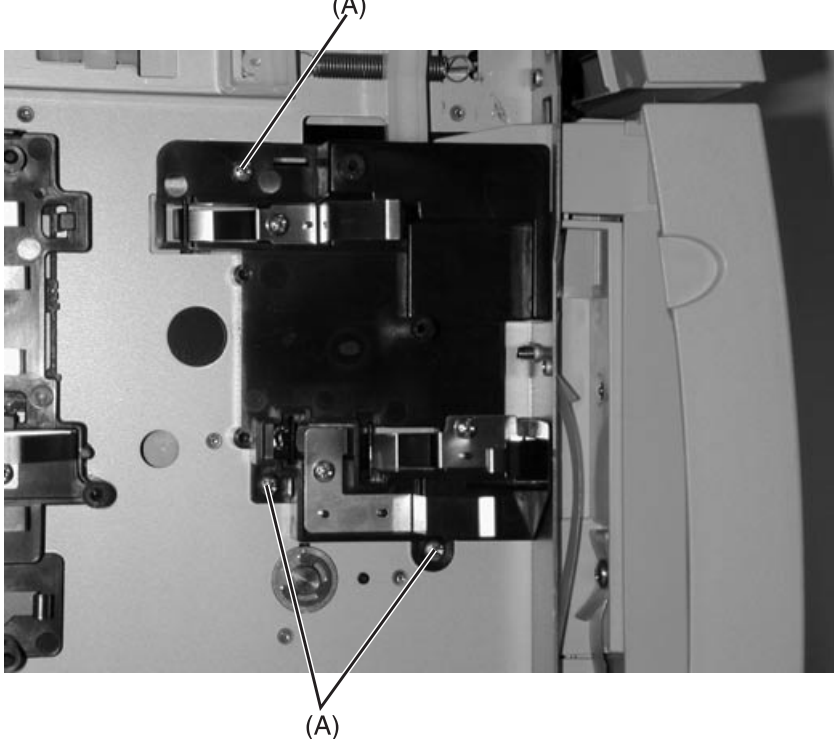

A)

### **Grid Block 2 Assembly Removal**

- 1. Remove the left side cover, refer to the "Left Side Cover Removal" on page 4-3.
- 2. Remove the HVPS board assembly, refer to the "HVPS Board Assembly Removal" on page 4-20.
- 3. loosen the cable clips **[A]** and loosen the cables from the grid 1 block assembly.
- 4. Remove the four (4) screws [B] from the grid 2 block assembly.
- 5. Remove the C-clip from the transfer arm shaft [C].
- 6. Remove the grid 2 block assembly.

**Note:** When replacing the grid 2 block assembly, be sure not to damage or deform the high voltage contacts.

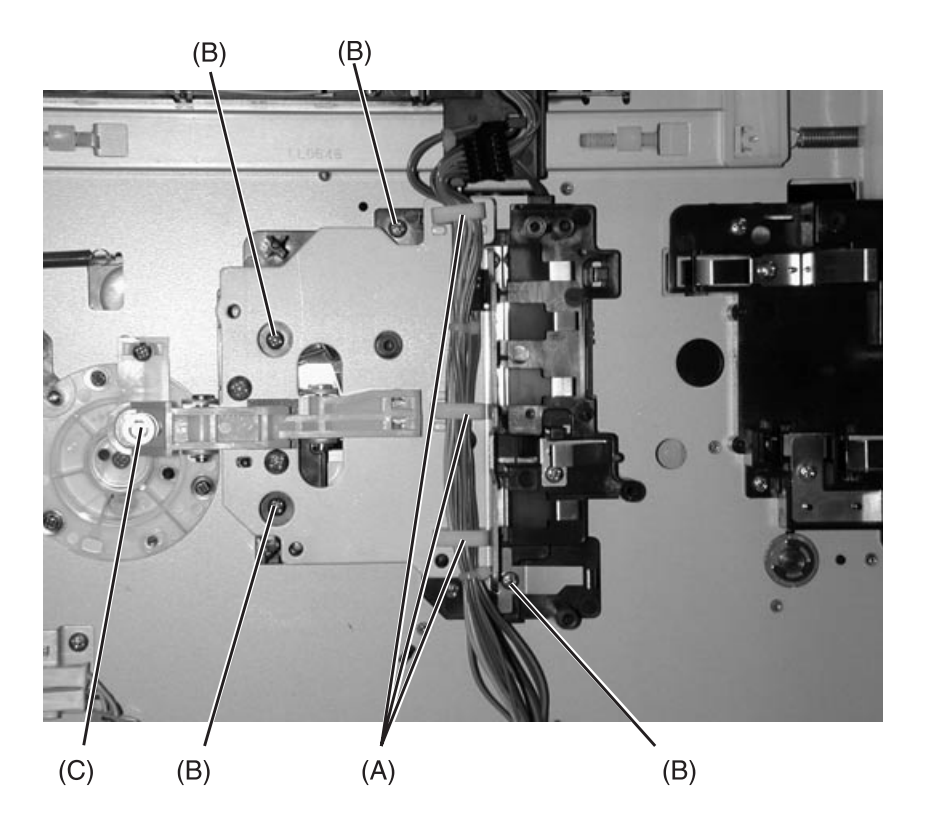

### Cable Cover 3 Removal

- 1. Remove the left side cover, refer to the "Left Side Cover Removal" on page 4-3.
- 2. Remove the screw (1) from the left side frame. The screw can be seen behind the cover interlock switch cable.
- 3. Remove the cover interlock switch cable from the cable cover 3. Take care when removing the cable, as it must be released from the cable retainers which are molded into the cable cover 3.

**Note:** When replacing cable cover 3, be sure to reposition the cover interlock switch cable back behind the cable retainers.

#### **Cover Interlock Switch Removal**

- 1. Remove the left side cover, refer to the "Left Side Cover Removal" on page 4-3.
- 2. Remove the screw (1) from the cover interlock switch and remove the assembly.

### Micro Switch Removal

- 1. Remove the right side cover, refer to the "Right Side Cover Removal" on page 4-4.
- 2. Remove the screw (1) from the micro switch assembly.
- 3. Disconnect the switch and remove the assembly.

### **Electronics Removals**

**CAUTION:** When working on the printer, always unplug the printer from the electrical outlet. Line voltage is present in the printer as long as it is plugged into the electrical outlet.

#### **Controller Board Assembly Removal**

- 1. Remove the rear cover, refer to the "Rear Cover Removal" on page 4-3.
- 2. Loosen the six (6) screws of the controller board shield assembly.
- 3. Remove the two (2) screws from the outside left of the controller board assembly.
- 4. Remove the four (4) screws from the controller board.
- 5. Remove the board by pulling upwards and out of the printer.

#### **Engine Board Assembly Removal**

- 1. Remove the top cover, refer to the "Top Cover Removal" on page 4-4.
- 2. Remove the print cartridges.
- 3. Remove the controller board assembly, refer to the "Controller Board Assembly Removal" on page 4-19.
- 4. Remove the five (5) screws from the engine board PCB shield and remove the shield.
- 5. Disconnect the toner detection sensor cable.
- 6. Disconnect the twelve (12) cables from the engine board.
- 7. Remove the three (3) remaining screws from the engine board.
- 8. Remove the engine board assembly.

#### 5016-001

#### **HVPS Board Assembly Removal**

- 1. Remove the right side cover, refer to the "Right Side Cover Removal" on page 4-4.
- 2. Remove the six (6) screws [A] from the HVPS board.
- 3. Disconnect the HVPS cable [B].
- 4. Remove the HVPS board assembly.

**Note:** When replacing the grid 1 block assembly, be sure not to damage or deform the high voltage contact.

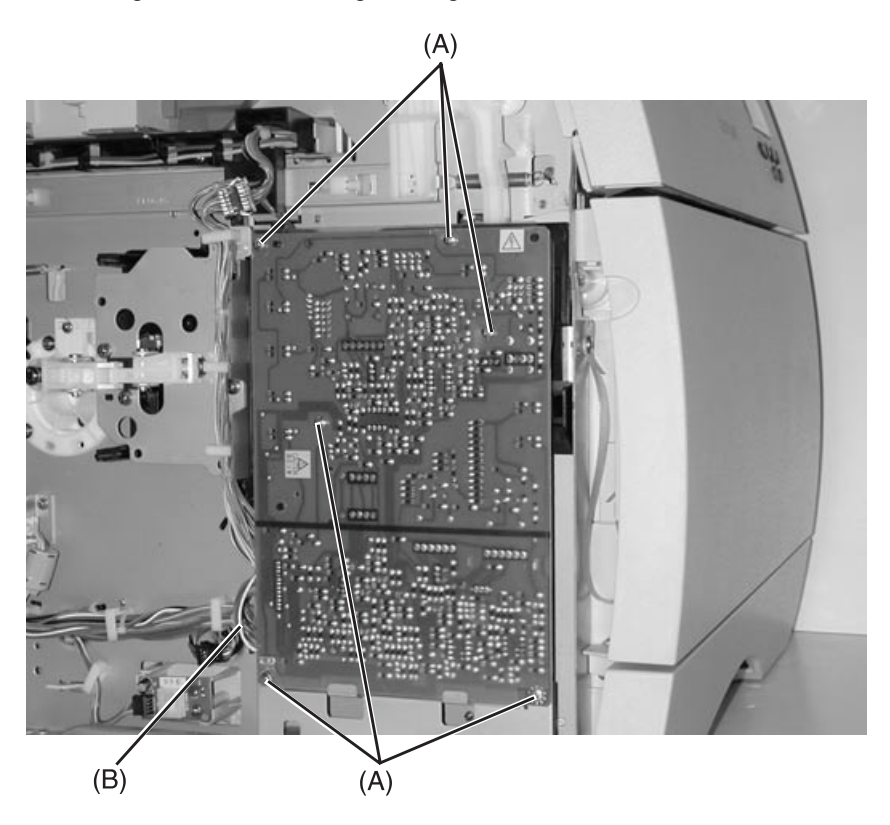

### Interconnect Board Assembly Removal

- 1. Remove the controller board assembly, refer to the "Controller Board Assembly Removal" on page 4-19.
- 2. Remove the four (4) screws from the controller board shield plate 2.
- 3. Remove the four (4) screws from the interconnect board.
- 4. Disconnect the three (3) cables from the interconnect board.
- 5. Remove the interconnect board assembly.

### **On/Off Coupling Sensor Board Removal**

- 1. Remove the motor mounting stay assembly, refer to the "Motor Mounting Stay C Assembly Removal" on page 4-13.
- 2. Unclip the On/Off coupling sensor and remove.

### **Paper Sensor Board**

- 1. Remove the paper feed block assembly, refer to the "Paper Feed Block Assembly Removal" on page 4-24.
- 2. Remove the screw (1) next to the center cable access hole.
- 3. Remove the screw (1) directly below the On/Off switch.
- Note: The following sensors are located on the paper sensor board:
  - Tray 1 paper supply LEDs (paper low/paper out)
  - Paper selector switch
  - Tray install sensor
  - 4. Disconnect the paper sensor board cable from the main cable harness at the center cable access hole.
  - 5. Remove the board by sliding the side plate forward approximately 1/4 inch.

### **Resist Sensor Board Removal**

- 1. Remove all covers, refer to the "Cover Removals" on page 4-2.
- 2. Remove the LVPS assembly, refer to the "LVPS Assembly Removal" on page 4-10.
- 3. Remove the C-clip and the shaft bearing from the left side of the registration roll.
- 4. Unlatch the cable cover bracket.
- 5. Loosen the registration roll from the left side.
- 6. Remove the two (2) screws from the paper A guide and remove the guide.
- 7. Remove the two (2) screws from the paper sensor and remove the sensor.

### Waste Toner Board Assembly Removal

- 1. Remove the grid 1 block assembly, refer to the "Grid Block 1 Assembly Removal" on page 4-16.
- 2. Remove the two (2) screws from the board.
- 3. Remove the waste toner board assembly.

## **Fuser Unit**

### **Fuser Unit Removal**

- 1. Open the fuser door.
- 2. Loosen the two (2) lockdown screws and remove the fuser.

### **Fuser Lamp Removal**

- 1. Remove the insulation heat cover (2 screws).
- 2. Remove right lamp terminal (1 screw).
- 3. Remove the fuser lamp.

**Note:** When the fuser lamp is reinstalled, the voltage/power consumption marking should be facing the left side. (Heat roller gear side).

### **Thermistor and Thermostat Removal**

- 1. Remove the thermistor/thermostat mounting bracket (2 screws).
- 2. Remove the thermistor (1 screw).
- 3. Remove the thermostat (2 screws).

## Main Body

### Paper Feed Block Assembly Removal

**Note:** The paper pick mechanism is a part of the paper feed block assembly.

- 1. Remove the front cover, refer to the "Front Cover Removal" on page 4-3.
- 2. Remove the screw (1) from the left side of the paper feed block.
- 3. Remove the screw (1) from the right side of the paper feed block.
- 4. Pull the paper feed block forward enough to remove the paper drive mechanism cable from the cable clips.
- 5. Remove the paper feed block assembly.

### Paper Sensor Board Removal

Refer to the "Paper Sensor Board" on page 4-21.

### **Printhead Removal**

- 1. Remove the top cover, refer to the "Top Cover Removal" on page 4-4.
- 2. Remove the front cover assembly, refer to the "Front Cover Removal" on page 4-3.
- 3. Remove the print cartridges.
- 4. Remove the three (3) perimeter screws in the printhead assembly.
- 5. Remove the two (2) screws in the blind plate and remove the blind plate from the engine board PCB shield plate.
- 6. Remove the screw (1) in the cable harness cover.
- 7. Disconnect the printhead cable on the engine board from CN14.
- 8. Disconnect the four (4) remaining printhead cables.
- 9. Remove the printhead assembly carefully, though the front of the printer.
- 10. Remove the discharge PCP LED from the top of the printhead housing and install it on the new printhead assembly.

### Print Cartridge Carousel Removal

- 1. Remove all covers, refer to "Cover Removals" on page 4-2.
- 2. Remove the motor mounting stay assembly, refer to the "Motor Mounting Stay C Assembly Removal" on page 4-13.
- 3. Remove the OPC coupling drive block assembly, refer to the "OPC Coupling Drive Block Assembly Removal" on page 4-14.
- 4. Remove the C-clip and two (2) washers from the right side of the coupling transmission shaft.
- 5. Remove the inner C-clip from the left side of the coupling transmission shaft.
- 6. Remove the coupling transmission shaft by pulling it out of the printer from the left side.

**Note:** When reinstalling the coupling transmission shaft, be sure the C-clip and washers are in the following order:

- Left side: C-clip, washer spring, washer, white transfer bracket, washer, C-clip.
- Right side: C-clip, washer, white transfer bracket, washer, C-clip.
- 7. Remove the coupling transmission bushing from the right and left side of the coupling transmission shaft.
- 8. Remove the two (2) screws from the carriage center block from the left and right side of the printer.
- 9. Remove the center screw from the carriage center block on the left and right side and remove the carriage center block from both sides.
- 10. Remove the toner cartridge cover bracket clutch by removing the screw (1) on the left and the two (2) screws on the right.
- 11. Remove the two (2) screws from the top of the cable cover 4.
- 12. Remove the screw (1) and unsnap the latch from the black plastic cable shield and remove the shield.
- 13. Remove the print cartridge carousel by rotating it out of the printer. Be careful of the HVPS contacts on the left side of the printer.
- 14. When replacing the print cartridge carousel, be sure the left side of the carousel remains flat against the left side of the printer while rotating it back into place.

### **Carriage Home Position Sensor Removal**

- 1. Remove the LVPS board, refer to the "LVPS Assembly Removal" on page 4-10.
- 2. Remove the two (2) screws [A] from the carriage home position sensor.
- 3. Remove the sensor.

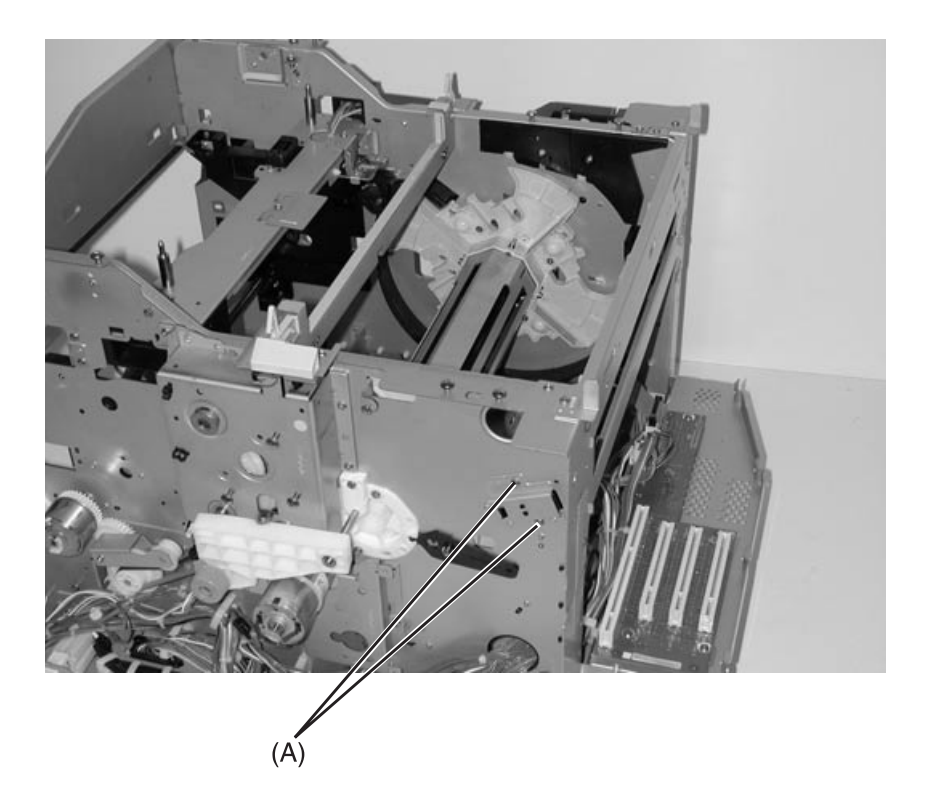

### **Registration Roll Removal**

- 1. Remove all covers, refer to the "Cover Removals" on page 4-2.
- 2. Remove the LVPS assembly, refer to the "LVPS Assembly Removal" on page 4-10.
- 3. Remove the C-clip and the shaft bearing from the left side of the registration roll.
- 4. Unlatch the cable cover bracket.
- 5. Loosen the registration roll from the left side.
- 6. Remove the two (2) screws from the paper A guide and remove the guide.
- 7. Remove the white clip from the right side of the registration roll shaft.
- 8. Remove the clutch magnet.
- 9. Remove the second C-clip from the registration roll shaft.

5016-001

# 5. Connector Locations

### **Engine Board**

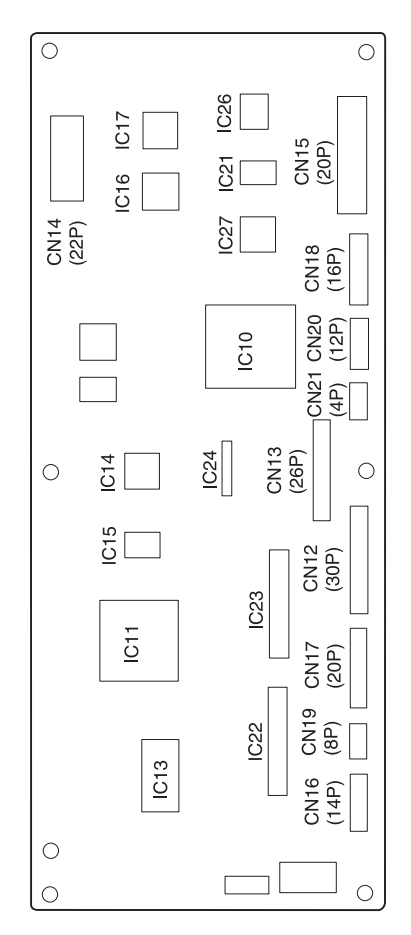

#### Engine Board Connections

| Engine Board Connector |                                                                                                    |
|------------------------|----------------------------------------------------------------------------------------------------|
| CN10                   | Interlock switch S2                                                                                                    |
| CN11                   | LVPS                                                                                                    |
| CN12                   | <ul> <li>Bypass paper detect sensor</li> <li>Bypass pickup clutch</li> <li>HVPS</li> <li>Input sensor</li> <li>Tray 1 clutch</li> </ul>                                                                                 |
| CN13                   | Options:<br>• Optional 250/250 dual cassette<br>• Automatic duplex option<br>• Tray 1 sensor board                                                                                                    |
| CN14                   | <ul> <li>Erase lamps</li> <li>+5 V dc Interlock switch S1</li> </ul>                                                                                                    |
| CN15                   | Controller board                                                                                                    |
| CN16                   | <ul> <li>Fuser motor</li> <li>Carriage motor</li> <li>Coupling motor</li> </ul>                                                                                                    |
| CN17                   | OPC belt motor<br>Paper feed/developer motor                                                                                                    |
| CN18                   | <ul> <li>Fuser - new oil roller detect sensor</li> <li>Fuser - thermistor fuser</li> <li>Paper exit sensor</li> <li>Belt position sensor</li> <li>Waste toner sensor</li> <li>Thermistor and humidity sensor</li> </ul> |
| CN19                   | <ul> <li>Registration roller clutch</li> <li>Clutch cam solenoid</li> <li>Main fan</li> </ul>                                                                                                    |
| CN20                   | <ul> <li>Coupling ON sensor</li> <li>Coupling OFF sensor</li> <li>Carriage position sensor</li> <li>Cam sensor</li> </ul>                                                                                               |
| CN21                   | Toner empty sensor                                                                                                    |
## LVPS (Low Voltage Power Supply)

| LVPS Connector |                                                                         |
|----------------|-------------------------------------------------------------------------|
| CN401          | Controller board                                                        |
| CN402          | Engine board                                                            |
| CN403          | <ul><li>Engine board</li><li>Interlock switch S2</li></ul>              |
| CN404          | <ul> <li>AC On/Off switch S1</li> <li>Terminal AC1 on switch</li> </ul> |
| CN405          | <ul> <li>Terminal AC2 on switch</li> <li>AC On/Off switch S1</li> </ul> |
| CN406          | <ul><li>Interlock switch S2</li><li>Fuser lamp</li></ul>                |

## **Erase Lamp Board**

CN750

| (2P) |   |   |
|------|---|---|
| 11   | 0 | 0 |
|      |   |   |

| Erase Lamp Board Connector |              |
|----------------------------|--------------|
| CN750                      | Engine board |

### **TRAY 1 Sensor Board**

| 0 0         | 0     |                   |
|-------------|-------|-------------------|
| PS701 PS700 | SW702 | SW701 SW700 [16P] |

| Tray 1 Sensor Board Connector |              |
|-------------------------------|--------------|
| CN700                         | Engine board |

## **TRAY 1 Registration Sensor Board**

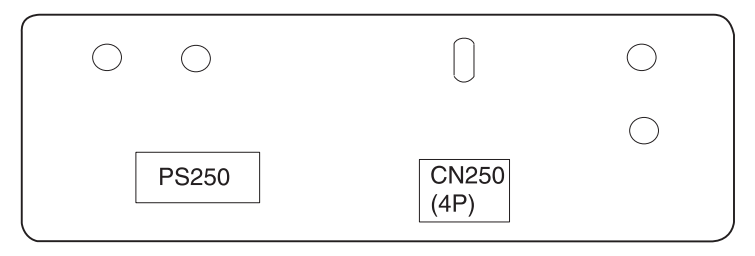

| Tray 1 Registration Board Connector |              |
|-------------------------------------|--------------|
| CN250                               | Engine board |

### Waste Toner Sensor Board

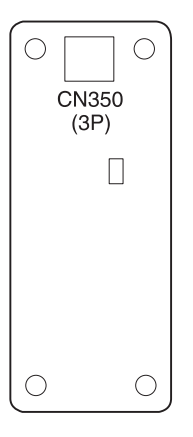

| Waste Toner Sensor Board Connector |              |
|------------------------------------|--------------|
| CN350                              | Engine board |

## **Belt Position Sensor Board**

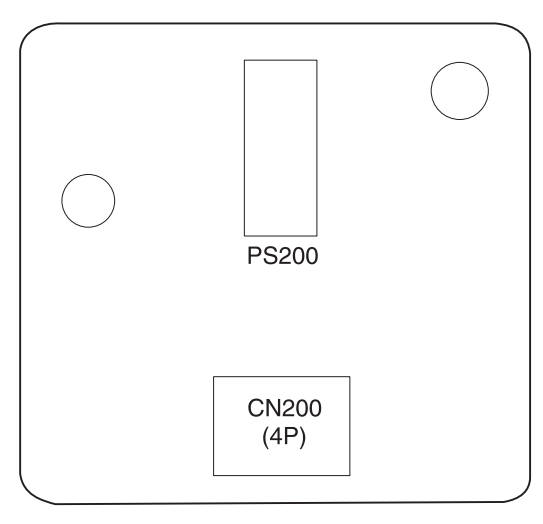

| Belt Position Sensor Board Connector |              |
|--------------------------------------|--------------|
| CN200                                | Engine board |

# **Connector Locations for Options**

# 2nd Paper Option (250/250 Paper Option)

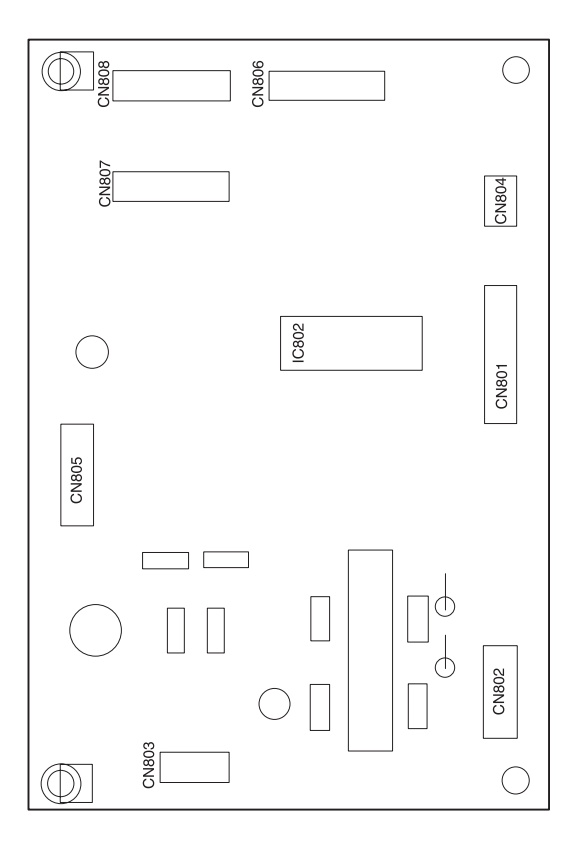

# 2nd Paper Option (250/250 Paper Option)

| Connector |                                                                             |
|-----------|-----------------------------------------------------------------------------|
| CN802     | Paper feed motor                                                            |
| CN803     | <ul><li> Option clutch 1 (upper)</li><li> Option clutch 2 (lower)</li></ul> |
| CN804     | CNOPS                                                                       |
| CN805     | LVPS (option internal)                                                      |
| CN806     | Engine board (printer)                                                      |
| CN807     | Upper cassette sensor board                                                 |
| CN808     | Lower cassette sensor PWB                                                   |

## LVPS (Internal 2nd Tray Option)

| 2nd Paper Option Board |                            |
|------------------------|----------------------------|
| CN851                  | AC Inlet (L)               |
| CN852                  | AC plug (L)                |
| CN853                  | AC inlet (N)               |
| CN854                  | AC plug (N)                |
| CN871                  | Option cassette driver PWB |

# **Duplex Unit Option**

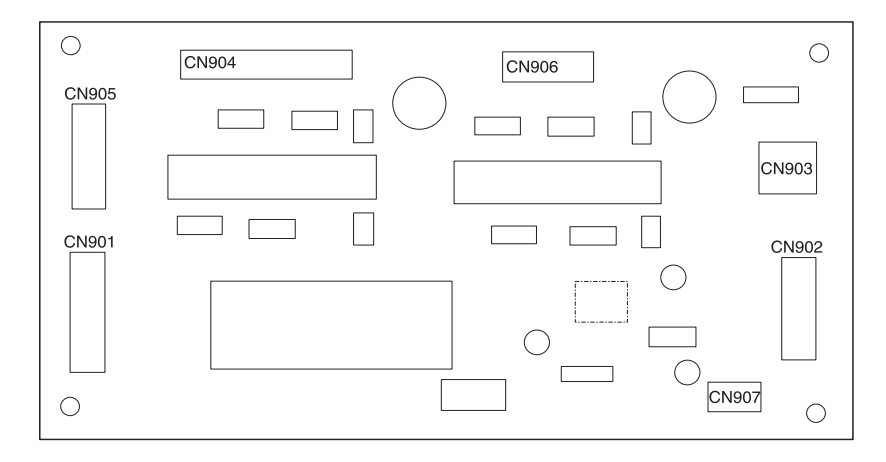

| Duplex Unit Option |                                                                                                    |
|--------------------|----------------------------------------------------------------------------------------------------|
| CN901              | CNOPT1                                                                                                |
| CN902              | CNOPT2                                                                                                |
| CN903              | Microswitch                                                                                           |
| CN904              | <ul> <li>BOSN</li> <li>BPSN</li> <li>Feed motor</li> <li>DOSN</li> <li>UPSN</li> <li>PFOSN</li> </ul> |
| CN905              | • DRSN<br>• POSN                                                                                      |
| CN906              | Reverse motor                                                                                         |
| CN907              | RVSN                                                                                                  |

# LVPS (Internal Automatic Duplex Option)

| Engine Board Connector |              |
|------------------------|--------------|
| CN851                  | AC inlet (L) |
| CN852                  | AC plug (L)  |
| CN853                  | AC inlet (N) |
| CN854                  | AC plug (N)  |
| CN871                  | ADU CPU PWB  |

# **Electrical Components**

### **Sensor/Switch Locations**

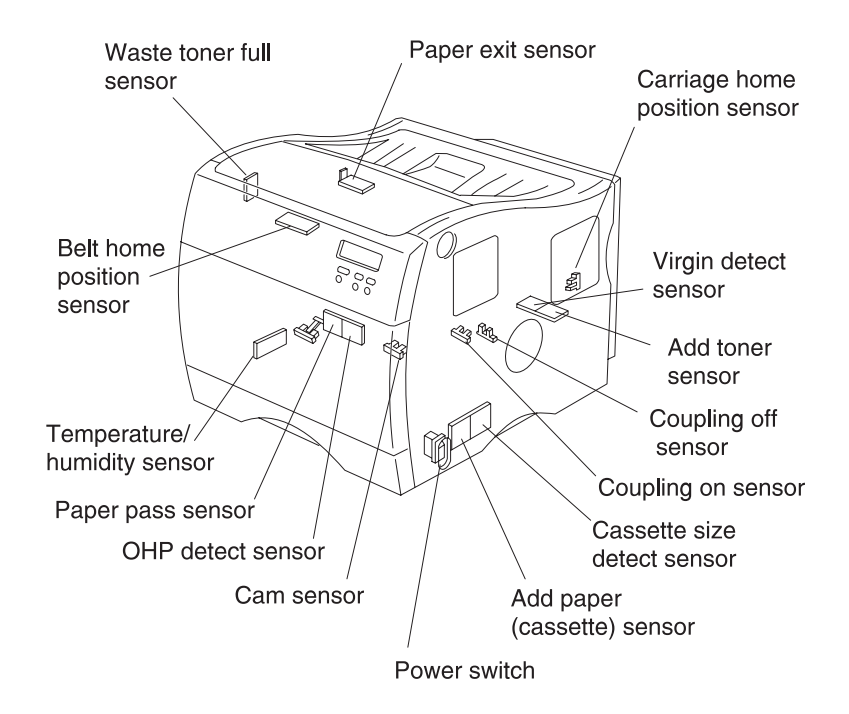

| Symbol | Name                             | Function                                                                                                    |
|--------|----------------------------------|----------------------------------------------------------------------------------------------------|
| S1     | Power Switch                     | On/Off AC power switch - turns printer on/off.                                                                        |
| S2     | Interlock Switch                 | Shuts down the +24 V dc LVPS whenever the fuser, front or top covers open.                                            |
| S3     | 5 V dc Interlock<br>Switch 1     | Shuts down the +5 V dc LVPS supply to the printhead, whenever the fuser, front or top covers open.                    |
| S4     | 5 V dc Interlock<br>Switch 2     | Shuts down the +5 V dc LVPS supply to the printhead, whenever the fuser, front or top covers open. (double interlock) |
| TS     | Thermostat                       | The thermostat shuts down AC voltage to the fuser lamp should the fuser temperature become abnormally high.           |
| OL1    | New Oil Roller<br>Sensor         | Detects when a new oil roller is installed.                                                                           |
| TH1    | Thermistor                       | Detects and regulates the temperature of the hot roll in the fuser.                                                   |
| PHI1   | Paper Exit Sensor                | Detects when paper exits the fuser and is fed to the exit tray.                                                       |
| PHI2   | Carriage Position<br>Sensor      | Detects when the carriage reaches home position.                                                                      |
| PHI3   | Coupling On Sensor               | Detects when the coupling is on.                                                                                      |
| PHI4   | Coupling Off Sensor              | Detects when the coupling is off.                                                                                     |
| PHI5   | Bypass Paper<br>Detecting Sensor | Detects when paper is fed from the bypass multipurpose tray.                                                          |
| PHI6   | Cam Sensor                       | Detects the cam position.                                                                                             |
| SW700  | Paper Size detect switch         | Detects paper size.                                                                                                   |
| SW701  | Paper Size Detect<br>Switch      | Detects paper size.                                                                                                   |
| SW702  | Tray Missing Detect<br>Switch    | Detects when tray 1 is not installed.                                                                                 |
| PQ250  | OHP Detect Sensor                | Detects when the OHP is fed to the registration roller.                                                               |
| PQ300  | Toner Empty Sensor               | Detects a near empty toner cartridge.                                                                                 |

#### 5016-001

| PQ350 | Waste Toner Sensor      | Detects when the waste toner box is full.                       |
|-------|-------------------------|-----------------------------------------------------------------|
| PS200 | Belt Position Sensor    | Detects when the transfer belt is in the home position.         |
| PS250 | Registration Sensor     | Detects when a sheet of paper feeds to the registration roller. |
| PS300 | New Cartridge<br>Sensor | Detects when a new cartridge is installed.                      |
| PS700 | Paper Detect Sensor     | Detects when tray 1 is empty.                                   |
| PS701 | Paper Detect Sensor     | Detects when tray 1 is near empty.                              |

### **Printer Circuit Board Locations**

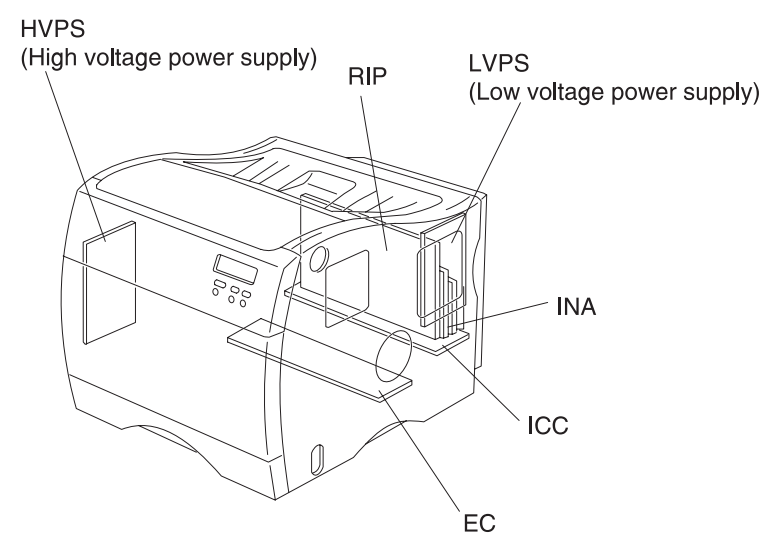

### **Fan/Motor Locations**

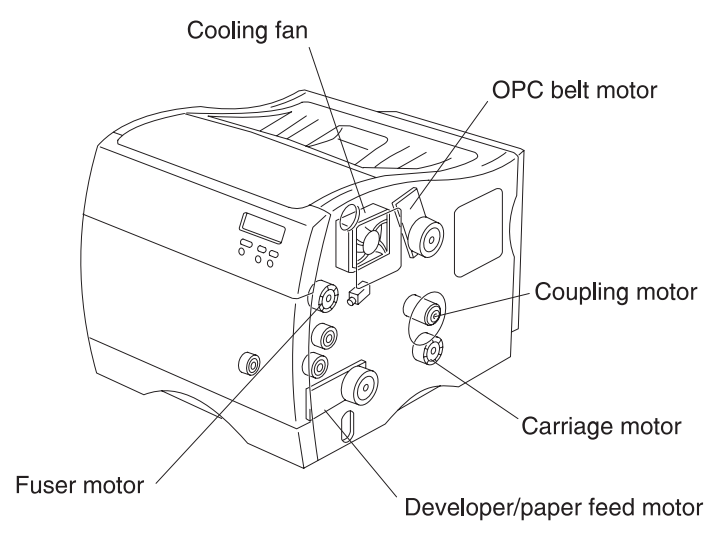

## **Solenoid/Clutch Locations**

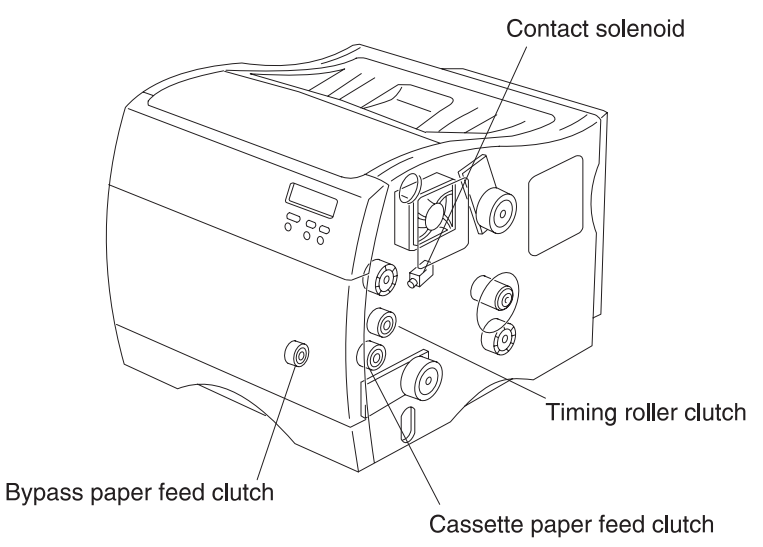

# 250/250 Paper Tray Option

| Symbol | Name              | Function                              |
|--------|-------------------|---------------------------------------|
| OPPSN  | Paper Pass Sensor | Detects when a sheet of paper is fed. |

## **Duplex Option**

| Symbol | Name                               | Function                                                       |
|--------|------------------------------------|----------------------------------------------------------------|
| PFOSN  | Paper Exit Sensor                  | Detects when a sheet of paper is fed out of the duplex option. |
| UKPSN  | Upper Unit Paper<br>Pass Sensor    | Detects when a sheet of paper is fed.                          |
| BPSN   | Rear Unit Paper Pass<br>Sensor     | Detects when a sheet of paper is fed.                          |
| RVSN   | Lower Unit Paper<br>Reverse Sensor | Detects when a sheet of paper is inverted.                     |
| POSN   | Lower Unit Paper<br>Feed Sensor    | Detects when a sheet of paper is fed.                          |
| DOSN   | Upper Unit Door<br>Open Sensor     | Detects when the rear unit door is open.                       |
| BOSN   | Rear Unit Door Open<br>Sensor      | Detects when the lower unit door is open.                      |
| DRSN   | Lower Unit Open/<br>Close Sensor   | Detects when the lower unit door is pulled out.                |

# **Cable Connections**

| Cable | Connection                                                           | Page / Parts<br>Catalog Reference |
|-------|----------------------------------------------------------------------|-----------------------------------|
| HVPS  | HVPS to Engine Board                                                 | Page 7-13,<br>Reference 5-17      |
| HT    | LVPS to Interlock Switch S2                                          | Page 7-13,<br>Reference 5-28      |
| VH    | LVPS to Interlock Switch S2                                          | Page 7-13,<br>Reference 5-29      |
| HTT   | Fuser Lamps to Interlock Switch S2                                   | Page 7-13,<br>Reference 5-30      |
| MK 1  | Developer/OPC/Belt Motors to Engine<br>Board                         | Page 7-17,<br>Reference 6-15      |
| SN    | Coupling On/Coupling Off/Cam/and<br>Carriage Sensors to Engine Board | Page 7-17,<br>Reference 6-21      |
| SVL   | LVPS to Interconnect Board                                           | Page 7-21,<br>Reference 7-1       |
| OP    | Operator Panel to Interconnect Board                                 | Page 7-21,<br>Reference 7-6       |
| MK 1  | Developer/OPC/Belt Motors to Engine<br>Board                         | Page 7-21,<br>Reference 7-22      |
| SN    | Coupling On/Coupling Off/Cam and<br>Carriage Sensors to Engine Board | Page 7-21,<br>Reference 7-28      |
| НТТ   | Fuser Autoconnect to Engine Board                                    | Page 7-29,<br>Reference 10-7      |
| HF    | MPT Paper Detect Sensor Cable to<br>HVPS Cable                       | Page 7-31,<br>Reference 11-23     |
| HF    | MPT Paper Detect Sensor Cable to<br>HVPS Cable                       | Page 7-37,<br>Reference 12-42     |
| KU    | Tray 1 Pickup Clutch/Registration<br>Sensor to VIPs Cable            | Page 7-39,<br>Reference 13-18     |
| VINT  | Interconnect Board to Engine Board                                   | Page 7-41,<br>Reference 14-6      |

| Cable | Connection                                                                                                    | Page / Parts<br>Catalog Reference     |
|-------|----------------------------------------------------------------------------------------------------|---------------------------------------|
| MSN   | Waste Toner/Humidity-Temperature/<br>Belt Position/Paper Exit/New Oil Roll<br>Sensors and Thermistor to Engine<br>Board | Page 7-41,<br>Reference 14-7<br>Cable |
| SN    | Coupling On/Coupling Off/Cam and<br>Carriage Sensors to Engine Board                                                    | Page 7-41,<br>Reference 14-8          |
| TE    | Toner Empty Sensor to Engine Board                                                                                      | Page 7-41,<br>Reference 14-9          |
| OP    | Options to Engine Board                                                                                                 | Page 7-41,<br>Reference 14-10         |
| HVPS  | HVPS to Engine Board                                                                                                    | Page 7-41,<br>Reference 14-11         |
| MK 1  | Developer/OPC/Belt Motors to Engine<br>Board                                                                            | Page 7-41,<br>Reference 14-12         |
| CRF   | Main Fan/Cam Solenoid/Registration<br>Clutch to Engine Board                                                            | Page 7-41,<br>Reference 14-13         |
| MK 2  | Fuser Motor/Carriage Motor/ Coupling<br>Drive Motor to Engine Board                                                     | Page 7-41,<br>Reference 14-14         |
| VH    | LVPS to Interlock Switch S2 and Engine<br>Board                                                                         | Page 7-41,<br>Reference 14-15         |
| EVL   | LVPS to Engine Board                                                                                                    | Page 7-41,<br>Reference 14-16         |
| LSU   | Printhead/Erase Lamps to Engine<br>Board                                                                                | Page 7-41,<br>Reference 14-17         |
| LST   | Tray 1 to Options Cable and Engine<br>Board                                                                             | Page 7-45,<br>Reference 15-7          |

5016-001

# 6. Preventive Maintenance

This chapter describes procedures for printer preventive maintenance. The following recommendations may prevent problems while maintaining optimum performance.

#### Safety Inspection Guide

The purpose of this inspection guide is to aid in identifying unsafe conditions. If an unsafe condition exists, determine how serious the danger before correcting the hazard.

Check the following:

- Damaged, missing or altered parts, especially in the area of the On/Off switch, HVPS or LVPS.
- Damaged, missing, or altered covers, especially the top covers and power supply cover.
- Possible safety exposure from any non-Lexmark attachments.

#### **Service Precautions**

- Make sure any ground wires are secured to the frame with lock washers or lock washer equipped screws.
- Use the correct fasteners such as screws, lock washers or Eclips when servicing the printer.

#### **Cleaning Procedures**

The cleaning of rollers in the printer or options, should be performed with a clean lint-less cloth and distilled water. The use of Isopropyl alcohol is not recommended.

#### **Lubrication Specifications**

There are no lubrication requirements for the printer or options.

5016-001

# 7. Parts Catalog

## How To Use The Parts Catalog

- NS: (Not Shown) in the Asm.Index column indicates that the part is procurable but is not shown in the illustration.
- PP: in the Description column indicates the part is available in the listed parts packet.

# Assembly 1: Fuser

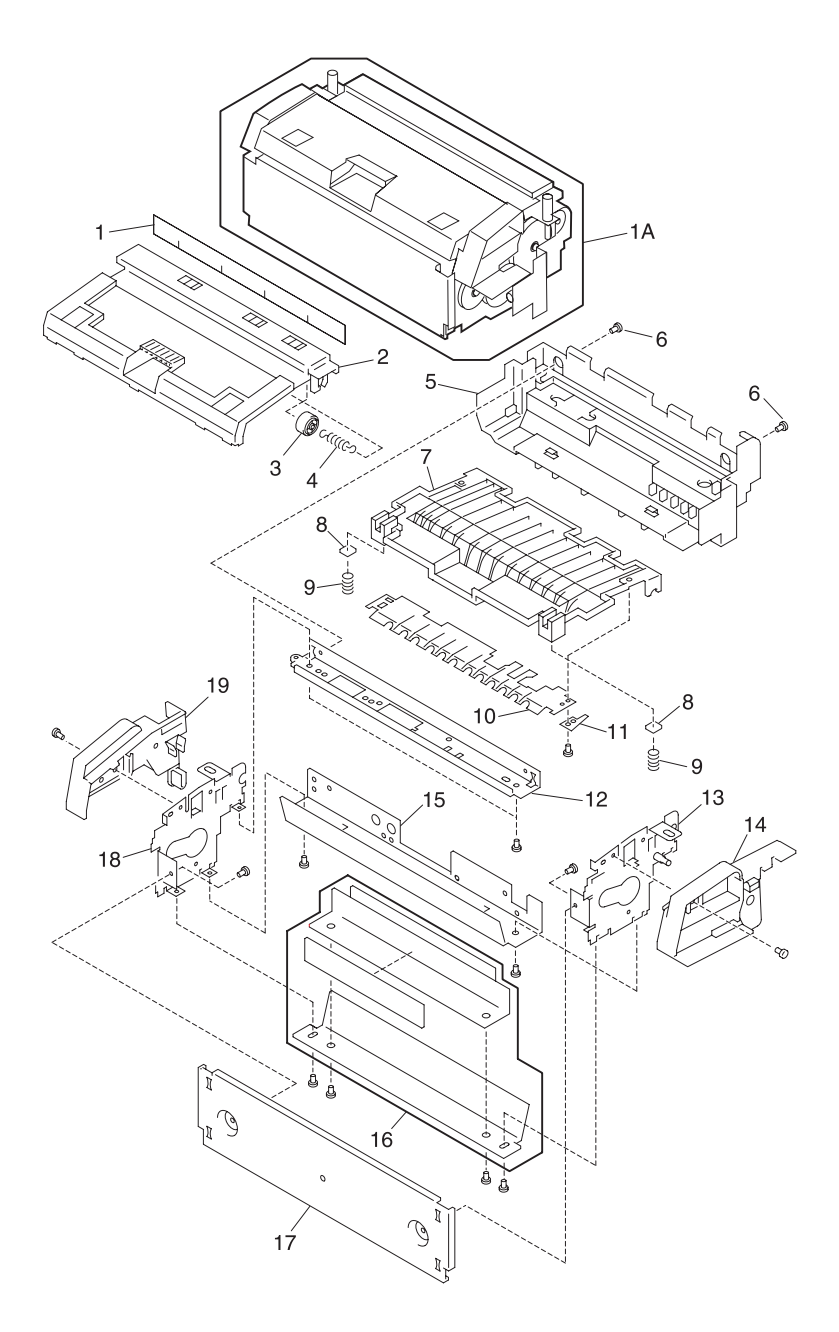

# Assembly 1:

| Asm.<br>Index | Part<br>Number | Units | Description                                |
|---------------|----------------|-------|--------------------------------------------|
| 1 - 1A        | 12G1698        | 1     | Fuser ASM, 110v W/Lamp                     |
| 1 - 1A        | 12G1699        | 1     | Fuser ASM, 220v W/Lamp                     |
| 1             | 12G1014        | 1     | Brush, Discharge                           |
| 2             | 12G1100        | 1     | Cover 1, Heat-insulating                   |
| 3             | 12G1380        | 3     | Roller 2                                   |
| 4             | 12G1339        | 3     | Spring, Pinch Roller                       |
| 5             | 12G1101        | 1     | Cover, Paper Exit                          |
| 6             | 12G1024        | 2     | Screw, Shoulder                            |
| 7             | 12G1102        | 1     | Cover 2, Heat-insulating                   |
| 8             | 12G1156        | 2     | Spacer, Fuser                              |
| 9             | 12G1309        | 2     | Spring, Heat-insulating Cover              |
| 10            | 12G1129        | 1     | Guide, Upper Paper Exit                    |
| 11            | 12G1222        | 1     | Guide, Ground Leaf Spring                  |
| 12            | 12G1070        | 1     | Plate, Cable Guide/Exit Sensor<br>Mounting |
| 13            | 12G1662        | 1     | Plate Asm., Fuser, Right Side              |
| 14            | 12G1530        | 1     | Handle, Right                              |
| 15            | 12G1128        | 1     | Guide, Upper Front                         |
| 16            | 12G1167        | 1     | Blade Asm., Oil                            |
| 17            | 12G1055        | 1     | Plate, Bottom                              |
| 18            | 12G1661        | 1     | Plate Asm., Fuser, Left Side               |
| 19            | 12G1529        | 1     | Handle, Left                               |

# Assembly 2: Fuser

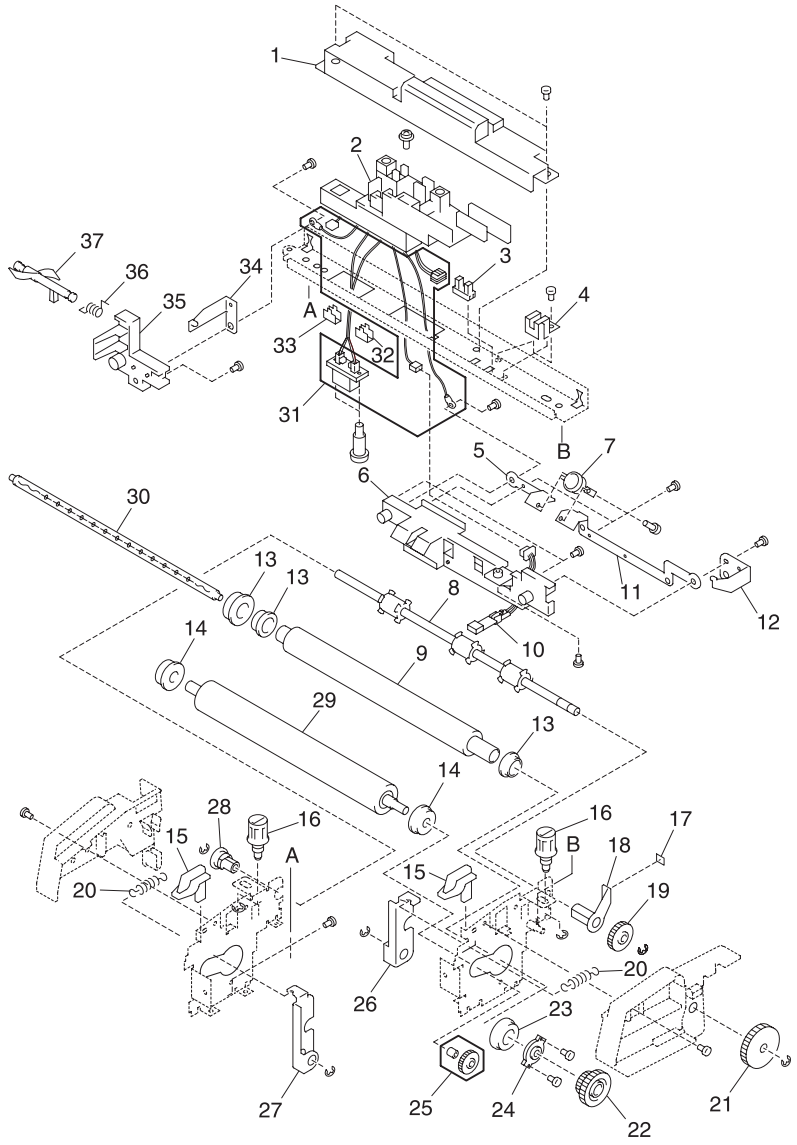

Note: Matching letters indicate corresponding assembly part locations.

## Assembly 2:

| Asm.<br>Index | Part<br>Number | Units | Description                      |
|---------------|----------------|-------|----------------------------------|
| 2 -1          | 12G1010        | 1     | Cover, Cable                     |
| 2             | 12G1131        | 1     | Guide, Cable                     |
| 3             | 12G1664        | 1     | Sensor, Paper Exit               |
| 4             | 12G1115        | 1     | Plate, Shield                    |
| 5             | 12G1203        | 1     | Terminal, Thermostat 2           |
| 6             | 12G1172        | 1     | Bracket, Thermistor              |
| 7             | 12G1020        | 1     | Thermostat                       |
| 8             | 12G1389        | 1     | Roller, Paper Exit               |
| 9             | 12G1387        | 1     | Roll, Hot                        |
| 10            | 12G1009        | 1     | Thermistor                       |
| 11            | 12G1202        | 1     | Terminal, Thermostat 1           |
| 12            | 12G1013        | 1     | Terminal, Fuser Lamp, Right      |
| 13            | 12G1479        | 2     | Bushing, Heat-insulation         |
| 14            | 12G1489        | 1     | Bearing, Pressure Roller         |
| 15            | 12G1155        | 1     | Spacer, Pressure Release         |
| 16            | 12G1027        | 1     | Screw, Shoulder                  |
| 17            | 12G1046        | 1     | Sheet                            |
| 18            | 12G1494        | 1     | Bushing, Paper Exit Roller       |
| 19            | 12G1466        | 1     | Gear, Paper Exit Roller          |
| 20            | 12G1308        | 1     | Spring, Pressure                 |
| 21            | 12G1430        | 1     | Gear, Paper Exit, Idle           |
| 22            | 12G1420        | 1     | Gear, Hot Roll                   |
| 23            | 12G1484        | 2     | Bearing, Hot Roll                |
| 24            | 12G1082        | 1     | Plate, Bearing Pressure          |
| 25            | 12G1431        | 1     | Gear, Pressure Roller            |
| 26            | 12G1068        | 1     | Plate, Pressure, Right           |
| 27            | 12G1069        | 1     | Plate, Pressure, Left            |
| 28            | 12G1490        | 1     | Bushing, Paper Exit Roller, Left |
| 30            | 12G1684        | 1     | Lamp, Fuser 115V                 |
| 30            | 12G1685        | 1     | Lamp, Fuser 220V                 |
| 29            | 12G1388        | 1     | Roller, Pressure                 |
| 31            | 12G1591        | 1     | Cable Asm., HTU                  |

# Assembly 2 (Cont.): Fuser

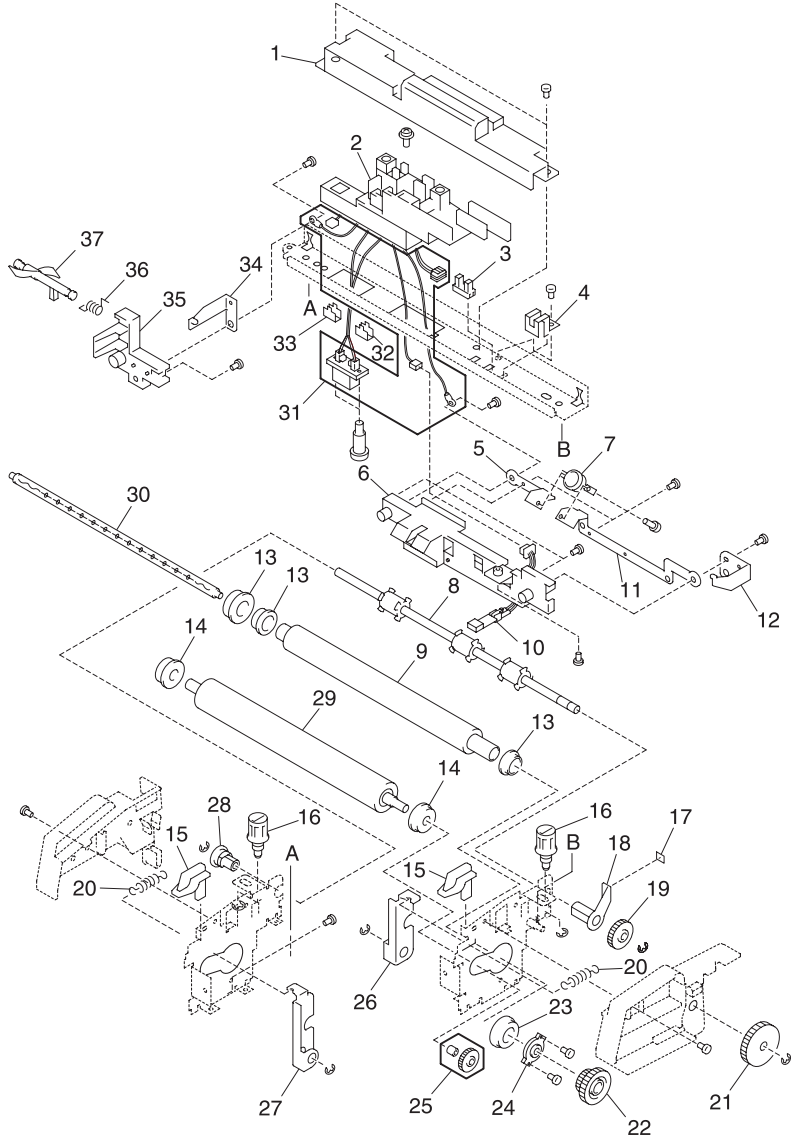

Note: Matching letters indicate corresponding assembly part locations.

## Assembly 2:

| Asm.<br>Index | Part<br>Number | Units | Description                    |
|---------------|----------------|-------|--------------------------------|
| 2 - 32        | 12G1347        | 1     | Spacer, Connector, Right       |
| 33            | 12G1381        | 1     | Spacer, Connector, Left        |
| 34            | 12G1012        | 1     | Terminal, Fuser Lamp, Left     |
| 35            | 12G1173        | 1     | Bracket, Lead/Fuser Lamp, Left |
| 36            | 12G1363        | 1     | Spring, Paper Exit Sensor      |
| 37            | 12G1280        | 1     | Flag, Paper Exit Sensor        |

# Assembly 3: Transfer

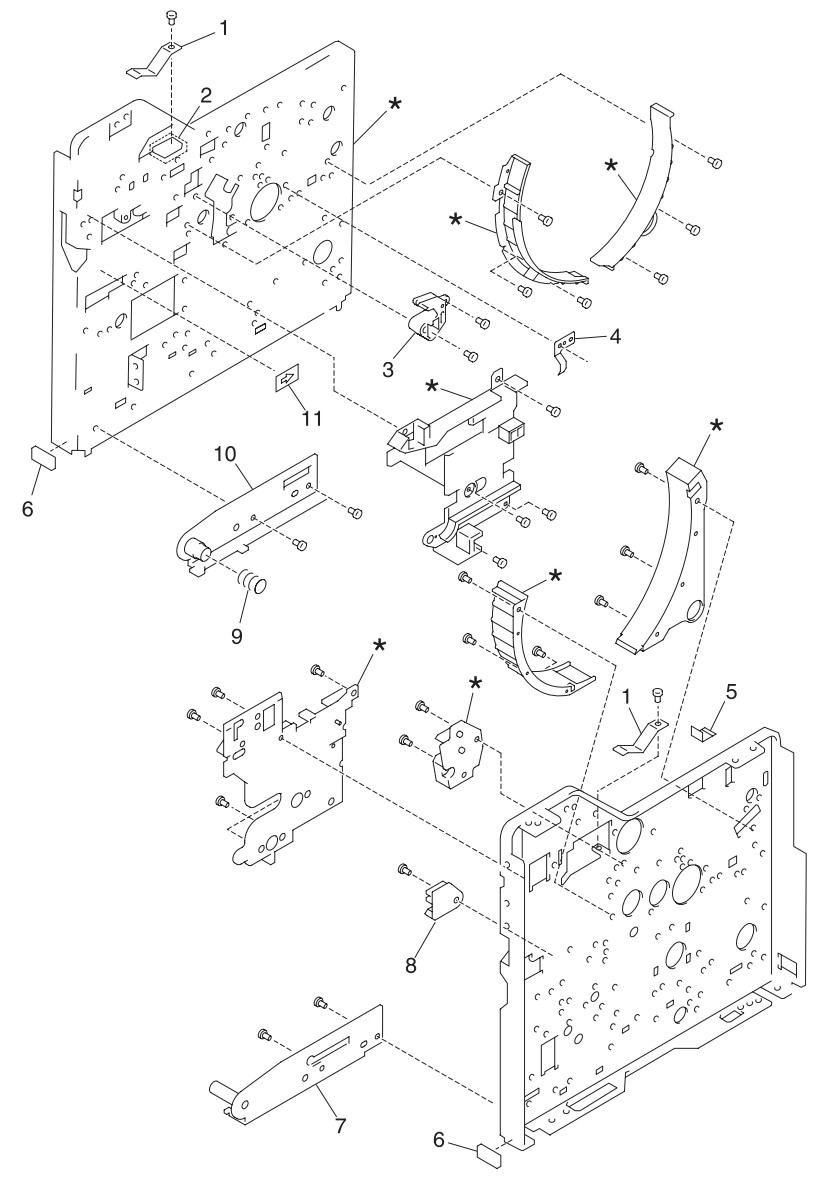

Note: The parts marked with \* are not available.

# Assembly 3:

| Asm.<br>Index | Part<br>Number | Units | Description                        |
|---------------|----------------|-------|------------------------------------|
| 3 -1          | 12G1345        | 2     | Spring, Transfer Unit              |
| 2             | 12G1182        | 1     | Bracket, Spring                    |
| 3             | 12G1074        | 1     | Holder, Middle Transfer, Upper Rt. |
| 4             | 12G1344        | 1     | Spring, Center Pipe Ground         |
| 5             | 12G1018        | 1     | Sheet, Discharge, Right            |
| 6             | 12G1052        | 2     | Packing B                          |
| 7             | 12G1616        | 1     | Plate Asm., Fulcrum, Right         |
| 8             | 12G1073        | 1     | Holder, Middle Transfer, Lower Rt. |
| 9             | 12G1342        | 1     | Spring, Ground                     |
| 10            | 12G1617        | 1     | Plate Asm., Fulcrum, Left          |
| 11            | 12G1665        | 1     | Label, Insert Direction            |

# Assembly 4: Frames

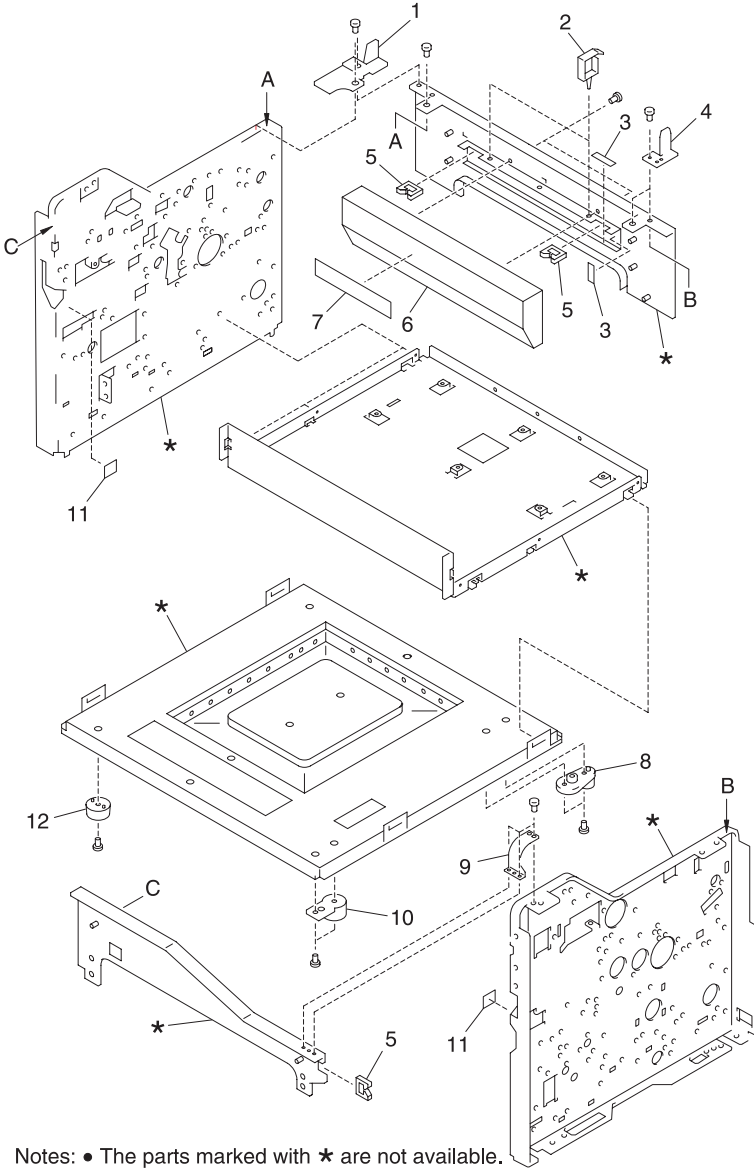

• Matching letters indicate corresponding assembly part locations.

# Assembly 4:

| Asm.<br>Index | Part<br>Number | Units | Description             |
|---------------|----------------|-------|-------------------------|
| 4 -1          | 12G1085        | 1     | Support, ADU, Rear Left |
| 2             | 12G1676        | 2     | Clamp, Cable            |
| 3             | 12G1047        | 2     | Sheet, Edge             |
| 4             | 12G1075        | 1     | Support, ADU, Rear      |
| 5             | 12G1006        | 3     | Clip, Edge              |
| 6             | 12G1105        | 1     | Cover, Cable 4          |
| 7             | 12G1552        | 1     | Label, Caution Laser    |
| 8             | 12G1372        | 1     | Collar, Guide, 2        |
| 9             | 12G1230        | 1     | Support, #1, Right      |
| 10            | 12G1371        | 1     | Collar, Guide, 1        |
| 11            | 12G1558        | 1     | Label, Insertion        |
| 12            | 12G1532        | 2     | Foot, Machine           |

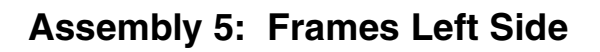

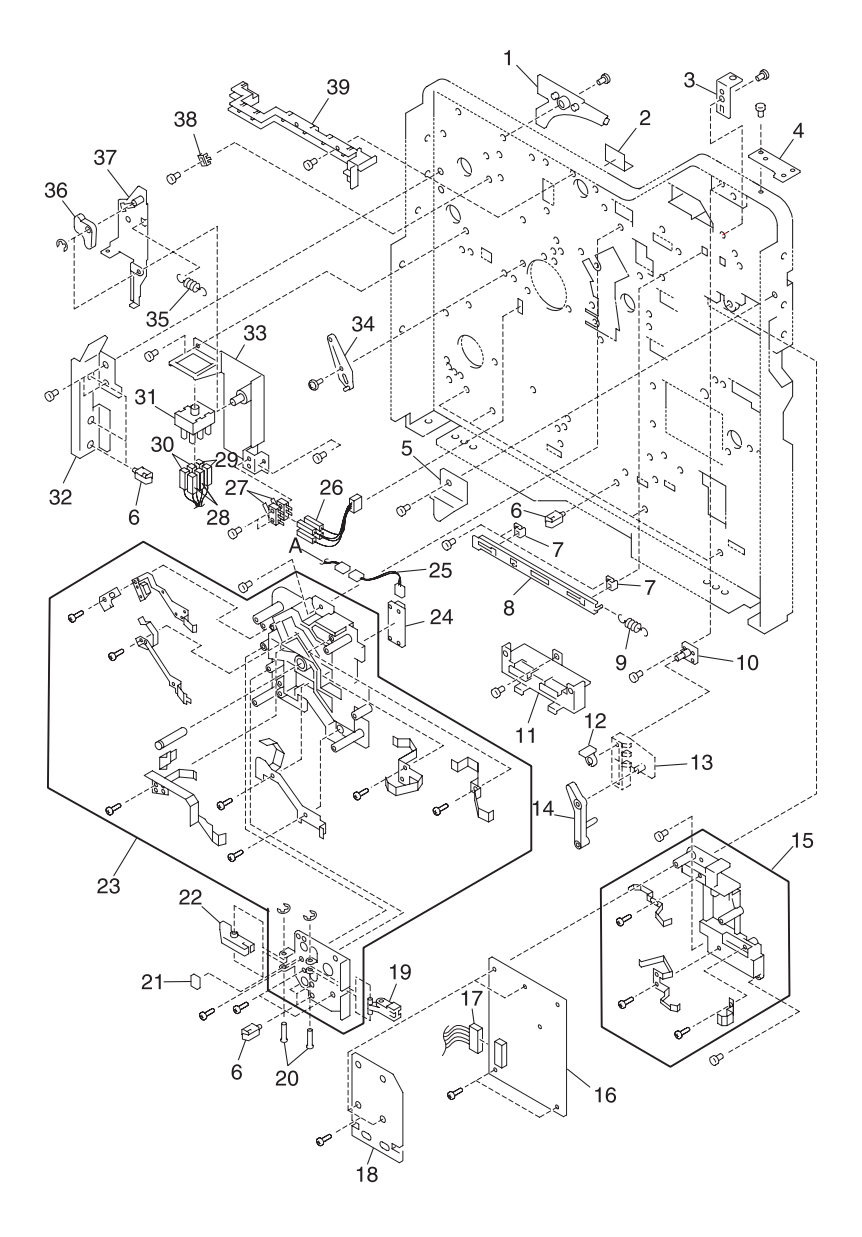

# Assembly 5:

| Asm.<br>Index | Part<br>number | Units | Description                        |
|---------------|----------------|-------|------------------------------------|
| 5 -1          | 12G1516        | 1     | Cover, Inner, L                    |
| 2             | 12G1016        | 1     | Sheet, Discharge, L1               |
| 3             | 12G1181        | 1     | Bracket, Fuser Fixing, Right       |
| 4             | 12G1231        | 1     | Plate, Support 2, Left             |
| 5             | 12G1122        | 1     | Stop, Latch, Left                  |
| 6             | 12G1676        | 7     | Clamp, Cable, LWS                  |
| 7             | 12G1132        | 2     | Guide, Door Actuator, 1            |
| 8             | 12G1285        | 1     | Actuator, Door, 3                  |
| 9             | 12G1313        | 1     | Spring, Door Actuator              |
| 10            | 12G1634        | 1     | Plate Asm., Door Switch Pin        |
| 11            | 12G1179        | 1     | Bracket, HVPS Mounting             |
| 12            | 12G1036        | 1     | Ring, Touch                        |
| 13            | 12G1288        | 1     | Actuator, Door, 4                  |
| 14            | 12G1287        | 1     | Actuator, Door, 5                  |
| 15            | 12G1011        | 1     | Block Asm., Grid, 2                |
| 16            | 12G1572        | 1     | Board Asm., HVPS                   |
| 16            | 12G1575        | 1     | Board Asm., HVPS                   |
| 17            | 12G1585        | 1     | Cable, HVPS - Engine Board         |
| 18            | 12G1051        | 1     | Shield, Mylar, HVPS                |
| 19            | 12G1269        | 1     | Arm, 1                             |
| 20            | 12G1251        | 2     | Shaft                              |
| 21            | 12G1048        | 1     | Bumper, A                          |
| 22            | 12G1270        | 1     | Arm, 2                             |
| 23            | 12G1635        | 1     | Block Asm., Grid, 1                |
| 24            | 12G1566        | 1     | Board Asm., Waste Toner Sensor     |
| 25            | 12G1615        | 1     | Cable, TFS                         |
| 26            | 12G1577        | 1     | Cable, LINT                        |
| 27            | 12G1001        | 2     | Switch, Micro                      |
| 28            | 12G1598        | 1     | Cable, HT-LVPS to Interlock Sw S2  |
| 29            | 12G1589        | 1     | Cable, VH-LVPS to Interlock Sw S2  |
| 30            | 12G1576        | 1     | Cable, HTT Fu Lamps - Interlock S2 |
| 31            | 12G1007        | 1     | Switch, Door                       |
| 32            | 12G1107        | 1     | Cover, Harness, 5                  |

# Assembly 5 (Cont.): Frames Left Side

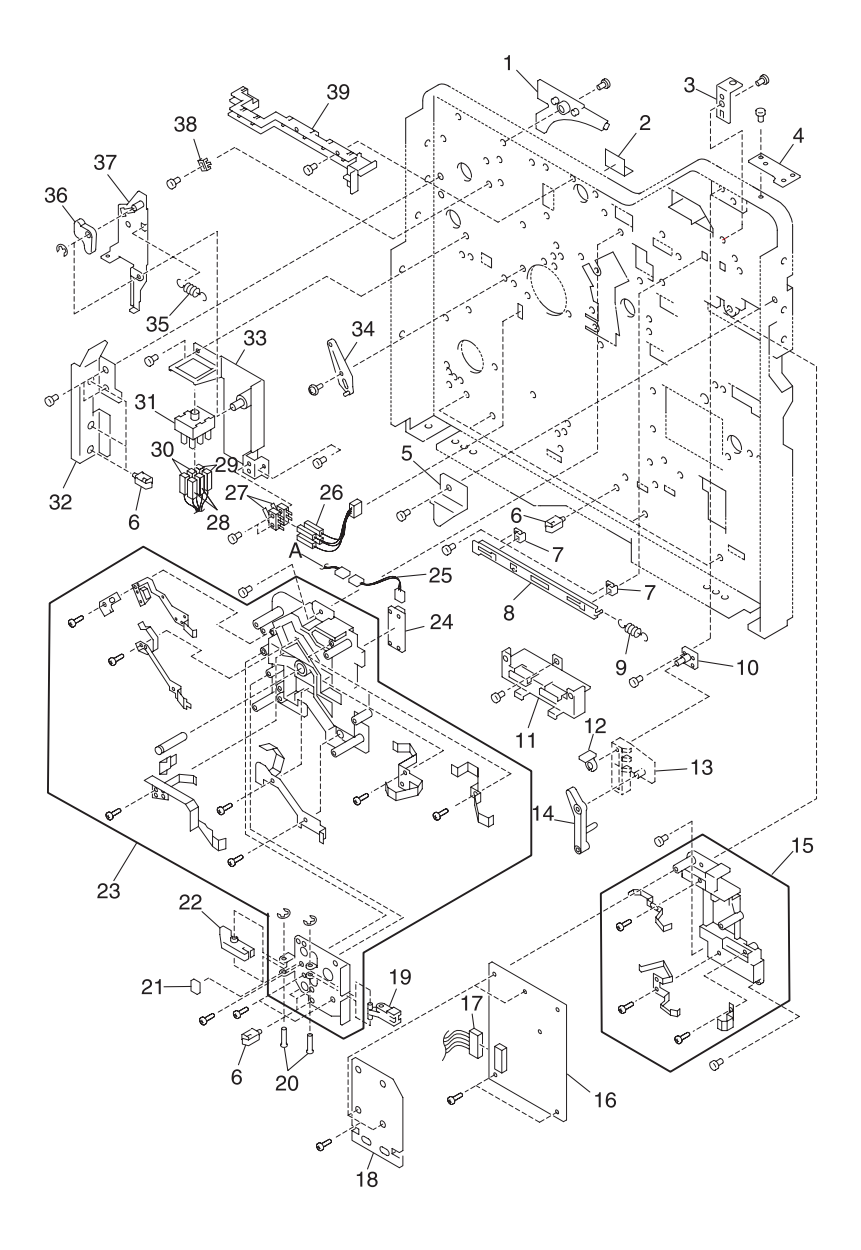

# Assembly 5:

| Asm.<br>Index | Part<br>number | Units | Description                   |
|---------------|----------------|-------|-------------------------------|
| 5 -33         | 12G1637        | 1     | Bracket, Door, Switch         |
| 34            | 12G1201        | 1     | Plate, Lens Adjustubg, A      |
| 35            | 12G1314        | 1     | Spring, Door Actuator, 2      |
| 36            | 12G1286        | 1     | Actuator, Switch              |
| 37            | 12G1633        | 1     | Actuator Asm., Door Switch, 1 |
| 38            | 12G1133        | 1     | Guide, Door Actuator, 2       |
| 39            | 12G1104        | 1     | Cover, Cable, 3               |

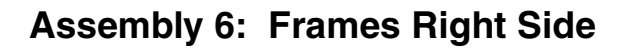

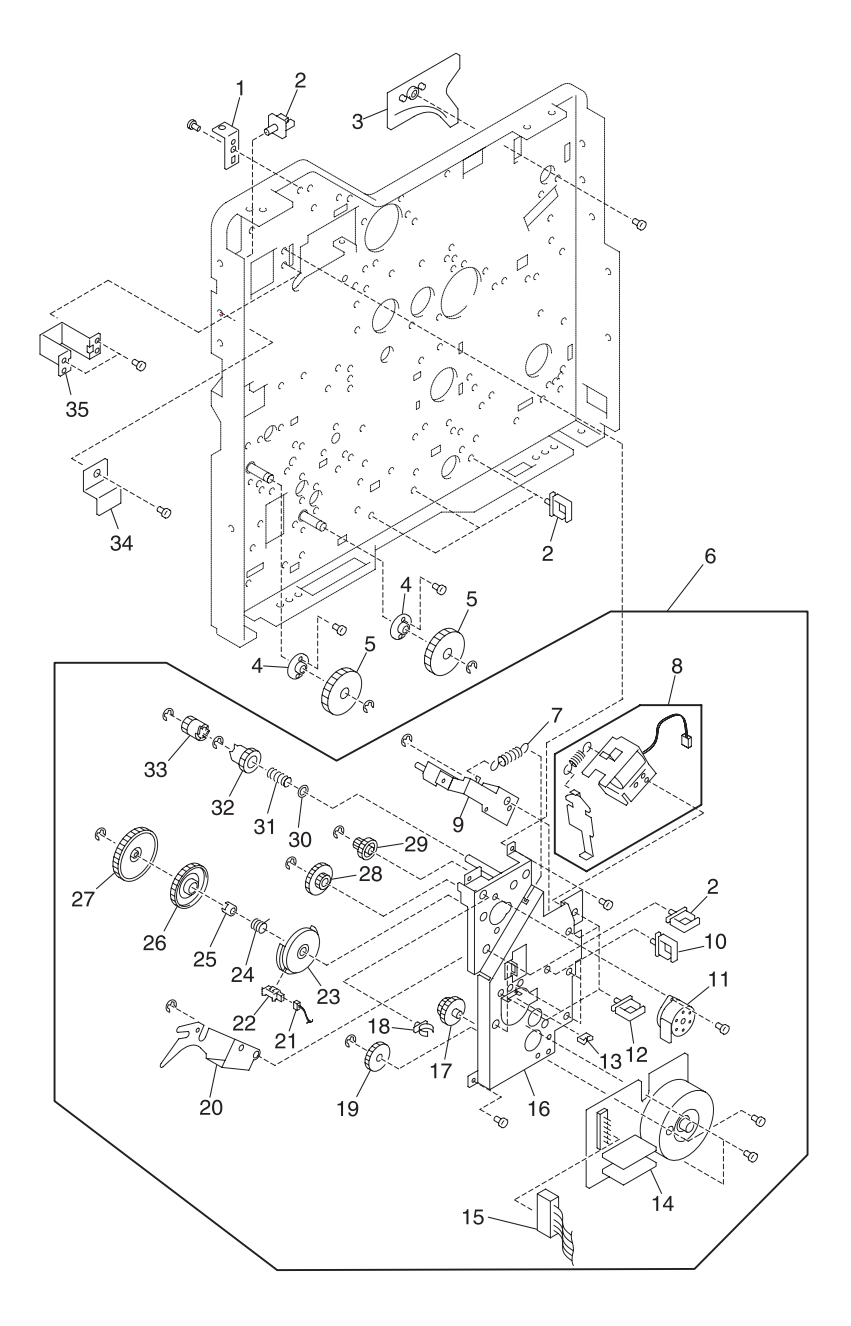

# Assembly 6:

| Asm.<br>Index | Part<br>number | Units | Description                  |
|---------------|----------------|-------|------------------------------|
| 6 -1          | 12G1181        | 1     | Bracket, Fuser Fixing, Right |
| 2             | 12G1676        | 3     | Clamp, Cable, LWS            |
| 3             | 12G1515        | 1     | Cover, Inner, Right          |
| 4             | 12G1491        | 2     | Bushing, Paper Feed          |
| 5             | 12G1422        | 2     | Gear, 4                      |
| 6             | 12G1348        | 1     | Block Asm., Fuser Drive      |
| 7             | 12G1322        | 1     | Spring, Lever                |
| 8             | 12G1019        | 1     | Solenoid                     |
| 9             | 12G1629        | 1     | Lever, Asm., C2              |
| 10            | 12G1679        | 3     | Clamp, Cable, LWS            |
| 11            | 12G1626        | 1     | Motor Asm., Fuser Drive      |
| 12            | 12G1678        | 3     | Clamp, Cable, LWS            |
| 13            | 12G1006        | 1     | Clip, Edge                   |
| 14            | 12G1004        | 1     | Motor Asm., Developer Drive  |
| 15            | 12G1586        | 1     | Cable, MK1                   |
| 16            | 12G1627        | 1     | Stay Asm., Motor Mounting, C |
| 17            | 12G1443        | 1     | Gear, Paper Feed Decrease, 1 |
| 18            | 12G1669        | 2     | Clamp                        |
| 19            | 12G1417        | 1     | Gear, Fuser Idle             |
| 20            | 12G1628        | 1     | Lever Asm., C1               |
| 21            | 12G1584        | 1     | Cable, Cam Sensor            |
| 22            | 12G1664        | 1     | Sensor, Cam                  |
| 23            | 12G1262        | 1     | Cam, Clutch                  |
| 24            | 12G1672        | 1     | Spring, Clutch               |
| 25            | 12G1374        | 1     | Boss, Clutch                 |
| 26            | 12G1475        | 1     | Gear, Clutch Inner           |
| 27            | 12G1439        | 1     | Gear, C5, Outer Clutch       |
| 28            | 12G1438        | 1     | Gear, C4                     |
| 29            | 12G1440        | 1     | Gear, C2                     |
| 30            | 12G1083        | 1     | Plate, Spring                |
| 31            | 12G1321        | 1     | Spring, Clutch               |
| 32            | 12G1437        | 1     | Gear, C3-1                   |
| 33            | 12G1451        | 1     | Gear, C3-2                   |

# Assembly 6 (Cont.): Frames Right Side

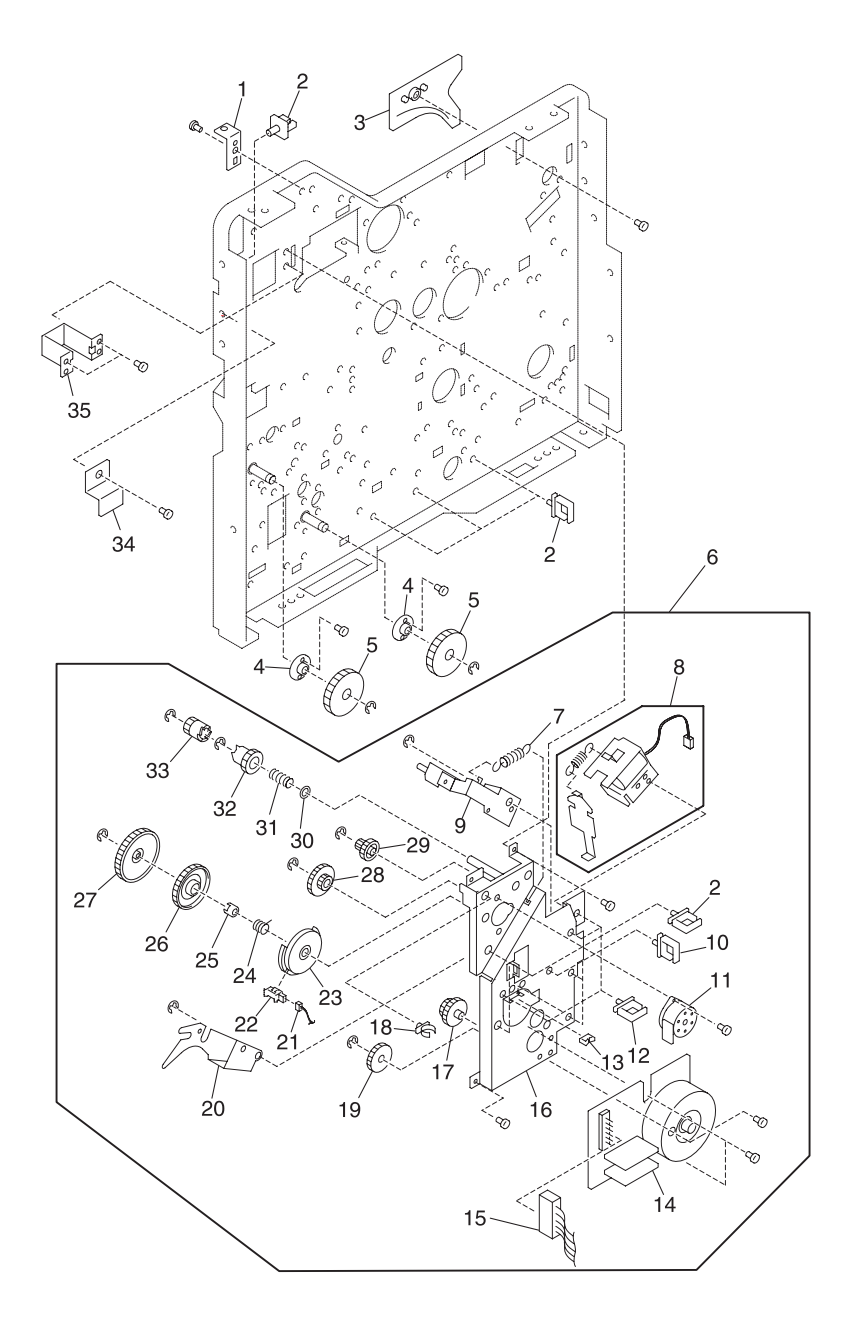
#### Assembly 6:

| Asm.<br>Index | Part<br>number | Units | Description        |
|---------------|----------------|-------|--------------------|
| 6 -34         | 12G1123        | 1     | Stop, Latch, Right |
| 35            | 12G1072        | 1     | Support            |

### Assembly 7: Frames Right Side 2

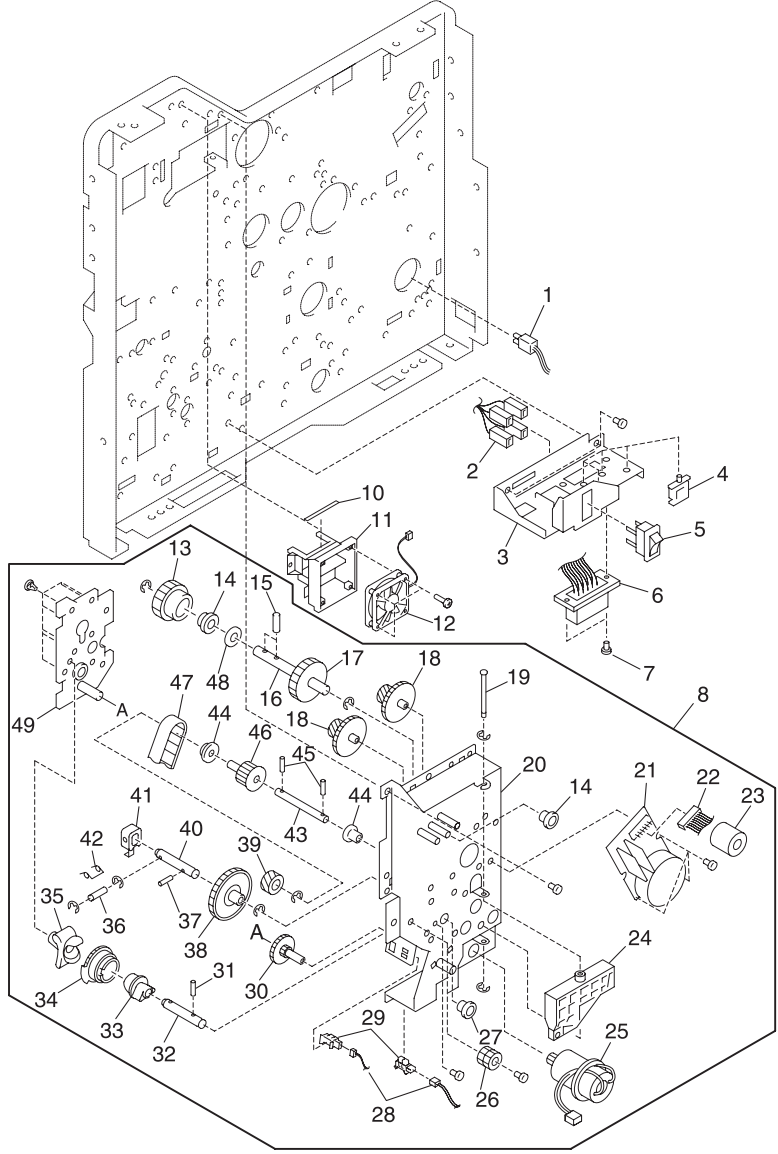

Note: Matching letters indicate corresponding assembly part locations.

### Assembly 7:

| Asm.<br>Index | Part<br>Number | Units | Description                           |
|---------------|----------------|-------|---------------------------------------|
| 7 - 1         | 12G1595        | 1     | Cable, SVL                            |
| 2             | 12G1588        | 1     | Cable, AC, On/Off Switch              |
| 3             | 12G1176        | 1     | Bracket, Door Lock Connector Mounting |
| 4             | 12G1676        | 1     | Clamp, Cable                          |
| 5             | 12G1682        | 1     | Switch, Main Power On/Off             |
| 6             | 12G1587        | 1     | Cable, Operator Panel                 |
| 7             | 12G1025        | 2     | Screw, Shoulder                       |
| 8             | 12G1225        | 1     | Block Asm., OPC/Coupling Drive        |
| 10            | 12G1049        | 1     | Seal, 2                               |
| 11            | 12G1178        | 1     | Bracket, Fan Mounting                 |
| 12            | 12G1008        | 1     | Fan, Main                             |
| 13            | 12G1434        | 1     | Gear, A10                             |
| 14            | 12G1481        | 2     | Bearing, TFR Belt Connecting Shaft    |
| 15            | 12G1692        | 2     | Pin, Dowel, TFR Belt Connecting Shaft |
| 16            | 12G1246        | 1     | Shaft, Transfer Belt Connecting       |
| 17            | 12G1467        | 1     | Gear, A71                             |
| 18            | 12G1432        | 2     | Gear, A6                              |
| 19            | 12G1248        | 1     | Shaft, Coupling Arm                   |
| 20            | 12G1618        | 1     | Stay Asm., Motor Mounting, A          |
| 21            | 12G1003        | 1     | Motor Asm., OPC Drive                 |
| 22            | 12G1586        | 1     | Cable, OPC Drive Motor, MK 1          |
| 23            | 12G1005        | 1     | Core, Ferrite                         |
| 24            | 12G1268        | 1     | Arm, Coupling, 1                      |
| 25            | 12G1620        | 1     | Motor Asm., Coupling Drive            |
| 26            | 12G1237        | 1     | Knob, Coupling Arm 1, Release         |
| 27            | 12G1493        | 1     | Bushing, Coupling, 1                  |
| 28            | 12G1584        | 1     | Cable, Sensor                         |
| 29            | 12G1664        | 1     | Sensor, Coupling On and Coupling Off  |
| 30            | 12G1435        | 1     | Gear, Idler                           |
| 31            | 12G1035        | 1     | Pin, Dowel, Carriage Positioning      |
| 32            | 12G1032        | 1     | Pin, Carriage Positioning             |

### Assembly 7 (Cont.): Frames Right Side 2

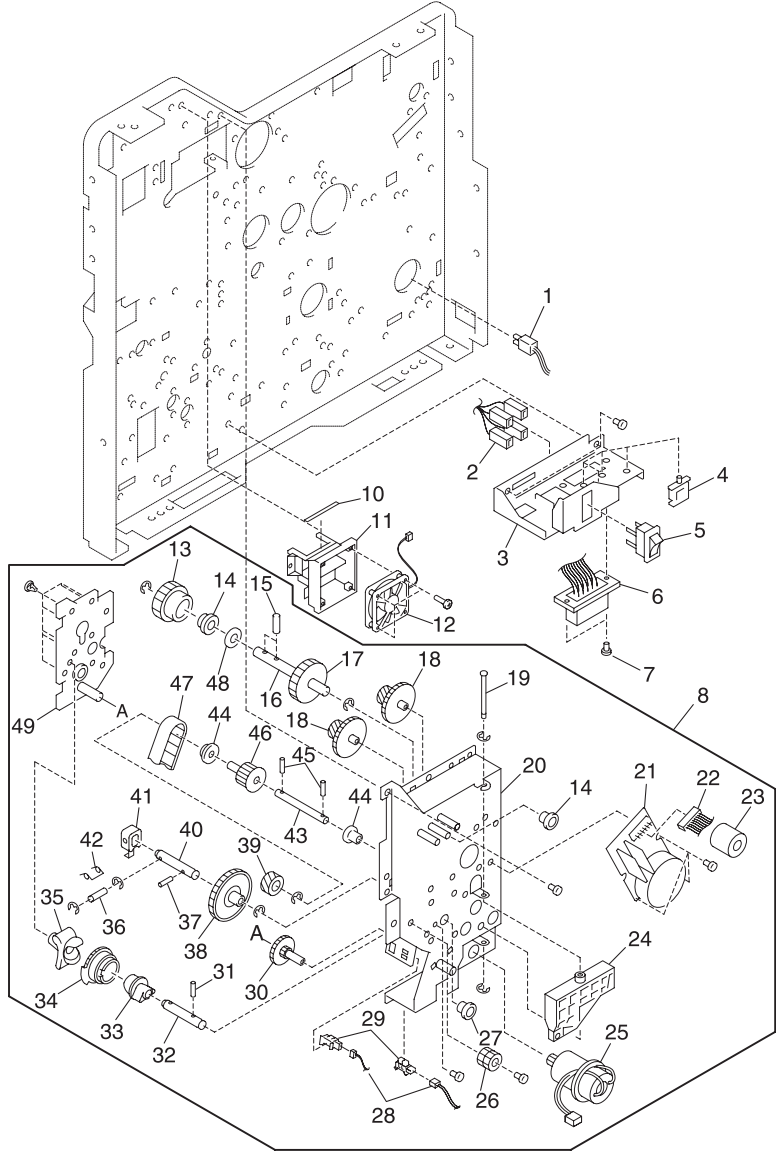

Note: Matching letters indicate corresponding assembly part locations.

### Assembly 7:

| Asm.<br>Index | Part<br>Number | Units | Description                             |
|---------------|----------------|-------|-----------------------------------------|
| 7 - 33        | 12G1375        | 1     | Sleeve, Coupling Cam                    |
| 34            | 12G1261        | 1     | Cam, Coupling                           |
| 35            | 12G1263        | 1     | Cam, 2                                  |
| 36            | 12G1256        | 1     | Shaft, Coupling                         |
| 37            | 12G1692        | 2     | Pin, Dowel, Coupling Shaft              |
| 38            | 12G1433        | 1     | Gear, A7                                |
| 39            | 12G1445        | 1     | Gear, B16                               |
| 40            | 12G1247        | 1     | Shaft, Coupling                         |
| 41            | 12G1050        | 1     | Coupling, Coupling Shaft                |
| 42            | 12G1310        | 1     | Spring, Coupling                        |
| 43            | 12G1253        | 1     | Shaft, Developer Transmission           |
| 44            | 12G1476        | 2     | Bearing, Developer Sleeve               |
| 45            | 12G1690        | 2     | Pin, Dowel, Dev Transmission Shaft      |
| 46            | 12G1408        | 1     | Sleeve, Developer                       |
| 47            | 12G1469        | 1     | Belt, Timing                            |
| 48            | 12G1498        | 1     | Slider, Poly, TFR Belt Connecting Shaft |
| 49            | 12G1619        | 1     | Bracket Asm., Drive                     |

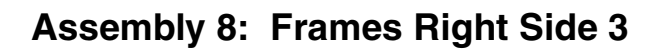

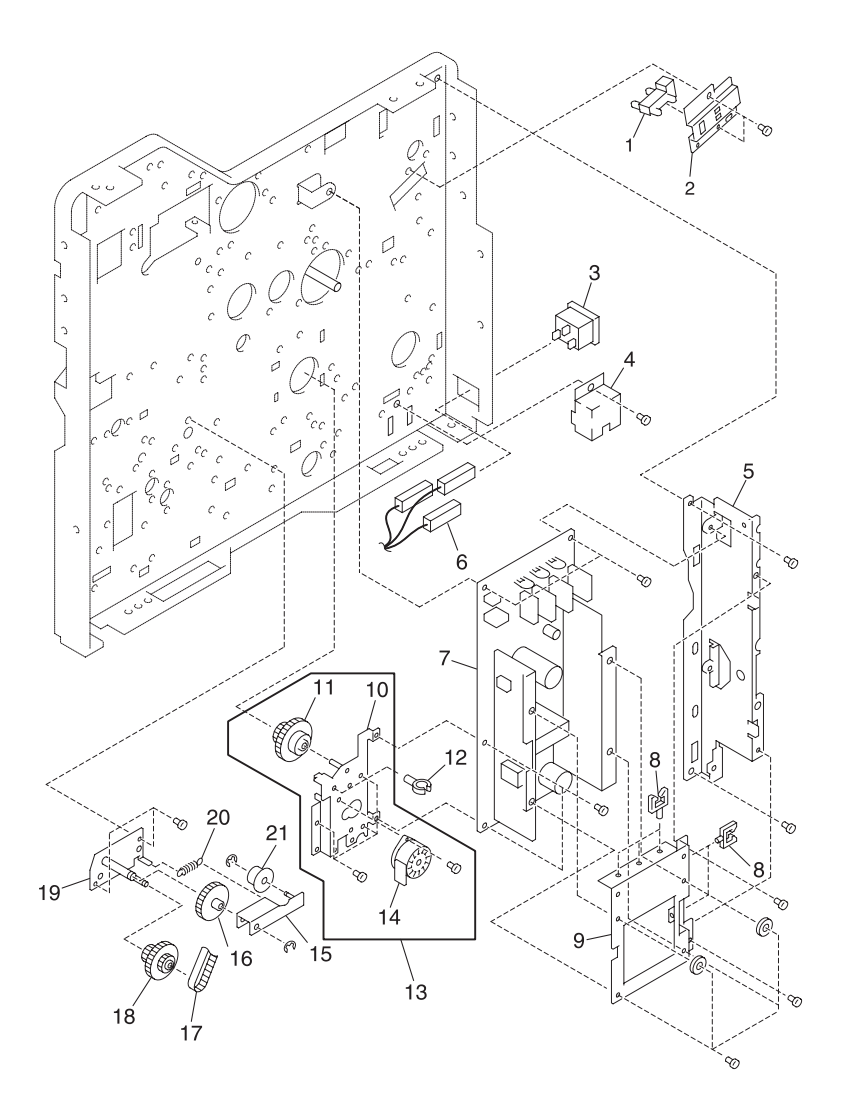

#### Assembly 8:

| Asm.<br>Index | Part<br>Number | Units | Description                              |
|---------------|----------------|-------|------------------------------------------|
| 8 - 1         | 12G1664        | 1     | Sensor, Carriage Home Position           |
| 2             | 12G1067        | 1     | Holder, Carriage Home Position<br>Sensor |
| 3             | 12G1673        | 1     | Socket, AC Power Input                   |
| 4             | 12G1180        | 1     | Bracket, LVPS Mounting                   |
| 5             | 12G1174        | 1     | Bracket, LVPS Mounting                   |
| 6             | 12G1588        | 1     | Cable, AC Power Input                    |
| 7             | 12G1570        | 1     | LVPS, 115V                               |
| 7             | 12G1571        | 1     | LVPS, 220V                               |
| 8             | 12G1676        | 10    | Clamp, Cable                             |
| 9             | 12G1232        | 1     | Support, LVPS                            |
| 10            | 12G1624        | 1     | Plate Asm., Motor Mounting               |
| 11            | 12G1436        | 1     | Gear, Idler                              |
| 12            | 12G1669        | 1     | Clamp, Cable                             |
| 13            | 12G1130        | 1     | Block Asm., Carriage Unit                |
| 14            | 12G1623        | 1     | Motor Asm., Carriage Unit                |
| 15            | 12G1621        | 1     | Base Asm., Idler Pulley                  |
| 16            | 12G1444        | 1     | Gear, B28                                |
| 17            | 12G1469        | 1     | Belt, Timing                             |
| 18            | 12G1442        | 1     | Gear, Developer Decrease                 |
| 19            | 12G1622        | 1     | Shaft Asm., Paper Feed Gear              |
| 20            | 12G1312        | 1     | Spring, Tension Pulley                   |
| 21            | 12G1407        | 1     | Pulley, Idler, #1                        |

### Assembly 9: Carriage Block

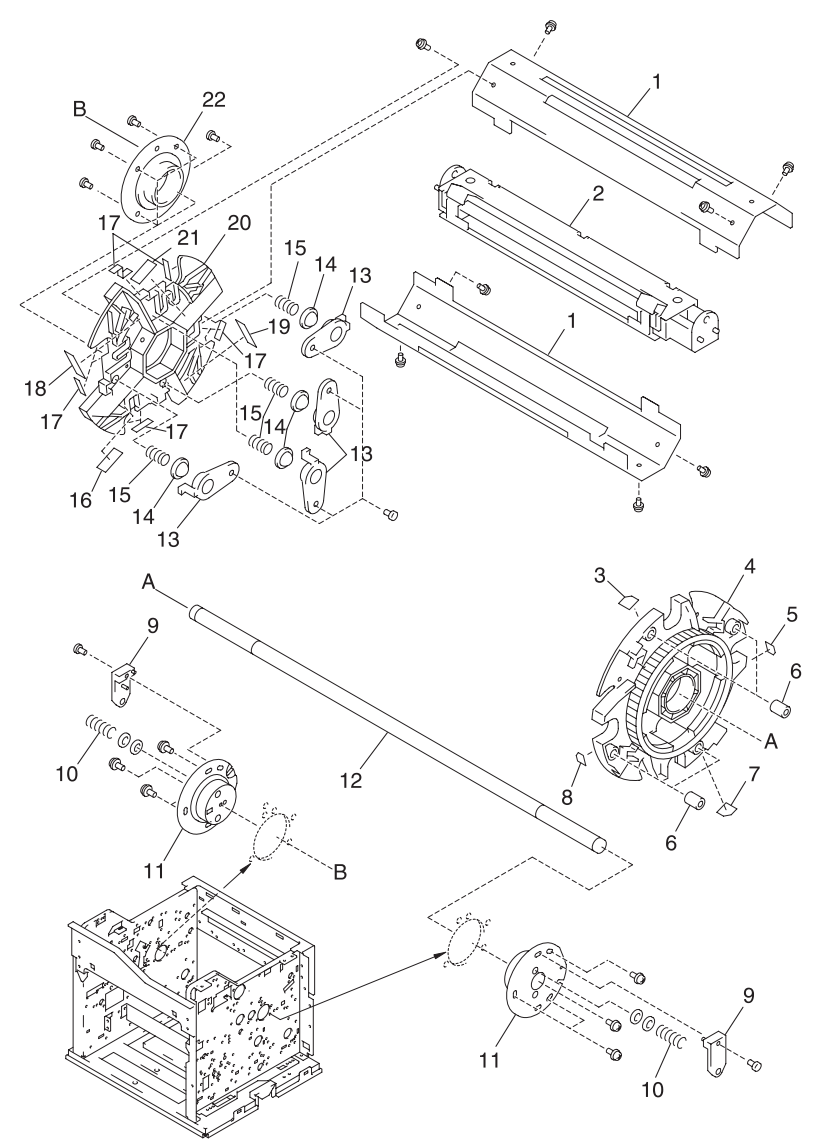

Note: Matching letters indicate corresponding assembly part locations.

### Assembly 9:

| Asm.<br>Index | Part<br>Number | Units | Description                    |
|---------------|----------------|-------|--------------------------------|
| 9 - 1         | 12G1043        | 2     | Pipe, Center                   |
| 2             | 12G1040        | 1     | Lens Asm.                      |
| 3             | 12G1556        | 1     | Seal, Color, Cyan              |
| 4             | 12G1066        | 1     | Plate, Carriage Side, Right    |
| 5             | 12G1553        | 1     | Seal, Color, Black             |
| 6             | 12G1495        | 4     | Bushing, Carriage              |
| 7             | 12G1554        | 1     | Seal, Color, Yellow            |
| 8             | 12G1555        | 1     | Seal, Color, Magenta           |
| 9             | 12G1492        | 2     | Bushing, Coupling Transmission |
| 10            | 12G1311        | 2     | Spring, Bushing                |
| 11            | 12G1162        | 2     | Block, Carriage Center         |
| 12            | 12G1249        | 1     | Shaft, Coupling Transmission   |
| 13            | 12G1099        | 4     | Cover, Carriage Pressure       |
| 14            | 12G1031        | 4     | Pin, Carriage Pressure         |
| 15            | 12G1307        | 4     | Spring, Carriage Pressure      |
| 16            | 12G1547        | 1     | Seal, Color, Magenta           |
| 17            | 12G1543        | 8     | Tape, Carriage Protection      |
| 18            | 12G1546        | 1     | Seal, Color, Cyan              |
| 19            | 12G1548        | 1     | Seal, Color, Yellow            |
| 20            | 12G1065        | 1     | Plate, Carriage Side, Left     |
| 21            | 12G1545        | 1     | Seal, Color, Black             |
| 22            | 12G1488        | 1     | Bushing, Carriage, Left        |

### Assembly 10: Base Frame

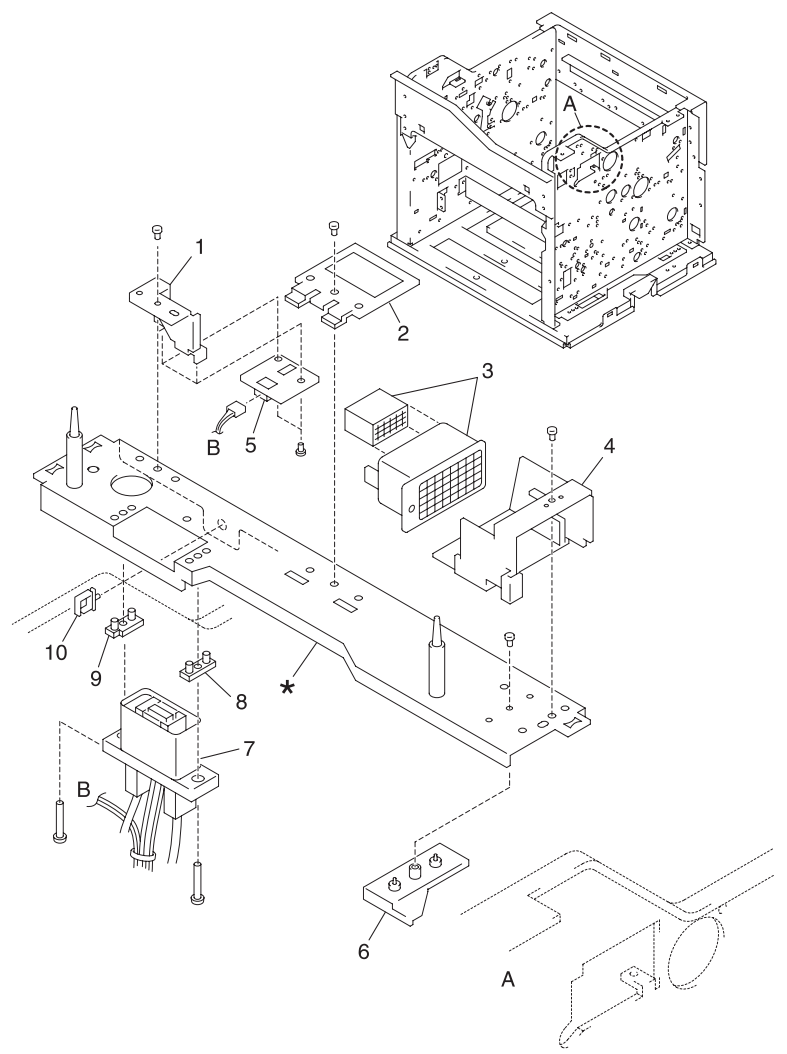

- Notes: The parts marked with  $\star$  are not available.
  - Matching letters indicate corresponding assembly part locations.

### Assembly 10:

| Asm.<br>Index | Part<br>Number | Units | Description                     |
|---------------|----------------|-------|---------------------------------|
| 10 - 1        | 12G1175        | 1     | Bracket, Sensor Mounting        |
| 2             | 12G1076        | 1     | Plate, ADU Support, F           |
| 3             | 12G1638        | 1     | Case, Ozone Filter              |
| 4             | 12G1077        | 1     | Holder, Ozone Filter            |
| 5             | 12G1563        | 1     | Sensor, Belt Home Position, PCB |
| 6             | 12G1084        | 1     | Holder, Ozone Filter, 2         |
| 7             | 12G1593        | 1     | Cable, HTT                      |
| 8             | 12G1028        | 2     | Spacer, Connector, 1            |
| 9             | 12G1346        | 1     | Spacer, Connector, 2            |
| 10            | 12G1676        | 1     | Clamp, Cable                    |
| NS            | 12G1636        | 1     | Stay, Belt Sensor               |

## Assembly 11: Front Cover Assembly

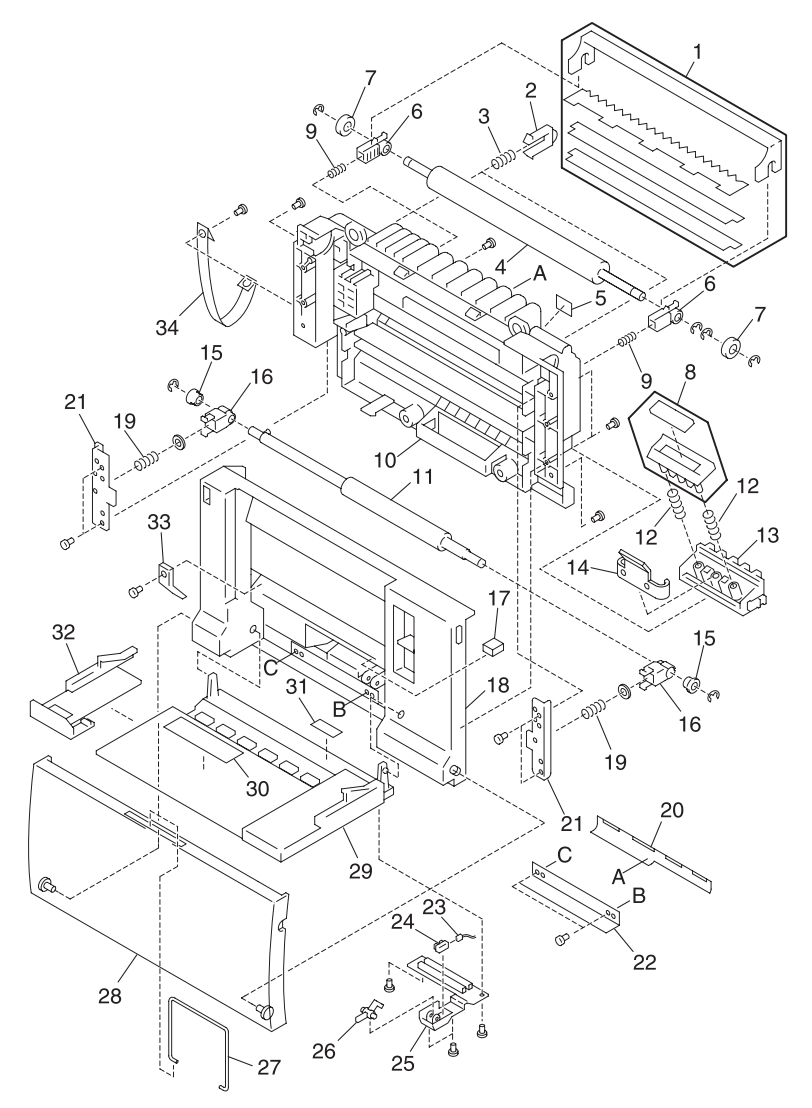

Note: Matching letters indicate corresponding assembly part locations.

### Assembly 11:

| Asm.<br>Index | Part<br>Number | Units | Description                       |
|---------------|----------------|-------|-----------------------------------|
| 11 - 1        | 12G1631        | 1     | Needle Asm., Discharge            |
| 2             | 12G1054        | 2     | Block, Mid Transfer Unit Pressure |
| 3             | 12G1340        | 2     | Spring, Pressure                  |
| 4             | 12G1382        | 1     | Roll, Transfer                    |
| 5             | 12G1041        | 1     | Plate, OHP Detecting Reflection   |
| 6             | 12G1485        | 2     | Bushing, Transfer Roll            |
| 7             | 12G1384        | 2     | Roller, Transfer Roll             |
| 8             | 12G1639        | 1     | Pad Asm., DFP                     |
| 9             | 12G1299        | 2     | Spring, Transfer Pressure         |
| 10            | 12G1096        | 1     | Cover, Rear                       |
| 11            | 12G1383        | 1     | Roll, Registration                |
| 12            | 12G1302        | 2     | Spring, DFP Pressure              |
| 13            | 12G1118        | 1     | Guide, Pad Holder                 |
| 14            | 12G1358        | 1     | Spring, Anti-vibration            |
| 15            | 12G1483        | 2     | Bushing, Registration Roll        |
| 16            | 12G1060        | 2     | Holder, Resist Bushing            |
| 17            | 12G1164        | 1     | Pad, Front Cover                  |
| 18            | 12G1500        | 1     | Cover, Front                      |
| 19            | 12G1301        | 2     | Spring, Resist Pressure           |
| 20            | 12G1045        | 1     | Sheet, Transfer Guide             |
| 21            | 12G1063        | 2     | Plate, Resist Spring Pressure     |
| 22            | 12G1226        | 1     | Plate, Anti-vibration             |
| 23            | 12G1581        | 1     | Cable, HF                         |
| 24            | 12G1664        | 1     | Sensor, Registration              |
| 25            | 12G1116        | 1     | Cover, Cable                      |
| 26            | 12G1296        | 1     | Flag, Registration Sensor         |
| 27            | 12G1531        | 1     | Support, Legal                    |
| 28            | 12G1536        | 1     | Tray, Bypass 2                    |
| 29            | 12G1535        | 1     | Tray, Bypass, 1                   |
| 30            | 12G1549        | 1     | Label, Paper Size                 |
| 31            | 12G1168        | 1     | Pad, Tray Friction                |
| 32            | 12G1540        | 1     | Guide, Paper                      |
| 33            | 12G1117        | 1     | Cover, Cable, 2                   |

Assembly 11 (Cont.): Front Cover Assembly

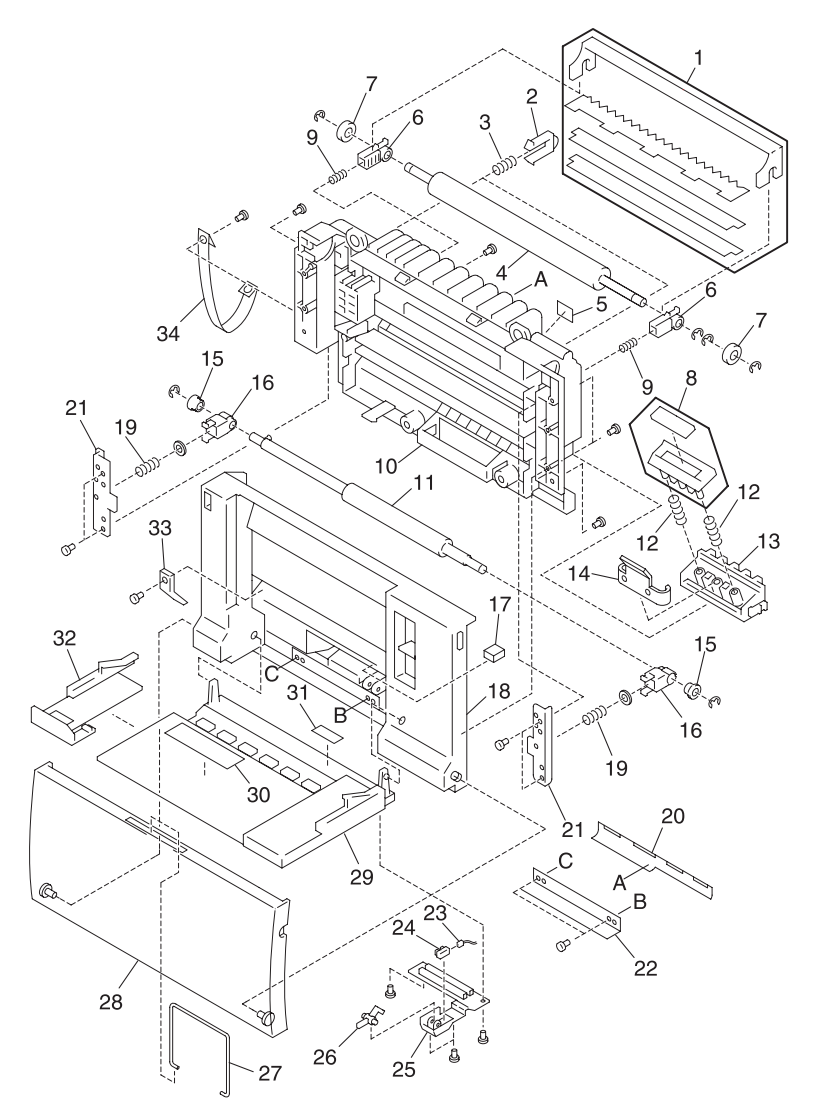

Note: Matching letters indicate corresponding assembly part locations.

### Assembly 11:

| Asm.<br>Index | Part<br>Number | Units | Description        |
|---------------|----------------|-------|--------------------|
| 11 - 34       | 12G1157        | 1     | Strap, Front Cover |

5016-001

# Assembly 12: Front Cover Assembly 2

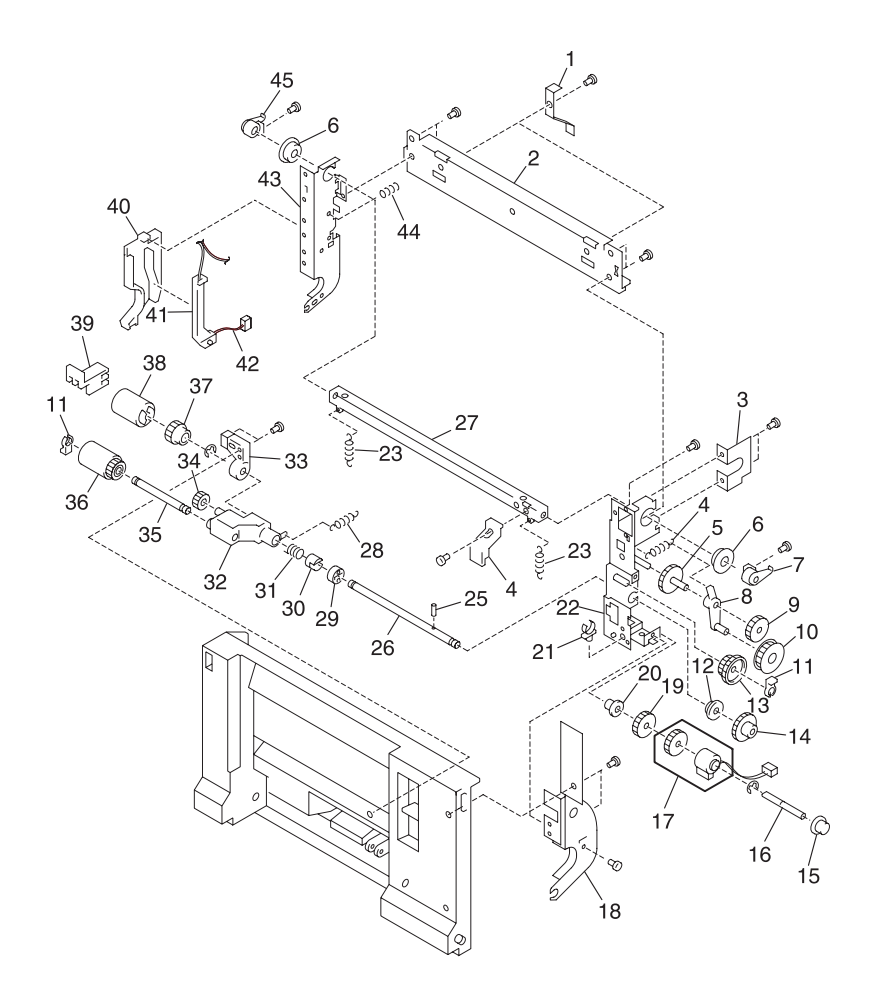

### Assembly 12:

| Asm.<br>Index | Part<br>Number | Units | Description                     |
|---------------|----------------|-------|---------------------------------|
| 12 - 1        | 12G1355        | 2     | Spring, Ground                  |
| 2             | 12G1062        | 1     | Plate, Discharge Needle         |
| 3             | 12G1094        | 1     | Plate, Latch Support            |
| 4             | 12G1303        | 1     | Spring, Gear Pressure           |
| 5             | 12G1424        | 1     | Gear, Fulcrum                   |
| 6             | 12G1486        | 2     | Bushing, Latch                  |
| 7             | 12G1265        | 1     | Latch, Right                    |
| 8             | 12G1266        | 1     | Arm                             |
| 9             | 12G1423        | 1     | Gear, Drive                     |
| 10            | 12G1425        | 1     | Gear                            |
| 11            | 12G1036        | 3     | Clip, Shaft Locking             |
| 12            | 12G1482        | 1     | Bushing, Bypass Roller Shaft    |
| 13            | 12G1428        | 1     | Gear, Paper Feed Idler          |
| 14            | 12G1427        | 1     | Gear, Paper Feed Shaft          |
| 15            | 12G1497        | 1     | Bushing, Clutch Shaft, Outer    |
| 16            | 12G1243        | 1     | Shaft, Clutch                   |
| 17            | 12G1674        | 1     | Clutch, Magnet                  |
| 18            | 12G1267        | 1     | Arm, Fulcrum, Right             |
| 19            | 12G1426        | 1     | Gear, Paper Feed Drive          |
| 20            | 12G1477        | 1     | Bushing, Clutch Shaft, Inner    |
| 21            | 12G1669        | 1     | Clamp, Cable                    |
| 22            | 12G1630        | 1     | Plate, Paper Feed Side, Right   |
| 23            | 12G1300        | 2     | Spring, Return                  |
| 24            | 12G1276        | 1     | Lever, Latch                    |
| 25            | 12G1689        | 1     | Pin, Dowel, Bypass Roller Shaft |
| 26            | 12G1241        | 1     | Shaft, Bypass Roller            |
| 27            | 12G1200        | 1     | Plate, Latch Shaft              |
| 28            | 12G1298        | 1     | Spring, Pickup Return           |
| 29            | 12G1056        | 1     | Lock, Pickup, Pressure          |
| 30            | 12G1373        | 1     | Boss, Pickup Limiter            |
| 31            | 12G1365        | 1     | Spring, Pickup Limiter          |
| 32            | 12G1059        | 1     | Bracket, Pickup                 |

# Assembly 12 (Cont.): Front Cover Assembly 2

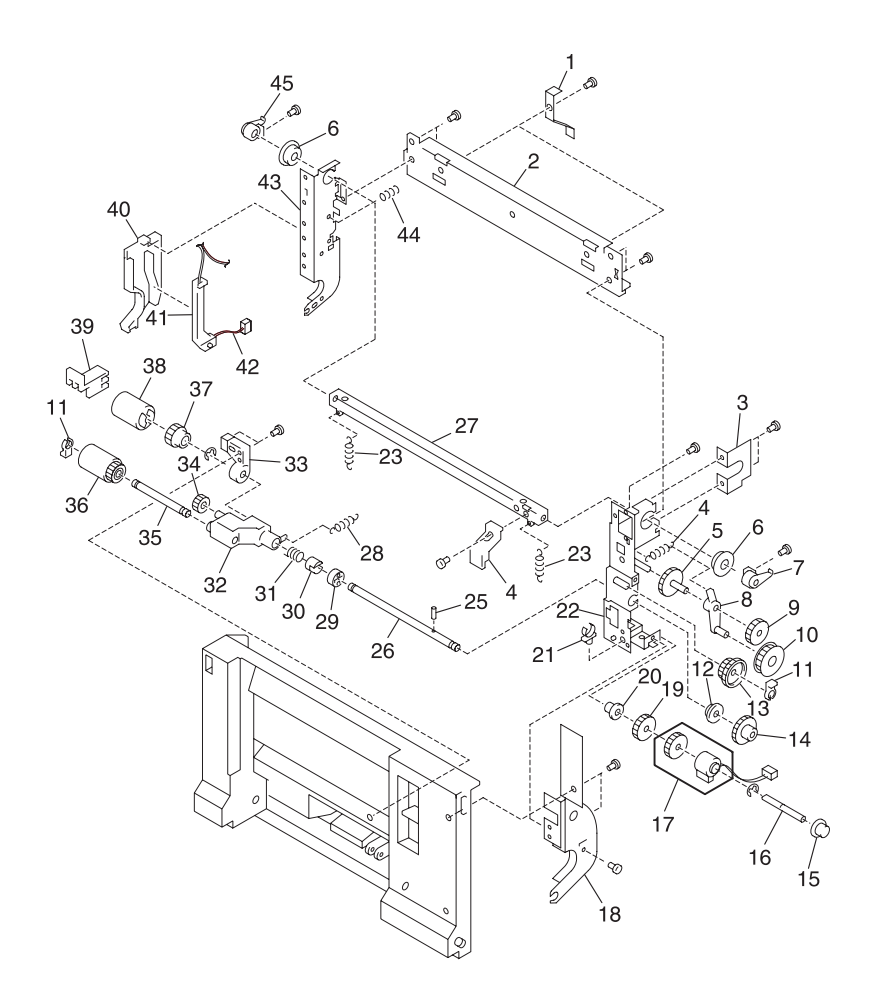

### Assembly 12 (cont.):

| Asm.<br>Index | Part<br>Number | Units | Description                 |
|---------------|----------------|-------|-----------------------------|
| 12 - 33       | 12G1487        | 1     | Bushing, Bypass Roller      |
| 34            | 12G1419        | 1     | Gear, Pickup Idle           |
| 35            | 12G1242        | 1     | Shaft, Bypass Pickup Roller |
| 36            | 12G1379        | 1     | Roll, Pickup                |
| 37            | 12G1418        | 1     | Gear, Paper Feed Roller     |
| 38            | 12G1378        | 1     | Roll, Paper Feed            |
| 39            | 12G1154        | 1     | Guide, Paper                |
| 40            | 12G1097        | 1     | Cover, Cable                |
| 41            | 12G1061        | 1     | Holder, Cable               |
| 42            | 12G1581        | 1     | Cable, HF                   |
| 43            | 12G1058        | 1     | Cover, Side, Left           |
| 44            | 12G1342        | 1     | Spring, Ground, 2           |
| 45            | 12G1264        | 1     | Latch, Front Cover Release  |

# Assembly 13: Feed Unit

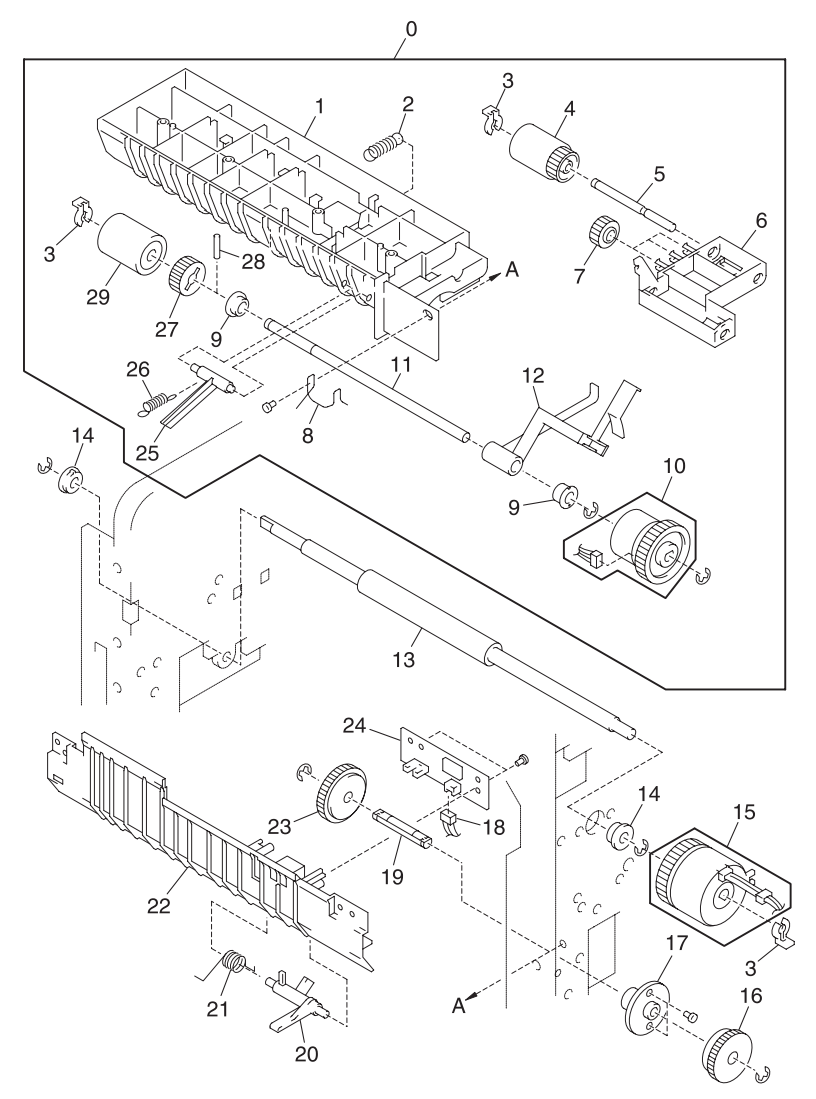

Note: Matching letters indicate corresponding assembly part locations.

### Assembly 13:

| Asm.<br>Index | Part<br>number | Units | Description                       |
|---------------|----------------|-------|-----------------------------------|
| 13 - 0        | 12G1632        | 1     | Feed Assembly, Complete Unit      |
| 1             | 12G1064        | 1     | Frame, Feed                       |
| 2             | 12G1319        | 1     | Spring, Pickup Pressure           |
| 3             | 12G1036        | 3     | Clip, Shaft Locking               |
| 4             | 12G1379        | 1     | Roller, Pickup                    |
| 5             | 12G1245        | 1     | Shaft, Pickup Roller              |
| 6             | 12G1171        | 1     | Bracket, Pickup Roller            |
| 7             | 12G1419        | 3     | Gear, Pickup Roller Idler         |
| 8             | 12G1362        | 1     | Spring, Ground                    |
| 9             | 12G1477        | 2     | Bushing, Paper Feed Roll Shaft    |
| 10            | 12G1674        | 1     | Clutch, Magnet                    |
| 11            | 12G1244        | 1     | Shaft, Paper Feed Roller          |
| 12            | 12G1277        | 1     | Lever, Paper Detector Sensor      |
| 13            | 12G1385        | 1     | Roll, Registration                |
| 14            | 12G1481        | 2     | Bushing, Registration Roll Shaft  |
| 15            | 12G1675        | 1     | Clutch, Magnet                    |
| 16            | 12G1422        | 1     | Gear, Gear B4                     |
| 17            | 12G1491        | 2     | Bushing, Paper Feed               |
| 18            | 12G1582        | 1     | Cable, KU                         |
| 19            | 12G1252        | 2     | Shaft, Cassette Transmission      |
| 20            | 12G1279        | 1     | Flag, Resist Sensor               |
| 21            | 12G1366        | 1     | Spring, Resist Sensor Flag Return |
| 22            | 12G1121        | 1     | Guide, Paper A                    |
| 23            | 12G1441        | 1     | Gear, B1                          |
| 24            | 12G1564        | 1     | Sensor Asm., Resist Sensor Board  |
| 25            | 12G1278        | 1     | Lever, Release                    |
| 26            | 12G1304        | 1     | Spring, Pickup Return             |
| 27            | 12G1429        | 1     | Gear, Pickup                      |
| 28            | 12G1690        | 1     | Pin, Pickup Gear                  |
| 29            | 12G1297        | 1     | Roller, Paper Feed                |

### Assembly 14: Laser Scanner Unit

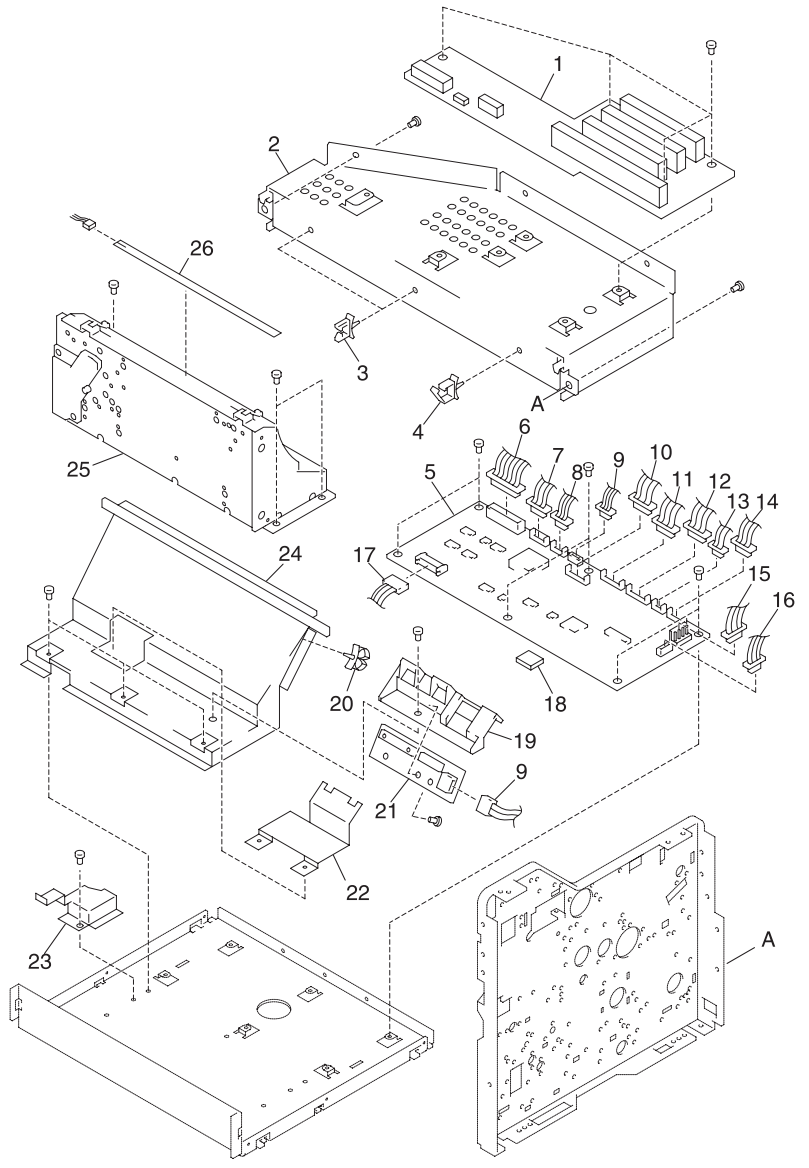

Note: Matching letters indicate corresponding assembly part locations.

### Assembly 14:

| Asm.<br>Index | Part<br>number | Units | Description                                         |
|---------------|----------------|-------|-----------------------------------------------------|
| 14 - 1        | 12G1703        | 1     | Board, Interconnect                                 |
| 2             | 12G1177        | 1     | Bracket, PCI Board                                  |
| 3             | 12G1679        | 2     | Clamp, Cable                                        |
| 4             | 12G1680        | 1     | Clamp, Cable                                        |
| 5             | 12G1562        | 1     | Board Asm., Engine                                  |
| 6             | 12G1597        | 1     | Cable, VINT                                         |
| 7             | 12G1594        | 1     | Cable, MSN                                          |
| 8             | 12G1584        | 1     | Cable, SN Laser                                     |
| 9             | 12G1578        | 1     | Cable, TE                                           |
| 10            | 12G1587        | 1     | Cable, OP                                           |
| 11            | 12G1585        | 1     | Cable, HVPS                                         |
| 12            | 12G1586        | 1     | Cable, MK 1                                         |
| 13            | 12G1583        | 1     | Cable, CRF                                          |
| 14            | 12G1580        | 1     | Cable, MK 2                                         |
| 15            | 12G1589        | 1     | Cable, VH                                           |
| 16            | 12G1590        | 1     | Cable, EVL                                          |
| 17            | 12G1592        | 1     | Cable, Printhead                                    |
| 18            | 12G1000        | 1     | Base, ANP                                           |
| 19            | 12G1103        | 1     | Cover, Toner Level/New Cartridge<br>Detection       |
| 20            | 12G1669        | 2     | Clamp, Cable                                        |
| 21            | 12G1565        | 1     | Sensor Asm., Toner Level/New<br>Cartridge Detection |
| 22            | 12G1228        | 1     | Plate, Blind                                        |
| 23            | 12G1108        | 1     | Cover, Harness                                      |
| 24            | 12G1204        | 1     | Plate, EC PCB Shield                                |
| 25            | 12G1042        | 1     | Printhead Assembly                                  |
| 26            | 12G1568        | 1     | LED, Discharge PCB                                  |

## Assembly 14 (Cont.): Laser Scanner Unit

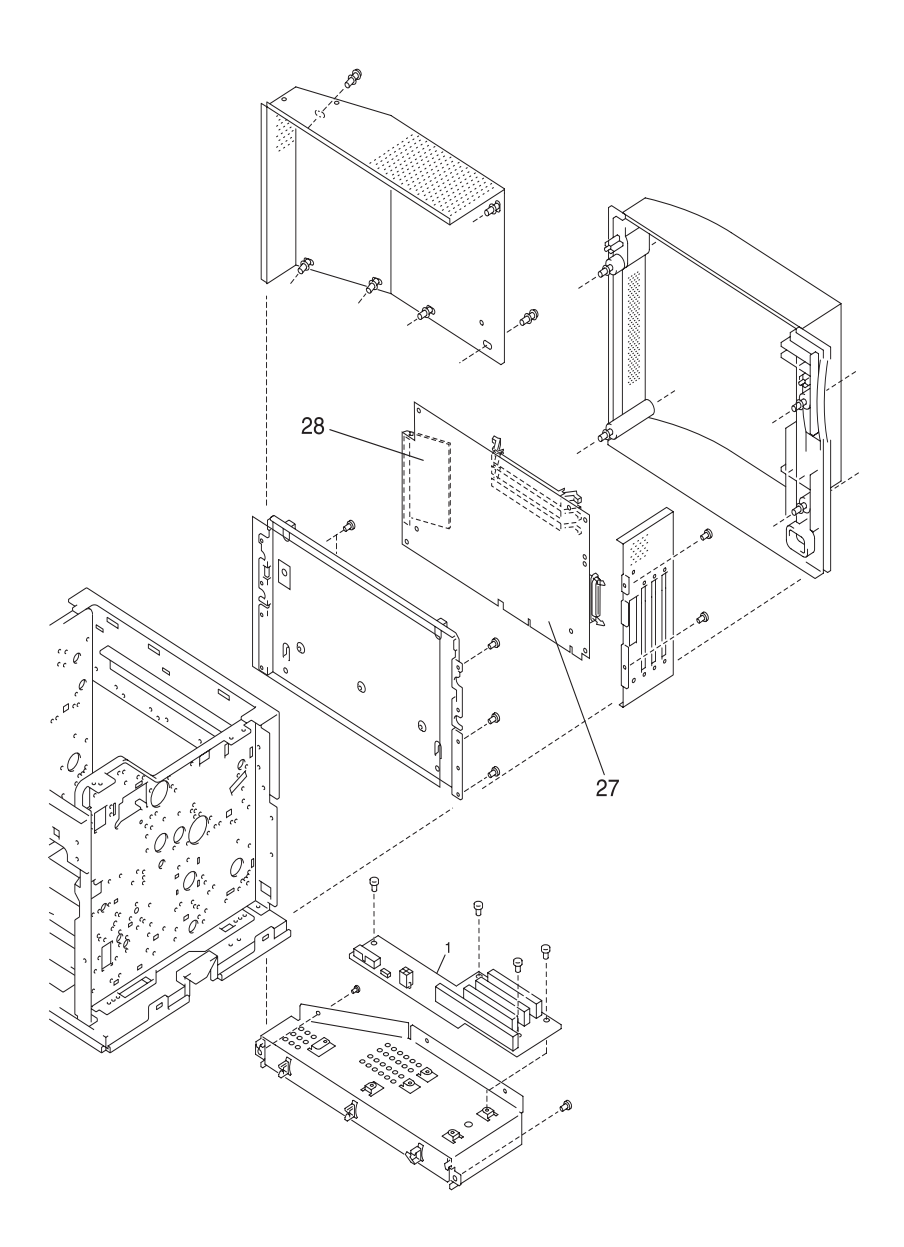

### Assembly 14 (cont.):

| Asm.<br>Index | Part<br>number | Units | Description               |
|---------------|----------------|-------|---------------------------|
| 14 - 27       | 12G1708        | 1     | Board, Controller Level 2 |
| 28            | 12G1702        | 1     | SIMM, Code Overlay        |

# Assembly 15: Cassette

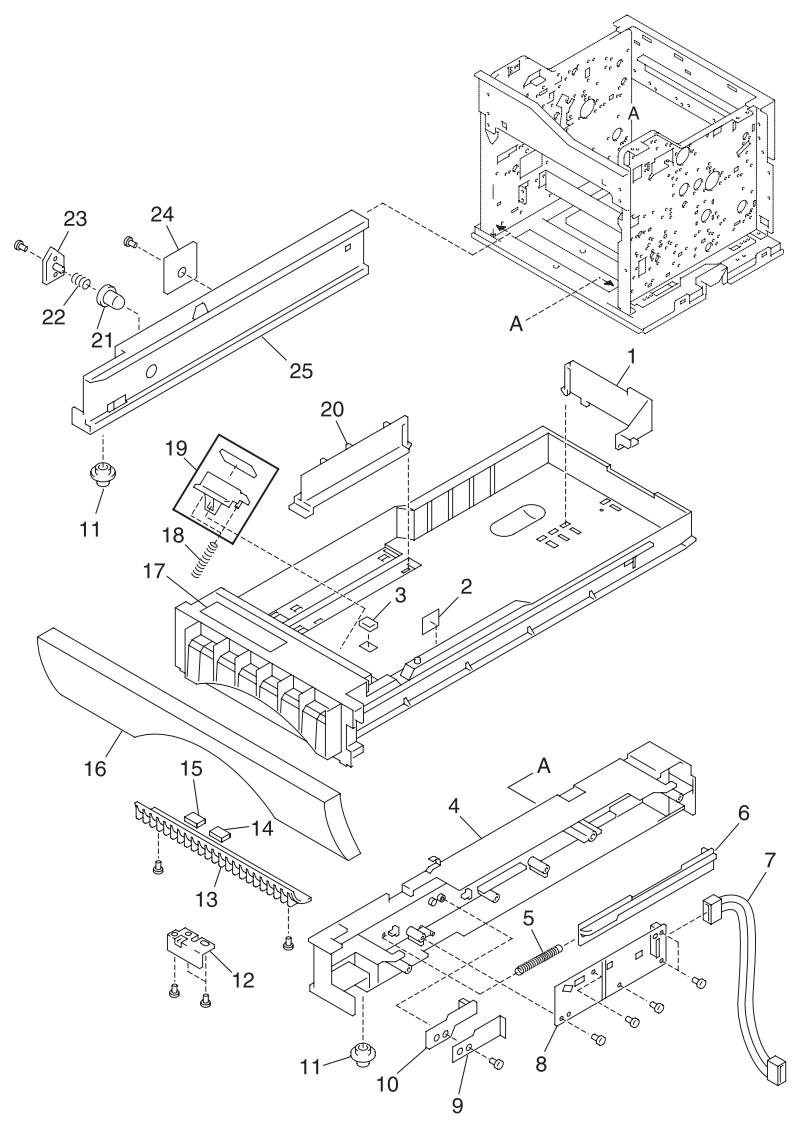

Note: Matching letters indicate corresponding assembly part locations.

### Assembly 15:

| Asm.<br>Index | Part<br>Number | Units | Description                                |
|---------------|----------------|-------|--------------------------------------------|
| 15 - 1        | 12G1542        | 1     | Guide, Paper, Rear                         |
| 2             | 12G1544        | 1     | Label, Paper Upper Limit                   |
| 3             | 12G1168        | 1     | Pad, Tray                                  |
| 4             | 12G1125        | 1     | Guide, Cassette, Right                     |
| 5             | 12G1306        | 1     | Spring, Return                             |
| 6             | 12G1159        | 1     | Plate, Size Detecting                      |
| 7             | 12G1579        | 1     | Cable, CST                                 |
| 8             | 12G1567        | 1     | Sensor, Cassette Size/Paper Detecting, PCB |
| 9             | 12G1359        | 1     | Spring, Support                            |
| 10            | 12G1295        | 1     | Lever, Cassette Detecting                  |
| 11            | 12G1386        | 2     | Roller, Guide                              |
| 12            | 12G1224        | 1     | Sheet, Anti-vibration                      |
| 13            | 12G1119        | 1     | Guide, Paper                               |
| 14            | 12G1166        | 1     | Sheet, Anti-vibration, 2                   |
| 15            | 12G1165        | 1     | Sheet, Anti-vibration, 1                   |
| 16            | 12G1098        | 1     | Cover, Cassette Front                      |
| 17            | 12G1250        | 1     | Label, Cassette Caution                    |
| 18            | 12G1305        | 2     | Spring, Pad Pressure                       |
| 19            | 12G1641        | 1     | Pad Asm., DFP                              |
| 20            | 12G1541        | 1     | Guide, Paper, Left                         |
| 21            | 12G1137        | 1     | Stop, Cassette                             |
| 22            | 12G1323        | 1     | Spring, Cassette Stop                      |
| 23            | 12G1492        | 1     | Bushing, Cassette Stop                     |
| 24            | 12G1670        | 1     | Sensor, Temperature/Humidity               |
| 25            | 12G1124        | 1     | Guide, Cassette, Left                      |

# Assembly 16: Upper Covers

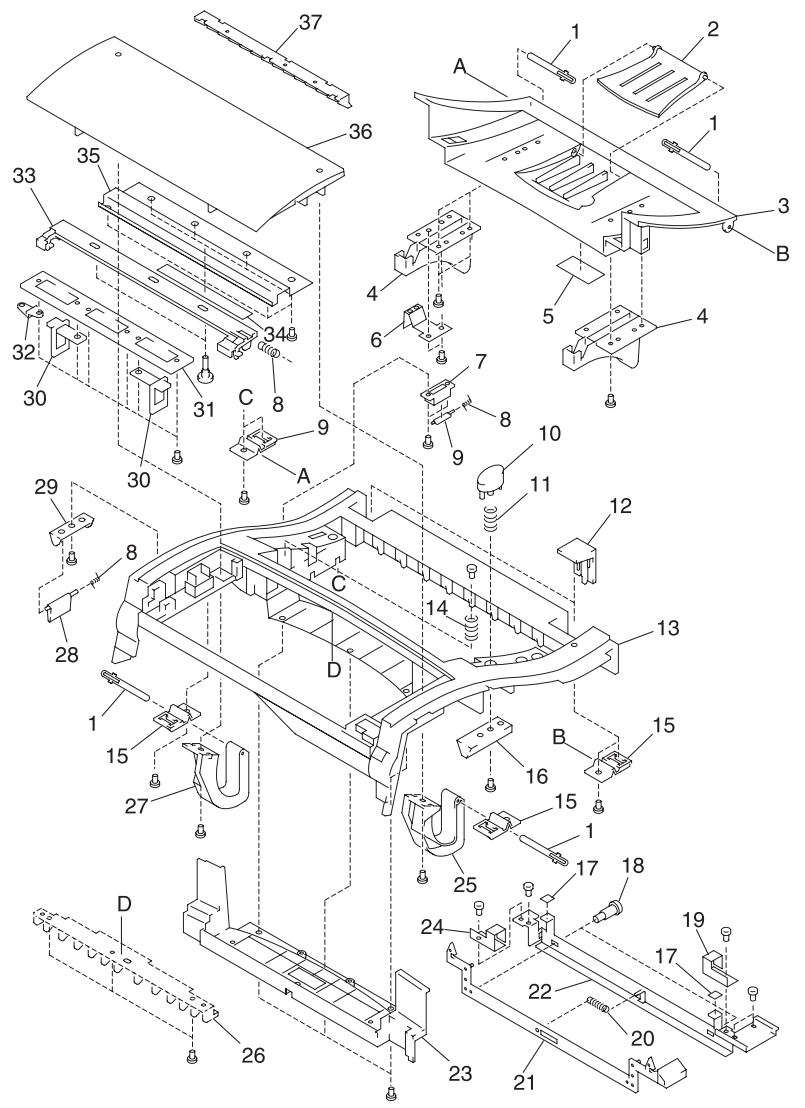

Note: Matching letters indicate corresponding assembly part locations.

### Assembly 16:

| Asm.<br>Index | Part<br>Number | Units | Description                      |
|---------------|----------------|-------|----------------------------------|
| 16 - 1        | 12G1033        | 4     | Pin, Cover                       |
| 2             | 12G1537        | 1     | Tray, Paper Exit                 |
| 3             | 12G1502        | 1     | Cover, Cartridge, A              |
| 4             | 12G1514        | 2     | Cover, Cartridge, B              |
| 5             | 12G1551        | 1     | Label, Cartridge Insertion       |
| 6             | 12G1227        | 1     | Plate, Cartridge SW              |
| 7             | 12G1093        | 1     | Holder, Switch Plate, Rear       |
| 8             | 12G1324        | 2     | Spring, Switch Plate             |
| 9             | 12G1209        | 1     | Plate, Switch, Rear              |
| 10            | 12G1239        | 1     | Button, Cartridge                |
| 11            | 12G1317        | 1     | Spring, Cartridge Button         |
| 12            | 12G1539        | 2     | Cover, Hinge                     |
| 13            | 12G1501        | 1     | Cover, Top                       |
| 14            | 12G1318        | 1     | Spring, Cartridge Cover          |
| 15            | 12G1079        | 4     | Hinge, Cover                     |
| 16            | 12G1240        | 1     | Button, Cartridge, Lower         |
| 17            | 12G1559        | 2     | Label, ADU Support Cover         |
| 18            | 12G1026        | 2     | Screw, Shoulder                  |
| 19            | 12G1138        | 1     | Guide, Lever, Right              |
| 20            | 12G1315        | 2     | Spring, Return, 1                |
| 21            | 12G1284        | 1     | Lever, Cartridge                 |
| 22            | 12G1207        | 1     | Plate, Cartridge Cover           |
| 23            | 12G1524        | 1     | Cover, Top, Small                |
| 24            | 12G1139        | 1     | Guide, Lever, Left               |
| 25            | 12G1281        | 1     | Lever, Right                     |
| 26            | 12G1160        | 1     | Rib 1                            |
| 27            | 12G1282        | 1     | Lever, Left                      |
| 28            | 12G1210        | 1     | Plate, Switch, Front             |
| 29            | 12G1030        | 1     | Holder, Switch Plate, Front      |
| 30            | 12G1163        | 1     | Lib, Fuser Pressure              |
| 31            | 12G1233        | 1     | Plate, Fuser Cover Support       |
| 32            | 12G1234        | 1     | Plate, Fuser Latch Support, Left |

### Assembly 16 (Cont.): Upper Covers

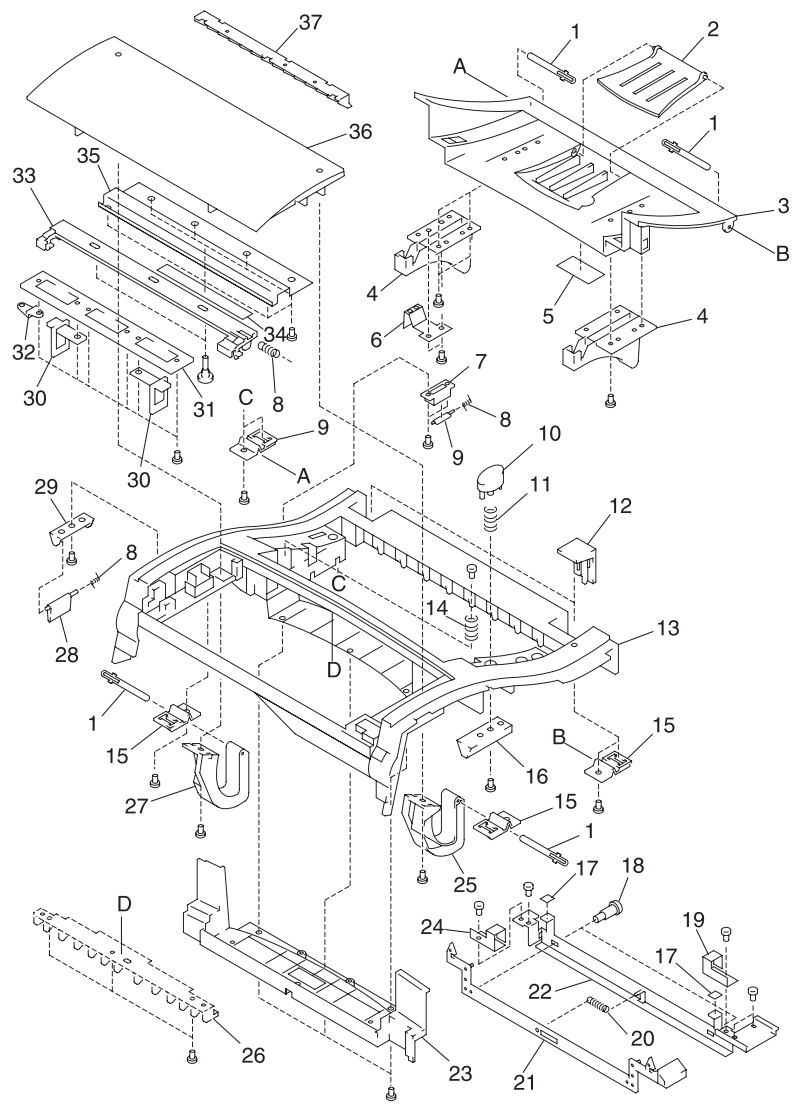

Note: Matching letters indicate corresponding assembly part locations.

### Assembly 16:

| Asm.<br>Index | Part<br>Number | Units | Description                 |
|---------------|----------------|-------|-----------------------------|
| 16 - 33       | 12G1283        | 1     | Lever, Fuser Latch          |
| 34            | 12G1560        | 1     | Label, Fuser Unit Operation |
| 35            | 12G1235        | 1     | Support, Fuser Cover        |
| 36            | 12G1503        | 1     | Cover, Fuser                |
| 37            | 12G1161        | 1     | Rib, 2                      |

## Assembly 17: Covers

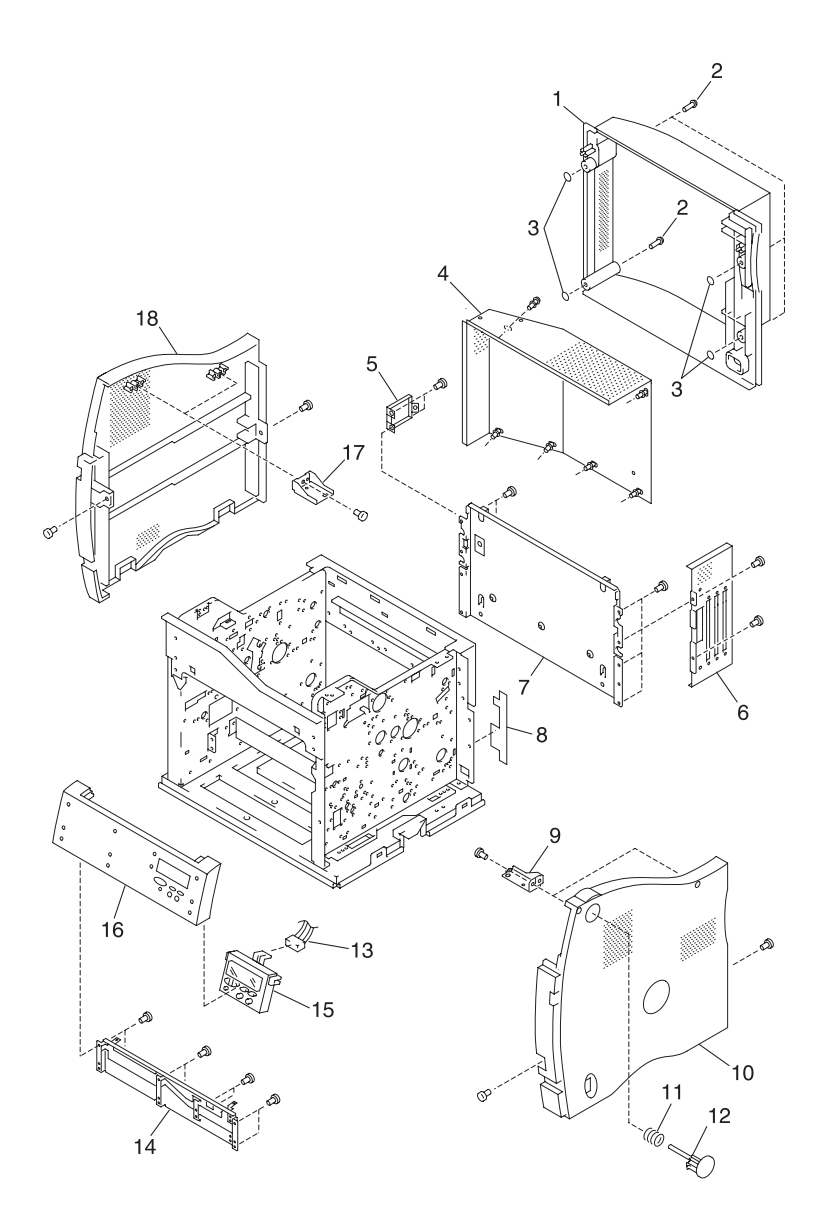

### Assembly 17:

| Asm.<br>Index | Part<br>Number | Units | Description                   |
|---------------|----------------|-------|-------------------------------|
| 17 - 1        | 12G1513        | 1     | Cover, Rear                   |
| 2             | 12G1029        | 4     | Screw, Shoulder               |
| 3             | 12G1038        | 4     | Ring, C, Rear Cover           |
| 4             | 12G1640        | 1     | Shield Asm., SC PCB           |
| 5             | 12G1187        | 1     | Bracket, Main Fan Motor       |
| 6             | 12G1205        | 1     | Plate, SC PCB Shield, 1       |
| 7             | 12G1206        | 1     | Plate, SC PCB Shield, 2       |
| 8             | 12G1557        | 1     | Cover, Label, Welder          |
| 9             | 12G1186        | 2     | Plate, Cover Mounting, Right  |
| 10            | 12G1512        | 1     | Cover, Side, Right            |
| 11            | 12G1316        | 1     | Spring, Return, 2             |
| 12            | 12G1238        | 1     | Button, Side                  |
| 13            | 12G1596        | 1     | Cable, Operator Panel         |
| 14            | 12G1078        | 1     | Plate, Operator Panel Support |
| 15            | 12G1561        | 1     | Operator Panel Assembly       |
| 16            | 12G1523        | 1     | Panel, Operator               |
| 17            | 12G1183        | 2     | Plate, Cover Mounting, Left   |
| 18            | 12G1511        | 1     | Cover, Side, Left             |

## Assembly 18: Covers / Frame 250 Tray Option

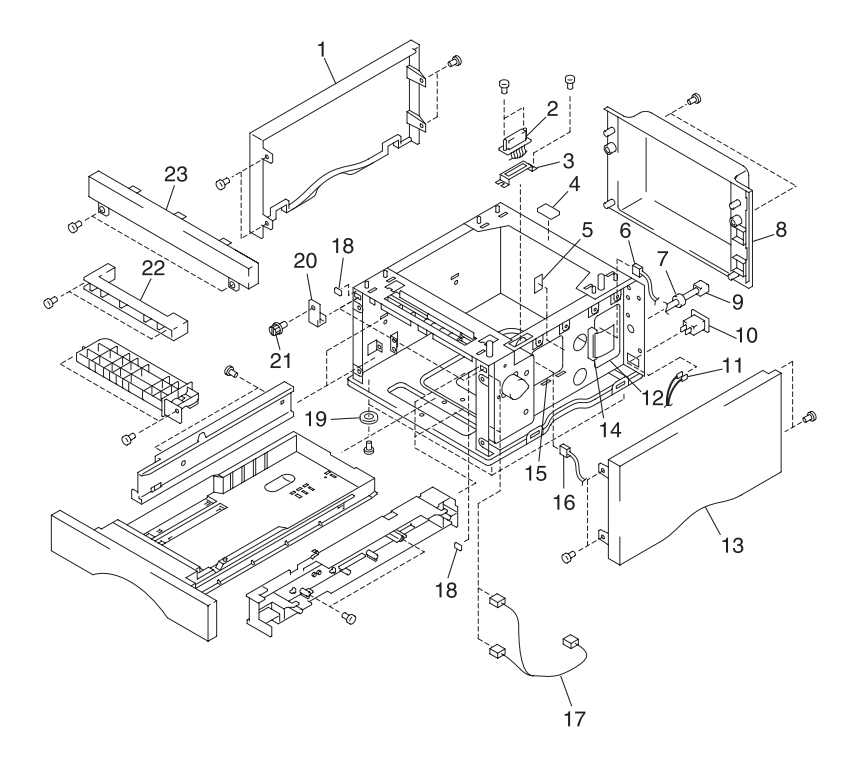

### Assembly 18:

| Asm.<br>Index | Part<br>Number | Units | Description                                                                                                    |
|---------------|----------------|-------|----------------------------------------------------------------------------------------------------|
| 18 - 1        | 12G1508        | 1     | Cover, Left                                                                                                    |
| 2             | 12G1601        | 1     | Cable, OP                                                                                                    |
| 3             | 12G1185        | 1     | Bracket, Connector Mounting                                                                                                    |
| 4             | 12G1053        | 1     | Pad, Ground, B                                                                                                    |
| 5             | 12G1044        | 1     | Sheet, Duck, 1                                                                                                    |
| 6             | 12G1602        | 1     | Cable, OV                                                                                                    |
| 7             | 12G1687        | 1     | Bushing, Cord                                                                                                    |
| 8             | 12G1509        | 1     | Cover, Rear (Japan, North America)                                                                                                    |
| 8             | 12G1510        | 1     | Cover, Rear (Europe)                                                                                                    |
| 9             | 1339517        | 1     | Power Cord, LV U.S., Canada,<br>Nicaragua, Venezuela, Peru, Bolivia,<br>Columbia, Costa Rica, Ecuador, EL<br>Salvador, Guatemala, Honduras,<br>Mexico, Panama, APG                             |
| 9             | 1339518        | 1     | Power Cord, HV, Argentina                                                                                                    |
| 9             | 1339520        | 1     | Power Cord, HV, Brazil                                                                                                    |
| 9             | 1339524        | 1     | Power Cord, HV, Chili                                                                                                    |
| 9             | 1339528        | 1     | Power Cord, HV, UK, Ireland                                                                                                    |
| 9             | 1339529        | 1     | Power Cord, HV, EURO English,<br>France, Spain, Germany, Austria,<br>Netherlands, Norway, Finland,<br>Greece, Sweden, Portugal, Turkey,<br>Belgium, Russia, Poland, Slovakia/<br>Czech/Hungary |
| 9             | 1339530        | 1     | Power Cord, HV, Israel                                                                                                    |
| 9             | 1339531        | 1     | Power Cord, HV, Switzerland French,<br>Switzerland German, Switzerland<br>Italian                                                                                                    |
| 9             | 1339532        | 1     | Power Cord, HV, South Africa                                                                                                    |
| 9             | 1339533        | 1     | Power Cord, HV, Italy                                                                                                    |
| 9             | 1339534        | 1     | Power Cord, HV, Denmark                                                                                                    |

## Assembly 18 (Cont.): Covers/Frame 250 Option

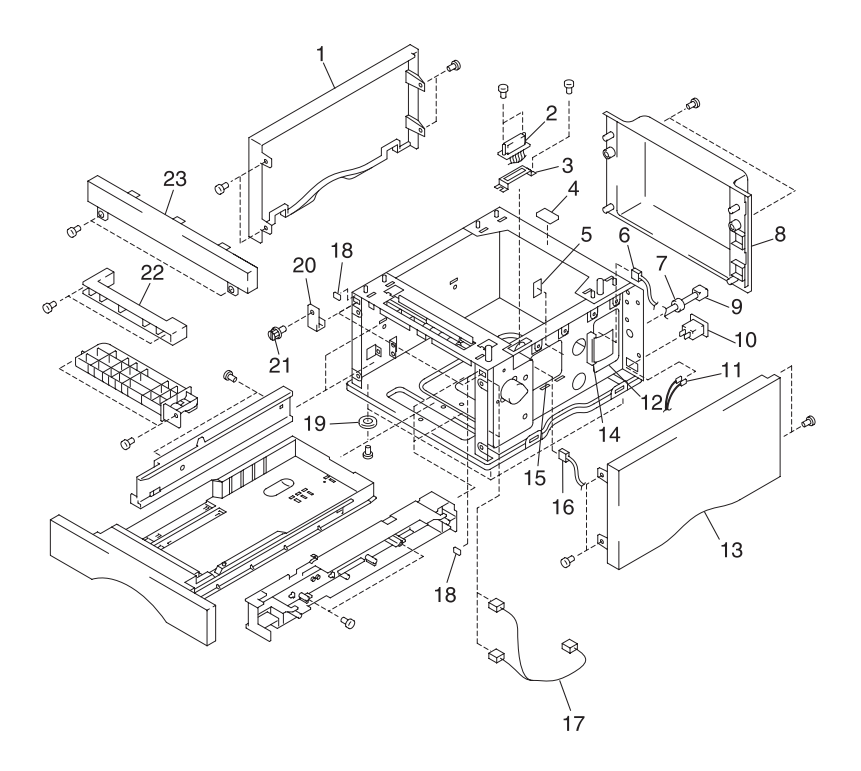
## Assembly 18 (cont.):

| Asm.<br>Index | Part<br>Number | Units | Description                         |
|---------------|----------------|-------|-------------------------------------|
| 18 - 10       | 12G1673        | 1     | Socket, AC, Cord                    |
| 11            | 12G1604        | 1     | Cable, OAC                          |
| 12            | 12G1574        | 1     | LVPS, Paper Tray Option             |
| 13            | 12G1506        | 1     | Cover, Right (Japan, North America) |
| 13            | 12G1507        | 1     | Cover, Right (Europe)               |
| 14            | 12G1106        | 1     | Cover, LVPS                         |
| 15            | 12G1569        | 1     | Board Asm., Option Interconnect     |
| 16            | 12G1599        | 1     | Cable, OM                           |
| 17            | 12G1600        | 1     | Cable, OC                           |
| 18            | 12G1052        | 2     | Pad, Ground, A                      |
| 19            | 12G1532        | 4     | Foot, Paper Cassette Asm.           |
| 20            | 12G1208        | 2     | Plate, Fixing                       |
| 21            | 12G1023        | 2     | Screw, Fixing                       |
| 22            | 12G1136        | 1     | Guide, Paper, 5                     |
| 23            | 12G1505        | 1     | Cover, Front, 1                     |

## Assembly 19: Middle Roll Unit 250 Tray Option

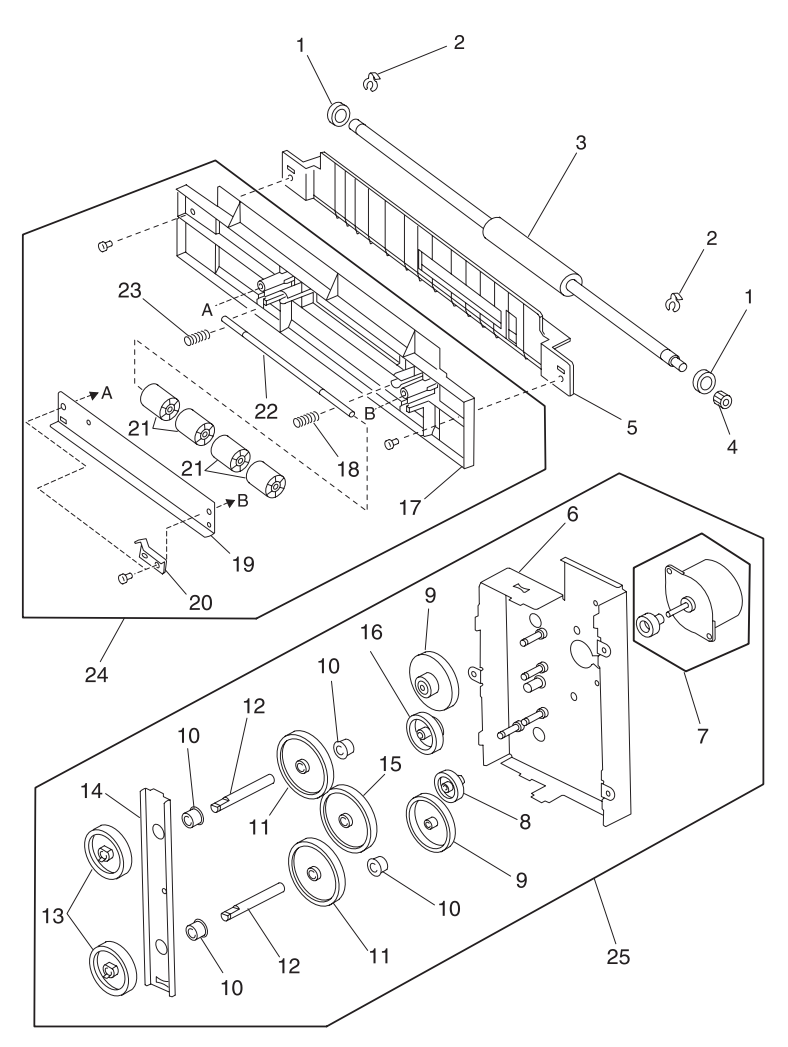

Note: Matching letters indicate corresponding assembly part locations.

## Assembly 19:

| Asm.<br>Index | Part<br>Number | Units | Description                                |
|---------------|----------------|-------|--------------------------------------------|
| 19 - 1        | 12G1480        | 2     | Bearing, Middle Roller 1 Shaft             |
| 2             | 12G1037        | 2     | Clip, Retainer, Middle Roller 1 Shaft      |
| 3             | 12G1390        | 1     | Roller, Middle, 1                          |
| 4             | 12G1446        | 1     | Gear, Middle Roller Drive                  |
| 5             | 12G1134        | 1     | Guide, Paper, 1                            |
| 6             | 12G1659        | 1     | Plate Asm., Paper Feed Drive               |
| 7             | 12G1658        | 1     | Motor Asm., Paper Feed                     |
| 8             | 12G1450        | 1     | Gear, Idler                                |
| 9             | 12G1448        | 2     | Gear, Reduction, Big                       |
| 10            | 12G1483        | 4     | Bushing, Paper Drive Gear Shaft            |
| 11            | 12G1447        | 2     | Gear, Paper Feed Drive                     |
| 12            | 12G1254        | 2     | Shaft, Paper Feed Drive Gear               |
| 13            | 12G1421        | 2     | Gear, Drive Shaft 2                        |
| 14            | 12G1080        | 1     | Plate, Pressure                            |
| 15            | 12G1465        | 1     | Gear, Idle, 2                              |
| 16            | 12G1449        | 1     | Gear, Reduction, Small                     |
| 17            | 12G1135        | 1     | Guide, Paper, 4                            |
| 18            | 12G1320        | 1     | Spring, Roller Pressure                    |
| 19            | 12G1081        | 1     | Plate, Pressure                            |
| 20            | 12G1360        | 1     | Spring, Ground                             |
| 21            | 12G1391        | 4     | Roller, Middle, 2                          |
| 22            | 12G1255        | 1     | Shaft, Middle Shaft                        |
| 23            | 12G1341        | 1     | Spring, Roller Pressure                    |
| 24            | 12G1126        | 1     | Roller Asm., Middle                        |
| 25            | 12G1127        | 1     | Drive Asm., Paper Feed                     |
| NS            | 12G1693        | 2     | Pin, Dowel, Paper Feed Drive Gear<br>Shaft |

Assembly 20: 250/250 Tray Option Lower Unit

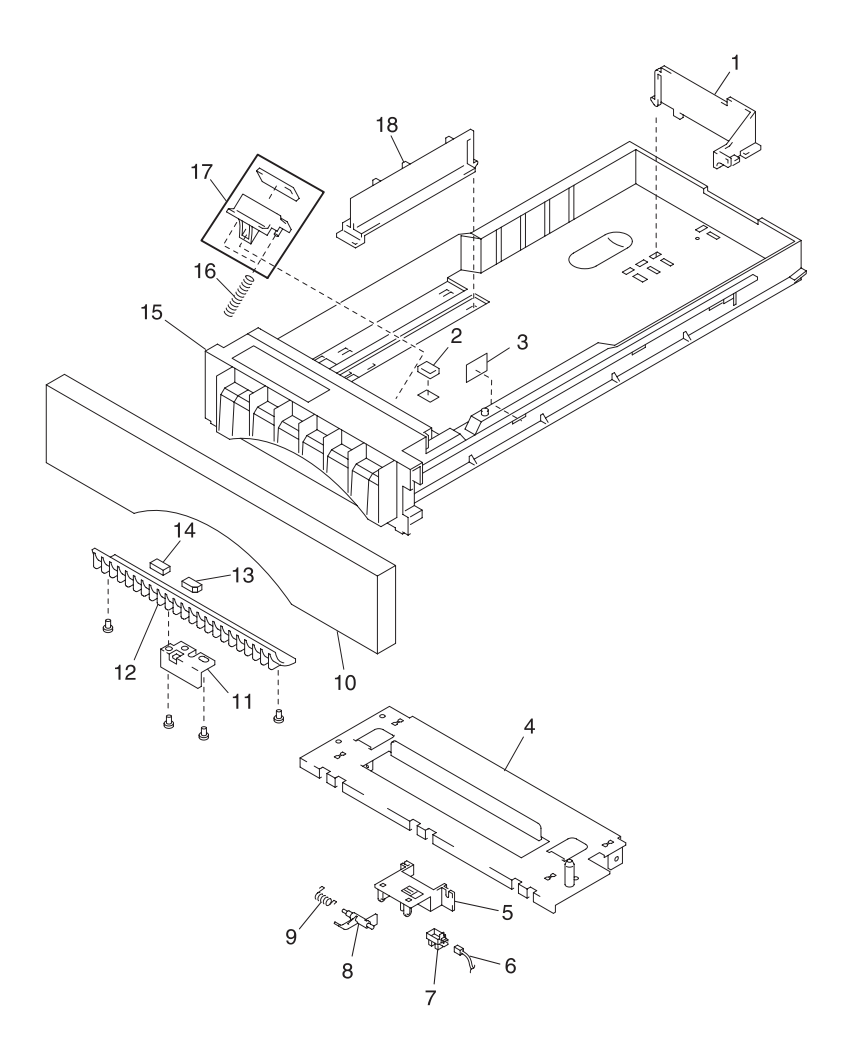

### Assembly 20:

| Asm.<br>Index | Part<br>Number | Units | Description                    |
|---------------|----------------|-------|--------------------------------|
| 20 - 1        | 12G1542        | 1     | Guide, Paper, Right            |
| 2             | 12G1168        | 1     | Pad, Tray                      |
| 3             | 12G1544        | 1     | Label, Paper Upper Limit       |
| 4             | 12G1660        | 1     | Stay                           |
| 5             | 12G1184        | 1     | Bracket, Paper Pass Sensor     |
| 6             | 12G1603        | 1     | Cable, OPS                     |
| 7             | 12G1664        | 1     | Sensor, Paper Pass             |
| 8             | 12G1289        | 1     | Flag, Paper Pass Sensor        |
| 9             | 12G1364        | 1     | Spring, Paper Pass Sensor Flag |
| 10            | 12G1504        | 1     | Panel, Cassette                |
| 11            | 12G1224        | 1     | Plate, Anti-vibration          |
| 12            | 12G1119        | 2     | Guide, Paper                   |
| 13            | 12G1165        | 1     | Sheet, Anti-vibration, 1       |
| 14            | 12G1166        | 1     | Sheet, Anti-vibration, 2       |
| 15            | 12G1071        | 1     | Label, Cassette, Caution       |
| 16            | 12G1305        | 2     | Spring, DFP                    |
| 17            | 12G1641        | 1     | Pad Asm., DFP                  |
| 18            | 12G1541        | 1     | Guide, Paper, Left             |

# Assembly 21: Duplex Unit Option 2

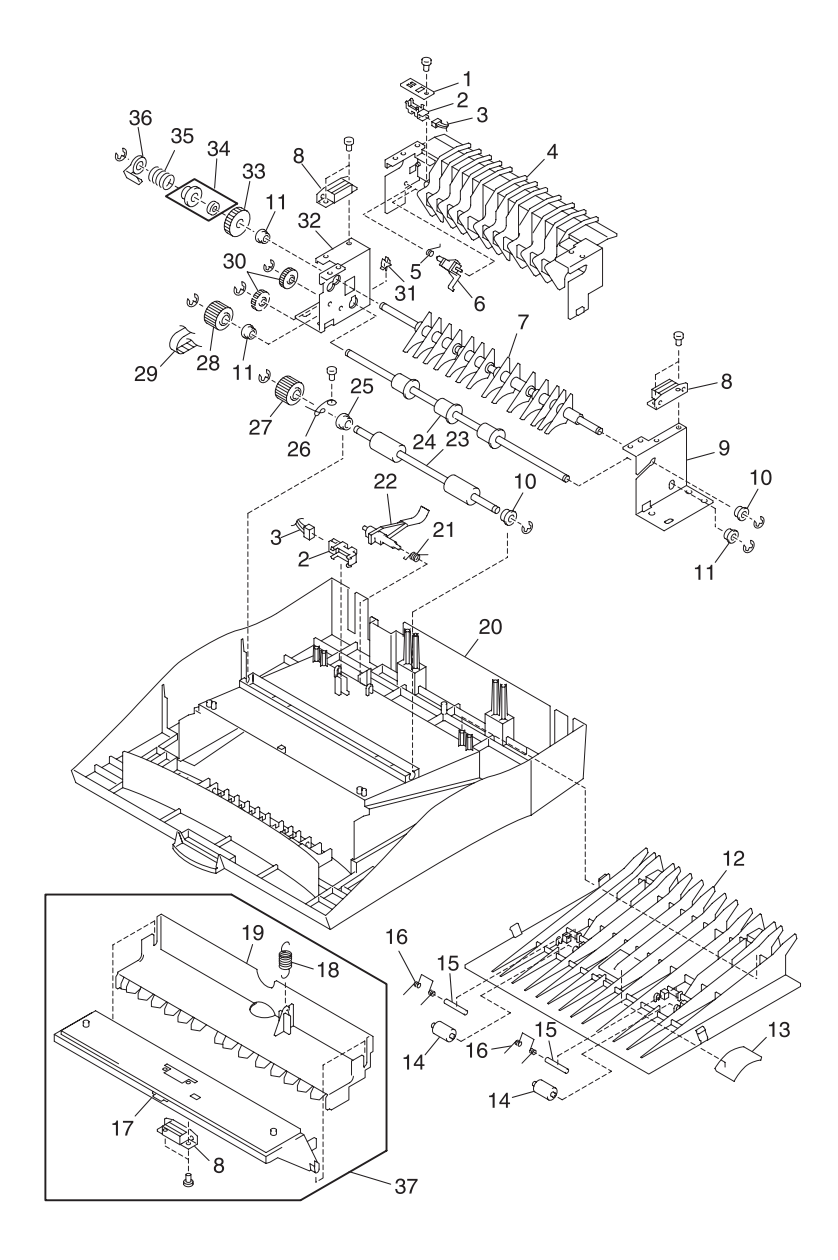

## Assembly 21:

| Asm.<br>Index | Part<br>number | Units | Description                                    |
|---------------|----------------|-------|------------------------------------------------|
| 21 - 1        | 12G1188        | 1     | Bracket, Sensor, 1                             |
| 2             | 12G1664        | 1     | Sensor, Exit or Pass Thru Sensors              |
| 3             | 12G1610        | 1     | Cable, ADT                                     |
| 4             | 12G1141        | 1     | Guide, Paper Exit/Storage                      |
| 5             | 12G1368        | 1     | Spring, Exit Sensor                            |
| 6             | 12G1290        | 1     | Flag, Exit Sensor                              |
| 7             | 12G1271        | 1     | Guide, Paper Exit/Storage Selection            |
| 8             | 12G1526        | 3     | Magnet, Duplex                                 |
| 9             | 12G1087        | 1     | Plate, Paper Exit, 2                           |
| 10            | 12G1477        | 2     | Bushing, Paper Exit/Storage<br>Selection Guide |
| 11            | 12G1483        | 3     | Bushing, Paper Exit Roller Asm.                |
| 12            | 12G1538        | 1     | Tray, Paper Exit                               |
| 13            | 12G1525        | 1     | Cover, Blind                                   |
| 14            | 12G1394        | 2     | Roller, Pinch                                  |
| 15            | 12G1034        | 2     | Pin, Pinch Roller                              |
| 16            | 12G1369        | 2     | Spring, Pinch Roller                           |
| 17            | 12G1144        | 1     | Guide, Paper, Lower (for Printer)              |
| 18            | 12G1328        | 1     | Spring, Pressure (for Printer)                 |
| 19            | 12G1143        | 1     | Guide, Paper, Upper (for Printer)              |
| 20            | 12G1517        | 1     | Cover, Upper                                   |
| 21            | 12G1367        | 1     | Spring, Pass Thru Sensor                       |
| 22            | 12G1291        | 1     | Flag, Pass Thru Sensor                         |
| 23            | 12G1393        | 1     | Roller, Transport                              |
| 24            | 12G1392        | 1     | Roller, Paper Exit                             |
| 25            | 12G1478        | 1     | Bushing, Transport Roller Asm.                 |
| 26            | 12G1338        | 1     | Spring, Transport Shaft Ground                 |
| 27            | 12G1454        | 1     | Gear, Transport Roller                         |
| 28            | 12G1453        | 1     | Gear, Paper Exit Drive                         |
| 29            | 12G1470        | 1     | Belt, Timing, (40S2M300)                       |
| 30            | 12G1455        | 2     | Gear, 18T                                      |
| 31            | 12G1668        | 1     | Clamp, Cable                                   |
| 32            | 12G1643        | 1     | Plate Asm., Paper Exit                         |

# Assembly 21 (Cont.): Duplex Unit Option 2

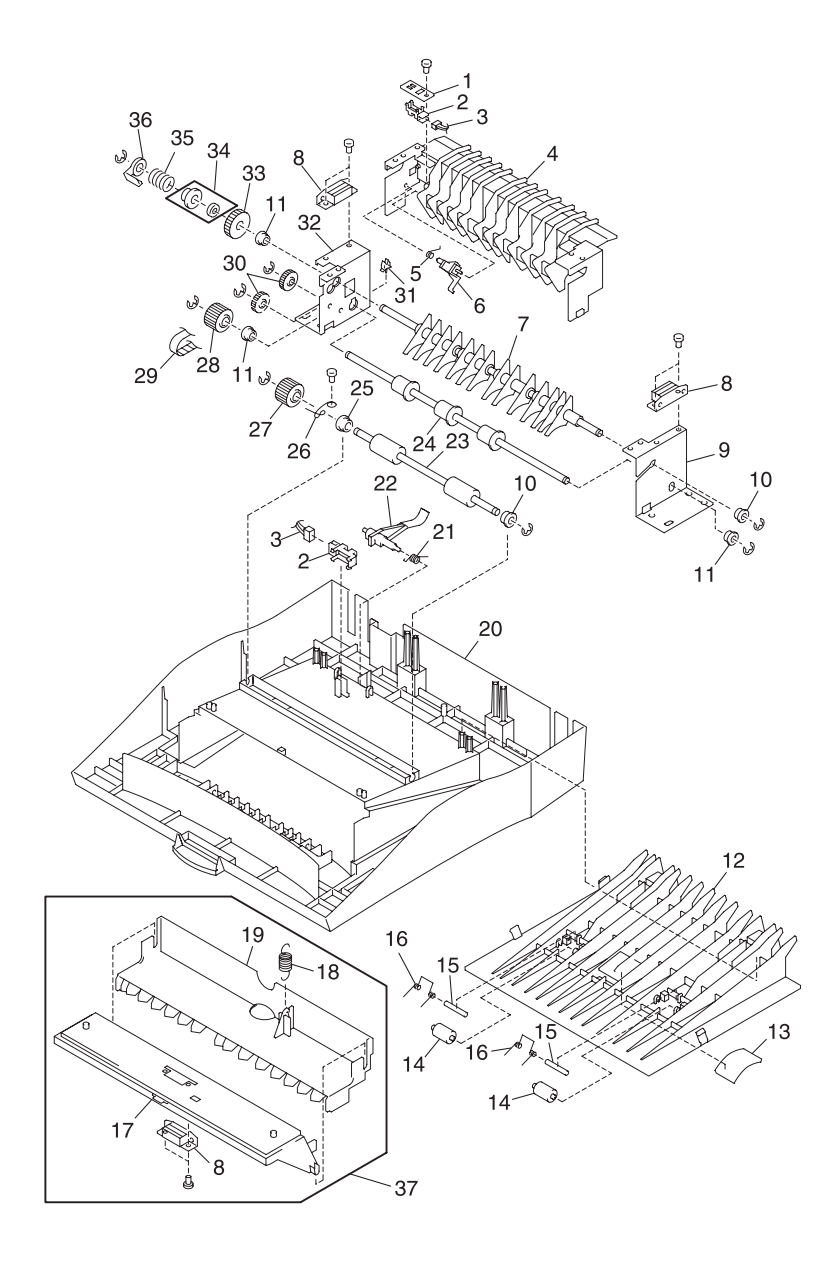

## Assembly 21:

| Asm.<br>Index | Part<br>number | Units | Description                     |
|---------------|----------------|-------|---------------------------------|
| 21 - 33       | 12G1452        | 1     | Gear, 27Z                       |
| 34            | 12G1657        | 1     | Disc Asm., Limiter              |
| 35            | 12G1325        | 1     | Spring, Limiter                 |
| 36            | 12G1212        | 1     | Holder, Limiter Spring          |
| 37            | 12G1017        | 1     | Guide Asm., Paper (for Printer) |

# Assembly 22: Cassette Upper Section

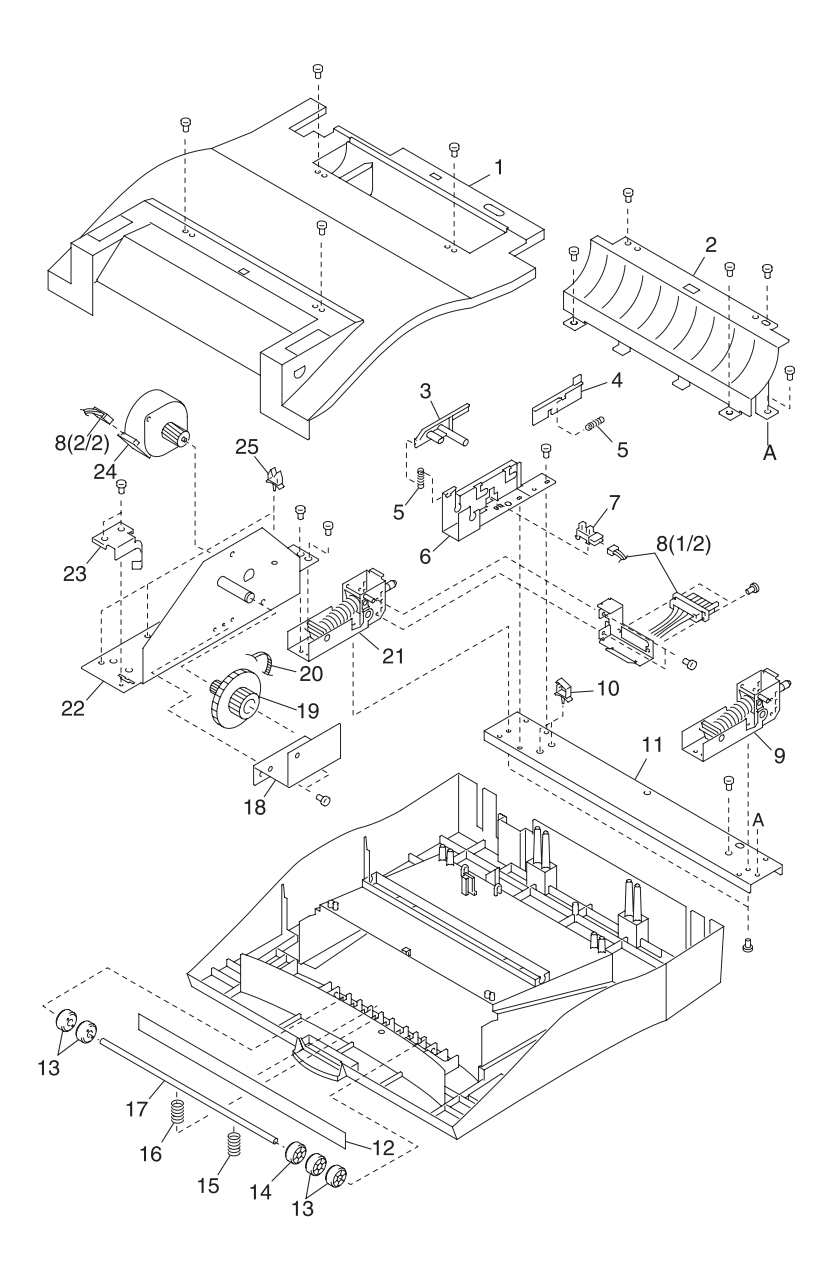

### Assembly 22:

| Asm.<br>Index | Part<br>number | Units | Description                            |
|---------------|----------------|-------|----------------------------------------|
| 22 - 1        | 12G1142        | 1     | Guide, Paper Exit                      |
| 2             | 12G1140        | 1     | Guide, Upper                           |
| 3             | 12G1330        | 1     | Flag, Open/Close Sensor                |
| 4             | 12G1272        | 1     | Actuator, Open/Close Sensor            |
| 5             | 12G1326        | 1     | Spring, Actuator, Open/Close<br>Sensor |
| 6             | 12G1189        | 1     | Bracket, Open/Close Sensor             |
| 7             | 12G1664        | 1     | Sensor, Open/Close                     |
| 8             | 12G1610        | 1     | Cable, ADT                             |
| 9             | 12G1528        | 1     | Hinge Asm., Left                       |
| 10            | 12G1671        | 2     | Clamp, Cable                           |
| 11            | 12G1086        | 1     | Plate, Hinge Mounting                  |
| 12            | 12G1015        | 1     | Brush, Discharge                       |
| 13            | 12G1380        | 4     | Roller, Pinch                          |
| 14            | 12G1377        | 1     | Roller Guide                           |
| 15            | 12G1337        | 1     | Spring, Pinch Roller, 2                |
| 16            | 12G1327        | 1     | Spring, Pinch Roller, Right            |
| 17            | 12G1257        | 1     | Shaft, Paper Exit Idle, Right          |
| 18            | 12G1211        | 1     | Plate, Gear                            |
| 19            | 12G1376        | 1     | Gear, (50/23Z)                         |
| 20            | 12G1470        | 1     | Belt, Timing, (40S2M300)               |
| 21            | 12G1527        | 1     | Hinge Asm., Right                      |
| 22            | 12G1642        | 1     | Plate Asm., Gear                       |
| 23            | 12G1356        | 1     | Spring, Ground                         |
| 24            | 12G1653        | 1     | Motor Assembly                         |
| 25            | 12G1668        | 3     | Clamp, Cable                           |

# Assembly 23: Cassette Rear Section 1

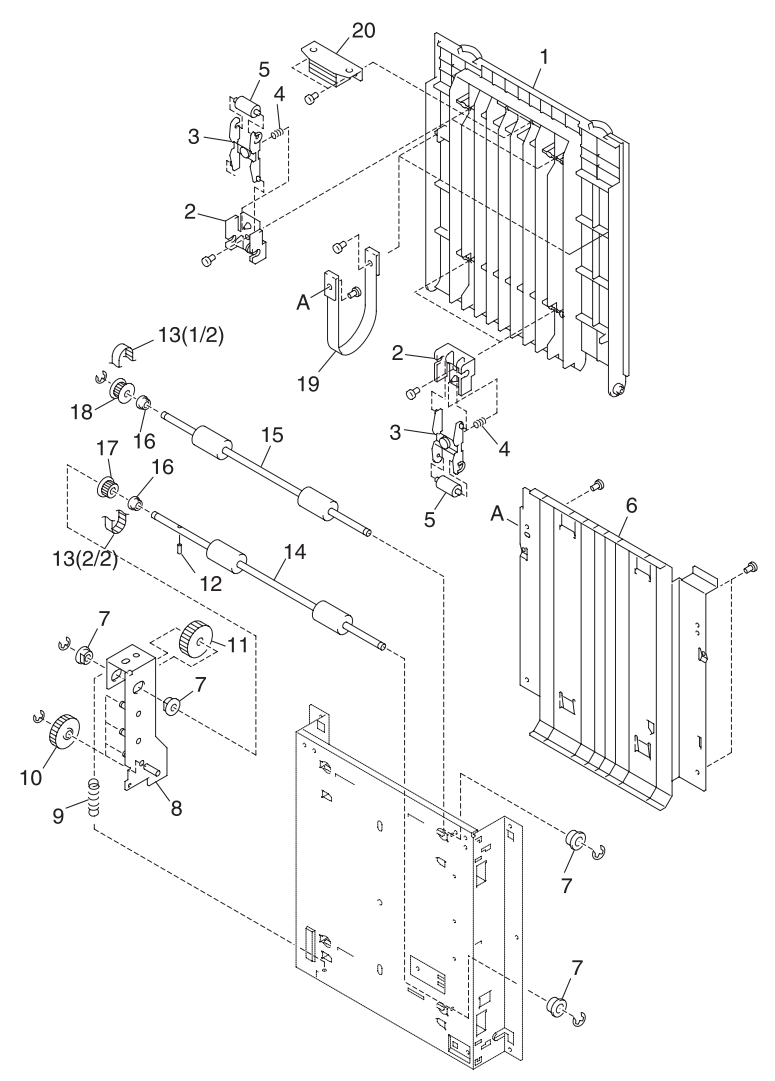

Note: Matching letters indicate corresponding assembly part locations.

### Assembly 23:

| Asm.<br>Index | Part<br>number | Units | Description                               |
|---------------|----------------|-------|-------------------------------------------|
| 23 - 1        | 12G1518        | 1     | Cover, Rear                               |
| 2             | 12G1088        | 4     | Holder, Pinch Roller                      |
| 3             | 12G1273        | 4     | Arm, Pinch Roller                         |
| 4             | 12G1329        | 4     | Spring, Pinch Roller                      |
| 5             | 12G1394        | 4     | Roller, Pinch                             |
| 6             | 12G1145        | 1     | Plate, Paper Guide                        |
| 7             | 12G1496        | 4     | Bushing                                   |
| 8             | 12G1646        | 1     | Arm Asm., Gear                            |
| 9             | 12G1331        | 1     | Spring, Pressure                          |
| 10            | 12G1455        | 4     | Gear, (18)                                |
| 11            | 12G1459        | 1     | Gear, (18Z)                               |
| 12            | 12G1688        | 1     | Pin, Dowel, Lower Transfer Roller<br>Asm. |
| 13            | 12G1471        | 1     | Belt, Timing, (40S2M560)                  |
| 14            | 12G1396        | 1     | Roller Asm., Transfer, Lower              |
| 15            | 12G1395        | 1     | Roller, Transfer, Upper                   |
| 16            | 12G1483        | 2     | Bushing, Transfer Roller Asm.,<br>Upper   |
| 17            | 12G1409        | 1     | Pulley, (20T)                             |
| 18            | 12G1406        | 1     | Pulley                                    |
| 19            | 12G1157        | 2     | Belt, Rear Cover                          |
| 20            | 12G1526        | 1     | Magnet                                    |

# Assembly 24: Cassette Rear Section 2

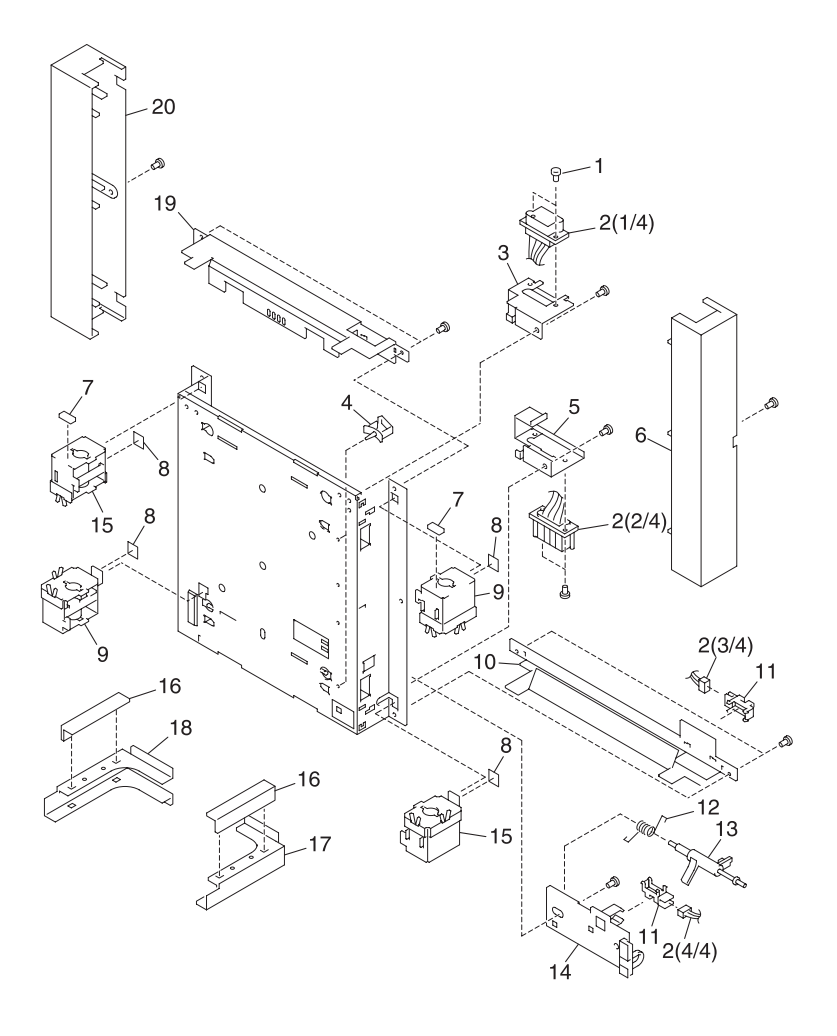

## Assembly 24:

| Asm.<br>Index | Part<br>number | Units | Description               |
|---------------|----------------|-------|---------------------------|
| 24 - 1        | 12G1025        | 2     | Screw, Shoulder           |
| 2             | 12G1609        | 1     | Cable, ADB                |
| 3             | 12G1191        | 1     | Bracket, Connector        |
| 4             | 12G1678        | 2     | Clamp, Cable              |
| 5             | 12G1190        | 1     | Bracket, P Connector      |
| 6             | 12G1519        | 1     | Cover, Side, Right        |
| 7             | 12G1052        | 2     | Pad, Ground, A            |
| 8             | 12G1550        | 4     | Label                     |
| 9             | 12G1644        | 2     | Holder Asm., Sub Lock     |
| 10            | 12G1214        | 1     | Plate, Lower Connecting   |
| 11            | 12G1664        | 2     | Sensor                    |
| 12            | 12G1361        | 1     | Spring, Sensor Lever      |
| 13            | 12G1275        | 1     | Lever, Sensor             |
| 14            | 12G1057        | 1     | Bracket, Sensor           |
| 15            | 12G1645        | 2     | Holder Asm., Main Lock    |
| 16            | 12G1109        | 2     | Cover, Rear Side Bracket  |
| 17            | 12G1192        | 1     | Bracket, Rear Side, Right |
| 18            | 12G1199        | 1     | Bracket, Rear Side, Left  |
| 19            | 12G1213        | 1     | Plate, Upper Connecting   |
| 20            | 12G1520        | 1     | Cover, Side, Left         |

## Assembly 25: Duplex Option Lower Section 1

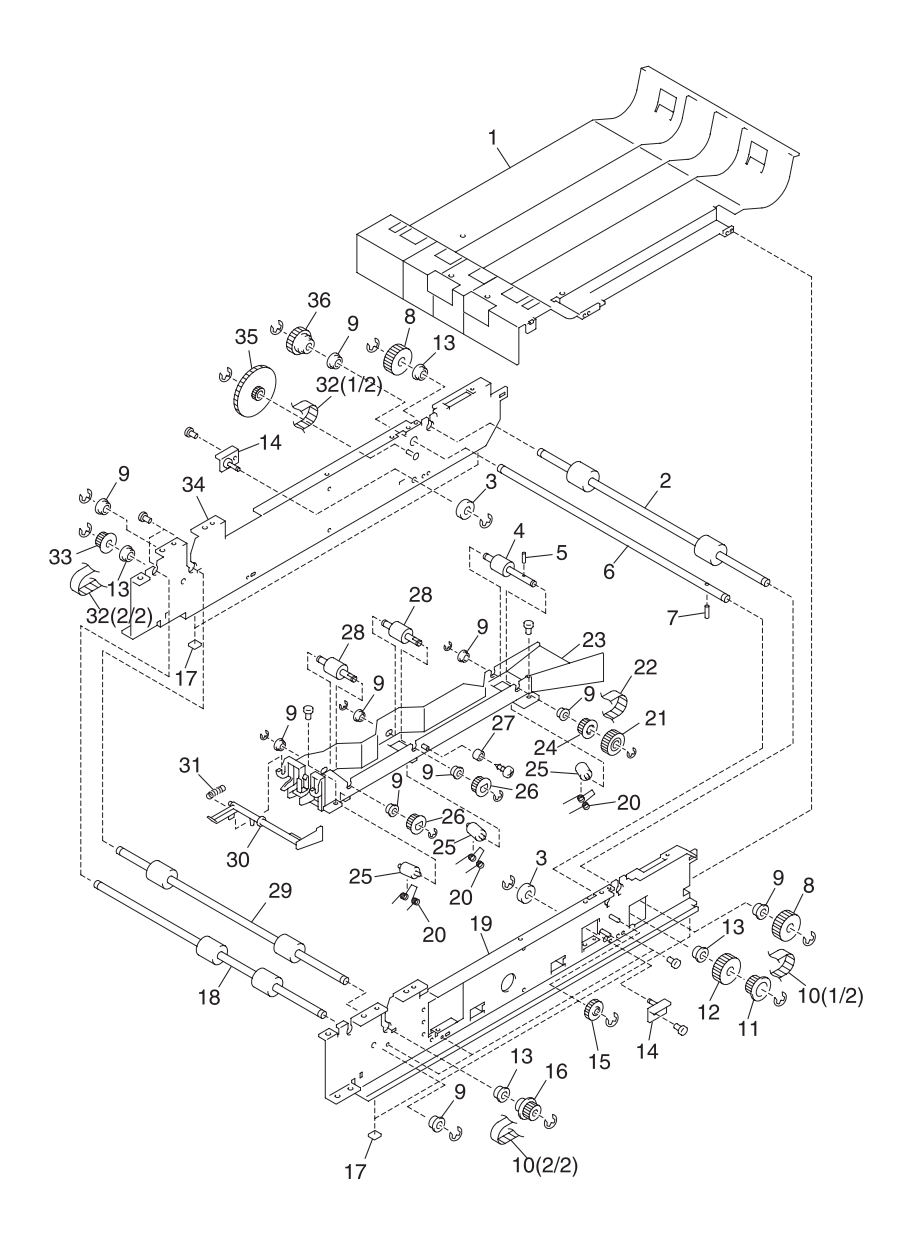

## Assembly 25:

| Asm.<br>Index | Part<br>number | Units | Description                 |
|---------------|----------------|-------|-----------------------------|
| 25 - 1        | 12G1150        | 1     | Plate, Transfer Lower Guide |
| 2             | 12G1400        | 1     | Roller, Reverse             |
| 3             | 12G1401        | 2     | Roller, Sub Plate Asm.      |
| 4             | 12G1403        | 1     | Roller, A                   |
| 5             | 12G1688        | 1     | Pin, Dowel, Roller A        |
| 6             | 12G1259        | 1     | Shaft, Gear                 |
| 7             | 12G1690        | 1     | Pin, Dowel, Gear Shaft      |
| 8             | 12G1456        | 2     | Gear, (20Z)                 |
| 9             | 12G1477        | 10    | Bushing, Guide Frame Asm.   |
| 10            | 12G1472        | 1     | Belt, Timing, (40S2M710)    |
| 11            | 12G1413        | 1     | Pulley, (25T)               |
| 12            | 12G1458        | 1     | Gear, Idle, (20P)           |
| 13            | 12G1483        | 4     | Bushing                     |
| 14            | 12G1654        | 2     | Plate Asm., Sub             |
| 15            | 12G1455        | 2     | Gear (18)                   |
| 16            | 12G1412        | 1     | Pulley, Left (25T)          |
| 17            | 12G1223        | 4     | Sheet Slide                 |
| 18            | 12G1402        | 1     | Roller, Feed, 2             |
| 19            | 12G1090        | 1     | Plate, Side, Right          |
| 20            | 12G1370        | 3     | Spring, Pressure            |
| 21            | 12G1457        | 1     | Gear, (20Z)                 |
| 22            | 12G1474        | 1     | Belt, Timing, (35S2M448)    |
| 23            | 12G1655        | 1     | Frame Asm., Guide           |
| 24            | 12G1409        | 1     | Pulley, (20T)               |
| 25            | 12G1405        | 3     | Roller, Idler               |
| 26            | 12G1414        | 2     | PUlley, S (20T)             |
| 27            | 12G1415        | 1     | Pulley                      |
| 28            | 12G1404        | 2     | Roller, B                   |
| 29            | 12G1399        | 1     | Roller, Feed, 1             |
| 30            | 12G1293        | 1     | Lever, Sensor               |
| 31            | 12G1333        | 1     | Spring, Sensor Lever        |
| 32            | 12G1468        | 1     | Belt, Timing, (40S2M800)    |

# Assembly 25 (Cont.): Duplex Lower Section 1

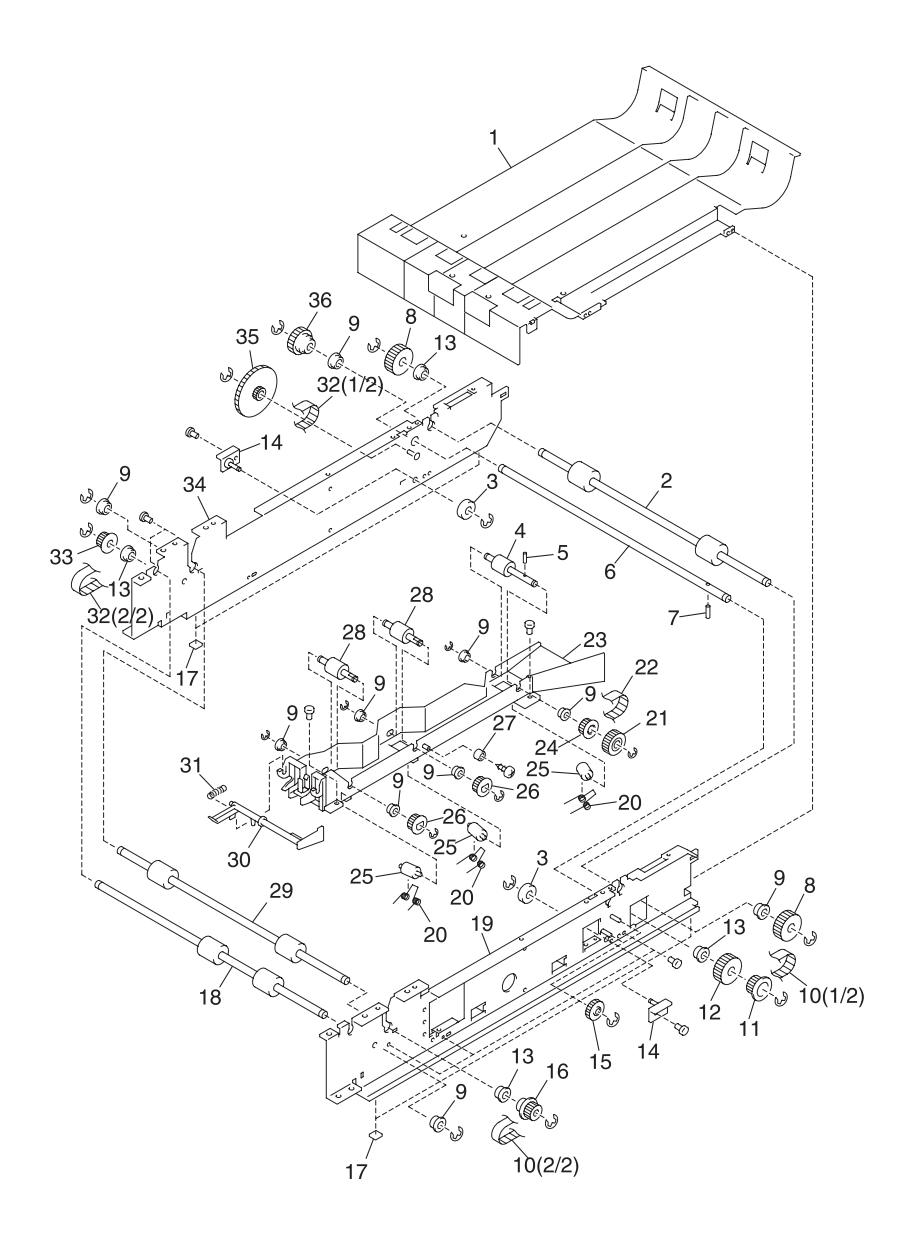

### Assembly 25:

| Asm.<br>Index | Part<br>number | Units | Description           |
|---------------|----------------|-------|-----------------------|
| 25 - 33       | 12G1406        | 1     | Pulley, Feed Roller 2 |
| 34            | 12G1091        | 1     | Plate, Side, Left     |
| 35            | 12G1411        | 1     | Pulley, (34Z17T)      |
| 36            | 12G1462        | 1     | Gear, (16Z)           |

## Assembly 26: Duplex Option Lower Section 2

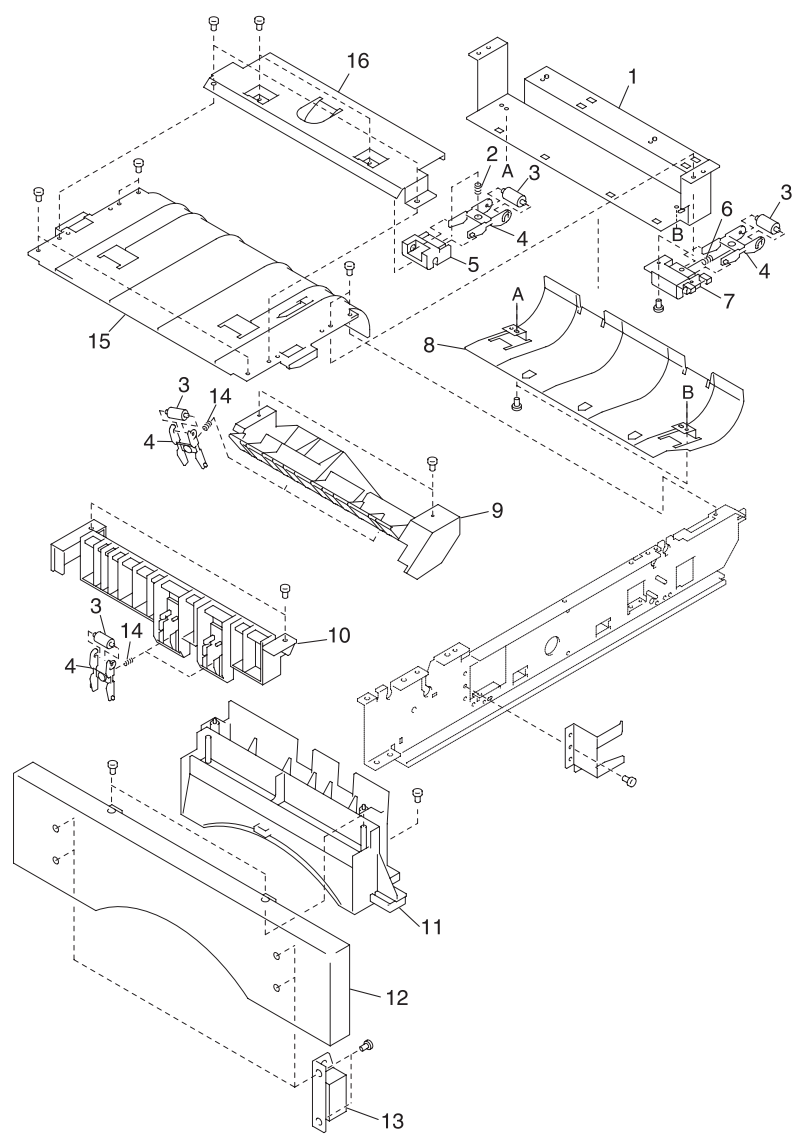

Note: Matching letters indicate corresponding assembly part locations.

### Assembly 26:

| Asm.<br>Index | Part<br>number | Units | Description                        |
|---------------|----------------|-------|------------------------------------|
| 26 - 1        | 12G1197        | 1     | Plate, Reverse Section Mounting, 2 |
| 2             | 12G1329        | 2     | Spring, Pinch Roller               |
| 3             | 12G1394        | 8     | Roller, Pinch                      |
| 4             | 12G1273        | 8     | Arm, Pinch Roller                  |
| 5             | 12G1088        | 2     | Holder, Pinch Roller               |
| 6             | 12G1334        | 2     | Spring, Pinch Roller, 2            |
| 7             | 12G1089        | 2     | Holder, Pinch Roller, 2            |
| 8             | 12G1151        | 1     | Guide, Reverse Lower, 2            |
| 9             | 12G1152        | 1     | Guide, Transfer, A                 |
| 10            | 12G1153        | 1     | Guide, Transfer, B                 |
| 11            | 12G1217        | 1     | Bracket, Tray Front Panel          |
| 12            | 12G1534        | 1     | Panel, Tray Front                  |
| 13            | 12G1526        | 1     | Magnet                             |
| 14            | 12G1336        | 4     | Spring, Pinch Roller, 3            |
| 15            | 12G1149        | 1     | Guide, Reverse Lower               |
| 16            | 12G1196        | 1     | Plate, Reverse Section Mounting    |
| NS            | 12G1218        | 1     | Actuator, Micro Switch             |

# Assembly 27: Duplex Option Lower Section 3

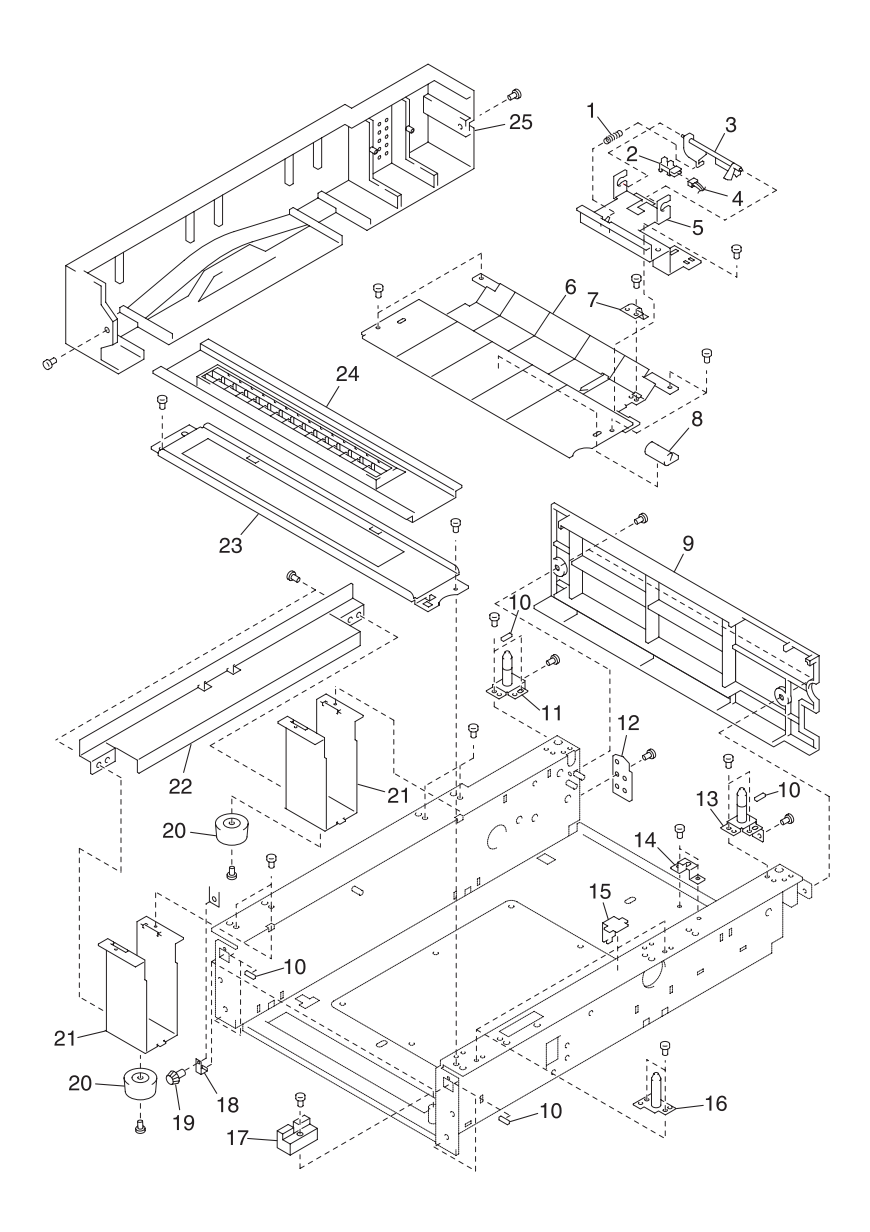

## Assembly 27:

| Asm.<br>Index | Part<br>number | Units | Description                        |
|---------------|----------------|-------|------------------------------------|
| 27 - 1        | 12G1335        | 1     | Spring, Sensor                     |
| 2             | 12G1664        | 1     | Sensor                             |
| 3             | 12G1292        | 1     | Lever, Sensor                      |
| 4             | 12G1613        | 1     | Cable, ADRV                        |
| 5             | 12G1194        | 1     | Bracket, Sensor                    |
| 6             | 12G1146        | 1     | Plate, Reverse Section Upper Guide |
| 7             | 12G1357        | 1     | Spring, Leaf                       |
| 8             | 12G1053        | 1     | Packing, Ground, B                 |
| 9             | 12G1533        | 1     | Panel, Rear                        |
| 10            | 12G1052        | 6     | Packing, Ground, A                 |
| 11            | 12G1650        | 1     | Plate Asm., Sub, C                 |
| 12            | 12G1229        | 1     | Plate, Sub, E                      |
| 13            | 12G1649        | 1     | Plate Asm., Sub, B                 |
| 14            | 12G1095        | 2     | Plate Asm., Sub, A                 |
| 15            | 12G1236        | 1     | Plate, Positioning                 |
| 16            | 12G1648        | 1     | Plate, Fixing, A                   |
| 17            | 12G1158        | 1     | Block, Lock Piece                  |
| 18            | 12G1208        | 2     | Plate, Fixing                      |
| 19            | 12G1023        | 2     | Screw, Shoulder                    |
| 20            | 12G1532        | 2     | Foot                               |
| 21            | 12G1198        | 2     | Bracket, Foot                      |
| 22            | 12G1219        | 1     | Plate, Knob, Left                  |
| 23            | 12G1092        | 1     | Stay, Front                        |
| 24            | 12G1148        | 1     | Guide, Lower                       |
| 25            | 12G1522        | 1     | Cover, Side, Left                  |

## Assembly 28: Cassette Lower Section 4

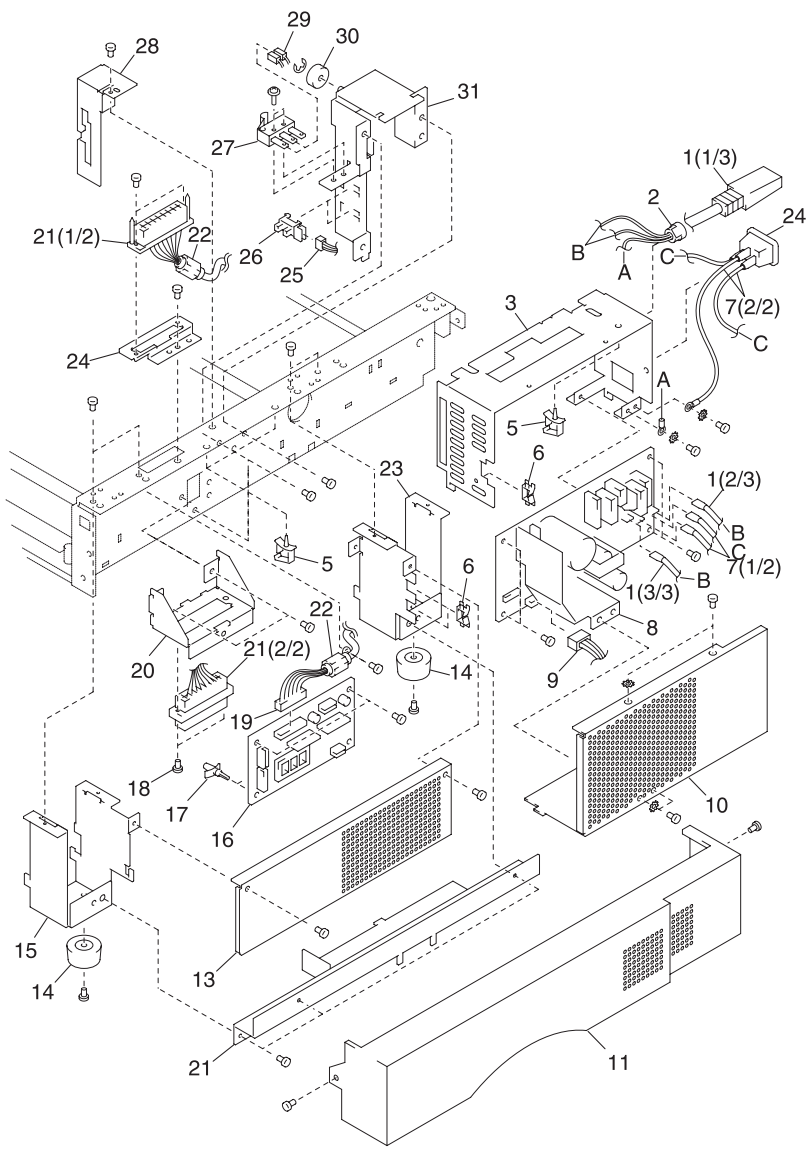

Note: Matching letters indicate corresponding assembly part locations.

### Assembly 28:

| Asm.<br>Index | Part<br>number | Units | Description                     |  |
|---------------|----------------|-------|---------------------------------|--|
| 28 - 1        | 12G1021        | 1     | Power Cord, AC                  |  |
| 1             | 12G1022        | 1     | Power Cord, AC                  |  |
| 2             | 12G1687        | 1     | Bushing, Cord                   |  |
| 3             | 12G1110        | 1     | Case, LVPS                      |  |
| 4             | 12G1673        | 1     | Socket, AC                      |  |
| 5             | 12G1676        | 2     | Clamp, Cable                    |  |
| 6             | 12G1006        | 3     | Clip, Cable                     |  |
| 7             | 12G1614        | 1     | Cable, OAC                      |  |
| 8             | 12G1574        | 1     | Board Asm., LVPS                |  |
| 9             | 12G1606        | 1     | Cable, ADP                      |  |
| 10            | 12G1111        | 1     | Cover, LVPS                     |  |
| 11            | 12G1521        | 1     | Cover, Side, Right              |  |
| 12            | 12G1220        | 1     | Plate, Knob, Right              |  |
| 13            | 12G1112        | 1     | Cover, Controller Board         |  |
| 14            | 12G1532        | 2     | Foot                            |  |
| 15            | 12G1216        | 1     | Plate, Positioning, 2           |  |
| 16            | 12G1573        | 1     | Board Asm., Controller          |  |
| 17            | 12G1686        | 2     | Standoff, Controller Board Asm. |  |
| 18            | 12G1025        | 1     | Screw, Shoulder                 |  |
| 19            | 12G1608        | 1     | Cable, ADL                      |  |
| 20            | 12G1193        | 1     | Plate, Connector                |  |
| 21            | 12G1605        | 1     | Cable, ADM                      |  |
| 22            | 12G1005        | 2     | Core, Ferrite                   |  |
| 23            | 12G1215        | 1     | Plate, Positioning, 1           |  |
| 24            | 12G1221        | 1     | Plate, Connector, Lower         |  |
| 25            | 12G1611        | 1     | Cable, ADSN                     |  |
| 26            | 12G1664        | 2     | Sensor                          |  |
| 27            | 12G1002        | 1     | Switch, Micro                   |  |
| 28            | 12G1114        | 1     | Cover, Sensor                   |  |
| 29            | 12G1607        | 1     | Cable, ADSW                     |  |
| 30            | 12G1401        | 1     | Roller                          |  |
| 31            | 12G1651        | 1     | Bracket Asm., Sensor/Switch     |  |
| NS            | 12G1668        | 1     | Clamp, Cable                    |  |

## Assembly 29: Duplex Option Lower Section 5

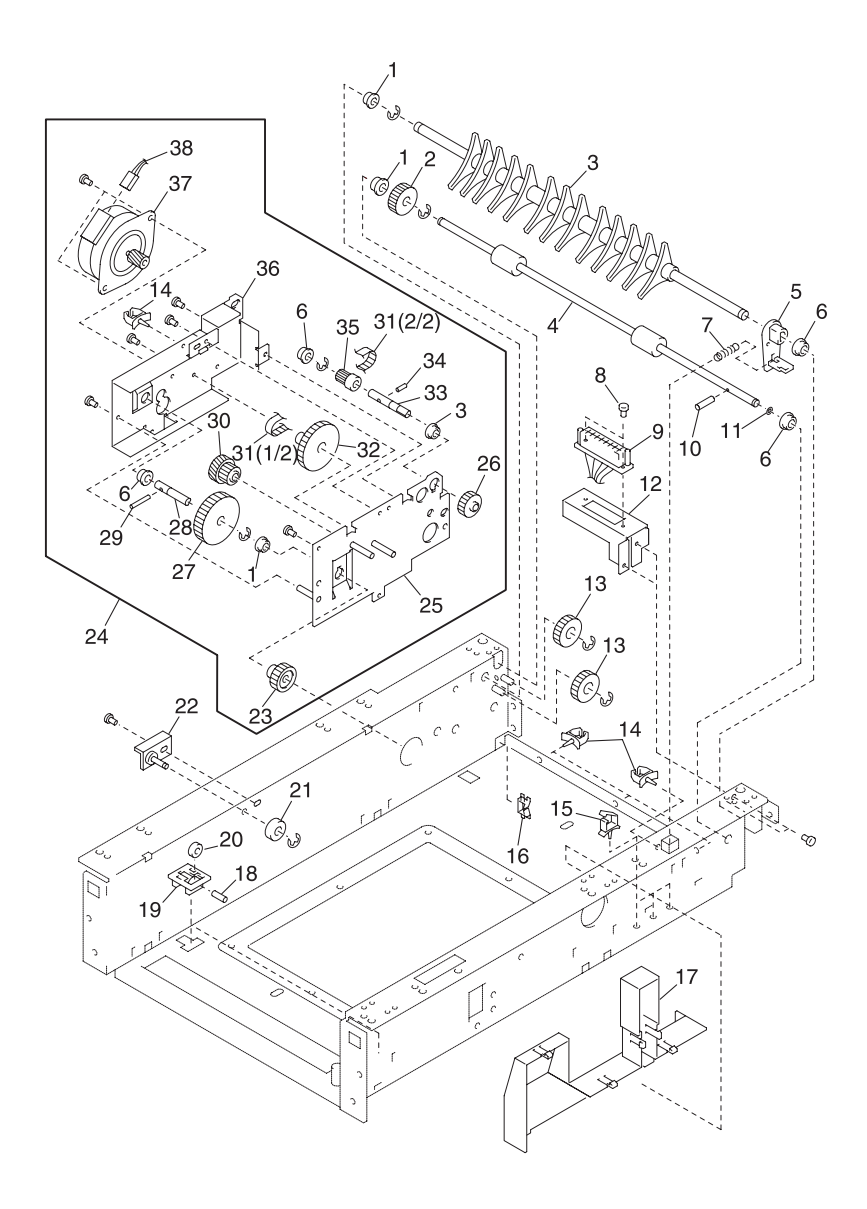

### Assembly 29:

| Asm.<br>Index | Part<br>number | Units | Description                         |  |
|---------------|----------------|-------|-------------------------------------|--|
| 29 - 1        | 12G1483        | 4     | Bushing                             |  |
| 2             | 12G1459        | 1     | Gear, 18Z                           |  |
| 3             | 12G1274        | 1     | Guide, Selecting, 2                 |  |
| 4             | 12G1397        | 1     | Roller, Reverse                     |  |
| 5             | 12G1294        | 1     | Lever, Selecting                    |  |
| 6             | 12G1477        | 4     | Bushing                             |  |
| 7             | 12G1332        | 1     | Spring, Selecting Lever             |  |
| 8             | 12G1025        | 1     | Screw, Shoulder                     |  |
| 9             | 12G1608        | 1     | Cable, ADL                          |  |
| 10            | 12G1694        | 1     | Pin, Dowel Reverse Roll Shaft Asm   |  |
| 11            | 12G1499        | 1     | Slider, Poly Reverse Roll Shaft Asm |  |
| 12            | 12G1195        | 1     | Bracket, Rear Side Connector        |  |
| 13            | 12G1455        | 2     | Gear, 18R                           |  |
| 14            | 12G1668        | 5     | Clamp, Cable                        |  |
| 15            | 12G1676        | 3     | Clamp, Cable                        |  |
| 16            | 12G1006        | 1     | Clip, Edge                          |  |
| 17            | 12G1113        | 1     | Cover, Cable                        |  |
| 18            | 12G1039        | 2     | Pin, Guide Roller                   |  |
| 19            | 12G1147        | 2     | Holder, Roller                      |  |
| 20            | 12G1398        | 2     | Roller, Guide                       |  |
| 21            | 12G1401        | 1     | Roller                              |  |
| 22            | 12G1654        | 1     | Plate Asm., Sub                     |  |
| 23            | 12G1460        | 1     | Gear, 22Z                           |  |
| 24            | 12G1343        | 1     | Block Asm., Lower Section Drive     |  |
| 25            | 12G1647        | 1     | Bracket Asm., Gear 2                |  |
| 26            | 12G1463        | 1     | Gear, 18D                           |  |
| 27            | 12G1461        | 1     | Gear 50Z                            |  |
| 28            | 12G1260        | 1     | Shaft, 50Z/22Z                      |  |
| 29            | 12G1691        | 1     | Pin, Dowel, Shaft 50Z/22Z           |  |
| 30            | 12G1464        | 1     | Gear, 25/20R                        |  |
| 31            | 12G1473        | 1     | Belt, Timing, (40S2M172)            |  |
| 32            | 12G1410        | 1     | Pulley, 50Z/22T                     |  |

Assembly 29 (Cont.): Duplex Option Lower 5

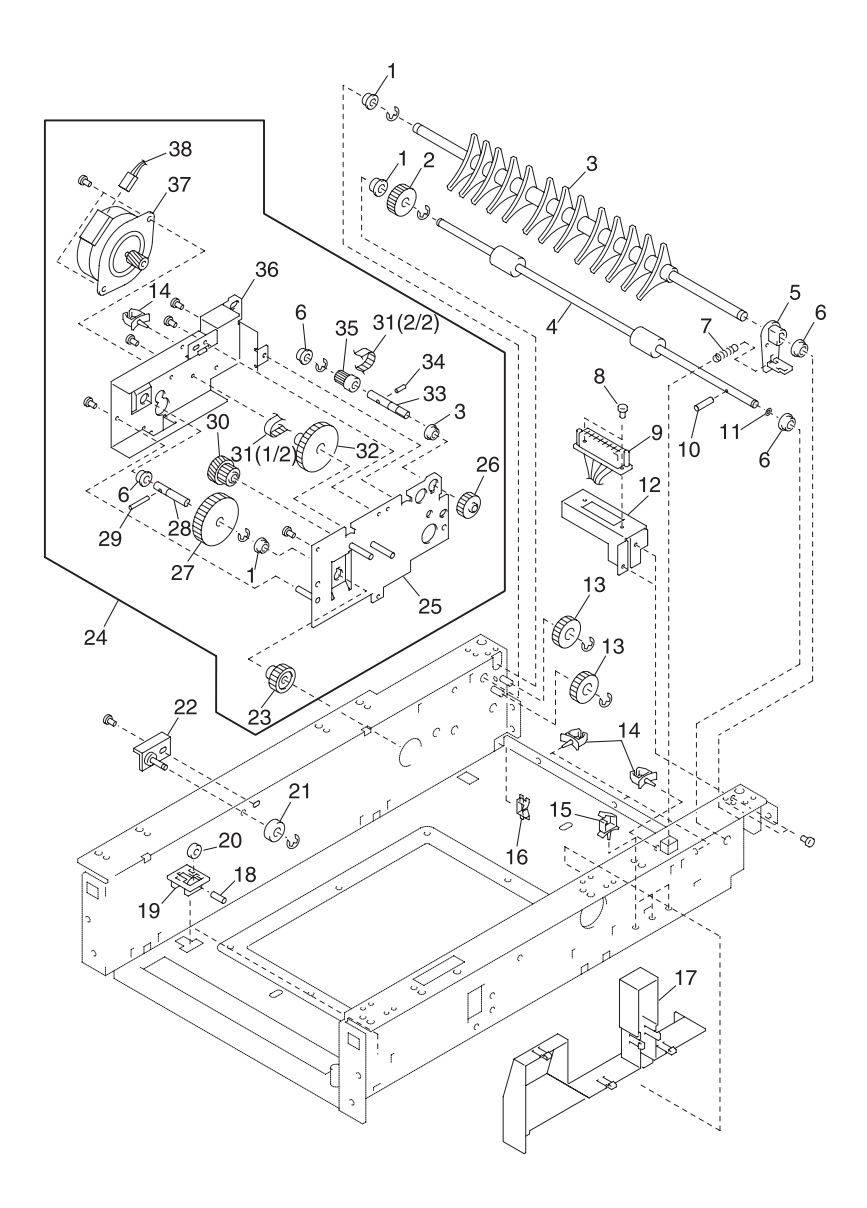

### Assembly 29:

| Asm.<br>Index | Part<br>number | Units | Description           |  |
|---------------|----------------|-------|-----------------------|--|
| 29 - 33       | 12G1258        | 1     | Shaft                 |  |
| 34            | 12G1689        | 1     | Pin, Dowel, Shaft     |  |
| 35            | 12G1416        | 1     | Pulley, 16T           |  |
| 36            | 12G1656        | 1     | Bracket Asm., Gear, 1 |  |
| 37            | 12G1652        | 1     | Motor Assembly        |  |
| 38            | 12G1612        | 1     | Cable, ADMT           |  |

# Assembly 30: Miscellaneous

| Asm.<br>Index | Part<br>number | Units | Description                                           |  |
|---------------|----------------|-------|-------------------------------------------------------|--|
| 30 - NS       | 12G1704        | 1     | Card Asm., SIMM IPDS/SCS/TNE                          |  |
| NS            | 13A0297        | 1     | Cable, Coax                                           |  |
| NS            | 13A0296        | 1     | Cable, Twinax                                         |  |
| NS            | 99A0459        | 1     | Hard Disk, 2.1GB                                      |  |
| NS            | 99A0545        | 1     | Adapter, Serial                                       |  |
| NS            | 12G1696        | 1     | Marknet N2000t 4/16 Token Ring                        |  |
| NS            | 12G1697        | 1     | Marknet N2002e 10base2/10baseT                        |  |
| NS            | 99A1830        | 1     | Marknet N2001e 10/100 Ethernet                        |  |
| NS            | 99A1752        | 1     | 4MB SDRAM DIMM                                        |  |
| NS            | 99A1753        | 1     | 8MB SDRAM DIMM                                        |  |
| NS            | 99A1754        | 1     | 16MB SDRAM DIMM                                       |  |
| NS            | 99A1755        | 1     | 32MB SDRAM DIMM                                       |  |
| NS            | 99A1756        | 1     | 64MB SDRAM DIMM                                       |  |
| NS            | 99A1773        | 1     | 128MB SDRAM DIMM                                      |  |
| NS            | 99A1757        | 1     | 2MB Flash DIMM                                        |  |
| NS            | 99A1758        | 1     | 4MB Flash DIMM                                        |  |
| NS            | 99A1759        | 1     | 8MB Flash DIMM                                        |  |
| NS            | 99A1774        | 1     | 16MB Flash DIMM                                       |  |
| NS            | 99A0560        | 1     | Tri-port Interface Card (Serial/<br>LocalTalk and IR) |  |
| NS            | 99A0923        | 1     | Board, USB/Parallel Port                              |  |
| NS            | 99A0467        | 1     | Board, Parallel Port Adapter                          |  |
| NS            | 12G1120        | 1     | Parts Packet, E-rings                                 |  |
| NS            | 12G1169        |       | Parts Packet, Screws                                  |  |
| NS            | 12G1170        |       | Parts Packet, Washers                                 |  |

# Index

### A

Assemblies Base Frame 7-28 Carriage Block 7-26 Cassette Lower Section 4 7-78 Cassette Rear Section 1 7-66 Cassette Rear Section 2 7-68 Cassette Upper Section 7-64 Cassette 1 7-44 Covers 7-50 Covers/Frame 250 Tray Option 7-52 **Duplex Option Lower Section 1** 7-70 **Duplex Option Lower Section 2** 7-74 Duplex Option Lower Section 3 7-76 Duplex Option Lower Section 5 7-80 Duplex Unit Option 2 7-60 Feed Unit 7-38 Frames 7-10 Frames Left Side 1 7-12 Frames Right Side 7-16 Frames Right Side 2 7-20 Frames Right Side 3 7-24 Front Cover Assembly 7-30 Front Cover Assembly 2 7-34 Fuser 7-2, 7-4 Laser Scanning Unit 7-40 Middle Roll Unit 250 Tray Option 7-56 Miscellaneous 7-84 Transfer 7-8 Upper Covers 7-46 250/250 Tray Option Lower Unit 7-58

### С

Cleaning Procedures 6-1 Connector Locations 5-1 Belt Position Sensor 5-5 Engine Board 5-1 Erase Lamp Board 5-3 LVPS 5-3 Options 5-6 TRAY 1 Registration Sensor Board 5-4 TRAY 1 Sensor Board 5-3 Waste Toner Sensor Board 5-4

### D

Device Tests 3-16 **Diagnostic Aids** Device Tests 3-16 Diagnostic Mode 3-4 Diagnostics Menu Structure 3-3 Disabling Download Emulations 3-3 Duplex Tests 3-15 Error Log 3-22 Clearing 3-22 Viewing 3-22 Exiting Diagnostic Mode 3-23 Hardware Tests 3-10 Page Count Setting 3-19 Paper Jam Sequence 3-1 Parallel Strobe Adjustment 3-21 Parallel Wrap Test 3-11 Print Quality Test Pages 3-9 Print Registration 3-6 Print Tests 3-8 Printer Setup 3-19 Restore EP Factory Defaults 3-22 ROM Memory Test 3-12 SDRAM Memory Test 3-13 Serial Wrap Test 3-14 Setting Configuration ID 3-20 Viewing Page Count 3-19 Diagnostic Information 2-1 Diagnostic Mode 3-4

#### 5016-001

#### Ε

Error Codes 2-2 ESD-Sensitive Parts 4-1

#### G

General Information 1-1 Acronyms 1-42 Maintenance Approach 1-6 Models 1-2 Options 1-7 Standard Features 1-2 Tools Required 1-6

#### L

Laser Notices ix Lubrication 6-1

#### Μ

Maintenance 6-1 Cleaning Procedures 6-1 Lubrication 6-1 Precautions 6-1 Safety 6-1 Maintenance Approach 1-6 Models 1-2

#### 0

Operational Theory 1-8 Options 1-7

#### Ρ

Paper Feed Symptom Table 2-68 Paper Jam Sequence 3-1 Parts Catalog 7-1 Preventive Maintenance 6-1 Print Quality Service Checks 2-79 Printer Setup Laser Power 3-21 Parallel Strobe Adjustment 3-21 Serial Number 3-19 Setting Configuration ID 3-20 Setting the Page Count 3-19 Viewing Page Count 3-19

#### R

Removals Boards Controller 4-19 Engine 4-19 HVPS 4-20 Interconnect 4-21 On/Off Coupling Sensor 4-21 Paper Sensor 4-21 Resist Sensor 4-22 Waste Toner 4-22 Cable Cover 3 4-18 Cover Interlock Switch 4-18 Covers 4-2 Cartridge 4-3 Front 4-3 Fuser 4-3 Left Side 4-3 Operator Panel 4-3 Rear 4-3 Right Side 4-4 Top **4-4** Top (Small) 4-4 Electronics 4-19 Controller Board 4-19 Engine Board 4-19 HVPS Board 4-20 Interconnect Board 4-21 **On/Off Coupling Sensor Board** 4-21 Paper Sensor Board 4-21 Resist Sensor Board 4-22 Waste Toner Board 4-22 Fuser 4-23 Lamp 4-23 Thermistor 4-23 Thermostat 4-23 Fuser Unit 4-23 Grid 1 Block Asm. 4-16 Grid 2 Block Asm. 4-17 Left Side Cable Cover 3 4-18 Cover Interlock Switch 4-18 Grid Block 2 Asm 4-16, 4-17 Micro Switch 4-18 LVPS Assembly 4-10

#### 5016-001

Main Body 4-24 Carriage Home Position Sensor 4-26 Paper Feed Block Asm 4-24 Print Cartridge Carousel 4-25 Printhead 4-24 Registration Roll 4-27 Main Fan 4-12 Main Fan Mounting Bracket 4-12 Micro Switch 4-18 Motor Mounting Stay C 4-13 Motors Carriage Drive 4-6 Coupling Drive 4-7 Developer Drive 4-7 Fuser Drive 4-8 OPC Drive 4-9 OPC Coupling Drive Block 4-14 Right Side 4-5 Cam Sensor 4-9 Carriage Drive Motor 4-6 Coupling Drive Motor 4-7 Developer Drive Motor 4-7 Fan Mounting Bracket 4-12 Fuser Drive Motor 4-8 LVPS 4-10 Main Fan 4-12 Motor Mounting Stay C Asm 4-13 OPC Coupling Drive Block Asm 4-14 OPC Drive Motor 4-9 Solenoid 4-14 Sensors Cam 4-9 Carriage Home Position 4-26 Solenoid 4-14

### S

Safety Information ix Serial Number 3-19 Service Checks 2-34 Base Printer 2-35 Bypass Tray 2-35 Carriage Unit 2-39 Coupling Unit 2-42 Cover Interlock 2-45 Developer/Paper Feed Motor 2-48 Duplex Unit Option 2-120 Erase Lamp 2-50 Fuser Cold 2-51 Fuser Drive and Contact Cam System 2-53 Fuser Hot 2-57 High Voltage Leakage Detect 2-58 ITM Drive 2-60 Main Fan 2-62 Multipurpose Tray 2-35 New Toner Cartridge Detection 2-63 OPC Drive 2-66 Operator Panel 2-64 Operator Panel Buttons 2-65 Options 2-106 DRAM Memory 2-106 Duplex Unit 2-120 Flash Memory 2-106 Hard Dlsk 2-107 Network Card 2-108 Paper Exit Sensor 2-67 Paper Feed 2-68 Parallel Port 2-71 Power 2-72 Print Quality 2-79 All Black or Color Page 2-80 All Blank Page 2-81 Background 2-82 Black or Color Spots 2-84 Black, Color Lines or Bands 2-83 Evenly Spaced Horizontal Lines/ Marks 2-85 Foggy Background 2-86 Initial 2-79 Low Image Density 2-87 Offset Print 2-88 Poor Color Reproduction 2-89 Random Marks 2-90 Residual Image 2-90 Skew 2-91 Toner on Backside of Page 2-91 Uneven Print Density 2-92 White Lines or Bands 2-92

White Spots 2-94 White/Black Lines 2-95 Printhead 2-77 Serial Port 2-96 Toner Level Detect 2-96 Toner Low/Empty Sensor 2-97 Transfer Roll 2-98 Tray 1 (Integrated Tray) 2-99 250/250 Option Tray 2-108 Service Precautions 6-1 Standard Features 1-2 Start 2-1 Symptom Tables 2-28 Base Printer 2-28 Covers Interlock 2-29 Duplex Unit 2-29 Operator Panel 2-30 Paper Feed 2-30, 2-68 Paper Tray Options 2-31 Power 2-31 Print Quality 2-32

### Т

Tests Button 3-10 Device 3-16 Disk Test/Clean 3-17 Duplex Feed 1 3-15 Feed 2 3-15 Quick Test 3-15 Duplex Tests 3-15 Flash Test 3-18 Hardware 3-10 Parallel Wrap 3-11 ROM Memory 3-12 SDRAM Memory 3-13 Serial Wrap 3-14 Theory Carriage Unit 1-21 Contact Cam 1-18 Coupling Unit 1-19 Detecting New Cleaning Unit 1-28 Drive Block 1-17 Duplex Unit (Option) 1-29 Fuser/Paper Exit Unit 1-27

Interlock Mechanism 1-8 Intermediate Transfer Unit 1-24 Optional Paper Trays 1-13 Paper Feed Unit 1-11 Sheet Bypass Paper Feed Unit 1-9 Toner Cartridge Unit 1-22

#### U

User Attendance Messages 2-13 User Status Messages 2-7

#### Part Numbers

| 12G1000 | 7-41                   |
|---------|------------------------|
| 12G1001 | 7-13                   |
| 12G1002 | 7-79                   |
| 12G1003 | 7-21                   |
| 12G1004 | 7-17                   |
| 12G1005 | 7-21, 7-79             |
| 12G1006 | 7-11, 7-17, 7-79, 7-81 |
| 12G1007 | 7-13                   |
| 12G1008 | 7-21                   |
| 12G1009 | 7-5                    |
| 12G1010 | 7-5                    |
| 12G1011 | 7-13                   |
| 12G1012 | 7-7                    |
| 12G1013 | 7-5                    |
| 12G1014 | 7-3                    |
| 12G1015 | 7-65                   |
| 12G1016 | 7-13                   |
| 12G1017 | 7-63                   |
| 12G1018 | 7-9                    |
| 12G1019 | 7-17                   |
| 12G1020 | 7-5                    |
| 12G1021 | 7-53, 7-79             |
| 12G1022 | 7-53, 7-79             |
| 12G1023 | 7-55, 7-77             |
| 12G1024 | 7-3                    |
| 12G1025 | 7-21, 7-69, 7-79, 7-81 |
| 12G1026 | /-4/                   |
| 12G1027 | 7-5                    |
| 12G1028 | 7-29                   |
| 12G1029 |                        |
| 12G1030 | /-4/                   |
| 12G1031 | 7-27                   |
| 12G1032 | 7-21                   |
| 12G1033 | /-4/                   |

#### 5016-001

| 12G1034 | 7-61                  |
|---------|-----------------------|
| 12G1035 | 7-21                  |
| 12G1036 | 7-13, 7-35, 7-39      |
| 12G1037 | 7-57                  |
| 12G1038 | 7-51                  |
| 12G1039 | 7-81                  |
| 12G1040 | 7-27                  |
| 12G1041 | 7-31                  |
| 12G1042 | 7-41                  |
| 12G1043 | 7-27                  |
| 12G1044 | 7-53                  |
| 12G1045 | 7-31                  |
| 12G1046 | 7-5                   |
| 12G1047 | 7-11                  |
| 12G1048 | 7-13                  |
| 12G1049 | 7-21                  |
| 12G1050 | 7-23                  |
| 12G1051 | 7-13                  |
| 12G1052 | 7-9, 7-55, 7-69, 7-77 |
| 12G1053 | 7-53, 7-77            |
| 12G1054 | 7-31                  |
| 12G1055 | 7-3                   |
| 12G1056 | 7-35                  |
| 12G1057 | 7-69                  |
| 12G1058 | 7-37                  |
| 12G1059 | 7-35                  |
| 12G1060 | 7-31                  |
| 12G1061 | 7-37                  |
| 12G1062 | 7-35                  |
| 12G1063 | 7-31                  |
| 12G1064 | 7-39                  |
| 12G1065 | 7-27                  |
| 12G1066 | 7-27                  |
| 12G1067 | 7-25                  |
| 12G1068 | 7-5                   |
| 12G1069 | 7-5                   |
| 12G1070 | 7-3                   |
| 12G1071 | 7-59                  |
| 12G1072 | 7-19                  |
| 12G1073 | 7-9                   |
| 12G1074 | 7-9                   |
| 12G1075 | 7-11                  |
| 12G1076 | 7-29                  |
| 12G1077 | 7-29                  |
| 12G1078 | 7-51                  |
| 12G1079 | 7-47                  |
| 12G1080 | 7-57                  |

| 12G1082 7-5   12G1083 7-17   12G1084 7-29   12G1085 7-11   12G1086 7-65   12G1087 7-61   12G1089 7-75   12G1090 7-71   12G1091 7-73   12G1092 7-77   12G1093 7-47   12G1094 7-35   12G1095 7-77   12G1096 7-31   12G1097 7-37   12G1098 7-45   12G1099 7-27   12G1090 7-31   12G1097 7-37   12G1098 7-45   12G1099 7-27   12G1000 7-3   12G1100 7-3   12G1102 7-3   12G1103 7-41   12G1104 7-15   12G1105 7-11   12G1106 7-53, 7-55   12G1107 7-13   12G1108 7-41   12G1109 7-69   12G1110 7-79   12G1110 7-79 </th <th>12G1081</th> <th>7-57</th>              | 12G1081 | 7-57       |
|----------------------------------------------------------------------------------------------------|---------|------------|
| 12G1083 7-17   12G1084 7-29   12G1085 7-11   12G1086 7-65   12G1087 7-61   12G1088 7-67, 7-75   12G1090 7-71   12G1091 7-73   12G1092 7-77   12G1093 7-47   12G1094 7-35   12G1095 7-77   12G1096 7-31   12G1097 7-37   12G1098 7-45   12G1099 7-27   12G1090 7-31   12G1091 7-3   12G1092 7-31   12G1093 7-45   12G1094 7-33   12G1095 7-77   12G109 7-27   12G109 7-27   12G1100 7-3   12G1102 7-3   12G1103 7-41   12G1104 7-15   12G1105 7-11   12G1106 7-53, 7-55   12G1107 7-13   12G1108 7-41   12G1109 7                                                | 12G1082 | 7-5        |
| 12G10847-2912G10857-1112G10867-6512G10877-6112G10887-67, 7-7512G10907-7112G10917-7312G10927-7712G10937-4712G10947-3512G10957-7712G10967-3112G10977-3712G10987-4512G10997-2712G10907-3112G10977-3312G10987-4512G10997-2712G11017-312G11027-312G11037-4112G11047-1512G11057-1112G11067-53, 7-5512G11077-1312G11087-4112G11097-6912G11097-6912G11107-7912G11107-7912G11117-7912G11127-7912G11137-8112G11147-7912G11157-512G11167-3112G11177-3112G11187-3112G11197-45, 7-5912G11207-8412G11217-3912G11227-1312G11237-1912G11247-4512G11257-4512G11267-5712G11277-57 | 12G1083 | 7-17       |
| 12G1085 7-11   12G1086 7-65   12G1087 7-61   12G1088 7-67, 7-75   12G1090 7-71   12G1091 7-73   12G1092 7-77   12G1093 7-47   12G1094 7-35   12G1095 7-77   12G1096 7-31   12G1097 7-37   12G1098 7-45   12G1099 7-27   12G1090 7-31   12G1097 7-33   12G1098 7-45   12G1099 7-27   12G1100 7-3   12G1102 7-3   12G1103 7-41   12G1104 7-15   12G1105 7-11   12G1106 7-53, 7-55   12G1107 7-13   12G1108 7-41   12G1109 7-69   12G1100 7-79   12G1110 7-79   12G1111 7-79   12G1112 7-79   12G1113 7-81   12G1114 <t< td=""><td>12G1084</td><td>7-29</td></t<>  | 12G1084 | 7-29       |
| 12G1086 7-65   12G1087 7-61   12G1088 7-67, 7-75   12G1090 7-71   12G1091 7-73   12G1092 7-77   12G1093 7-47   12G1094 7-35   12G1095 7-77   12G1096 7-31   12G1097 7-37   12G1098 7-45   12G1099 7-27   12G1090 7-31   12G1097 7-33   12G1098 7-45   12G1099 7-27   12G1100 7-3   12G1102 7-3   12G1103 7-41   12G1104 7-15   12G1105 7-11   12G1106 7-53, 7-55   12G1107 7-13   12G1108 7-41   12G1109 7-69   12G1109 7-69   12G1110 7-79   12G1111 7-79   12G1112 7-79   12G1113 7-81   12G1114 7-79   12G1115 <t< td=""><td>12G1085</td><td>7-11</td></t<>  | 12G1085 | 7-11       |
| 12G1087 7-61   12G1088 7-67, 7-75   12G1090 7-71   12G1091 7-73   12G1092 7-77   12G1093 7-47   12G1094 7-35   12G1095 7-77   12G1096 7-31   12G1097 7-37   12G1098 7-45   12G1099 7-27   12G1099 7-27   12G1090 7-31   12G1091 7-3   12G1092 7-31   12G1094 7-33   12G1095 7-77   12G1096 7-31   12G1097 7-33   12G1098 7-45   12G1100 7-3   12G1102 7-3   12G1103 7-41   12G1104 7-15   12G1105 7-11   12G1106 7-53   12G1107 7-13   12G1108 7-41   12G1109 7-69   12G1110 7-79   12G1111 7-79   12G1112 7-79<                                                | 12G1086 | 7-65       |
| 12G1088 7-67, 7-75   12G1089 7-75   12G1090 7-71   12G1091 7-73   12G1092 7-77   12G1094 7-35   12G1095 7-77   12G1096 7-31   12G1097 7-37   12G1098 7-45   12G1099 7-27   12G1099 7-27   12G1009 7-27   12G1009 7-27   12G1009 7-27   12G1009 7-27   12G100 7-3   12G1101 7-3   12G1102 7-3   12G1103 7-41   12G1104 7-15   12G1105 7-11   12G1105 7-11   12G1106 7-53, 7-55   12G1107 7-13   12G1108 7-41   12G1109 7-69   12G1110 7-79   12G1111 7-79   12G1112 7-79   12G1113 7-81   12G1114 7-79   12G1115                                                 | 12G1087 | 7-61       |
| 12G1089 7-75   12G1090 7-71   12G1091 7-73   12G1092 7-77   12G1094 7-35   12G1095 7-77   12G1096 7-31   12G1097 7-37   12G1098 7-45   12G1099 7-27   12G1099 7-27   12G1100 7-3   12G1101 7-3   12G1102 7-3   12G1102 7-3   12G1104 7-15   12G1105 7-11   12G1105 7-11   12G1106 7-53, 7-55   12G1107 7-13   12G1108 7-41   12G1109 7-69   12G1107 7-13   12G1108 7-41   12G1109 7-69   12G1110 7-79   12G1111 7-79   12G1112 7-79   12G1113 7-81   12G1114 7-79   12G1115 7-5   12G1116 7-31   12G1117 7-31 <td>12G1088</td> <td>7-67, 7-75</td>              | 12G1088 | 7-67, 7-75 |
| 12G1090 7-71   12G1091 7-73   12G1092 7-77   12G1093 7-47   12G1094 7-35   12G1095 7-77   12G1096 7-31   12G1097 7-37   12G1098 7-45   12G1099 7-27   12G1099 7-27   12G1009 7-27   12G1009 7-27   12G1009 7-27   12G1100 7-3   12G1101 7-3   12G1102 7-3   12G1103 7-41   12G1104 7-15   12G1105 7-11   12G1105 7-11   12G1106 7-53, 7-55   12G1107 7-13   12G1108 7-41   12G1109 7-69   12G1110 7-79   12G1111 7-79   12G1112 7-79   12G1113 7-81   12G1114 7-79   12G1115 7-5   12G1116 7-31   12G1117 7-31 </td <td>12G1089</td> <td>7-75</td>              | 12G1089 | 7-75       |
| 12G1091 7-73   12G1092 7-77   12G1093 7-47   12G1094 7-35   12G1095 7-77   12G1096 7-31   12G1097 7-37   12G1098 7-45   12G1099 7-27   12G1099 7-27   12G1099 7-27   12G1009 7-31   12G1010 7-3   12G1102 7-3   12G1103 7-41   12G1104 7-15   12G1105 7-11   12G1106 7-53, 7-55   12G1107 7-13   12G1108 7-41   12G1109 7-69   12G1109 7-69   12G1110 7-79   12G1110 7-79   12G1111 7-79   12G1112 7-79   12G1113 7-81   12G1114 7-79   12G1115 7-5   12G1116 7-31   12G1117 7-31   12G1120 7-84   12G1121 7-39<                                                | 12G1090 | 7-71       |
| 12G1092 7-77   12G1093 7-47   12G1094 7-35   12G1095 7-77   12G1096 7-31   12G1097 7-37   12G1098 7-45   12G1099 7-27   12G1009 7-27   12G1009 7-27   12G1009 7-27   12G1009 7-27   12G1001 7-3   12G1102 7-3   12G1103 7-41   12G1104 7-15   12G1105 7-11   12G1106 7-53, 7-55   12G1107 7-13   12G1108 7-41   12G1109 7-69   12G1101 7-79   12G1110 7-79   12G1111 7-79   12G1112 7-79   12G1113 7-81   12G1114 7-79   12G1115 7-5   12G1116 7-31   12G1117 7-31   12G1118 7-31   12G1120 7-84   12G1121 7-39<                                                | 12G1091 | 7-73       |
| 12G1093 7-47   12G1094 7-35   12G1095 7-77   12G1096 7-31   12G1097 7-37   12G1098 7-45   12G1099 7-27   12G1009 7-27   12G1100 7-3   12G1101 7-3   12G1102 7-3   12G1103 7-41   12G1104 7-15   12G1105 7-11   12G1106 7-53, 7-55   12G1107 7-13   12G1108 7-41   12G1109 7-69   12G1109 7-69   12G1110 7-79   12G1110 7-79   12G1111 7-79   12G1112 7-79   12G1113 7-81   12G1114 7-79   12G1115 7-5   12G1116 7-31   12G1117 7-31   12G1118 7-31   12G1120 7-84   12G1121 7-39   12G1122 7-13   12G1123 7-19 </td <td>12G1092</td> <td>7-77</td>              | 12G1092 | 7-77       |
| 12G1094 7-35   12G1095 7-77   12G1096 7-31   12G1097 7-37   12G1098 7-45   12G1099 7-27   12G1100 7-3   12G1101 7-3   12G1102 7-3   12G1103 7-41   12G1104 7-15   12G1105 7-11   12G1106 7-53, 7-55   12G1107 7-13   12G1108 7-41   12G1109 7-69   12G1110 7-79   12G1110 7-79   12G1111 7-79   12G1112 7-79   12G1113 7-81   12G1114 7-79   12G1115 7-5   12G1116 7-31   12G1117 7-31   12G1118 7-31   12G1120 7-84   12G1121 7-39   12G1122 7-13   12G1123 7-19   12G1124 7-45   12G1125 7-45   12G1126 7-57 </td <td>12G1093</td> <td>7-47</td>              | 12G1093 | 7-47       |
| 12G1095 7-77   12G1096 7-31   12G1097 7-37   12G1098 7-45   12G1099 7-27   12G1100 7-3   12G1101 7-3   12G1102 7-3   12G1103 7-41   12G1104 7-15   12G1105 7-11   12G1106 7-53, 7-55   12G1107 7-13   12G1108 7-41   12G1109 7-69   12G1110 7-79   12G1110 7-79   12G1111 7-79   12G1112 7-79   12G1113 7-81   12G1114 7-79   12G1115 7-5   12G1116 7-31   12G1117 7-31   12G1118 7-31   12G1119 7-45, 7-59   12G1120 7-84   12G1121 7-39   12G1122 7-13   12G1123 7-19   12G1124 7-45   12G1125 7-45   12G1126                                                 | 12G1094 | 7-35       |
| 12G1096 7-31   12G1097 7-37   12G1098 7-45   12G1099 7-27   12G1101 7-3   12G1102 7-3   12G1103 7-41   12G1104 7-15   12G1105 7-11   12G1106 7-53, 7-55   12G1107 7-13   12G1108 7-41   12G1109 7-69   12G1110 7-79   12G1110 7-79   12G1111 7-79   12G1112 7-79   12G1113 7-81   12G1114 7-79   12G1115 7-5   12G1116 7-31   12G1117 7-31   12G1118 7-31   12G1119 7-45, 7-59   12G1120 7-84   12G1121 7-39   12G1122 7-13   12G1123 7-19   12G1124 7-45   12G1125 7-45   12G1126 7-57   12G1127 7-57                                                          | 12G1095 | 7-77       |
| 12G1097 7-37   12G1098 7-45   12G1099 7-27   12G1100 7-3   12G1101 7-3   12G1102 7-3   12G1103 7-41   12G1104 7-15   12G1105 7-11   12G1106 7-53, 7-55   12G1107 7-13   12G1108 7-41   12G1109 7-69   12G1110 7-79   12G1110 7-79   12G1111 7-79   12G1112 7-79   12G1113 7-81   12G1114 7-79   12G1115 7-5   12G1116 7-31   12G1117 7-31   12G1118 7-31   12G1119 7-45, 7-59   12G1120 7-84   12G1121 7-39   12G1122 7-13   12G1123 7-19   12G1124 7-45   12G1125 7-45   12G1126 7-57   12G1127 7-57                                                           | 12G1096 | 7-31       |
| 12G1098 7-45   12G1099 7-27   12G1100 7-3   12G1101 7-3   12G1102 7-3   12G1103 7-41   12G1104 7-15   12G1105 7-11   12G1106 7-53, 7-55   12G1107 7-13   12G1108 7-41   12G1109 7-69   12G1109 7-69   12G1110 7-79   12G1111 7-79   12G1112 7-79   12G1113 7-81   12G1114 7-79   12G1115 7-5   12G1116 7-31   12G1117 7-31   12G1118 7-31   12G1119 7-45, 7-59   12G1120 7-84   12G1121 7-39   12G1122 7-13   12G1123 7-19   12G1124 7-45   12G1125 7-45   12G1126 7-57   12G1127 7-57                                                                          | 12G1097 | 7-37       |
| 12G1099 7-27   12G1100 7-3   12G1101 7-3   12G1102 7-3   12G1103 7-41   12G1105 7-11   12G1106 7-53, 7-55   12G1107 7-13   12G1108 7-41   12G1109 7-69   12G1110 7-79   12G1110 7-79   12G1112 7-79   12G1113 7-81   12G1114 7-79   12G1115 7-5   12G1116 7-31   12G1117 7-31   12G1118 7-31   12G1119 7-45, 7-59   12G1120 7-84   12G1121 7-39   12G1122 7-13   12G1123 7-19   12G1124 7-45   12G1125 7-45   12G1126 7-57   12G1127 7-57                                                                                                    | 12G1098 | 7-45       |
| 12G1100 7-3   12G1101 7-3   12G1102 7-3   12G1103 7-41   12G1104 7-15   12G1105 7-11   12G1106 7-53, 7-55   12G1107 7-13   12G1108 7-41   12G1109 7-69   12G1110 7-79   12G1112 7-79   12G1112 7-79   12G1113 7-81   12G1114 7-79   12G1115 7-5   12G1116 7-31   12G1117 7-31   12G1118 7-31   12G1119 7-45, 7-59   12G1120 7-84   12G1121 7-39   12G1122 7-13   12G1123 7-19   12G1124 7-45   12G1125 7-45   12G1126 7-57   12G1127 7-57                                                                                                    | 12G1099 | 7-27       |
| 12G1101 7-3   12G1102 7-3   12G1103 7-41   12G1104 7-15   12G1105 7-11   12G1106 7-53, 7-55   12G1107 7-13   12G1108 7-41   12G1109 7-69   12G1110 7-79   12G1112 7-79   12G1113 7-81   12G1114 7-79   12G1115 7-5   12G1116 7-31   12G1117 7-31   12G1118 7-31   12G1119 7-45, 7-59   12G1120 7-84   12G1121 7-39   12G1122 7-13   12G1123 7-19   12G1124 7-45   12G1125 7-45   12G1126 7-57   12G1127 7-57                                                                                                    | 12G1100 | 7-3        |
| 12G1102 7-3   12G1103 7-41   12G1104 7-15   12G1105 7-11   12G1106 7-53, 7-55   12G1107 7-13   12G1108 7-41   12G1109 7-69   12G1110 7-79   12G1112 7-79   12G1113 7-81   12G1114 7-79   12G1115 7-5   12G1116 7-31   12G1117 7-31   12G1118 7-31   12G1119 7-45, 7-59   12G1120 7-84   12G1121 7-39   12G1122 7-13   12G1123 7-19   12G1124 7-45   12G1125 7-45   12G1126 7-57   12G1127 7-57                                                                                                    | 12G1101 | 7-3        |
| 12G1103 7-41   12G1104 7-15   12G1105 7-11   12G1106 7-53, 7-55   12G1107 7-13   12G1108 7-41   12G1109 7-69   12G1110 7-79   12G1112 7-79   12G1113 7-81   12G1114 7-79   12G1115 7-5   12G1116 7-31   12G1117 7-31   12G1118 7-31   12G1119 7-45, 7-59   12G1120 7-84   12G1121 7-39   12G1122 7-13   12G1123 7-19   12G1124 7-45   12G1125 7-45   12G1126 7-57   12G1127 7-57                                                                                                    | 12G1102 | 7-3        |
| 12G1104 7-15   12G1105 7-11   12G1106 7-53, 7-55   12G1107 7-13   12G1108 7-41   12G1109 7-69   12G1110 7-79   12G1111 7-79   12G1112 7-79   12G1113 7-81   12G1115 7-5   12G1116 7-31   12G1117 7-31   12G1118 7-31   12G1119 7-45, 7-59   12G1120 7-84   12G1121 7-39   12G1122 7-13   12G1123 7-19   12G1124 7-45   12G1125 7-45   12G1126 7-57   12G1127 7-57                                                                                                    | 12G1103 | 7-41       |
| 12G1105 7-11   12G1106 7-53, 7-55   12G1107 7-13   12G1108 7-41   12G1109 7-69   12G1110 7-79   12G1111 7-79   12G1112 7-79   12G1113 7-81   12G1114 7-79   12G1115 7-5   12G1116 7-31   12G1117 7-31   12G1118 7-31   12G1119 7-45, 7-59   12G1120 7-84   12G1121 7-39   12G1122 7-13   12G1123 7-19   12G1124 7-45   12G1125 7-45   12G1126 7-57   12G1127 7-57                                                                                                    | 12G1104 | 7-15       |
| 12G1106 7-53, 7-55   12G1107 7-13   12G1108 7-41   12G1109 7-69   12G1110 7-79   12G1111 7-79   12G1112 7-79   12G1113 7-81   12G1115 7-5   12G1116 7-31   12G1117 7-31   12G1118 7-31   12G1119 7-45, 7-59   12G1120 7-84   12G1121 7-39   12G1122 7-13   12G1123 7-19   12G1124 7-45   12G1125 7-45   12G1126 7-57   12G1127 7-57                                                                                                    | 12G1105 | 7-11       |
| 12G1107 7-13   12G1108 7-41   12G1109 7-69   12G1110 7-79   12G1111 7-79   12G1112 7-79   12G1113 7-81   12G1114 7-79   12G1115 7-5   12G1116 7-31   12G1117 7-31   12G1118 7-31   12G1119 7-45, 7-59   12G1120 7-84   12G1121 7-39   12G1122 7-13   12G1123 7-19   12G1124 7-45   12G1125 7-45   12G1126 7-57   12G1127 7-57                                                                                                    | 12G1106 | 7-53, 7-55 |
| 12G1108 7-41   12G1109 7-69   12G1110 7-79   12G1111 7-79   12G1112 7-79   12G1113 7-81   12G1114 7-79   12G1115 7-5   12G1116 7-31   12G1117 7-31   12G1118 7-31   12G1119 7-45, 7-59   12G1120 7-84   12G1121 7-39   12G1122 7-13   12G1123 7-19   12G1124 7-45   12G1125 7-45   12G1126 7-57   12G1127 7-57                                                                                                    | 12G1107 | 7-13       |
| 12G1109 7-69   12G1110 7-79   12G1111 7-79   12G1112 7-79   12G1113 7-81   12G1114 7-79   12G1115 7-5   12G1115 7-5   12G1116 7-31   12G1117 7-31   12G1118 7-31   12G1119 7-45, 7-59   12G1120 7-84   12G1121 7-39   12G1122 7-13   12G1123 7-19   12G1124 7-45   12G1125 7-45   12G1126 7-57   12G1127 7-57                                                                                                    | 12G1108 | 7-41       |
| 12G1110 7-79   12G1111 7-79   12G1112 7-79   12G1113 7-81   12G1114 7-79   12G1115 7-5   12G1115 7-5   12G1116 7-31   12G1117 7-31   12G1118 7-31   12G1119 7-45, 7-59   12G1120 7-84   12G1121 7-39   12G1122 7-13   12G1123 7-19   12G1124 7-45   12G1125 7-45   12G1126 7-57   12G1127 7-57                                                                                                    | 12G1109 | 7-69       |
| 12G1111 7-79   12G1112 7-79   12G1113 7-81   12G1114 7-79   12G1115 7-5   12G1115 7-5   12G1116 7-31   12G1117 7-31   12G1118 7-31   12G1119 7-45, 7-59   12G1120 7-84   12G1121 7-39   12G1122 7-13   12G1123 7-19   12G1124 7-45   12G1125 7-45   12G1126 7-57   12G1127 7-57                                                                                                    | 12G1110 | 7-79       |
| 12G1112 7-79   12G1113 7-81   12G1114 7-79   12G1115 7-5   12G1115 7-5   12G1116 7-31   12G1117 7-31   12G1118 7-31   12G1119 7-45, 7-59   12G1120 7-84   12G1121 7-39   12G1122 7-13   12G1123 7-19   12G1124 7-45   12G1125 7-45   12G1126 7-57   12G1127 7-57                                                                                                    | 12G1111 | 7-79       |
| 12G1113 7-81   12G1113 7-81   12G1114 7-79   12G1115 7-5   12G1116 7-31   12G1117 7-31   12G1118 7-31   12G1119 7-45, 7-59   12G1120 7-84   12G1121 7-39   12G1122 7-13   12G1123 7-19   12G1124 7-45   12G1125 7-45   12G1126 7-57   12G1127 7-57                                                                                                    | 1201112 | 7-79       |
| 12G1114 7-79   12G1115 7-5   12G1116 7-31   12G1117 7-31   12G1118 7-31   12G1119 7-45, 7-59   12G1120 7-84   12G1121 7-39   12G1122 7-13   12G1123 7-19   12G1124 7-45   12G1125 7-45   12G1126 7-57   12G1127 7-57                                                                                                    | 1201113 | 7-01       |
| 12G1113 7-3   12G1116 7-31   12G1117 7-31   12G1118 7-31   12G1119 7-45, 7-59   12G1120 7-84   12G1121 7-39   12G1122 7-13   12G1123 7-19   12G1124 7-45   12G1125 7-45   12G1126 7-57   12G1127 7-57                                                                                                    | 1201114 | 7-79       |
| 12G1110 7-31   12G1117 7-31   12G1118 7-31   12G1119 7-45, 7-59   12G1120 7-84   12G1121 7-39   12G1122 7-13   12G1123 7-19   12G1124 7-45   12G1125 7-45   12G1126 7-57   12G1127 7-57                                                                                                    | 1201110 | 7-31       |
| 12G1117 7-51<br>12G1118 7-31<br>12G1119 7-45, 7-59<br>12G1120 7-84<br>12G1121 7-39<br>12G1122 7-13<br>12G1123 7-19<br>12G1124 7-45<br>12G1125 7-45<br>12G1125 7-45<br>12G1126 7-57<br>12G1127 7-57                                                                                                    | 12G1117 | 7-31       |
| 12G1119 7-45, 7-59<br>12G1120 7-84<br>12G1121 7-39<br>12G1122 7-13<br>12G1123 7-19<br>12G1124 7-45<br>12G1125 7-45<br>12G1125 7-45<br>12G1126 7-57<br>12G1127 7-57                                                                                                    | 12G1118 | 7-31       |
| 12G1110 7-84<br>12G1121 7-39<br>12G1122 7-13<br>12G1122 7-13<br>12G1123 7-19<br>12G1124 7-45<br>12G1125 7-45<br>12G1126 7-57<br>12G1127 7-57                                                                                                    | 12G1110 | 7-45 7-59  |
| 12G1121 7-39<br>12G1122 7-13<br>12G1122 7-13<br>12G1123 7-19<br>12G1124 7-45<br>12G1125 7-45<br>12G1125 7-57<br>12G1127 7-57                                                                                                    | 12G1120 | 7-84       |
| 12G1122 7-13<br>12G1123 7-19<br>12G1123 7-45<br>12G1125 7-45<br>12G1125 7-57<br>12G1126 7-57                                                                                                    | 12G1120 | 7-39       |
| 12G1123 7-19<br>12G1124 7-45<br>12G1125 7-45<br>12G1126 7-57<br>12G1127 7-57                                                                                                    | 12G1122 | 7-13       |
| 12G1124 7-45<br>12G1125 7-45<br>12G1126 7-57<br>12G1127 7-57                                                                                                    | 12G1123 | 7-19       |
| 12G1125 7-45<br>12G1126 7-57<br>12G1127 7-57                                                                                                    | 12G1124 | 7-45       |
| 12G1126 7-57<br>12G1127 7-57                                                                                                    | 12G1125 | 7-45       |
| 12G1127 7-57                                                                                                    | 12G1126 | 7-57       |
|                                                                                                    | 12G1127 | 7-57       |

| 12G1128  | 7-3              | 12G1174 | 7-25         |
|----------|------------------|---------|--------------|
| 12G1129  | 7-3              | 12G1175 | 7-29         |
| 12G1130  | 7-25             | 12G1176 | 7-21         |
| 12G1131  | 7-5              | 12G1177 | 7-41         |
| 12G1132  | 7-13             | 12G1178 | 7-21         |
| 12G1133  | 7-15             | 12G1179 | 7-13         |
| 12G1134  | 7-57             | 12G1180 | 7-25         |
| 12G1135  | 7-57             | 12G1181 | 7-13, 7-17   |
| 12G1136  | 7-55             | 12G1182 | 7-9          |
| 12G1137  | 7-45             | 12G1183 | 7-51         |
| 12G1138  | 7-47             | 12G1184 | 7-59         |
| 12G1139  | 7-47             | 12G1185 | 7-53         |
| 12G1140  | 7-65             | 12G1186 | 7-51         |
| 12G1141  | 7-61             | 12G1187 | 7-51         |
| 12G1142  | 7-65             | 12G1188 | 7-61         |
| 12G1143  | 7-61             | 12G1189 | 7-65         |
| 12G1144  | 7-61             | 12G1190 | 7-69         |
| 12G1145  | 7-67             | 12G1191 | 7-69         |
| 12G1146  | 7-77             | 12G1192 | 7-69         |
| 12G1147  | 7-81             | 12G1193 | 7-79         |
| 12G1148  | 7-77             | 12G1194 | 7-77         |
| 12G1149  | 7-75             | 12G1195 | 7-81         |
| 12G1150  | 7-71             | 12G1196 | 7-75         |
| 12G1151  | 7-75             | 12G1197 | 7-75         |
| 12G1152  | 7-75             | 12G1198 | 7-77         |
| 12G1153  | 7-75             | 12G1199 | 7-69         |
| 12G1154  | 7-37             | 12G1200 | 7-35         |
| 12G1155  | 7-5              | 12G1201 | 7-15         |
| 12G1156  | 7-3              | 12G1202 | 7-5          |
| 12G1157  | 7-33, 7-67       | 12G1203 | 7-5          |
| 12G1158  | 7-77             | 12G1204 | 7-41         |
| 12G1159  | 7-45             | 12G1205 | 7-51         |
| 12G1160  | 7-47             | 12G1206 | 7-51         |
| 12G1161  | 7-49             | 12G1207 | 7-47         |
| 12G1162  | 7-27             | 12G1208 | 7-55, 7-77   |
| 12G1163  | 7-47             | 12G1209 | 7-47         |
| 12G1164  | 7-31             | 12G1210 | 7-47         |
| 12G1165  | 7-45, 7-59       | 12G1211 | 7-65         |
| 12G1166  | 7-45, 7-59       | 12G1212 | 7-63         |
| 12G1167  | 7-3              | 12G1213 | 7-69         |
| 12G1168  | 7-31, 7-45, 7-59 | 12G1214 | 7-69         |
| 12G1169  | 7-84             | 12G1215 | 7-79         |
| 12G1170  | 7-84             | 12G1216 | 1-19         |
| 12011/04 | 7-04             | 120121/ | 1-15<br>7 75 |
| 12011/1  | 7-39<br>7 E      | 1201218 | 1-15<br>7 77 |
| 1001172  | /-5<br>7 7       | 1201219 | 7 70         |
| 12011/3  | 1-1              | 1201220 | 1-19         |

I-6 Service Manual
| 12G1221 | 7-79       |
|---------|------------|
| 12G1222 | 7-3        |
| 12G1223 | 7-71       |
| 12G1224 | 7-45, 7-59 |
| 12G1225 | 7-21       |
| 12G1226 | 7-31       |
| 12G1227 | 7-47       |
| 12G1228 | 7-41       |
| 12G1229 | /-//       |
| 12G1230 | 7-11       |
| 1201231 | 7-13       |
| 1201232 | 7-23       |
| 12G1234 | 7-47       |
| 12G1235 | 7-49       |
| 12G1236 | 7-77       |
| 12G1237 | 7-21       |
| 12G1238 | 7-51       |
| 12G1239 | 7-47       |
| 12G1240 | 7-47       |
| 12G1241 | 7-35       |
| 12G1242 | 7-37       |
| 12G1243 | 7-35       |
| 12G1244 | 7-39       |
| 12G1245 | 7-39       |
| 12G1246 | 7-21       |
| 12G1247 | 7-23       |
| 12G1248 | 7-21       |
| 12G1249 | 7-27       |
| 12G1250 | 7-40       |
| 12G1251 | 7-39       |
| 12G1253 | 7-23       |
| 12G1254 | 7-57       |
| 12G1255 | 7-57       |
| 12G1256 | 7-23       |
| 12G1257 | 7-65       |
| 12G1258 | 7-83       |
| 12G1259 | 7-71       |
| 12G1260 | 7-81       |
| 12G1261 | 7-23       |
| 12G1262 | 7-17       |
| 12G1263 | 7-23       |
| 12G1264 | /-37       |
| 12G1265 | 7-35       |
| 12G1266 | 7-35       |
| 12G1267 | 1-35       |

| 12G1268 | 7-21       |
|---------|------------|
| 12G1269 | 7-13       |
| 12G1270 | 7-13       |
| 12G1271 | 7-61       |
| 12G1272 | 7-65       |
| 12G1273 | 7-67, 7-75 |
| 12G1274 | 7-81       |
| 12G1275 | 7-69       |
| 12G1276 | 7-35       |
| 12G1277 | 7-39       |
| 12G1278 | 7-39       |
| 12G1279 | 7-39       |
| 12G1280 | 7-7        |
| 12G1281 | 7-47       |
| 12G1282 | 7-47       |
| 12G1283 | 7-49       |
| 12G1284 | 7-47       |
| 12G1285 | 7-13       |
| 12G1286 | 7-15       |
| 12G1287 | 7-13       |
| 12G1288 | 7-13       |
| 12G1289 | 7-59       |
| 12G1290 | 7-61       |
| 12G1291 | 7-61       |
| 12G1292 | 7-77       |
| 12G1293 | 7-71       |
| 12G1294 | 7-81       |
| 1201295 | 7-40       |
| 1201290 | 7-31       |
| 1201297 | 7-39       |
| 1201290 | 7-33       |
| 1201299 | 7-31       |
| 1201300 | 7-33       |
| 1201301 | 7-31       |
| 12G1303 | 7-35       |
| 12G130/ | 7-30       |
| 12G1305 | 7-45 7-59  |
| 12G1306 | 7-45       |
| 12G1307 | 7-27       |
| 12G1308 | 7-5        |
| 12G1309 | 7-3        |
| 12G1310 | 7-23       |
| 12G1311 | 7-27       |
| 12G1312 | 7-25       |
| 12G1313 | 7-13       |
| 12G1314 | 7-15       |

| 12G1315 | 7-47       | 12G1368 | 7-61             |
|---------|------------|---------|------------------|
| 12G1316 | 7-51       | 12G1369 | 7-61             |
| 12G1317 | 7-47       | 12G1370 | 7-71             |
| 12G1318 | 7-47       | 12G1371 | 7-11             |
| 12G1319 | 7-39       | 12G1372 | 7-11             |
| 12G1320 | 7-57       | 12G1373 | 7-35             |
| 12G1321 | 7-17       | 12G1374 | 7-17             |
| 12G1322 | 7-17       | 12G1375 | 7-23             |
| 12G1323 | 7-45       | 12G1376 | 7-65             |
| 12G1324 | 7-47       | 12G1377 | 7-65             |
| 12G1325 | 7-63       | 12G1378 | 7-37             |
| 12G1326 | 7-65       | 12G1379 | 7-37, 7-39       |
| 12G1327 | 7-65       | 12G1380 | 7-3, 7-65        |
| 12G1328 | 7-61       | 12G1381 | 7-7              |
| 12G1329 | 7-67, 7-75 | 12G1382 | 7-31             |
| 12G1330 | 7-65       | 12G1383 | 7-31             |
| 12G1331 | 7-67       | 12G1384 | 7-31             |
| 12G1332 | 7-81       | 12G1385 | 7-39             |
| 12G1333 | 7-71       | 12G1386 | 7-45             |
| 12G1334 | /-/5       | 12G1387 | 7-5              |
| 12G1335 | /-//       | 12G1388 | 7-5              |
| 12G1336 | 7-75       | 12G1389 | 7-5              |
| 12G1337 | 7-65       | 12G1390 | 7-57             |
| 12G1338 | 7-01       | 12G1391 | 7-57             |
| 1201339 | 7-3        | 12G1393 |                  |
| 1201340 | 7-31       | 1201394 | 7-01, 7-07, 7-75 |
| 1201341 | 7-37       | 1201393 | 7-07             |
| 1201342 | 7-9, 7-37  | 1201390 | 7-07             |
| 1201343 | 7-01       | 1201397 | 7-01             |
| 1201344 | 7-9        | 1201330 | 7-01             |
| 12G1346 | 7-29       | 12G1400 | 7-71             |
| 12G1347 | 7-7        | 12G1400 | 7-71 7-79 7-81   |
| 12G1348 | 7-17       | 12G1401 | 7-71             |
| 12G1355 | 7-35       | 12G1403 | 7-71             |
| 12G1356 | 7-65       | 12G1404 | 7-71             |
| 12G1357 | 7-77       | 12G1405 | 7-71             |
| 12G1358 | 7-31       | 12G1406 | 7-67, 7-73       |
| 12G1359 | 7-45       | 12G1407 | 7-25             |
| 12G1360 | 7-57       | 12G1408 | 7-23             |
| 12G1361 | 7-69       | 12G1409 | 7-67, 7-71       |
| 12G1362 | 7-39       | 12G1410 | 7-81             |
| 12G1363 | 7-7        | 12G1411 | 7-73             |
| 12G1364 | 7-59       | 12G1412 | 7-71             |
| 12G1365 | 7-35       | 12G1413 | 7-71             |
| 12G1366 | 7-39       | 12G1414 | 7-71             |
| 12G1367 | 7-61       | 12G1415 | 7-71             |

12G1416 7-83 12G1417 7-17 12G1418 7-37 12G1419 7-37, 7-39 12G1420 7-5 12G1421 7-57 12G1422 7-17, 7-39 12G1423 7-35 12G1424 7-35 12G1425 7-35 12G1426 7-35 12G1427 7-35 12G1428 7-35 12G1429 7-39 12G1430 7-5 12G1431 7-5 12G1432 7-21 12G1433 7-23 12G1434 7-21 12G1435 7-21 12G1436 7-25 12G1437 7-17 12G1438 7-17 12G1439 7-17 12G1440 7-17 12G1441 7-39 12G1442 7-25 12G1443 7-17 12G1444 7-25 12G1445 7-23 12G1446 7-57 12G1447 7-57 12G1448 7-57 12G1449 7-57 12G1450 7-57 12G1451 7-17 12G1452 7-63 12G1453 7-61 12G1454 7-61 12G1455 7-61, 7-67, 7-71, 7-81 12G1456 7-71 12G1457 7-71 12G1458 7-71 12G1459 7-67, 7-81 12G1460 7-81 12G1461 7-81 12G1462 7-73

12G1463 7-81 12G1464 7-81 12G1465 7-57 12G1466 7-5 12G1467 7-21 12G1468 7-71 12G1469 7-23, 7-25 12G1470 7-61, 7-65 12G1471 7-67 12G1472 7-71 12G1473 7-81 12G1474 7-71 12G1475 7-17 12G1476 7-23 12G1477 7-35, 7-39, 7-61, 7-71, 7-81 12G1478 7-61 12G1479 7-5 12G1480 7-57 12G1481 7-21, 7-39 12G1482 7-35 12G1483 7-31, 7-57, 7-61, 7-67, 7-71, 7-81 12G1484 7-5 12G1485 7-31 12G1486 7-35 12G1487 7-37 12G1488 7-27 12G1489 7-5 12G1490 7-5 12G1491 7-17, 7-39 12G1492 7-27, 7-45 12G1493 7-21 12G1494 7-5 12G1495 7-27 12G1496 7-67 12G1497 7-35 12G1498 7-23 12G1499 7-81 12G1500 7-31 12G1501 7-47 12G1502 7-47 12G1503 7-49 12G1504 7-59 12G1505 7-55 12G1506 7-53, 7-55 12G1507 7-53, 7-55 12G1508 7-53

| 12G1509 | 7-53                   | 12G1556 | 7-27                     |
|---------|------------------------|---------|--------------------------|
| 12G1510 | 7-53                   | 12G1557 | 7-51                     |
| 12G1511 | 7-51                   | 12G1558 | 7-11                     |
| 12G1512 | 7-51                   | 12G1559 | 7-47                     |
| 12G1513 | 7-51                   | 12G1560 | 7-49                     |
| 12G1514 | 7-47                   | 12G1561 | 7-51                     |
| 12G1515 | 7-17                   | 12G1562 | 7-41                     |
| 12G1516 | 7-13                   | 12G1563 | 7-29                     |
| 12G1517 | 7-61                   | 12G1564 | 7-39                     |
| 12G1518 | 7-67                   | 12G1565 | 7-41                     |
| 12G1519 | 7-69                   | 12G1566 | 7-13                     |
| 12G1520 | 7-69                   | 12G1567 | 7-45                     |
| 12G1521 | 7-79                   | 12G1568 | 7-41                     |
| 12G1522 | 7-77                   | 12G1569 | 7-53, 7-55               |
| 12G1523 | 7-51                   | 12G1570 | 7-25                     |
| 12G1524 | 7-47                   | 12G1571 | 7-25                     |
| 12G1525 | 7-61                   | 12G1572 | 7-13                     |
| 12G1526 | 7-61, 7-67, 7-75       | 12G1573 | 7-79                     |
| 12G1527 | 7-65                   | 12G1574 | 7-53, 7-55, 7-79         |
| 12G1528 | 7-65                   | 12G1575 | 7-13                     |
| 12G1529 | 7-3                    | 12G1576 | 7-13                     |
| 12G1530 | 7-3                    | 12G1577 | 7-13                     |
| 12G1531 | 7-31                   | 12G1578 | 7-41                     |
| 12G1532 | /-11, /-55, /-//, /-/9 | 12G1579 | 7-45                     |
| 12G1533 | 7-77                   | 12G1580 | 7-41                     |
| 12G1534 | 7-75                   | 12G1581 | 7-31, 7-37               |
| 12G1535 | 7-31                   | 12G1582 | 7-39                     |
| 1201530 | 7-31                   | 12G1583 | 7-41                     |
| 1201537 | 7-47                   | 12G1584 | 7-17, 7-21, 7-41         |
| 1201530 | 7-01                   | 12G1585 | 7-13, 7-41               |
| 1201539 | 7-47                   | 1201500 | 7-17, 7-21, 7-41         |
| 1201540 | 7-51                   | 1201507 | 7-21, 7-41               |
| 1201541 | 7-45, 7-59             | 1201500 | 7-21, 7-20               |
| 1201542 | 7-43, 7-39             | 1201509 | 7-13, 7-41               |
| 12G1544 | 7-45 7-59              | 12G1590 | 7- <del>4</del> 1<br>7-5 |
| 1201545 | 7-27                   | 1201501 | 7-/1                     |
| 12G1546 | 7-27                   | 12G1592 | 7-29                     |
| 12G1547 | 7-27                   | 12G1594 | 7-23                     |
| 12G1548 | 7-27                   | 12G1594 | 7-41                     |
| 12G1540 | 7-31                   | 12G1596 | 7-51                     |
| 12G1550 | 7-69                   | 12G1597 | 7-41                     |
| 12G1551 | 7-47                   | 12G1598 | 7-13                     |
| 12G1552 | 7-11                   | 12G1599 | 7-53, 7-55               |
| 12G1553 | 7-27                   | 12G1600 | 7-53 7-55                |
| 12G1554 | 7-27                   | 12G1601 | 7-53                     |
| 12G1555 | 7-27                   | 12G1602 | 7-53                     |
|         |                        |         |                          |

I-10 Service Manual

12G1603 7-59 12G1604 7-53, 7-55 12G1605 7-79 12G1606 7-79 12G1607 7-79 12G1608 7-79, 7-81 12G1609 7-69 12G1610 7-61, 7-65 12G1611 7-79 12G1612 7-83 12G1613 7-77 12G1614 7-79 12G1615 7-13 12G1616 7-9 12G1617 7-9 12G1618 7-21 12G1619 7-23 12G1620 7-21 12G1621 7-25 12G1622 7-25 12G1623 7-25 12G1624 7-25 12G1625 7-25 12G1626 7-17 12G1627 7-17 12G1628 7-17 12G1629 7-17 12G1630 7-35 12G1631 7-31 12G1632 7-39 12G1633 7-15 12G1634 7-13 12G1635 7-13 12G1636 7-29 12G1637 7-15 12G1638 7-29 12G1639 7-31 12G1640 7-51 12G1641 7-45, 7-59 12G1642 7-65 12G1643 7-61 12G1644 7-69 12G1645 7-69 12G1646 7-67 12G1647 7-81 12G1648 7-77

```
12G1650 7-77
12G1651 7-79
12G1652 7-83
12G1653 7-65
12G1654 7-71, 7-81
12G1655 7-71
12G1656 7-83
12G1657 7-63
12G1658 7-57
12G1659 7-57
12G1660 7-59
12G1661 7-3
12G1662 7-3
12G1664 7-5, 7-17, 7-21, 7-25, 7-31,
   7-59, 7-61, 7-65, 7-69, 7-77, 7-79
12G1665 7-9
12G1668 7-61, 7-65, 7-79, 7-81
12G1669 7-17, 7-25, 7-35, 7-41
12G1670 7-45
12G1671 7-65
12G1672 7-17
12G1673 7-25, 7-53, 7-55, 7-79
12G1674 7-35, 7-39
12G1675 7-39
12G1676 7-11, 7-13, 7-17, 7-21,
   7-25, 7-29, 7-79, 7-81
12G1678 7-17, 7-69
12G1679 7-17, 7-41
12G1680 7-41
12G1682 7-21
12G1684 7-5
12G1685 7-5
12G1686 7-79
12G1687 7-53, 7-79
12G1688 7-67, 7-71
12G1689 7-35, 7-83
12G1690 7-23, 7-39, 7-71
12G1691 7-81
12G1692 7-21, 7-23
12G1693 7-57
12G1694 7-81
12G1696 7-84
12G1697 7-84
12G1702 7-43
12G1703 7-41
12G1708 7-43
13A0296 7-84
```

## 5016-001

| 13A0297 | 7-84 |
|---------|------|
| 99A0459 | 7-84 |
| 99A0467 | 7-84 |
| 99A0545 | 7-84 |
| 99A0560 | 7-84 |
| 99A0923 | 7-84 |
| 99A1752 | 7-84 |
| 99A1753 | 7-84 |
| 99A1754 | 7-84 |
| 99A1755 | 7-84 |
| 99A1756 | 7-84 |
| 99A1757 | 7-84 |
| 99A1758 | 7-84 |
| 99A1759 | 7-84 |
| 99A1773 | 7-84 |
| 99A1774 | 7-84 |
| 99A1830 | 7-84 |